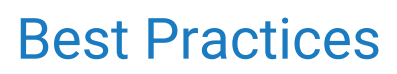

Last Modified on 02/20/2025 12:34 pm EST

# Login with Two Factor Authentication

This article describes the necessary steps to log in to OfficeEMR while using a 2FA Application. The two-factor authentication process requires a user to have a **Username**, **Password**, **Company**, **and Token**. Depending on your practice's policies, you may be able to log in without a token.

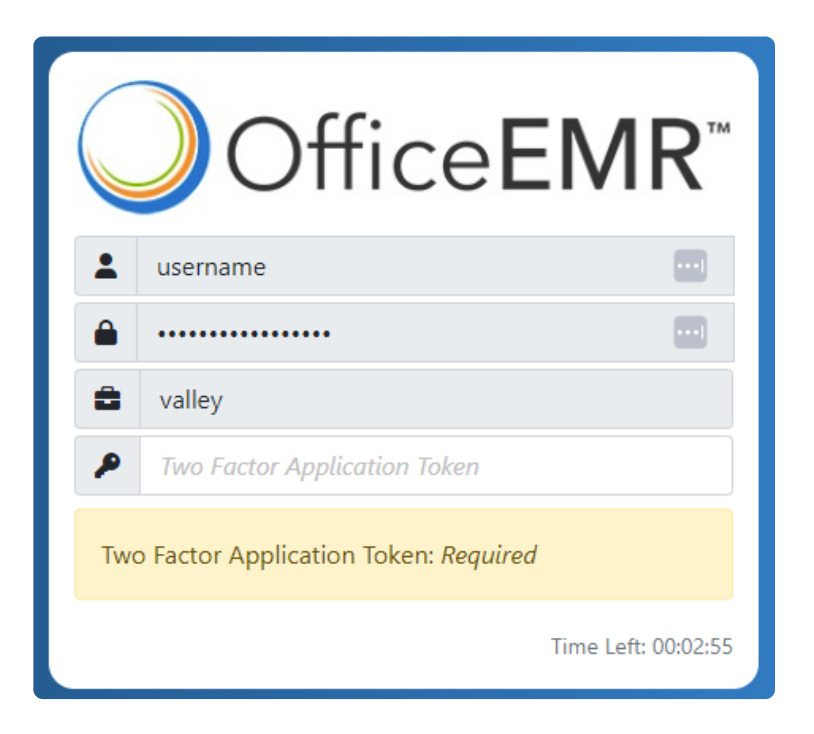

# Login to OfficeEMR

- 1. Navigate to Login Screen
- 2. Enter your:
  - User Name
  - Password
  - Company
- 3. Select Login. If your practice has no additional 2FA requirement you will be granted access to the system.
- Once first-factor authentication is passed, you will be prompted to enter the Two Factor Authentication Token from your mobile application configured upon initial setup.

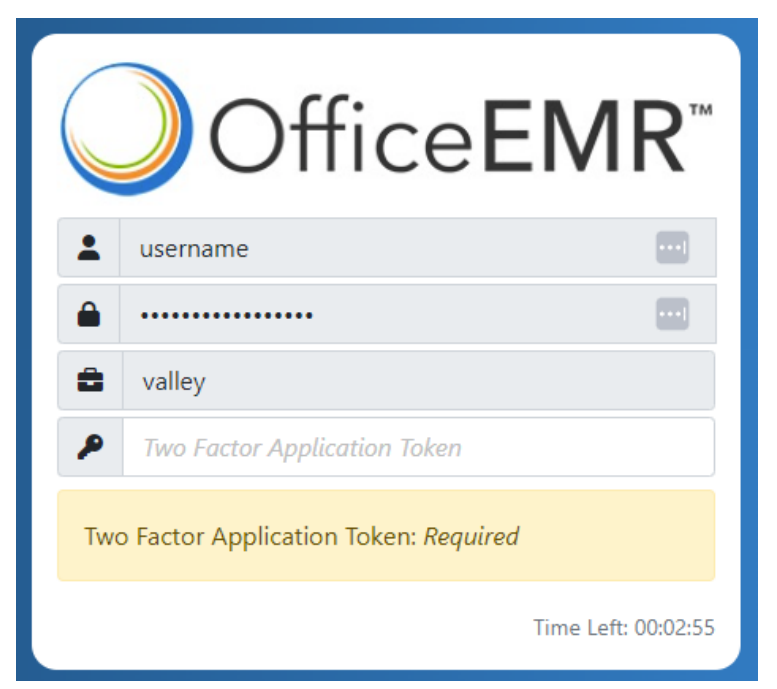

5. Once the code is entered you will be granted access to the system.

# **Comments and Alerts**

Patient Comments is a tool to either add a comment or note that is viewable within the Patient Setup. Comments may be setup as an alert in order to notify staff members of important information pertaining to a specific patient.

# Add a Comment

1. Open the Patient Setup

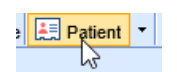

2. Select Comments from the left navigation menu then the "+" symbol at the bottom

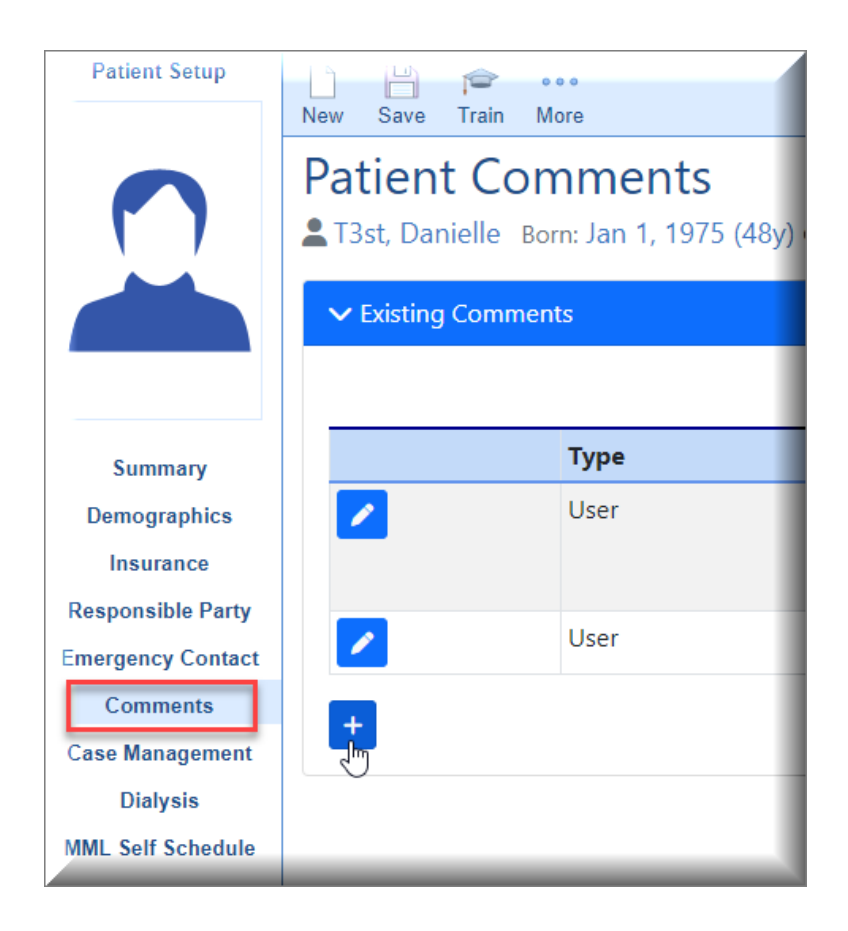

3. Type comment into the text area under New Comment and click Save

# Patient Comments T3st, Danielle Born: Jan 1, 1975 (48y) Gender: Aver Comment New Comment By: Idanielle 02/10/2023 12:20PM (EDT) New Patient comment goes here! Default Comments Alert Save

4. Edit Comment by selecting the pencil icon next to the Comment, edit text and click Save

| Patient Setup     | New Save                                                   | rein Mo | ore  |  |
|-------------------|------------------------------------------------------------|---------|------|--|
|                   | Patient Comments<br>T3st, Danielle Born: Jan 1, 1975 (48y) |         |      |  |
|                   | ✓ Existing Comments                                        |         |      |  |
|                   |                                                            |         |      |  |
| Summary           |                                                            |         | Туре |  |
| Demographics      |                                                            |         | User |  |
| Insurance         | P                                                          |         |      |  |
| Responsible Party |                                                            |         | Usor |  |
| Emergency Contact |                                                            |         | Oser |  |
| Comments          |                                                            |         |      |  |
| Case Management   |                                                            |         |      |  |
| Dialysis          |                                                            |         |      |  |
| MML Self Schedule |                                                            |         |      |  |

4. Default Comments may be used by choosing Append or Replace buttons.

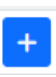

Append this comment text to current comment This will add verbiage from Default Comment + without replacing anything already typed into the Comment field and keeps Default Comments available.

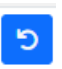

Replace comment with this comment text. This will replace anything already typed into the Comment field and collapse the Default Comments area.

# Add an Alert

Follow these steps to add an alert:

1. In the comments window, expand the **Alert** area.

| Patient Setup     | New Save Train More                                      |
|-------------------|----------------------------------------------------------|
|                   | Patient Comments<br>T3st, Danielle Born: Jan 1, 1975 (4) |
|                   | > Existing Comments                                      |
|                   | New Comment                                              |
| Summary           |                                                          |
| Demographics      | New Comment                                              |
| Insurance         |                                                          |
| Responsible Party |                                                          |
| Emergency Contact |                                                          |
| Comments          | > Default Comments                                       |
| Case Management   |                                                          |
| Dialysis          |                                                          |
| MML Self Schedule | > Alert                                                  |
| Sliding Fee       |                                                          |

2. Set the **Effective Date** of the alert, and set the **Expiration Date** if needed. **Effective Date** is the first day the alert will be visible. **Expiration Date** is the date the alert will no longer be visible. These dates are important especially when using them for billing activity.

| ✓ Alert                                                       |                   |  |  |
|---------------------------------------------------------------|-------------------|--|--|
| Effective Date                                                | 10-10-2023        |  |  |
| Expiration Date                                               | 🛱 Expiration Date |  |  |
| <ul> <li>&gt; Alert</li> <li>&gt; Users/Groups AII</li> </ul> |                   |  |  |

3. Select what type of alert you are creating. This tells the system when the alert should pop-up on the screen (ex: When the patient is loaded in the EMR)

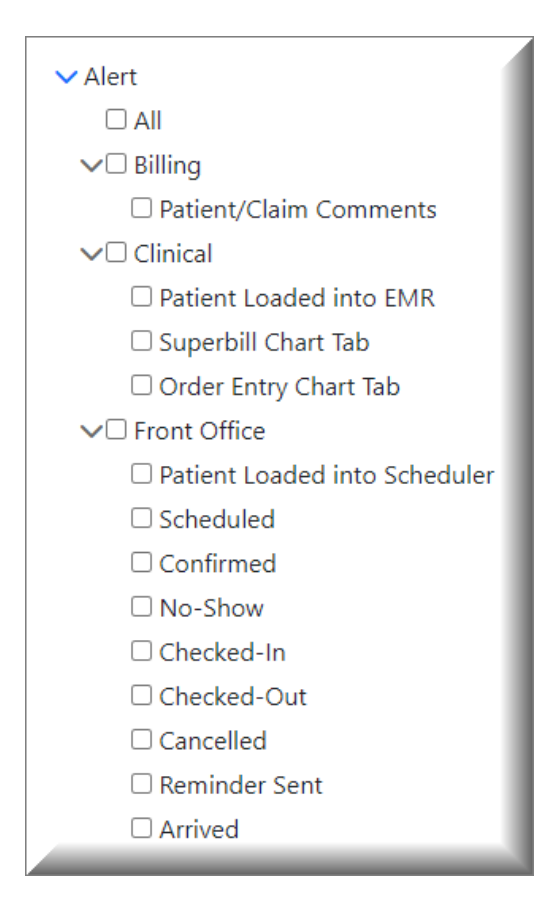

4. If necessary, you can assign the alert to one or more users or user group. If the alert should pop-up for every user, then omit this step.

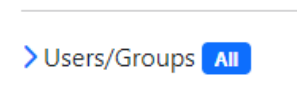

5. Finally, enter the alert message in the Comment box above Alert and select **Save**.

| > Existing Comments          |              |
|------------------------------|--------------|
| 🗩 Edit Comment               |              |
| By: 💄 !danielle  🏥 2/10/2023 |              |
| New Alert                    |              |
| > Default Comments           |              |
|                              |              |
| ✓ Alert                      |              |
| Effective Date               | 🛱 02-09-2023 |
| Expiration Date              | 🛱 02-16-2023 |
| ✓ Alert                      |              |
|                              |              |
| >       Billing              |              |
| >   Clinical                 |              |
| >      Front Office          |              |
| > Users/Groups All           |              |

# My Task - Communications

The My Tasks Communication is an "inbox" of communications sent interoffice. Communications can either be sent as a message or a task. Additionally, communications can be a general interoffice message, i.e. informing users of a meeting or linked to a patient chart.

Note: Communications can only be removed from a patient's chart when the attachment has been removed.

## **Communication Inbox**

1. To read a communication click on **Communication** in the **My Tasks** portal. Your inbox contains messages and tasks sent to you as an individual user or any group in which you are a part of.

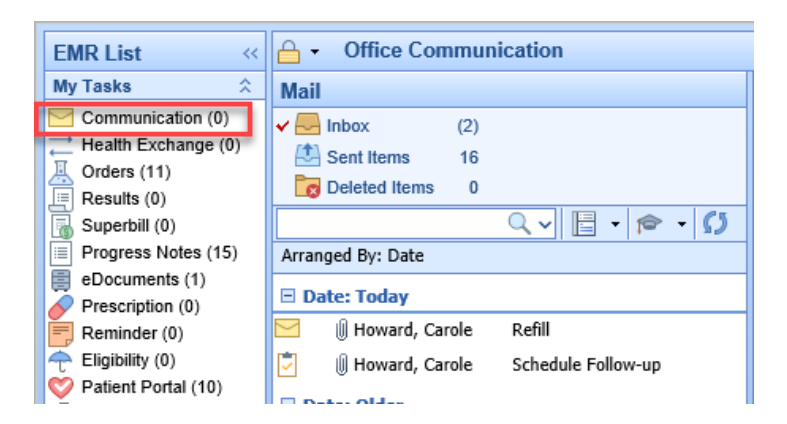

2. The **My Task Communications** is organized by Inbox (new messages), sent messages and deleted messages. The **Inbox** number count represents unread messages.

| Mail          |     |              |
|---------------|-----|--------------|
| 🗸 📥 Inbox     | (2) |              |
| 🖄 Sent Items  | 16  |              |
| beleted Items | 0   |              |
|               |     | ्र 🗄 र 🎓 र 🚺 |

3. The Arranged By link allows you to sort messages in your inbox by Date, User, Subject or Priority

| Mail              |                         |
|-------------------|-------------------------|
| 🗸 🖂 Inbox         | (1)                     |
| 🖾 Sent Items      | 16                      |
| beleted Items     | 0                       |
|                   | ् 🚽 📑 ד 🎓 ד 🚺           |
| Arranged By: Date |                         |
| 🗏 Date: Today     | Date                    |
|                   | User                    |
| 😑 🛛 🕅 Howard      | Subject                 |
| 🔄 🕕 Howard        | Priority dule Follow-up |
| 🗉 Date: Older     |                         |

4. The icon next to the message indicates if the communication was sent as a Message or Task. The **manila envelope** represents a message and the **clipboard** represents a task

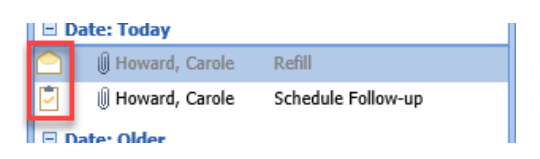

5. To read a message or task, click on the message in the inbox. The message will display to the right of the screen. Additionally, the number count will decrease as this is now a "read" message.

| - Office Communication                                                                                                    |                                                                                                    |
|----------------------------------------------------------------------------------------------------|----------------------------------------------------------------------------------------------------|
| Mail                                                                                                    | 🔁 New 🖶 🗙 🎇 Reply 🖾 Reply All 🎽 Forward 🔅 Own Task 💆 Complete 闅 Reassign Task                                                                                    |
| <ul> <li>✓ <a>linbox</a> (1)</li> <li>② Sent Items</li> <li>16</li> <li>☑ Deleted Items</li> <li>0</li> <li>○ <a>line</a> (5)</li> </ul> | Refill           Howard, Carole           Sent.         Fri 10/15/2021 8:11AM (EDT)           To:         Completed Comm.; Howard, Carole; Howard, Carole; Nurse |
| Arranged By: Date                                                                                                    | 🖞 Chart #9385; T3st, Ruth; Female; Age: 91y; Home:(205) 555-5555                                                                                                 |
| 🗆 Date: Today                                                                                                    | Patient called asking for refill of Norco- approved by Dr. Smith - sent to CVS- patient informed                                                                 |
| 🔷 🔋 Howard, Carole Refill                                                                                                    |                                                                                                    |
| 🖻 🕕 Howard, Carole Schedule Follow-up                                                                                                    |                                                                                                    |
| Date: Older                                                                                                    |                                                                                                    |
| 🔶 🔋 Howard, Carole New Office Communication                                                                                              | 2                                                                                                    |
| Administrator, Local MIPS Build FAILED                                                                                                   |                                                                                                    |

# Message Toolbar

| 🖂 <u>N</u> ew 📄 🗙 | 🔛 Reply 🛛 🔛 Reply All | 🖙 Forward  🗟 Own Task | Complete | 🔋 Reassign Task |
|-------------------|-----------------------|-----------------------|----------|-----------------|
|                   |                       |                       |          |                 |

- 1. New Create a new message
- 2. **Print** Print the message

| 🤗 PDF Report - Internet Explorer |                                                                                                    | - | × |
|----------------------------------|----------------------------------------------------------------------------------------------------|---|---|
|                                  | Refl<br>Howard, Carole<br>Set: Fri UNISCO21 E 11AM (ECIT)<br>Tix Completed Comm.; Howard, Carole, Nume |   |   |
|                                  | [ Chart 9385; T3st, Ruth; Female; Age: 91y; Home:(205) 555-5555                                        |   |   |
|                                  | Patient called asking for refil of Norco- approved by Dr. Smith - sent to CVS- patient informed        |   |   |
|                                  |                                                                                                    |   |   |
|                                  |                                                                                                    |   |   |

3. **Delete** - If no further action is required, select the delete **x** to remove the message from your inbox (*Communications linked to a patient's chart will not be deleted*). If the message is sent to a group, it will only be deleted from your inbox.

4. Reply - Reply to the sender only

| r, | Reply: F                          | Refill                                                                                                    |
|----|-----------------------------------|----------------------------------------------------------------------------------------------------|
| 1  | 🔀 <u>S</u> end                    | 💆 Task 😔 Normal Importance 🔻 🖉 Attach 🗌 Mark as Completed                                                         |
|    | \rm То                            | Howard, Carole                                                                                                    |
|    |                                   |                                                                                                    |
| A  | Subject                           | RE: Refill                                                                                                    |
| ł  | Attached                          | Chart #9385; T3st, Ruth; Female; Age: 91y; Home:(205) 555-5555                                                    |
|    |                                   | Ť                                                                                                    |
|    |                                   | -<br>                                                                                                    |
|    | From:<br>Sent:<br>To:<br>Subject: | Howard, Carole<br>Fri 10/15/2021 8:11AM (EDT)<br>Completed Comm.; Howard, Carole; Howard, Carole; Nurse<br>Refill |
|    | Patient ca                        | illed asking for refill of Norco- approved by Dr. Smith - sent to CVS- patient informed                           |

5. Reply All - Reply to all recipients of the original message

| Send Send                | 🔽 Task 🤍 Normal Importance 🔻 🗏 Attach 📃 Mark as Completed                                                                                                    |     |
|--------------------------|----------------------------------------------------------------------------------------------------|-----|
| To <u>N</u>              | fauro, Dawn; Howard, Carole; Cooke, Sarah; Bowlick, Allison; Rasmussen, Dawn; Dews, Elaine; nicole, test; Test, Carole; Grayson, Regina;<br>fouth, Loud; Wade, Alex; Head, Chandler |     |
| ubject F                 | YE: Refill                                                                                                    |     |
| ttached C                | Chart #9385; T3st, Ruth; Female; Age: 91y; Home:(205) 555-5555                                                                                                    |     |
|                          |                                                                                                    | ABC |
|                          |                                                                                                    | ~   |
|                          | т                                                                                                    |     |
|                          |                                                                                                    |     |
|                          |                                                                                                    | ~   |
| From:                    | Howard, Carole                                                                                                    |     |
| Sent:<br>To:<br>Subject: | Completed Comm.; Howard, Carole; Howard, Carole; Nurse<br>Refill                                                                                                    |     |
|                          |                                                                                                    |     |
|                          |                                                                                                    |     |

6. Forward – Forward message to another user

| Forward                           | : Refill                                                                                                    |
|-----------------------------------|----------------------------------------------------------------------------------------------------|
| 🔀 <u>S</u> end                    | 🖆 Task 😔 Normal Importance 👻 🎚 Attach 📃 Mark as Completed                                                         |
| 🖪 То                              |                                                                                                    |
| Subject                           | FW: Refill                                                                                                    |
| Attached                          | Chart #9385; T3st, Ruth; Female; Age: 91y; Home:(205) 555-5555                                                    |
|                                   | dê.                                                                                                    |
|                                   | r                                                                                                    |
|                                   | L                                                                                                    |
|                                   |                                                                                                    |
|                                   |                                                                                                    |
| From:<br>Sent:<br>To:<br>Subject: | Howard, Carole<br>Fri 10/15/2021 8:11AM (EDT)<br>Completed Comm.; Howard, Carole; Howard, Carole; Nurse<br>Refill |
|                                   |                                                                                                    |
| Patient cal                       | lled asking for refill of Norco- approved by Dr. Smith - sent to CVS- patient informed                            |
|                                   |                                                                                                    |

7. **Complete** – If you need to add additional notes to the communication select **Complete**. This brings up a **Complete Message** window to type additional notes.

| Chart #9385: T3st Ruth: Female: Ane: 91v: Home:/205) 54      | 55,5555                                                    |   |
|--------------------------------------------------------------|------------------------------------------------------------|---|
| Charl #5505, 1551, Ruin, Feinale, Age. 519, Home. (205) 5.   | santa CVC Instant informed                                 |   |
| uent called asking for relin of Norco- approved by Dr. Smith | - sent to CVS- patient mormed                              |   |
|                                                              |                                                            |   |
|                                                              |                                                            |   |
|                                                              |                                                            |   |
|                                                              |                                                            |   |
|                                                              |                                                            |   |
|                                                              | Complete Message                                           | × |
|                                                              | Complete Message                                           | × |
|                                                              | Complete Message Confirmed patient received the rx         | × |
|                                                              | Complete Message Confirmed patient received the rd         | × |
|                                                              | Complete Message Confirmed patient received the rd         | × |
|                                                              | Complete Message<br>Confirmed patient received the rd<br>I | × |
|                                                              | Complete Message<br>Confirmed patient received the n<br>I  | × |
|                                                              | Complete Message<br>Confirmed patient received the rx      | × |

## Tasks Overview

Sending a Communication as a **Task** allow users to track the progress of a communication that would require additional follow-up. Tasks can be sent to an individual user or a group of users.

1. Select the Task from your Inbox, task details will display to the right of the inbox

| G - Office Communication                                                                               |                                                                                                    |  |  |  |  |
|----------------------------------------------------------------------------------------------------|----------------------------------------------------------------------------------------------------|--|--|--|--|
| Mail                                                                                                   | New 🖶 🗙 🖾 Reply 🖾 Reply All 🖾 Forward 😨 Own Task 🕐 Complete 🔯 Reassign Task                                                                                                    |  |  |  |  |
| <ul> <li>✓ Inbox (0)</li> <li>② Sent Items 16</li> <li>☑ Deleted Items 1</li> <li>☑ ♥ 👘 ♥ 爻</li> </ul> | Schedule Follow-up           Howard, Carole           Sent         Fri 10/15/2021 8:07AM (EDT)           To:         Howard, Carole; Howard, Carole; Nurse           Task:         (Open) |  |  |  |  |
| Arranged By: Date                                                                                      | () Chart #9391; Test, Kelly; Female; Age: 21y; Home:(502) 555-5555, Other:(502) 550-5409                                                                                                  |  |  |  |  |
| 🗆 Date: Last Week                                                                                      |                                                                                                    |  |  |  |  |
| 🖄 🔋 Howard, Carole 💦 Schedule Follow-up                                                                | Please schedule patient for a follow-up in 4 weeks                                                                                                    |  |  |  |  |
|                                                                                                    |                                                                                                    |  |  |  |  |

2. Select Own Task on the toolbar if you will be completing this task

| Forward | 💁 Own Task | Complete | 🛃 Reassign Task |
|---------|------------|----------|-----------------|
|         | 3          |          |                 |

3. If another user owns the task, this message will appear

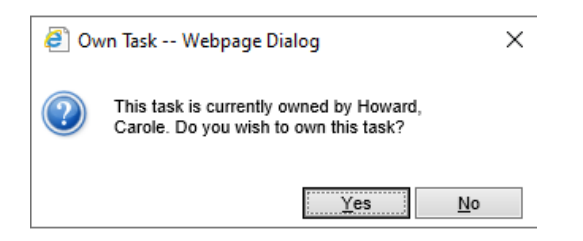

4. Select Own Task again if you want to disown the task, allowing another user to own the task

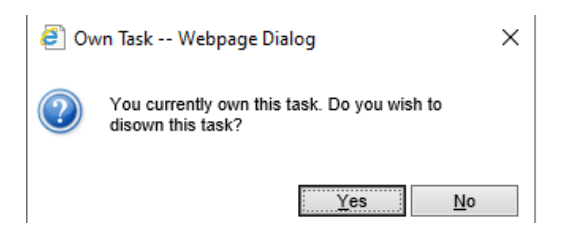

5. Once a task is owned, additional options appear on the toolbar.

| 🖂 New 📄 🗙 🔀 Reply 🔛 Reply All 🔀 Forward 🗟 Own Task | 🔽 Complete 📮 Reassign Task |
|----------------------------------------------------|----------------------------|
| •••                                                |                            |

6. Complete - Completes the task and allows the user to type in notes/messages related to the completion of

| 🙀 Reply All 🛛 🏳 Forward 😨 Own Tasl 🚺 Complete                             | 🐕 Reassign Task |  |  |  |  |
|---------------------------------------------------------------------------|-----------------|--|--|--|--|
| h3                                                                        |                 |  |  |  |  |
| EDT)<br>.omm.; Howard, Carole; Howard, Carole; Nurse; Office Staff<br>ss) |                 |  |  |  |  |
| le; Age: 21y; Home:(502) 555-5555, Other:(502) 550-5409                   |                 |  |  |  |  |
| up to review lab results                                                  |                 |  |  |  |  |

| Complete Task Message | ×  |
|-----------------------|----|
| Patient is scheduled  | ^  |
|                       |    |
|                       |    |
|                       |    |
|                       | ок |

the task

7. Reassign Task - Reassigns the task to a new user or group of users

| E | J - Off        | ice Communication                                                                     |              |               |
|---|----------------|---------------------------------------------------------------------------------------|--------------|---------------|
| N | Forward        |                                                                                       |              | Reassign Task |
| ~ | Forward        |                                                                                       |              |               |
|   | Send           | i 🛛 Task 🗇 Normal Importance 🔻 🔍 Attach 🔄 Mark as Completed                           |              |               |
|   | 🖪 То           |                                                                                       |              |               |
| Г |                |                                                                                       |              |               |
| A | Subject        | FW: Labs                                                                              |              |               |
| h | Attached       | Chart #9391; Test, Kelly; Female; Age: 21y; Home:(502) 555-5555, Other:(502) 550-5409 |              |               |
| F |                |                                                                                       |              |               |
| Ľ |                |                                                                                       |              |               |
| Ľ |                |                                                                                       |              |               |
| Ľ |                |                                                                                       |              |               |
| E |                |                                                                                       |              |               |
| 2 |                |                                                                                       |              |               |
| C |                |                                                                                       | $\checkmark$ |               |
|   |                |                                                                                       |              |               |
|   | From:<br>Sent: | Howard, Carole                                                                        |              |               |
|   | To:            | Test, Carole; Completed Comm.; Howard, Carole; Howard, Carole; Nurse; Office Staff    |              |               |
|   | Subject        | : Labs                                                                                |              |               |
|   |                |                                                                                       |              |               |
|   | Please so      | shedule patient for follow-up to review lab results                                   |              |               |
|   |                |                                                                                       |              |               |
|   |                |                                                                                       |              |               |
|   |                |                                                                                       |              |               |
|   |                |                                                                                       |              |               |
|   |                |                                                                                       |              |               |
|   |                |                                                                                       |              |               |
|   |                |                                                                                       |              |               |
|   |                |                                                                                       |              |               |
|   |                |                                                                                       |              |               |
|   |                |                                                                                       |              |               |

# Send a Communication

The My Tasks Communication tool allows for interoffice communications that can be initiated from the EMR, iScheduler, Billing Portal or My Task areas. Additionally, you can link a patient chart, claim, or eDocument to the Communication. Communications can be sent without a patient's chart linked or they can be linked to a patient chart when initiated from a patient record. Note: Communications cannot be deleted or removed from a patient's chart once they are sent.

# Send a General Communication to Users/Groups

To create or send a general communication that is not linked to a patient, navigate to My Tasks - Communications

1. Select **New** (manila envelope)

| Billing List          | Generation                              |                                                                    |
|-----------------------|-----------------------------------------|--------------------------------------------------------------------|
| My Tasks 🗘            | Mail                                    | New 🖶 🗙 🎇 Reply 🔛 Reply All 🔛 Forward 🗔 Own                        |
| Communication (0)     | ✓ ■ Inbox (0)                           | New Office Communication                                           |
| Orders (11)           | Sent Items 12                           | Howard, Carole                                                     |
| Results (0)           | Deleted Items 0                         | Sent: Wed 06/23/2021 4:04PM (EDT)<br>To: Howard Carole             |
| Superbill (0)         | ्र 🗄 - 🎓 - 🗘                            |                                                                    |
| Progress Notes (15)   | Arranged By: Date                       | Chart #9359; T3st, Joseph L.; Male; Age: 27m; Home: (343) 543-6786 |
| eDocuments (1)        | Deter Older                             | MyMedicalLocker Message                                            |
| Prescription (0)      | Date: Older                             |                                                                    |
| Reminder (0)          | Howard, Carole New Office Communication | please review this MML message from patient                        |
| Eligibility (0)       | Administrator, Local MIPS Build FAILED  |                                                                    |
| 🤭 Patient Portal (10) | └─ V ······                             |                                                                    |

2. The New Message window pops-up

| New Message                                                        | X   |
|--------------------------------------------------------------------|-----|
| 🖾 Send 🛛 🔁 Task 😓 Normal Importance 👻 🖉 Attach 📃 Mark as Completed |     |
| To                                                                 |     |
| Subject                                                            |     |
|                                                                    | ABC |
|                                                                    | ~   |
|                                                                    |     |
|                                                                    |     |
|                                                                    |     |
| 1                                                                  |     |
|                                                                    |     |
|                                                                    |     |
|                                                                    |     |
|                                                                    |     |
|                                                                    |     |
|                                                                    |     |
|                                                                    |     |
|                                                                    |     |
|                                                                    |     |
|                                                                    |     |
|                                                                    |     |
|                                                                    | ~   |
|                                                                    |     |

3. Add users and/or groups that will receive this communication by clicking on **To.** Search for User/Groups, add and click **OK** 

| M |                |                                          |                      |      |        |
|---|----------------|------------------------------------------|----------------------|------|--------|
| J | New Me         | ssage                                    |                      |      |        |
|   | 🔀 <u>S</u> end | 💆 Task  🔶 Norma                          | I Importance         | •    | Attach |
|   | 🖪 То           | <u>Test, John; Provider - Phy</u>        | <u>sician; Nurse</u> |      |        |
| A | Subject        | Assign To                                |                      |      | ×      |
| Ē | A rep is I     | Search for Users and G                   | roups                |      | Q      |
| 7 |                | ✓ Search                                 |                      |      |        |
| F |                | 🗸 Test, John                             | User                 |      | $\sim$ |
| 1 |                | <ul> <li>Provider - Physician</li> </ul> | Group                |      |        |
|   |                | <ul> <li>Favorite(s)</li> </ul>          |                      |      |        |
|   |                | ✓ Nurse                                  | Group                |      |        |
|   |                |                                          |                      |      |        |
|   |                |                                          | \$                   |      | ~      |
|   |                |                                          | r                    |      |        |
|   |                |                                          | ОК                   | Clos | е      |

4. Type in the subject on the Subject line, add message details, then click Send

| M |           |                                                               |          |
|---|-----------|---------------------------------------------------------------|----------|
| - | New Me    | ssage                                                         | $\times$ |
| 1 | Send Send | 🛛 😇 Task 🛛 😔 Normal Importance 👻 🖉 Attach 📄 Mark as Completed |          |
| I | 🔳 То      | <u>Test, John; Provider - Physician; Nurse</u>                |          |
|   | Subject   | Rep Lunch                                                     | =        |
| - | A rep is  | bringing in lunch Thursday for the office. Enjoy!             | 5        |
| 1 |           |                                                               | ^        |
| < |           |                                                               |          |
| - |           |                                                               |          |
|   |           |                                                               |          |
|   |           | I                                                             |          |
|   |           |                                                               |          |
|   |           |                                                               |          |
|   |           |                                                               |          |
|   |           |                                                               |          |
|   |           |                                                               |          |

# Send a Communication from the EMR Portal

1. Open a patient and then use the Patient drop down and select Communication

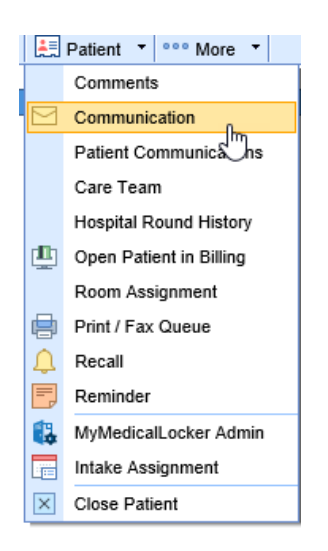

2. The New Message window appears.

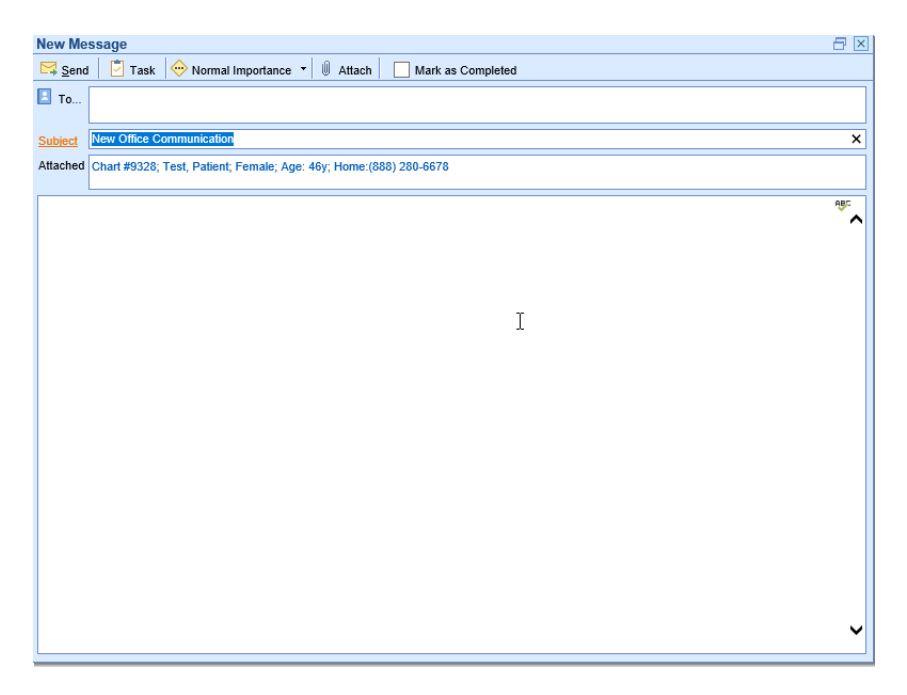

3. Select the To field to select the user/group to send the message to. A communication can be sent to any combination of users and/or groups

|   | New Message    |                              |           |  |  |  |  |
|---|----------------|------------------------------|-----------|--|--|--|--|
| F | 🖾 <u>S</u> end | 🔄 Task 😔 Normal Importance 🔻 | 0 Attach  |  |  |  |  |
|   | 🖪 То           |                              |           |  |  |  |  |
| Н | -              |                              |           |  |  |  |  |
|   | Subject        | 🕒 Assign To                  | X         |  |  |  |  |
|   | Attached       | nurse                        | X 🔍 :(88) |  |  |  |  |
|   |                |                              | x         |  |  |  |  |
|   |                | Nurse Group                  | ha        |  |  |  |  |
|   |                |                              | 40        |  |  |  |  |
|   |                |                              |           |  |  |  |  |
|   |                |                              |           |  |  |  |  |
|   |                |                              |           |  |  |  |  |

4. Subject line- by default the Subject line is New Office Communication, it is best practice to type in a more specific subject line

|   | New Me         | ssage                                                             |
|---|----------------|-------------------------------------------------------------------|
|   | 🔀 <u>S</u> end | 🔄 Task 😔 Normal Importance 🔻 빈 Attach 📃 Mark as Completed         |
|   | 🖪 То           | Nurse                                                             |
| - |                |                                                                   |
|   | Subject        | Medication Refill request                                         |
|   | Attached       | Chart #9328; Test, Patient; Female; Age: 46y; Home:(888) 280-6678 |
|   |                |                                                                   |

5. Attachment- by default the Patient Chart is attached to the Communication initiated in the EMR. Click on the Attach (paperclip) to attach additional items to the message

|   | New Me         | ssage                                                             |
|---|----------------|-------------------------------------------------------------------|
|   | 🔀 <u>S</u> end | 💆 Task 😔 Normal Importance 👻 🕖 Attach 🗌 Mark as Completed         |
| - | \rm То         | Nurse                                                             |
|   | Subject        | Medication Refill request                                         |
|   | Attached       | Chart #9328; Test, Patient; Female; Age: 46y; Home:(888) 280-6678 |
|   |                | I) Attachments                                                    |
|   |                | Chart Claim Document Doc Group Chart #                            |
|   |                | Attach Close                                                      |

6. Type in body of message and select to Send or Task and optional Importance

| New Me   | ssage                                                                                                    |     | × |
|----------|----------------------------------------------------------------------------------------------------|-----|---|
| Send     | 🔁 Task 😔 Normal Importance 🔹 🖉 Attach 📃 Mark as Completed                                                                                   |     |   |
| 🖪 То     | Nurse                                                                                                    |     |   |
| Subject  | Medication Refill request                                                                                                    |     |   |
| Attached | Chart #9328; Test, Patient; Female; Age: 46y; Home:(888) 280-6678                                                                           |     |   |
| Patient  | alled in with refill request for Percocet 5-325 mg. Preferred pharmacy is CVS on 5th street. Please call patient to confirm at 555-555-5555 | ABC |   |
|          |                                                                                                    |     | 1 |
|          | T                                                                                                    |     |   |

- 7. Select Send to send communication to users/groups in the To field and closed window
- 8. Select Task communication to send to users/groups as a task they can own for tracking of completion
- 9. Importance drop down can be utilized to select Low, Normal or High Importance

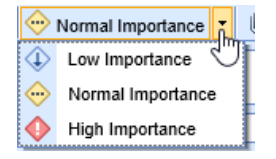

## Send a Communication from the iScheduler Portal

1. Open a patient or select patient on the schedule. Use the Patient drop down and select Send

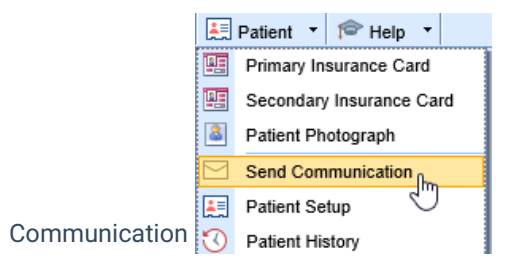

2. The New Message window pops up, fill-in all message options and click Send or Task

| н | عمى ا |                |                                                                   |     |
|---|-------|----------------|-------------------------------------------------------------------|-----|
| F | Ľ     | New Me         | ssage                                                             | 7 × |
|   |       | 🔀 <u>S</u> end | I 💆 Task 😓 Normal Importance 👻 🛛 Attach 📃 Mark as Completed       |     |
|   |       | 🔳 То           |                                                                   |     |
|   |       |                |                                                                   |     |
|   | 1     | Subject        | New Office Communication                                          |     |
|   | 4     | Attached       | Chart #9328; Test, Patient; Female; Age: 46y; Home:(888) 280-6678 |     |
|   |       |                |                                                                   |     |
|   |       | 1              |                                                                   | ABC |
|   |       |                |                                                                   | ×   |
|   |       |                |                                                                   |     |
| ŀ |       |                |                                                                   |     |
|   | 5     |                |                                                                   |     |
|   |       |                |                                                                   |     |
|   |       |                |                                                                   |     |
|   |       |                |                                                                   |     |
|   |       |                | Ť                                                                 |     |
|   | -11   |                | ÷                                                                 |     |
|   | e     |                |                                                                   |     |
| Т |       |                |                                                                   |     |
|   |       |                |                                                                   |     |

# Send a Communication Billing Portal

1. Receipts Details window

| Patient  | 9348 - Ruth A. Demers (81y)      | Paid By             | Ruth A. Demers                                         |  |  |  |  |  |  |
|----------|----------------------------------|---------------------|--------------------------------------------------------|--|--|--|--|--|--|
| Status   | Error                            | Receipt #           | 4406 - 8913                                            |  |  |  |  |  |  |
| Received | 03/23/2021 08:27:19 (EDT)        | Hold                | 03/30/2021                                             |  |  |  |  |  |  |
| Туре     | Co-Pay                           | Method              | Cash                                                   |  |  |  |  |  |  |
| Amount   | <u>\$10.00</u>                   | Unapplied           | \$10.00                                                |  |  |  |  |  |  |
| Check #  |                                  | Source              | Normal                                                 |  |  |  |  |  |  |
| Location | Hansen's Happy Faces Clinic      |                     |                                                        |  |  |  |  |  |  |
| Messages | 03/31/2021 No claim can be found | I to apply the copa | 03/31/2021 No claim can be found to apply the conay to |  |  |  |  |  |  |

|   | Receipt Actions   |
|---|-------------------|
|   | Hold Receipt      |
|   | Reconcile Receipt |
|   | Reverse Receipt   |
|   | 🖳 Edit Receipt    |
|   | 🗟 Create Claim    |
| ſ |                   |
|   | Set Date Range    |

愈

#### y Past and Future Appointments

| Last (3) |                    |                    |                             |                |  |  |  |  |
|----------|--------------------|--------------------|-----------------------------|----------------|--|--|--|--|
| в        | Date               | Resource           | Location                    | Actions        |  |  |  |  |
|          | 05/29/2020 9:00am  | Grogan MD, James   | Choice Training             | 🐻 Create Claim |  |  |  |  |
|          | 03/23/2021 10:00am | Hansen MD, Sherrie | Choice Training             | Create Claim   |  |  |  |  |
| P        | 03/24/2021 9:30am  | Hansen MD, Sherrie | Hansen's Happy Faces Clinic | Create Claim   |  |  |  |  |

No future appointments found.

✓ Procedures Linked to Receipt

This receipt is not currently associated with a claim.

#### 2. Claims Detail window

| Claim #26856 for Karen T3st 01/01/2020 (21m) X |     |                                                                                                    |                |                 |                        |          |         |          |              |               |               |              |     |
|------------------------------------------------|-----|----------------------------------------------------------------------------------------------------|----------------|-----------------|------------------------|----------|---------|----------|--------------|---------------|---------------|--------------|-----|
| Dpen 🔻 🗟 Save 🔹 🚱 History 🔹 📩 Payments 🔹       | - 8 | Patient                                                                                                    | -              |                 |                        |          |         |          |              |               | Search for Pa | tient 🔍 🗸    | · 🔯 |
| ▲ Status                                       |     |                                                                                                    | Service        |                 |                        |          |         |          |              |               |               |              |     |
| Claim 26856 •                                  |     | Insurance T                                                                                                    |                | T3st -          | T3st →                 |          |         | Location | Choice Train | ing           | Q             |              |     |
| Status Info. requested from office V           | -   | Guarar                                                                                                    | tor            | 99 x311{        |                        |          |         |          | Rendering    | Howard, Car   | ole L.        | Q            |     |
| Substatus                                      | ×   | Comm                                                                                                    | ents           | ation           |                        |          | Q       |          | Referring    | Referring Pro | ovider        | Q            |     |
| Level Primary V Billing Electronic V           |     | History                                                                                                    |                | vider           |                        |          | Q       |          |              | Referred      |               | \$           |     |
| Type Medical 🗸                                 | t   | Patient                                                                                                    | Eligibility    |                 |                        |          | Q       |          |              | viders        |               |              |     |
| Owner Howard, Carole 🔍                         | 2   | Patient                                                                                                    | Communications | urance          | vrance Q               |          |         |          |              |               |               |              |     |
| 837    Professional  Institutional             | 22  | Contractions manual for the second second se |                | nsurance        | nsurance Q<br>vrance Q |          |         |          |              |               |               |              |     |
|                                                | Ð   |                                                                                                    |                | vrance          |                        |          |         |          |              |               |               |              |     |
|                                                | J(  |                                                                                                    |                |                 |                        |          |         |          |              |               |               |              |     |
| <ul> <li>Procedures and Diagnoses</li> </ul>   |     | Progre                                                                                                    | ss Notes       |                 |                        |          |         |          |              |               |               |              |     |
| # Service Date Procedure POS                   |     | Accide                                                                                                    | nt/Rel. Cause  |                 |                        | Mod      | lifiers |          |              | Diag          | nosis »       |              | 1   |
| 1 06/30/2021 A 06/30/2021 A 99213 11           |     | 1 00                                                                                                    | \$150.00       | amount<br>\$150 | 1                      | 2        | 3       | 4        | .1301        | 2             | 3             | 4            |     |
| 2 06/30/2021 0 06/30/2021                      |     | 1.00                                                                                                    | \$0.00         |                 |                        |          | -       |          | J301         |               |               |              |     |
|                                                |     |                                                                                                    |                |                 |                        |          |         |          |              | 1             |               | I            | 1   |
| Add New Item                                   |     |                                                                                                    |                |                 | То                     | tal: \$1 | 50.00   | Pay/     | Adj: \$0.00  | Balance: \$15 | 50.00 Receip  | ts: \$0.00 - |     |
| ▲ Additional Information                       |     | Mess                                                                                                    | ages and Moni  | toring          |                        |          |         | Q        | ueue and T   | asking (3)    |               |              |     |

3. Communications sent from the Claims Detail window automatically attach the Patient Chart and the Claim

| 4 | New Message                                                                     | ×   |
|---|---------------------------------------------------------------------------------|-----|
| 1 | 🖾 Send 🛛 💆 Task 🛛 💬 Normal Importance 🔹 🖉 Attach 📄 🥅 Mark as Completed          |     |
|   | Е то                                                                            |     |
|   | Subject                                                                         |     |
|   | Attached Claim #26856; T3st, Karen; Female; Age: 21m; Home:(865) 482-1999 x3118 | ^   |
|   | Chart #9340; T3st, Karen; Female; Age: 21m; Home:(865) 482-1999 x3118           | ✓   |
|   |                                                                                 | ABC |
|   |                                                                                 | ^   |
|   |                                                                                 |     |
|   |                                                                                 |     |
|   |                                                                                 |     |
|   |                                                                                 |     |
|   |                                                                                 |     |

# **Viewing Communications**

Once a Communication is sent, it is saved to the Patient's Chart. The Communications can be viewed in several areas:

1. EMR Summary - Encounters

| Encounters                                           |                                                                                                    |                                                                        |  |  |  |  |
|------------------------------------------------------|----------------------------------------------------------------------------------------------------|------------------------------------------------------------------------|--|--|--|--|
| Future                                               |                                                                                                    |                                                                        |  |  |  |  |
| No Appointments Scheduled                            |                                                                                                    |                                                                        |  |  |  |  |
| Today                                                |                                                                                                    |                                                                        |  |  |  |  |
| 88 C Howard                                          | Medication Refill request                                                                             | 10/07/2021                                                             |  |  |  |  |
| , , , o. nomana                                      |                                                                                                    |                                                                        |  |  |  |  |
| , , , , , , , , , , , , , , , , , , ,                | Patient called in with refill re                                                                      | quest for Perc                                                         |  |  |  |  |
| Past                                                 | Patient called in with refill re                                                                      | quest for Perc                                                         |  |  |  |  |
| Past                                                 | Patient called in with refill red                                                                     | quest for Perc<br>08/27/2021                                           |  |  |  |  |
| Past<br>R. Smith<br>J. McGill                        | Patient called in with refill red<br>New Patient Visit<br>Post-Op                                     | quest for Perc<br>08/27/2021<br>06/30/2021                             |  |  |  |  |
| Past R. Smith J. McGill R. Pain                      | Patient called in with refill red<br>New Patient Visit<br>Post-Op<br>Follow-up Visit                  | Quest for Perc<br>08/27/2021<br>06/30/2021<br>06/30/2021               |  |  |  |  |
| Past<br>R. Smith<br>J. McGill<br>R. Pain<br>R. Smith | Patient called in with refill red<br>New Patient Visit<br>Post-Op<br>Follow-up Visit<br>NP W/Referral | Quest for Perc<br>08/27/2021<br>06/30/2021<br>06/30/2021<br>06/03/2021 |  |  |  |  |

|                   |                                            |                                                                        |               |                                                                                                    | mune sure reterror           |                     |
|-------------------|--------------------------------------------|------------------------------------------------------------------------|---------------|----------------------------------------------------------------------------------------------------|------------------------------|---------------------|
|                   |                                            | Clin                                                                   | ical Messages |                                                                                                    |                              |                     |
| The U.S. Preventi | live Services Task Force (USPSTF) recommen | ds screening for high blood pressure in adults age 18 years and older. |               | 10/07/2021<br>From: Howard, Carole<br>To: Nurse<br>Subject: Medication Refill request<br>Patient called in with refill request for Percoret 5 | 5-325 mg. Preferred pharmacy | is CVS on 5th stree |
|                   |                                            |                                                                        | limeline      |                                                                                                    |                              |                     |
| Medications       | $\checkmark$                               | $\bigotimes$                                                           |               |                                                                                                    | No.                          | Ť                   |
| Notes             |                                            |                                                                        |               |                                                                                                    |                              |                     |
| Immunizations     |                                            |                                                                        |               |                                                                                                    |                              |                     |
| Order Results     | _                                          |                                                                        |               |                                                                                                    |                              |                     |
| Communications    | •                                          |                                                                        |               |                                                                                                    |                              |                     |
| eDocuments        |                                            | )                                                                      |               |                                                                                                    |                              |                     |

3. EMR/iScheduler - Patient Index drop down/Patient Communications

| 1        | Patient T *** More T                                          |                                                                                                    |
|----------|---------------------------------------------------------------|----------------------------------------------------------------------------------------------------|
|          | Comments                                                      |                                                                                                    |
|          | Communication                                                 |                                                                                                    |
|          | Patient Communications                                        |                                                                                                    |
|          | Care Team                                                     |                                                                                                    |
|          | Hospital Round History                                        |                                                                                                    |
| <u>n</u> | Open Patient in Billing                                       |                                                                                                    |
|          |                                                               |                                                                                                    |
| -        | e 0                                                           | 🖶 🔀 🔀 Test, Patient Born 19-Jul-1975(46y) Gender Female                                                                                                 |
| Arrang   | ed By: Date                                                   | Medication Refill request                                                                                                    |
| 🗉 Dat    | e: Today                                                      | Howard, Carole                                                                                                    |
| 🗎 Ma     | il Thread                                                     | Sent: Thu 10/07/2021 4:14PM (EDT)<br>To: Nurse                                                                                                    |
| Űн       | loward, Carole Medication Refill request Thu 10/07/2021 4:14P | Task: (Open)                                                                                                    |
| 🗉 Dat    | e: Older                                                      |                                                                                                    |
| 🗎 Ma     | il Thread                                                     |                                                                                                    |
| () v     | Vade, Alex Patient Test - Question Fri 03/06/2020 3:19PM      | Patient called in with refill request for Percocet 5-325 mg. Preferred pharmacy is CVS on 5th street. Please call patient to<br>confirm at 555-555-5555 |

#### 4. Billing Portal - Claims

| Cla | im #26856 for | Karei  | n T3st   | 01/01/2  | 020 (2 <sup>.</sup> | 1m)    |         |           |             |              |    |          |        |         |        |   |
|-----|---------------|--------|----------|----------|---------------------|--------|---------|-----------|-------------|--------------|----|----------|--------|---------|--------|---|
|     | Open 🝷 🔚      | Save   | - 🧯      | 🔊 Histo  | ary 🔻               | 📩 Pay  | ments 🔻 | 83        | Patient 🔹   |              |    |          |        |         |        |   |
|     | Status        |        |          |          |                     |        |         | 2         | Setup       |              |    |          |        |         |        |   |
|     | Claim         | 2685   | 56 -     |          |                     |        |         |           | Insurance   |              |    | T3st 🗸   |        |         |        |   |
|     | <b>.</b>      | Info   |          | nted fro | n offic             | _      |         | 2         | Guarantor   |              |    | 99 x311{ |        |         |        |   |
|     | Status        | inio.  | reques   | sted iro | m onic              | 8      | ~       | 2         | EMR Char    | rt           |    |          |        |         |        |   |
|     | Substatus     |        |          |          |                     |        | ~       | 3         | Comments    | s            |    | ation    |        |         | Q      |   |
|     | Level         | Prim   | nary     | ~        | Billing             | Electr | onic 🖌  | 9         | History     |              |    | rider    |        |         | Q      |   |
|     | Туре          | Med    | lical    |          |                     |        | ~       | t         | Patient Eli | gibility     |    |          |        |         | Q      |   |
|     | Owner         | Hov    | vard, C  | arole    |                     |        | Q       | 2         | Patient Co  | mmunications | Ռո | irance   |        |         | Q      |   |
|     | 837           | • P    | rofessio | onal 🔵   | Institu             | tional |         | 62        | Office Cor  | nmunicatione | U  | nsurance |        |         | Q      |   |
|     |               |        |          |          |                     |        |         | ٦         | Reminders   | S            |    | vrance   |        |         | Q      |   |
|     |               |        |          |          |                     |        |         |           | Appointme   | ents         |    |          | 8      | horizat | lion   |   |
|     |               |        |          |          |                     |        |         | 7         | Orders      |              |    |          | er Aut | nonza   |        |   |
| *   | Procedures    | and    | Diagr    | ioses    |                     |        |         | Ø         | Progress I  | Notes        |    |          |        |         |        |   |
|     | #             | Servic | e Date   |          | Pro                 | cedure | POS     | <b>DÊ</b> | Accident/F  | Rel. Cause   |    |          |        | Mod     | ifiers | _ |
|     | " From        | 1      |          | То       |                     |        |         | -340-     |             |              |    | Imount   | 1      | 2       | 3      |   |

# My Task - Orders

The My Tasks Orders section is used to process orders placed by the providers or ancillary staff. The primary purpose of this section is to manage the list of orders assigned to you and/or your assigned user groups, also known as the Processor. This list can be arranged based on the needs of each user. From the My Task Orders

you can Add Order Fulfillment Details, Print Requisitions, Input Authorization Details, change the status of an order and Search for Additional Orders.

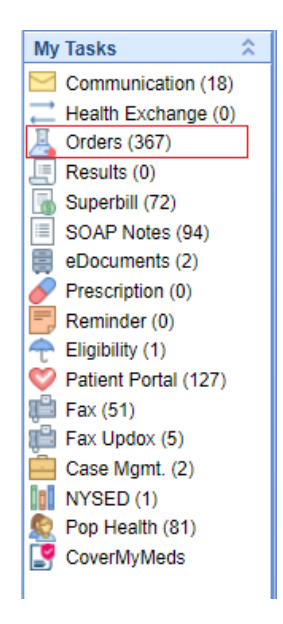

## Select an Order in the My Task List

Within the **My Tasks - Orders** there are two categories listed beneath the "**Open Orders**" heading, Open Orders and Unsolicited Labs. The Open Orders count displays Open orders in which your user is the Processor or a part of the Processor Group for that order.

| Open Orders                                               |          |         |
|-----------------------------------------------------------|----------|---------|
| <ul> <li>Open Orders</li> <li>Unsolicited Labs</li> </ul> | 99<br>11 |         |
|                                                           | ۹. ۲ 🗄   | • 👱 🎓 🚺 |
| Arranged By: Processor                                    |          |         |

#### Steps to Complete

1. Navigate to My Tasks - Orders

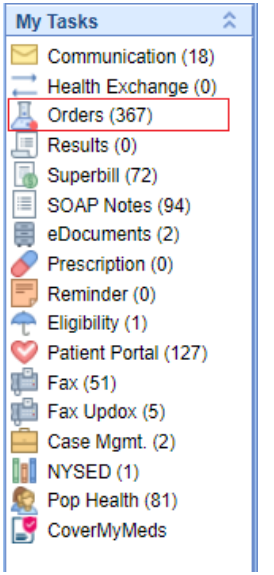

2. Select Open Orders

| Open Orders                                               |          |     |    |   |
|-----------------------------------------------------------|----------|-----|----|---|
| <ul> <li>Open Orders</li> <li>Unsolicited Labs</li> </ul> | 99<br>11 |     |    |   |
|                                                           | ۹. ۲ 🗄   | • 💆 | 10 | s |
| Arranged By: Processor                                    |          |     |    |   |

3. If you have not already done so, **set the Arranged By**. This will group orders for a more efficient workflow, i.e. if you will be processing orders for a particular provider, you can arrange by "Ordered by"

| Open             | Ord            | ers              |
|------------------|----------------|------------------|
| ✓ Open<br>Unsoli | Order<br>cited | s 99<br>Labs 11  |
|                  |                | ۹ 🖬 🕨            |
| Arrange          | d Rv           | Order Rv         |
| E Case           |                | Patient          |
| 🗄 Dao            |                | Priority         |
| 🗄 Hea            |                | Type             |
| 🗄 Kak            |                | Order Date       |
| 🗏 Lait           |                | Order By         |
| 🙎 ONI            |                | Appointment Date |
| 🙎 Tes            |                | Processor 💌      |

4. Find the order in the displayed list. Click on the item and the details will be displayed in the viewing pane.

| Open Orders                                               |                             |                   |               |                  |      |          |
|-----------------------------------------------------------|-----------------------------|-------------------|---------------|------------------|------|----------|
| <ul> <li>Open Orders</li> <li>Unsolicited Labs</li> </ul> | 99<br>11                    |                   |               |                  |      |          |
|                                                           | ् 🗸 🔚 🔹 💆                   | r 🗘               |               |                  |      |          |
| Arranged By: Processo                                     | r                           |                   |               |                  |      |          |
| 🗉 eLabs                                                   |                             |                   |               |                  |      |          |
| 🗄 Head, Chandler                                          |                             |                   |               |                  |      |          |
| 🗄 Nurse                                                   |                             |                   |               |                  |      |          |
| Office Staff                                              |                             |                   |               |                  |      |          |
| 🙎 Couchpotato, Jack                                       | son Male Next Appt: N/A Age | e: 43y 09/15/1977 |               |                  |      |          |
| Scheduling                                                | Return to office ASAP       | 01/14/2021        | 9:38PM (EDT)  | Stevens, Heather | Open | <b></b>  |
| 🙎 Ford, Harrison (Ind                                     | dy) Male Next Appt: N/A Age | : 71y 02/25/1950  |               |                  |      |          |
| Scheduling                                                | Return to Office - ASAP     | 02/25/2021        | 10:43PM (EDT) | Cassady, Wes     | Open | <b>i</b> |

#### **Select Multiple Orders**

From the list, you can either select and **right-click** over a single order or <u>select multiple orders</u> at once by using <u>SHIFT+Click</u> and/or <u>CTRL+Click</u>.

## Print a Requisition from My Task Orders

A Requisition, the PDF containing the details of an order that has been placed, can be generated from either the My Task - Orders section or from the history section of Order Entry. This article describes the steps to print/transmit requisitions for one or more orders using the My Tasks List.

#### Steps to Complete

- 1. After Placing an Order in the Order Entry Chart Tab.
- 2. Navigate to My Task Orders

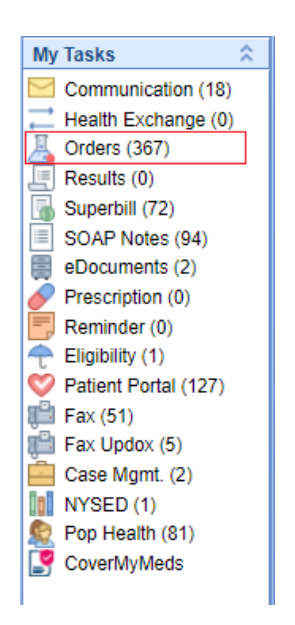

 From the list of Open Orders, you can either select and right-click over a single order or <u>select multiple</u> orders at once by using <u>SHIFT+Click</u> and/or <u>CTRL+Click</u>. Select Requisition (More Info On Selecting Orders)

| Arrange | d By: Order | Date                     |      |             |            |      |                         |           |              |                       |
|---------|-------------|--------------------------|------|-------------|------------|------|-------------------------|-----------|--------------|-----------------------|
| 🖃 Date  | : Three We  | eks ago                  |      |             |            |      |                         |           |              |                       |
|         | Labs        | CBC (INCLUDES DIFF/P     | PLT) | 08/11/2021  | 3:49PM (ED | DT)  | Head, Chandler          | Open      | Head, Cha    | Ì                     |
| 🗉 Date  | : Last Mon  | th                       |      |             |            |      |                         |           |              |                       |
|         | Labs        | Cholesterol, Total       |      | 07/30/2021  | 1:21PM (ED | DT)  | Unfried, Ashley         | Open      | Nurse        | <b></b>               |
|         | Labs        | CBC w Diff w Plt         | н    | Poquisition |            |      | Unfried, Ashley         | Open      | eLabs        | <b>(</b>              |
|         | Labs        | Comp. Metabolic Panel    | ֩r   | Requisition | J          |      | Infried Ashlev          | Onen      | eLabs        | <b>(</b>              |
|         | Labs        | PSA, Total               | ~    | Status      | Pr         | rint | requisitions for select | ed orders | Office Staff | Ò                     |
|         | Scheduling  | Return to office in 2 we | Ē    | Letter      |            |      | Unfried, Ashley         | Open      | Office Staff | Ò                     |
|         | Referrals   | Cardiology Referral      | 0    | Diagnosis   |            |      | Unfried, Ashley         | Closed    | Nurse        | <ul> <li>Ø</li> </ul> |
| 🗉 Date  | : Older     |                          | ß    | Сору        |            |      |                         |           |              |                       |
|         | Labs        | T3 Uptake                |      | - · ·       |            |      | Head, Chandler          | Open      | Office Staff | Ì                     |
|         | Labs        | Thyroxine (T4) Free, Di  | 164  | Processing  |            |      | Head, Chandler          | Open      | Office Staff | ø                     |

4. The Create Requisitions screen will display the groupings for the order you are going to print and errors that may need to be resolved first.

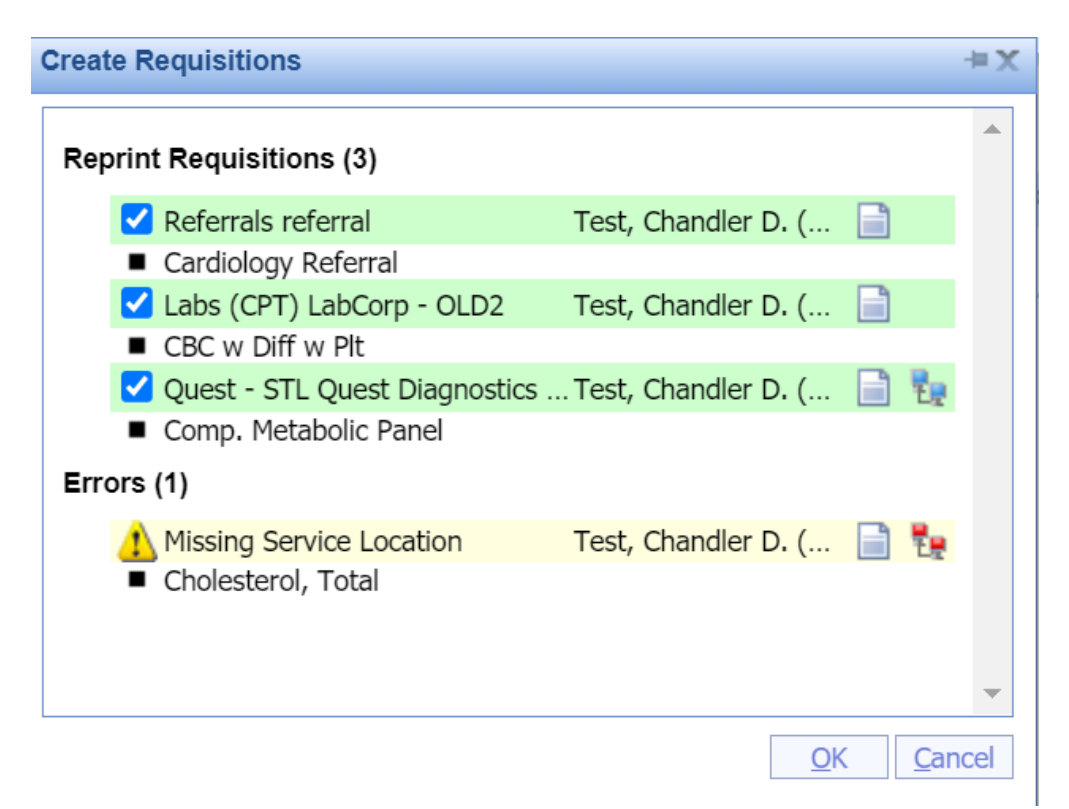

 After selecting OK, the PDFs will be generated and you will be able to Fax the form, Add it to the Patient's Print/Fax Queue, or Print the requisition. If you have an Interface, this may transmit the order to the facility depending on the type of interface.

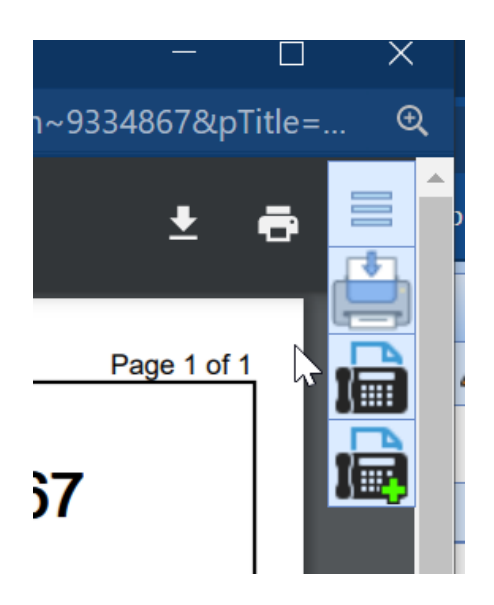

# Open Patient in the EMR from My Task Orders

When processing orders via the My Task list, you may need to reference clinical information about the patient. You can open a patient's chart in the EMR from this section with the click of a button. This article describes these steps.

#### Steps to Complete

- 1. Navigate to My Task Orders
- 2. Select an Order

3. Once a single order has been selected, **Open Patient in the EMR** from the icon in the toolbar.

| Open Orders                       |                                 |
|-----------------------------------|---------------------------------|
| ✓ Open Orders<br>Unsolicited Labs | 99<br>11                        |
|                                   | २ - 🗄 - 💆 🎓 🚺                   |
| Arranged By: Patient              | 2                               |
| В                                 |                                 |
| 🙎 Balding, James (Baldy)          | Male Next Appt: N/A Age: 21y 04 |
| Labs Bas                          | sic Metabolic Panel (BMP)       |

## Complete an Advanced Search for Orders

The My Task - Orders list will display all open orders assigned to your user as the processor and/or your assigned user group. In the event, you would like to search for orders outside of your queue you may perform an Advanced Search to return a list of orders that meet specific criteria.

| 'n |                                                                                                    |         |                                                                                                    |    |                                                                                                    | _ |
|----|----------------------------------------------------------------------------------------------------|---------|----------------------------------------------------------------------------------------------------|----|----------------------------------------------------------------------------------------------------|---|
|    | 2 🔍 🔫                                                                                                    |         |                                                                                                    |    |                                                                                                    |   |
|    | Order # Requist                                                                                                    | on #    |                                                                                                    |    | Max Rows 25                                                                                                    |   |
|    | Chart # Results                                                                                                    |         | <ul> <li>Reviewed</li> </ul>                                                                                                    |    | ~                                                                                                    |   |
|    | Order Name                                                                                                    |         | Туре                                                                                                    |    | ✓ Electronic                                                                                                    |   |
|    | Order Date                                                                                                    |         | Reviewed Da                                                                                                    | te | 🔂 🔚 То                                                                                                    |   |
|    | Route                                                                                                    |         |                                                                                                    |    | Status                                                                                                    |   |
|    | *DME -Home (DMERC)<br>A1106 Lakeland Medical Center<br>A1517 Lee Memorial Hospital<br>A2243 Michiana Hematology<br>A2255 St Joseph Regional Medical<br>A2443 Pamida Pharmacy                         | Center  | r                                                                                                    |    | Open<br>Closed<br>Cancelled                                                                                                    |   |
|    | A2611 Van Buren / Cass District Hea                                                                                                    | alth De | ept                                                                                                    | •  | •                                                                                                    |   |
|    | Created By                                                                                                    | P       | Processor                                                                                                    |    | Reviewed By                                                                                                    |   |
|    | Abraham, Vinu<br>Armstrong, Anthony<br>Auer, Kevin<br>Cardio, Charles<br>Cassady, Wesley<br>Cavanaugh, Greg<br>Charest, Michael<br>David, Cleveland<br>Dinn, Phil<br>Distler, Chad<br>Doran, Michael |         | Group Name *Unassigned Completed Communications eLabs Greenfield Laboratory Greenfield Pathology Greenfield Radiology Greenfield Scheduler Nurse Office Staff Technician |    | Cassady, Wesley  Dinn, Phil Erickson, David Hall, Michael Head, Blake Hynes, MD, Patrick Kaiser, Adam Mcdonald, Jason Morales, Caron Norris, Drew Pepper, Dre Boland Kim |   |
|    | Friedly, Kevin                                                                                                    | -       | Administrator, Local                                                                                                    | •  | Test, Alex                                                                                                    |   |
| н. |                                                                                                    |         |                                                                                                    |    | A A A A A A A A A A A A A A A A A A A                                                                                                    |   |

#### Steps to Complete

- 1. Navigate to the My Task Orders
- 2. Using the Search Field Dropdown, Select Advanced Search
- 3. Using the available criteria:
  - Order #
  - Chart #
  - Requisition #
  - Results
  - Reviewed
  - Order Name
  - Type
  - Electronic (Electronic Orders are those that have a connected interface)
  - Order Date From/To
  - Reviewed Date From/To
  - Route
  - Status
  - Created By
  - Processor
  - Reviewed By
- 4. Set your Max Rows to ensure your return the comprehensive list of results.

| Max Rows | 25 |
|----------|----|

5. Once you enter your search criteria, select the Magnifying Glass icon from the toolbar.

| 2 9     |                                         |
|---------|-----------------------------------------|
| Order # | Execute search, using selected criteria |
| Chart # | Q Results                               |

## Complete Order Fulfillment Details via My Task - Orders

Depending on your practice's workflow, the Order Fulfillment template may be completed in the My Task Orders section by the processor as opposed to the individual who placed the order in Order Entry. This article will describe how to add and edit the details of order fulfillment on an open order.

#### Steps to Complete

- 1. Navigate to My Task Orders
- 2. Select an Order
- 3. If in the order you see the following, **select Add** to pull up the fulfillment template. If there is no option to add details, then there is no order fulfillment template tied to the selected order item.

# 🖺 🖶 🥢 🖴 🚠 🛤 🛛 🗸 🔚 🚭 🔇 📈 🎓

#### **Cardiology Referral**

Gumdrop, Billy

Male, Next Appt: N/A

| Priority:       | Normal.                     |            |       |      |
|-----------------|-----------------------------|------------|-------|------|
| Appointment:    | Referral at 02/02/2021 00:0 | 00am. 🦁    |       |      |
| Processor:      | Nurse ( <u>Open</u> )       |            |       |      |
| Rendering:      | Cohen M.D., Sandra          | Referring: | ICD:  | I249 |
| Responsible:    | Gumdrop, Billy              | Insurance: | Auth: |      |
| Referral 1: Add | d کاپ<br>سرا                |            |       |      |

4. Once the template is displayed add/edit the details and select Close.

|                                                                | Summary                                 |  |
|----------------------------------------------------------------|-----------------------------------------|--|
| Dr. So and So; Indianapolis, /                                 | VZ, 46204;                              |  |
|                                                                |                                         |  |
|                                                                |                                         |  |
|                                                                |                                         |  |
|                                                                |                                         |  |
| D.                                                             |                                         |  |
| → ✓                                                            | Referral Details                        |  |
| Name: Dr. So and So                                            | Phone: Fax:                             |  |
|                                                                |                                         |  |
| Address:                                                       | City: Indianapolis State: AZ Zip: 46204 |  |
| Address:                                                       | City: Indianapolis State: AZ Zip: 46204 |  |
| Address:                                                       | City: Indianapolis State: AZ Zip: 46204 |  |
| Address: Duration of Stay: Dr. Zachary Smith                   | City: Indianapolis State: AZ Zip: 46204 |  |
| Address: Duration of Stay: Duration of Stay: Dr. Zachary Smith | City: Indianapolis State: AZ Zip: 46204 |  |

5. Select Save

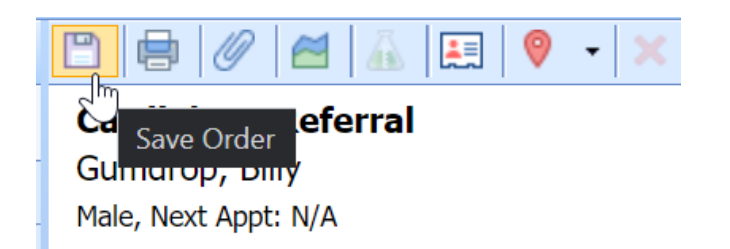

## Change the Processor on an order via My Task - Orders

To change an order's processor you can complete this while placing the order, in the Order Entry - History, or My Task - Orders. This article explains the steps to complete this in the Order Entry - History chart tab. There are two ways to complete this task within Order Entry - History.

#### Steps to Complete (Right Click Menu)

1. Navigate to the Open Orders within the My Task - Orders.

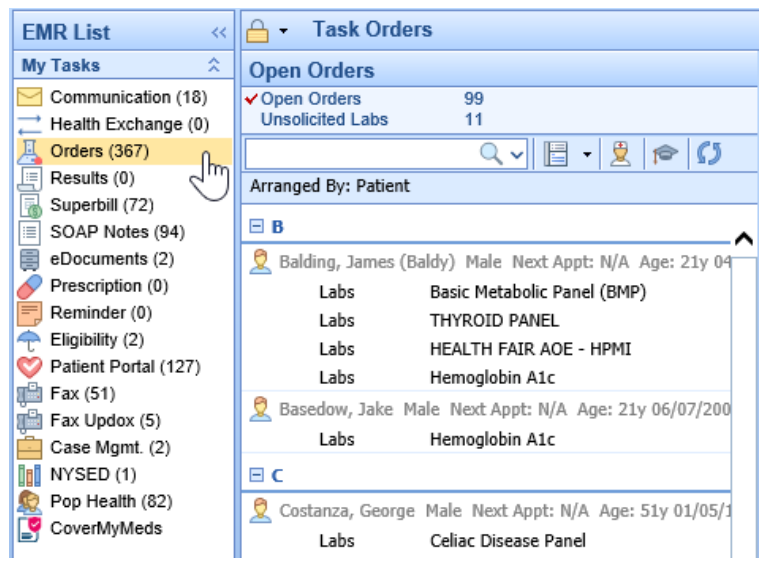

- From the list, you can either select and right-click over a single order or <u>select multiple orders</u> at once by using <u>SHIFT+Click</u> and/or <u>CTRL+Click</u>.
- 3. Right-click over the selected order(s), Select Status

|   | Scheduling       | Return to Office - ASAP             |   | Requisition             |
|---|------------------|-------------------------------------|---|-------------------------|
|   | 🗆 G              |                                     |   | Status                  |
|   | 🙎 Gumdrop, Billy | Male Next Appt: N/A Age: 53y 06/18/ | Ē | Letter                  |
|   | Referrals        | Cardiology Referral                 | 0 | Diagnosis               |
|   | Scheduling       | Return to office in 3 months        | Ŕ | Copy                    |
|   | Referrals        | ENT Referral                        |   | Send Communication      |
|   | Labs             | Urine Culture, Routine              |   | Create Reminder         |
|   | Labs             | Basic Metabolic Panel (8)           | Ð |                         |
|   | Labs             | Cortisol - AM                       | 7 | Open Patient in EMR     |
|   | Labs             | Testosterone, Free and Total        | Ē | Open Patient in Billing |
|   | Labs             | Alkaline Phosphatase, Serum         | 1 | Open Patient Setup      |
|   | Labs             | AST (SGOT)                          | 1 | Result Reporting        |
| 1 | Labs             | Cholesterol, Total                  |   | eDocuments              |
|   | Labs             | Fola (Folic Acid), Serum            |   | Patient Orders          |
|   | Labs             | Testosterone, Free and Total        |   | Custom                  |
|   | Labs             | Urine Culture, Routine              |   | Comments                |
| 1 | Labs             | Cortisol - AM                       |   | Soloot Ordere           |
|   | Labs             | Basic Metabolic Panel (8)           |   |                         |
|   | Labs             | AST (SGOT)                          |   | Unselect Orders         |
| 1 | Labs             | Alkaline Phosphatase, Serum         |   | Collapse All Groups     |
|   | Referrals        | ENT Referral                        |   | Expand All Groups       |
| 1 | 99 Items         |                                     | l |                         |

4. From here, use the select list to change the **Processor.** You may also change the status of the selected order(s) from this screen.

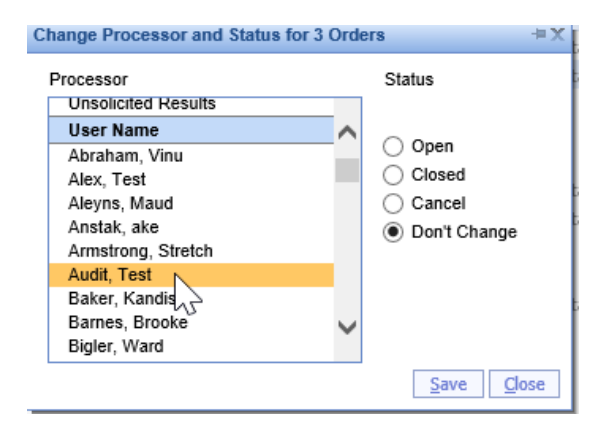

5. **Save** 

Steps to Complete (Processing Window)

1. Navigate to the Open Orders within the My Task - Orders.

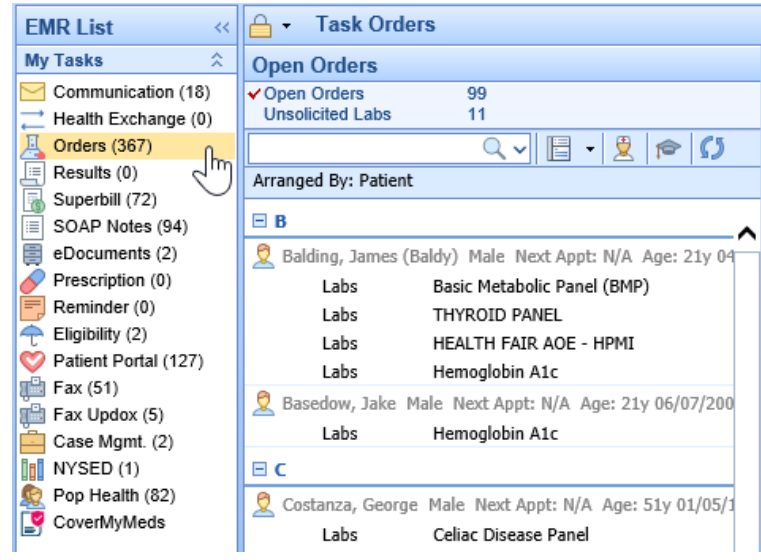

2. From here, locate and select the order.

| 2 | Flintstone, Fred Male Next Appt: N/A Age: 50y 10/01/19                                                                                                    |
|---|----------------------------------------------------------------------------------------------------|
|   | Scheduling 15 minutes                                                                                                    |
| 2 | Ford, Harrison (Indy) Male Next Appt: N/A 😾 e: 71y 02/;                                                                                                    |
|   | Scheduling Return to Office - ASAP                                                                                                    |
|   | i de la constante de la constante de |

3. Within the processing window, select Processor

| 🖹 🖶 🖉 🞽            | 1 🔬 📰 🧕 - 🗙                                      | 🖬   🚭   🖉   🖉 |  |       |            |  |
|--------------------|--------------------------------------------------|---------------|--|-------|------------|--|
| 15 minutes         |                                                  |               |  |       |            |  |
| Flintstone, Fred   |                                                  |               |  |       | TEST       |  |
| Mala Next Apeta N  | 1/6                                              |               |  |       | 01/10/2021 |  |
| Male, Next Apple 1 | WA .                                             |               |  |       | 01/19/2021 |  |
| Priority:          | Priority: Normal.                                |               |  |       |            |  |
| Appointment:       | Appointment: Scheduling at 01/19/2021 00:00am. 🦁 |               |  |       |            |  |
| Processor:         | Nurse (Open)                                     |               |  |       |            |  |
| Rendering:         | MD, Stephanie                                    | Referring:    |  | ICD:  |            |  |
| Responsible:       | Flintstone, Fred                                 | Insurance:    |  | Auth: |            |  |
| -                  | -                                                |               |  |       |            |  |

4. This will open a separate window where the processor can be changed via a Search Field

| Assignment      |               |        |      | X     |
|-----------------|---------------|--------|------|-------|
| Assign To       | User or Group | Status | Open | ~     |
| Phlebotomist    | User Q        |        |      |       |
| Collection      | 😂 📼 💉 🕶 pm    |        |      |       |
| Patient Instruc | tions:        |        | 2    |       |
|                 |               |        | ~    | ~     |
|                 |               |        |      |       |
|                 |               |        |      | ~     |
|                 |               |        |      | Close |

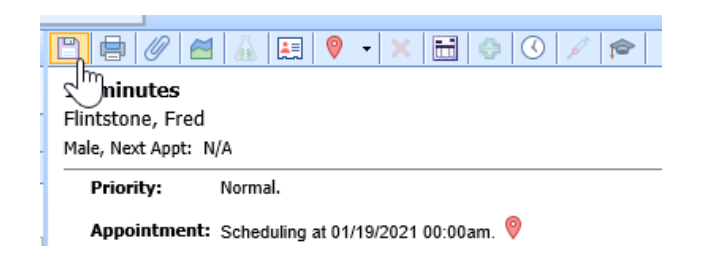

## Change the Status of an Order via My Task - Orders

The order status is used to determine the visibility of the order in the My Task - Orders, Open Orders list. There are three options for order status: Open, Closed, Cancelled. This article will describe the two ways to change the status of an order item within My Task - Orders.

#### Steps to Complete (Right Click Menu)

1. Navigate to the **Open Orders** within the My Task - Orders.

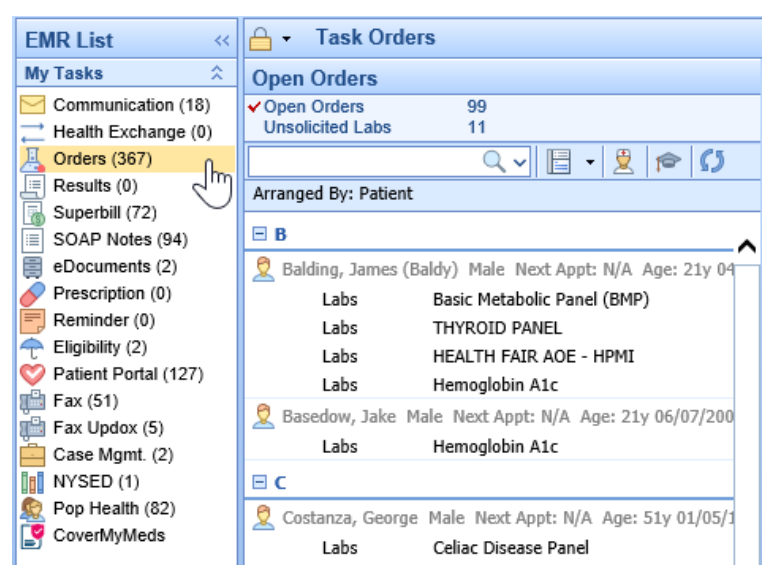

- From the list, you can either select and right-click over a single order or <u>select multiple orders</u> at once by using <u>SHIFT+Click</u> and/or <u>CTRL+Click</u>.
- 3. Right-click over the selected order(s), Select Status

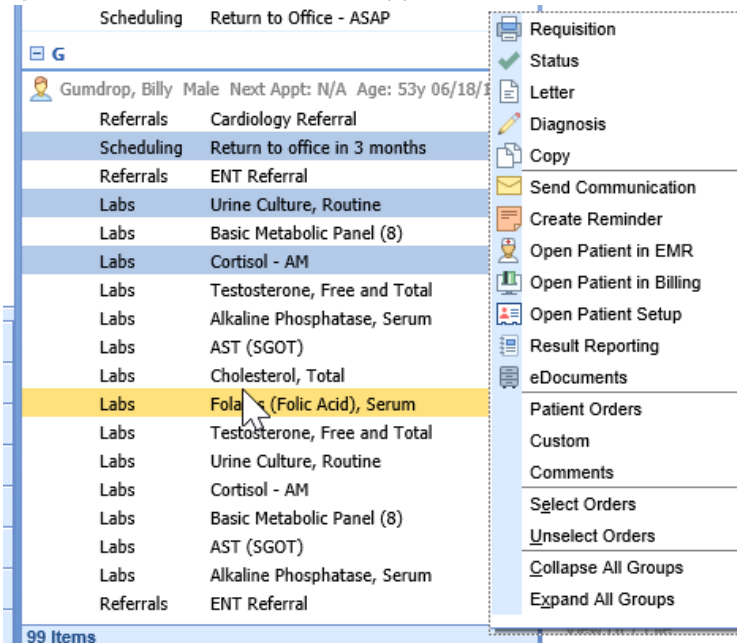

4. From here, use the radio buttons to change the Status to Open, Closed, or Cancel.

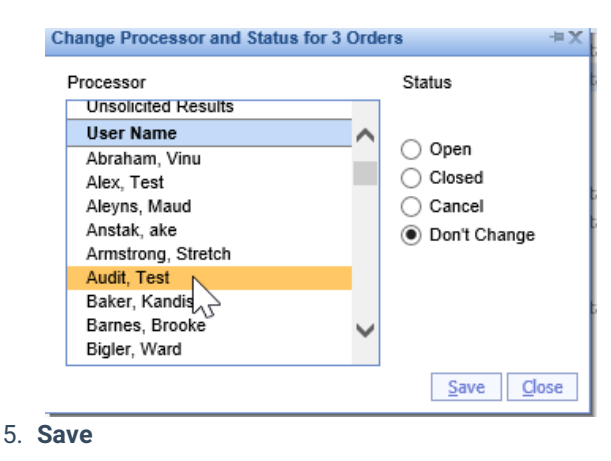

# My Task - Superbill

The Superbill task list within the provider's My Task List displays outstanding or incomplete superbills that still need to be completed and/or submitted. The Superbill task list is unique to each individual provider and is based on user activity.

## Navigating to the Superbill Task List

1. In the upper, left-hand corner of the database, navigate to the My Task List and select Superbill

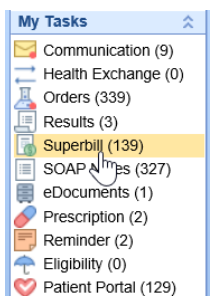

2. The list will be broken down into two categories: Open and Missing

| 🔒 🝷 Task Superbill    |   |  |  |  |
|-----------------------|---|--|--|--|
| Superbill List        | Π |  |  |  |
| Open 1<br>Missing 153 |   |  |  |  |
| 🗄 - 🙎 🥂 🎓 🖨 💋         |   |  |  |  |
| Arranged By: Patient  |   |  |  |  |
|                       |   |  |  |  |
|                       |   |  |  |  |
|                       |   |  |  |  |

- 3. **Open** = Superbills that have been saved but have not been released for charges.
  - Superbills can be in the Open category when a provider forgets to save the superbill or chooses to not release the Superbill upon saving.

Missing = Superbills that have not been started and/or saved.

- Superbills can be in the Missing category when the provider does not complete the Superbill for a visit. For example, if a patient is checked-out of their appointment, but the Superbill has not been completed the provider will receive a notification that the Superbill is Missing.
- 4. Select a category to generate a list of task items

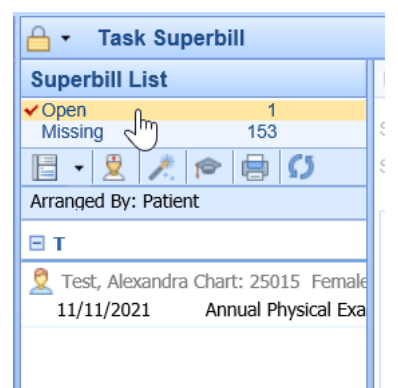

5. Select the Date of Service below the patient's name to open the Superbill

| 🖞 • Task Superbill Choice 🗮                                                           |                                                |         |              |                              |         |
|---------------------------------------------------------------------------------------|------------------------------------------------|---------|--------------|------------------------------|---------|
| Superbill List                                                                        | 🖶 🖺 🔇 🔛 🎓                                      |         |              |                              |         |
| ✓ Open 1     Missing 153                                                              | Superbill   Addiction Behavior Superbill ICD10 | ~       | Claim #      | 32287 Encounter * 11/11/20   | 021 ᅌ 📩 |
|                                                                                       | Service Location * Franklin                    | ~       | Claim Status | Open - Electronic Superbill  | ×       |
| Arranged By: Patient                                                                  | Procedures                                     |         |              | Diagnosis                    |         |
| E T                                                                                   | Payment Plan                                   | •       |              | Problem List                 | •       |
|                                                                                       | Procedures                                     | •       | √            | Top Provider Diagnosis Codes | •       |
| Iest, Alexandra Chart: 25015 Female<br>11/11/2021. Appual Physical Exa<br>11/11/2021. | Lookup                                         | •       |              | DIAGNOSIS CODES              | •       |
| Alindai Physical Lka                                                                  |                                                |         |              | Lookup                       | •       |
| U U                                                                                   |                                                |         |              |                              |         |
|                                                                                       |                                                |         |              |                              |         |
|                                                                                       |                                                |         |              |                              |         |
|                                                                                       |                                                |         |              |                              |         |
|                                                                                       |                                                |         |              |                              |         |
|                                                                                       |                                                |         |              |                              |         |
|                                                                                       |                                                |         |              |                              |         |
|                                                                                       |                                                |         |              |                              |         |
|                                                                                       |                                                |         |              |                              |         |
|                                                                                       |                                                |         |              |                              |         |
|                                                                                       |                                                |         |              |                              |         |
|                                                                                       |                                                |         |              |                              |         |
|                                                                                       |                                                |         |              |                              |         |
|                                                                                       |                                                |         |              |                              |         |
|                                                                                       |                                                |         |              |                              |         |
|                                                                                       |                                                |         |              |                              |         |
|                                                                                       |                                                |         |              |                              |         |
|                                                                                       | Charge Summary                                 |         |              |                              |         |
|                                                                                       | Edit Charges                                   |         | 5            |                              |         |
|                                                                                       | POS Code Unite Char                            |         | Amount       | ž                            | 1       |
|                                                                                       |                                                | 96      | Amodit       |                              |         |
|                                                                                       |                                                |         |              |                              |         |
|                                                                                       |                                                |         |              |                              |         |
|                                                                                       |                                                |         |              |                              |         |
|                                                                                       | L                                              | Total = | \$0.00       |                              |         |

6. Complete the Superbill by adding any missing Procedure or Diagnosis codes

| Superbill * Addiction Behavior Superbill ICD10 |              | ~   | Claim #      | 32287 Encounter * 11/11/2021 |    |
|------------------------------------------------|--------------|-----|--------------|------------------------------|----|
| Service Location * Franklin                    |              | ~   | Claim Status | Open - Electronic Superbill  | ¥  |
| Procedures                                     |              |     |              | Diagnosis                    |    |
| Payment Plan                                   | •            |     |              | Problem List                 | •  |
| ✓ Procedures                                   | Δ            | ^   | √            | Top Provider Diagnosis Codes | •  |
| Biopsychosocial                                | 96150        | 11  |              | DIAGNOSIS CODES              | ▼  |
| Breathalyzer                                   | 82075        |     |              | Lookup                       | •  |
| Case Management                                | T1016        |     |              |                              |    |
| ETG Alcohol Screen                             | 90418        | 11  |              |                              |    |
| Family                                         | 90834        |     |              |                              |    |
| FEE FOR SERVICE                                | FFS          |     |              |                              |    |
| Group                                          | 90853        |     |              |                              |    |
| Individual 30min                               | 90833 🗹      |     |              |                              |    |
| Individual 45min                               | 90834        |     |              |                              |    |
| Individual TeleCounseling                      | 90834-95     |     |              |                              |    |
| IOP                                            | H0015        |     |              |                              |    |
| MAT Follow Up Visit                            | 99212        |     |              |                              |    |
| Physician Initial Visit                        | 99202        |     |              |                              |    |
| Pre-Admission Assessment                       | 99408        | Ч   |              |                              |    |
| Pregnancy Test                                 | 81025        |     |              |                              |    |
| PSYCH                                          | 99213        |     |              |                              |    |
| PSYCH                                          | 99214        |     |              |                              |    |
| PSYCH                                          | 99204        |     |              |                              |    |
| PSYCH                                          | 99205        | ×   |              |                              |    |
| Psychiatric Evaluation                         | 90792        |     |              |                              |    |
| Charge Summar                                  | у            |     | _            |                              |    |
| Edit Charges                                   |              |     |              |                              |    |
| DOS Code                                       | Units Charge |     | Amount       | D61                          | ₩= |
| Copy Delete 11/11/2021 90833                   | 1 \$0        | .00 | \$0.00       |                              |    |
|                                                |              |     |              |                              | -  |
|                                                |              |     |              |                              |    |
|                                                |              |     |              |                              |    |
| Total = \$0.00                                 |              |     |              |                              |    |

7. Select Save

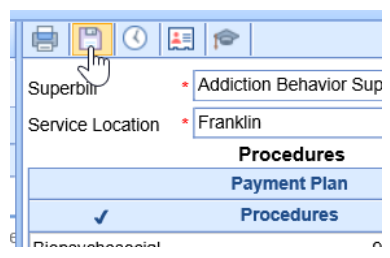

8. When prompted if you wish to release the Superbill, select Yes

| 90833  EMR Superbill Webpage Dialog |                   | >          | < |
|-------------------------------------|-------------------|------------|---|
| Do you wish to release this         | superbill for cha | arges?     |   |
|                                     | Voc               | No         |   |
| -                                   | Tes               | <u>N</u> O |   |
|                                     |                   |            |   |

9. Completed items will be crossed off the to-do list

| 🔒 🔹 Task Superbill                    |
|---------------------------------------|
| Superbill List                        |
| ✓ Open 0<br>Missing 153               |
| 🗄 • 👤 🥕 🎓 🖨 🚺                         |
| Arranged By: Patient                  |
| ∃ T                                   |
| 👤 Test, Alexandra Chart: 25015 Female |
| 11/11/2021 - Annual Physical Exa      |
|                                       |

# My Task - SOAP Notes

The SOAP Note task list within the provider's My Task List displays outstanding or incomplete SOAP Notes that still need to be completed and/or submitted. The SOAP Note task list is unique to each individual provider and is based on user activity.

## Navigating to the SOAP Note Task List

1. In the upper, left-hand corner of the database, navigate to the My Task List and select SOAP Notes

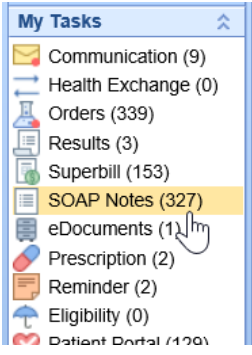

2. The list will be broken down into two categories: Open and Missing

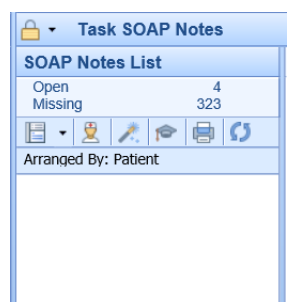

- 3. **Open** = SOAP Notes that have been saved but have not been signed-off.
  - SOAP Notes can be in the Open category when a provider starts the documentation and *saves* the SOAP Note, but does not officially sign-off.

Missing = SOAP Notes that have not been started and/or signed-off.

• SOAP Notes can be in the Missing category when the provider does not complete the SOAP Note for a visit. For example, if a patient is checked-out of their appointment, but the SOAP Note has not been completed the provider will receive a notification that the SOAP Note is Missing.

4. Select a category to generate a list of task items

| ☐ ▼ Task SOAP Notes                                                                        |  |  |  |  |
|--------------------------------------------------------------------------------------------|--|--|--|--|
| SOAP Notes List                                                                            |  |  |  |  |
| ✓ Open         4           Missing         323           □         ✓           ✓         ✓ |  |  |  |  |
| Arranged By: Patient                                                                       |  |  |  |  |
| <ul> <li>foofoo, kayleigh Male Age: 31y D</li> <li>04/18/2018 CCM Care Plan</li> </ul>     |  |  |  |  |
| ⊟н                                                                                         |  |  |  |  |
| Head, Blake A. Male Age: 32y DC<br>04/03/2018                                              |  |  |  |  |

5. Select a date of service below a patient's name to generate the SOAP Note

| SOAP Notes List                                                    |                              |                 |                  |        |  |  |
|--------------------------------------------------------------------|------------------------------|-----------------|------------------|--------|--|--|
| ✓ Open 4<br>Missing 323                                            | PIN Fax Letter (Base SOAP au | ito populate) 🗸 | CCM Care Plan    | ✓ 🛓    |  |  |
| 🗄 - 👤 🥂 🎓 🖶 💭                                                      | Tr 🗛 🛆 🔗 🖪 I 😃 Ŧ 🦻 💠         | 💿 🗘 🔳 🖻         | Re-Populate Note |        |  |  |
| Arranged By: Patient                                               |                              |                 |                  |        |  |  |
| E f                                                                |                              |                 | 0                |        |  |  |
| SOAP Notes Type: CCM Care Plan<br>Coofco, kayleigh Male Age: 31y D | Subjective                   |                 |                  |        |  |  |
| 04/18/2018 CCM Care Plan                                           |                              |                 |                  | $\sim$ |  |  |
| ■ H                                                                | Allergies                    |                 |                  |        |  |  |
| Head, Blake A. Male Age: 32y DC<br>04/03/2018                      | Acesulfame     I atox: rash  |                 |                  |        |  |  |
| E T                                                                |                              |                 |                  |        |  |  |

6. The provider may enter their pin number and select **Save** in order to sign-off on the note.

| PIN ••••                    | (Base SOAP auto populate) |  |  |  |  |
|-----------------------------|---------------------------|--|--|--|--|
| Тт Аа <u>А</u> 🔗 <b>В</b> І | U T 😽 💠 💿 🗘 🔳             |  |  |  |  |
| M M M M → C                 |                           |  |  |  |  |
|                             |                           |  |  |  |  |

#### Subjective

#### Allergies

7. Completed notes will be crossed off of the to-do list.

| SOAP Notes List                    |   |  |
|------------------------------------|---|--|
| ✓ Open 3<br>Missing 323            | 3 |  |
| 🗄 • 👱 🥕 🎓 🖨                        | s |  |
| Arranged By: Patient               |   |  |
| 🗉 f                                |   |  |
| 🙎 foofoo, kayleigh Male Age: 31y D |   |  |
| 04/18/2018 CCM Care Plan           |   |  |
| Η                                  |   |  |
| ~                                  |   |  |

Best Practice: In the event that the provider is not ready to sign-off on the note, they may open the note in the EMR to complete any changes.

- 1. Begin by selecting the date of service under the patient's name
- 2. Then navigate to the provider icon (person in the white lab coat)

| SOAP Notes List                  |                 |  |  |  |
|----------------------------------|-----------------|--|--|--|
| ✓ Open Patient in EMR<br>Missing | 3<br>323        |  |  |  |
| Arranged by Patient              |                 |  |  |  |
| ΞH                               |                 |  |  |  |
| Head, Blake A. Ma                | ale Age: 32y DC |  |  |  |
| 04/03/2018                       |                 |  |  |  |

The patient's chart will open to the date of service where the note is either open/missing. This will allow the provider to add additional documentation, make changes, and sign-off on the completed note.

# My Task - eDocument

The eDocuments Task List display a list of electronic documents needing additional review. Users may be sent documents to review either via scanned, imported, or faxed documents.

## Navigating to the eDocuments Task List

1. In the upper, left-hand corner of the database, navigate to the My Task List and select eDocuments

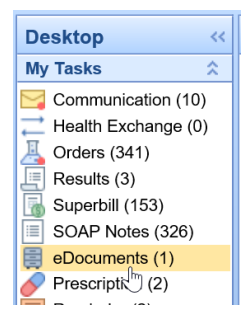

2. The list will be broken into two categories: Pending Review and Reviewed (last month)

| ☐ ▼ Task eDocument Review              |
|----------------------------------------|
| Document Review List                   |
| Pending Review 1<br>Reviewed (month) 0 |
|                                        |
| Arranged By: Patient                   |
|                                        |

Pending Review = eDocuments that are awaiting final review

Reviewed (Month) = eDocuments that have already been reviewed within the last month

3. Select a category to generate a list of task items

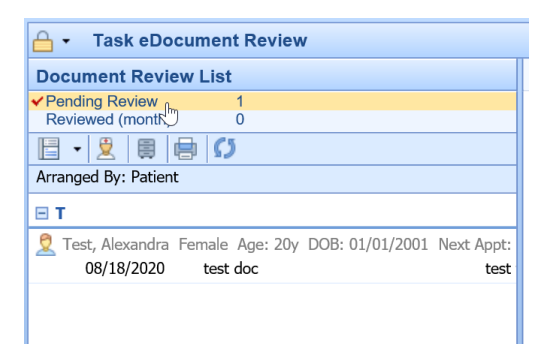

4. Select the Date of Service below the patient's name to open the pending eDocument

| 🔒 🔹 Task eDocument Review                                    |                       | (                                | Choice 🗮                    |                                         |
|--------------------------------------------------------------|-----------------------|----------------------------------|-----------------------------|-----------------------------------------|
| Document Review List                                         | 😑 🖺 💝 🖽               |                                  |                             | Test, Alexandra (25015) Born 01/01/2001 |
| Pending Review 1     Reviewed (month) 0                      | ≡ fax_compressed.tiff |                                  | 1 / 2   - 125% +   🗄 🕎      |                                         |
| Arranged By: Patient                                         | Fin:Allex Wade at 61  | 53568011 To:Alexandra Wade (1317 | (2753358)                   | 11:46 07/31/20 ET Pg 1-2                |
| E T                                                          |                       |                                  |                             |                                         |
| 🙎 Test, Alexandra Female Age: 20y DOB: 01/01/2001 Next Appt: |                       |                                  |                             |                                         |
| 08/18/2020 test doc test                                     |                       |                                  |                             |                                         |
| Message: test doc                                            |                       |                                  |                             |                                         |
|                                                              |                       |                                  |                             |                                         |
|                                                              |                       | FAX                              |                             |                                         |
|                                                              |                       | .,                               |                             |                                         |
|                                                              |                       |                                  |                             |                                         |
|                                                              |                       |                                  |                             |                                         |
|                                                              |                       | TO:<br>Alexandra Wade            | FROM:<br>Alex Wade at 6     | 53568011                                |
|                                                              |                       | FAX NUMBER:                      | DATE:                       |                                         |
|                                                              |                       | 13172753958                      | Jul 31, 2020                |                                         |
|                                                              |                       | RE:                              | TOTAL NO. OF PAGES INCLUE   | ING COVER:                              |
|                                                              |                       | Test                             | 2                           |                                         |
|                                                              |                       | X URGENT FOR REVIEW              | PLEASE COMMENT PLEASE REPLY | INFORMATIONAL                           |
|                                                              |                       |                                  |                             |                                         |
| 1                                                            |                       |                                  |                             |                                         |

5. Once the document has been reviewed, **right click** over the Date of Service to display a list of document functions

| G 		 Task eDocument Review                                   |                             |  |  |  |  |
|--------------------------------------------------------------|-----------------------------|--|--|--|--|
| Document Review List                                         |                             |  |  |  |  |
| ✓ Pending Review 1     Reviewed (month) 0                    |                             |  |  |  |  |
|                                                              |                             |  |  |  |  |
| Arranged By: Patient                                         |                             |  |  |  |  |
| ⊟т                                                           |                             |  |  |  |  |
| 2 Test, Alexandra Female Age: 20y DOB: 01/01/2001 Next Appt: |                             |  |  |  |  |
| 08/18/2020                                                   | Mark as Reviewed            |  |  |  |  |
|                                                              | Needs Reviewed By           |  |  |  |  |
|                                                              | Review Comments             |  |  |  |  |
|                                                              | Send Communication          |  |  |  |  |
|                                                              |                             |  |  |  |  |
| p                                                            |                             |  |  |  |  |
| 2                                                            | C Open Patient EMR          |  |  |  |  |
| 4                                                            | Open Patient Billing        |  |  |  |  |
| Ê                                                            | Open Patient eDocs          |  |  |  |  |
|                                                              | <u>C</u> ollapse All Groups |  |  |  |  |
|                                                              | Expand All Groups           |  |  |  |  |
|                                                              |                             |  |  |  |  |
|                                                              |                             |  |  |  |  |

6. To close the task, select Mark as Reviewed
| 🔒 🗸 Task eDocument Review           |                  |                                |  |  |  |  |  |
|-------------------------------------|------------------|--------------------------------|--|--|--|--|--|
| Document Review List                |                  |                                |  |  |  |  |  |
| ✓Pending Review<br>Reviewed (month) | 1<br>0           |                                |  |  |  |  |  |
| 🗄 🛛 💆 🛢 🖨 💭                         | 5                |                                |  |  |  |  |  |
| Arranged By: Patient                |                  |                                |  |  |  |  |  |
| ⊟т                                  |                  |                                |  |  |  |  |  |
| 👤 Test, Alexandra Female A          | Age:             | 20y DOB: 01/01/2001 Next Appt: |  |  |  |  |  |
| 08/18/2020 test                     | dar.             | Mark on Davieward              |  |  |  |  |  |
|                                     | Mark as Reviewed |                                |  |  |  |  |  |
|                                     | 2                | Needs Reviewed By Completed    |  |  |  |  |  |
|                                     |                  | Review Comments                |  |  |  |  |  |

7. Users may add comments to the completed task, otherwise select Completed and then OK

| T              | 2 | Task eDocument Review                               |                |            |            |          |     |
|----------------|---|-----------------------------------------------------|----------------|------------|------------|----------|-----|
|                | D | ocument Review List                                 |                |            |            |          |     |
| ľ              | 1 | Mark as Reviewed                                    |                |            |            | X        |     |
| Review History |   |                                                     |                |            |            |          |     |
|                | Δ | P Date                                              | Status         | By         | For        |          | CX. |
|                | E | test fax.pdf<br>08/18/2020 1:17PM (EDT)<br>test doc | Pending Review | Wade, Alex | Wade, Alex | ^        |     |
| h              | 1 | 08/18/2020                                          | Review Created | Wade, Alex | Wade, Alex |          |     |
|                |   | My Comments                                         |                |            |            | Ŧ        |     |
| l              |   | Results look good, no follow-up needed.             |                |            |            | *        |     |
| l              |   |                                                     |                |            |            |          | -   |
|                |   |                                                     |                |            |            |          | ra  |
|                |   |                                                     |                |            |            |          | 53  |
|                |   |                                                     |                |            |            | -        | _   |
|                |   |                                                     |                |            | Completed  | ОК       |     |
| l              |   |                                                     |                |            |            | <u> </u> |     |

8. Completed items will be crossed off the to-do list

| G ← Task eDocument Review                                 |        |
|-----------------------------------------------------------|--------|
| Document Review List                                      |        |
| ✓Pending Review 0<br>Reviewed (month) 0                   |        |
|                                                           |        |
| Arranged By: Patient                                      |        |
| ПΤ                                                        |        |
| 👤 Test, Alexandra Female Age: 20y DOB: 01/01/2001 Next Ap | pt:    |
| _ <del>08/18/2020</del> _ t <del>est doc</del>            | test · |
|                                                           |        |
| <i>G</i> <sup>−</sup>                                     |        |

# My Task - Patient Portal

All communications from MyMedicalLocker will display in this To Do list including Secure Communications,

Patient Intake submissions, Shared Documents, and Appointment Requests.

To access this screen, navigate to the My Tasks section of the application.

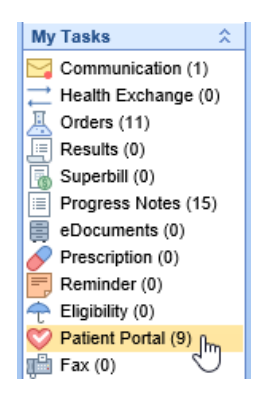

### **Pending Review**

The Pending Review bucket is a list of pending portal messages that have not been processed.

| 🔒 - Task Patient Portal Re       | eview          |               |
|----------------------------------|----------------|---------------|
| Patient Portal Review            |                |               |
| ✓ Pending Review 9               |                |               |
| Reviewed (month) 1               |                |               |
|                                  |                |               |
| Arranged By: Date                |                |               |
| 🗉 Date: 3 Weeks Ago              |                |               |
| 👤 T3st, Benjamin (Ben) Male Ag   | e: 44y DOB: 08 | 3/11/1976     |
| Document Share                   | 05/24/2021     | 11:39AM (EDT) |
| 🗆 Date: Older                    |                |               |
| 🙎 T3st, Joseph L. (JJ) Male Age: | 23m DOB: 06    | /25/2019      |
| Message                          | 04/21/2021     | 1:03PM (EDT)  |
| 1 Demographics Import            | 06/18/2020     | 6:15PM (EDT)  |
| 🙎 Test, Brian Male Age: 31y DO   | B: 10/15/1989  |               |
| ⊑ Intake Form                    | 04/07/2020     | 9:14AM (EDT)  |
| 😌 Test. Candice L. Female Age:   | 37v DOB: 06/1  | 9/1983        |

#### Pending requests can be arranged by Date, Patient, Request (type) or Provider

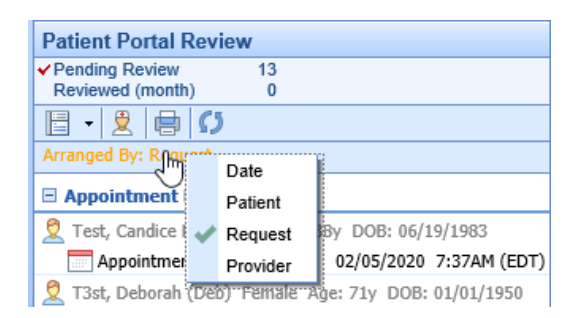

Click on the message to display list of available actions

<u>Appointment Request</u>

ACTIONS: Print – Save - Response back to patient - Mark as Reviewed - Patient Index - Open Patient in iScheduler

| r |                               |                                   |  |  |  |  |  |  |  |
|---|-------------------------------|-----------------------------------|--|--|--|--|--|--|--|
| l |                               | Mark as Reviewed                  |  |  |  |  |  |  |  |
| I | Appointment Request           |                                   |  |  |  |  |  |  |  |
| 1 | Deborah T3st                  |                                   |  |  |  |  |  |  |  |
|   | Sent: 01/15/2020 3:41PM (EDT) |                                   |  |  |  |  |  |  |  |
| 1 | To: ENT Sandbox               |                                   |  |  |  |  |  |  |  |
|   | Provider:                     | Christing Dows                    |  |  |  |  |  |  |  |
|   | Trovider.                     |                                   |  |  |  |  |  |  |  |
|   | Patient:                      | Deborah T3st                      |  |  |  |  |  |  |  |
| l | Reason:                       | sick visit                        |  |  |  |  |  |  |  |
| 1 | 100001                        |                                   |  |  |  |  |  |  |  |
| ) | Timeframe:                    | Tomorrow                          |  |  |  |  |  |  |  |
|   | Preferred Days:               | Monday, Tuesday, Thursday, Friday |  |  |  |  |  |  |  |
|   | Preferred Time:               | 8am - 10am                        |  |  |  |  |  |  |  |
|   | Most Important:               | Time of Day                       |  |  |  |  |  |  |  |
|   | Reached At:                   | (205) 542-9078                    |  |  |  |  |  |  |  |

• Intake Form – forms completed on portal to be merged Intake Form

ACTIONS: Import Patient Info - Mark as Reviewed - Patient Index

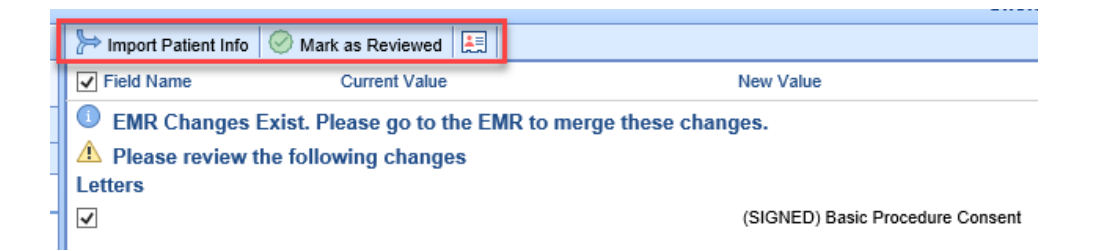

• Document Share – documents uploaded by patient 📄 Document Share

ACTIONS: Print - Import - Mark as Reviewed - Patient Index

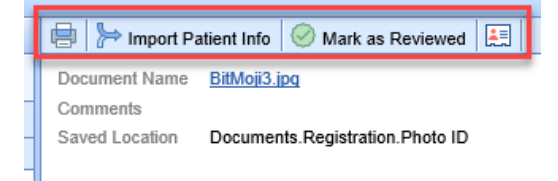

<u>Message</u> – secure message sent by patient <u>Message</u>

ACTIONS: Print - Save - Reply - Mark as Reviewed - Patient Index - Communication

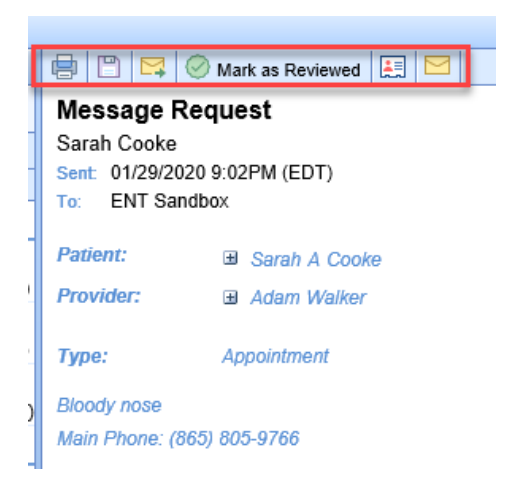

• Demographics Import - completed as part of intake

ACTIONS: Print- Import- Patient Index

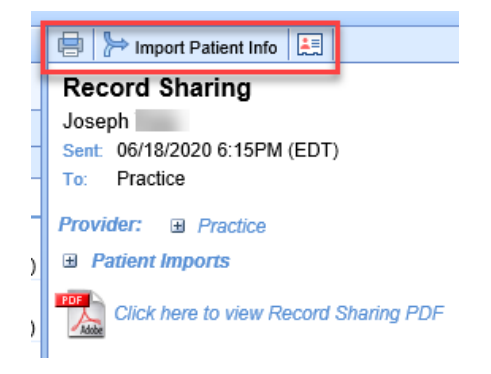

### **Reviewed (month)**

The Reviewed (month) bucket is a list of portal messages that have been reviewed in the previous month.

|                   | Patient Portal Review                                |  |  |  |
|-------------------|------------------------------------------------------|--|--|--|
|                   | Pending Review 10<br>V Reviewed (month) 1            |  |  |  |
|                   |                                                      |  |  |  |
|                   | Arranged By: Date                                    |  |  |  |
| 🖃 Date: Last Week |                                                      |  |  |  |
|                   | 👤 T3st, Joseph L. (JJ) Male Age: 24m DOB: 06/25/2019 |  |  |  |
|                   | ✓ Message 06/23/2021 2:14PM (EI                      |  |  |  |

# My Task - Fax UpDox

# Overview of My Task - Fax (UpDox)

The My Tasks Fax (UpDox) portal is used to manage electronic faxes that are sent to your practice. This portal allows you to see new faxes received for numbers that have been assigned to you. Once received, you will use this queue to manage these faxes. Also, users can access the sent box for faxes here as well.

| 🔒 🔸 Task F                       | ax Updox                         |                     |                    |            | Neighborhood Physicians Practice 📃                             | Ö 👭 🖻 🔒 🔕                  |
|----------------------------------|----------------------------------|---------------------|--------------------|------------|----------------------------------------------------------------|----------------------------|
| Туре                             | Count                            |                     |                    | <<         | I Save eDocs Send Communication X Delete                       |                            |
| Inbox                            | 23                               |                     |                    | ^          | Te: 49470987440 Dec: 4.40 0994 05 05 00 007 V-V-V-U-U-U-       | From OERT and AD around CO |
| Sent Items                       | 0 (to                            | oday)               |                    | ~          | 10. 151/000/145 Page 1 012 20214040 0030/30 PUT 1010 kitsching | FIDM: GERT ENVIAGE ACOUNT  |
|                                  | 200                              |                     |                    |            | To: ***                                                        |                            |
| Received From                    | Sent To                          | Posted (MDT)        | Filonamo           |            | Subject: This is a fax test                                    |                            |
| (317) 406-4255                   | (317) 680-7149                   | 05/10/2021 12:30PM  | fax-442712.pdf     |            |                                                                |                            |
| (317) 406-4255                   | (317) 680-7149                   | 05/06/2021 6:26AM   | fax-442041.pdf     | ^          | Unont                                                          |                            |
| (317) 406-4255                   | (317) 680-7149                   | 05/05/2021 1:20PM   | Tax-441960.pdf     |            | orgent.                                                        |                            |
| (317) 400-4255                   | (317) 080-7149                   | 05/05/2021 7:50AM   | T0X-441809.p0I     |            | Review:                                                        |                            |
| (613) 248-4872                   | (317) 680.7149                   | 05/05/2021 7:00AM   | fax-441855 ndf     |            | Comment:                                                       |                            |
| (317) 406-4255                   | (317) 680.7149                   | 05/04/2021 2:07PM   | fax_441794.ndf     |            | Renly: X                                                       |                            |
| (317) 406-4255                   | (317) 680-7149                   | 05/04/2021 1:53PM   | fax-441790 pdf     |            | lafa X                                                         |                            |
| (317) 406-4255                   | (317) 680-7149                   | 05/04/2021 1:39PM   | fax-441786.pdf     |            | Inte. A                                                        |                            |
| (317) 406-4255                   | (317) 680-7149                   | 05/04/2021 12:43PM  | fax-441771 pdf     |            |                                                                |                            |
| (317) 406-4255                   | (317) 680-7149                   | 05/04/2021 12:43PM  | fax-441770.pdf     |            | Message: user setting message                                  |                            |
| (317) 406-4255                   | (317) 680-7149                   | 05/04/2021 11:18AM  | fax-441744.pdf     |            |                                                                |                            |
| (317) 406-4255                   | (317) 680-7149                   | 05/04/2021 9:54AM   | fax-441712.pdf     |            |                                                                |                            |
| (317) 406-4255                   | (317) 680-7149                   | 05/04/2021 9:40AM   | fax-441706.pdf     |            |                                                                |                            |
| (317) 406-4255                   | (317) 680-7149                   | 05/03/2021 12:48PM  | oemfax.pdf         |            |                                                                |                            |
| (317) 406-4255                   | (317) 680-7149                   | 05/03/2021 12:47PM  | fax-441571.pdf     |            |                                                                |                            |
| (317) 406-4255                   | (317) 680-7149                   | 05/03/2021 12:47PM  | fax-441570.pdf     |            |                                                                |                            |
| (317) 406-4255                   | (317) 680-7149                   | 05/03/2021 12:33PM  | fax-441566.pdf     |            |                                                                |                            |
| (317) 406-4255                   | (317) 406-4251                   | 04/27/2021 8:11AM   | oemtax.pdf         |            |                                                                |                            |
| (317) 400-4255                   | (317) 400-4251                   | 04/20/2021 11:53AM  | oemiax.pdr         |            |                                                                |                            |
| (317) 400-4255<br>(217) 408-4255 | (317) 400-4251<br>(217) 408-4251 | 04/20/2021 11:52AM  | oemfax.pdf         |            |                                                                |                            |
| (317) 400-4255<br>(317) 408-4251 | (317) 400-4251<br>(317) 408-4255 | 04/20/2021 11:13/4W | fax_435897.ndf     |            |                                                                |                            |
| (011) 400 4201                   | (011) 400-4200                   | OF COLUMN THE FRAME | inter-rocourt-pair |            |                                                                |                            |
|                                  |                                  |                     |                    |            |                                                                |                            |
|                                  |                                  |                     | 2                  |            |                                                                |                            |
|                                  |                                  |                     |                    |            |                                                                |                            |
|                                  |                                  |                     |                    |            |                                                                |                            |
|                                  |                                  |                     |                    |            |                                                                |                            |
|                                  |                                  |                     |                    |            |                                                                |                            |
|                                  |                                  |                     |                    |            |                                                                |                            |
|                                  |                                  |                     |                    |            |                                                                |                            |
|                                  |                                  |                     |                    |            |                                                                |                            |
|                                  |                                  |                     |                    |            |                                                                |                            |
|                                  |                                  |                     |                    |            |                                                                |                            |
|                                  |                                  |                     |                    |            |                                                                |                            |
|                                  |                                  |                     |                    |            |                                                                |                            |
|                                  |                                  |                     |                    |            |                                                                |                            |
|                                  |                                  |                     |                    |            |                                                                |                            |
|                                  |                                  |                     |                    |            |                                                                |                            |
|                                  |                                  |                     |                    | ~          |                                                                |                            |
|                                  |                                  |                     |                    |            |                                                                |                            |
| <                                |                                  |                     |                    | >          |                                                                |                            |
| 23 items                         |                                  |                     |                    | < 1 of 1 > |                                                                | ~                          |
|                                  |                                  |                     |                    | . 1011 /   |                                                                |                            |

# My Task Fax (UpDox) Inbox

Last Modified on 05/11/2021 3:36 pm EDT

The Inbox within the Fax (UpDox) My Task lists provides a user with a queue of faxes that have been sent to a fax number that the logged-in user has access to. From this Inbox, users will be able to make a decision on what to do with each fax that has been received. Users may decide to send the fax as a communication, send the fax to a patient's chart, or delete the fax. This article describes how to complete these various tasks.

### **Inbox List**

The Fax Inbox will contain a list of faxes that have been sent to a fax number that you have been assigned to. The list will contain the following details:

- Received From: This is the fax number that sent the fax to you.
- Sent To: This is the fax number that the fax was sent to.
- Posted: This is the date/time that the fax was received.
- Filename: This is the name of the file that was sent.

| 🔒 🔹 Task       | Fax Updox      |                           |                |   |   |
|----------------|----------------|---------------------------|----------------|---|---|
| Туре           | Count          |                           |                | < | < |
| Inbox          | 23             |                           |                | - |   |
| Sent Items     | 0 (            | (today)                   |                | ~ | / |
| 317 406        | Q 🔗 🖸          | )                         |                |   |   |
| Received From  | Sent To        | Posted (MDT)              | Filename       |   |   |
| (317) 406-4255 | (317) 680-7149 | 05/10/2021 12:30PM        | fax-442712.pdf |   |   |
| (317) 406-4255 | (317) 680-7149 | 05/06/2021 6:26AM         | fax-442041.pdf | ^ |   |
| (317) 406-4255 | (317) 680-7149 | 05/05/2021 1:20PM         | fax-441960.pdf |   |   |
| (317) 406-4255 | (317) 680-7149 | 05/05/2021 7:56AM         | fax-441869.pdf |   |   |
| (317) 406-4255 | (317) 680-7149 | 05 <u>/05/2021 7:00AM</u> | fax-441856.pdf |   |   |
| (317) 406-4255 | (317) 680-7149 | 05 05/04/2021 12:43       | 3PM-441794.pdf |   |   |
| (317) 406-4255 | (317) 680-7149 | 05/04/2021 1:53PM         | fax-441790.pdf |   |   |
| (317) 406-4255 | (317) 680-7149 | 05/04/2021 1:39PM         | fax-441786.pdf |   |   |
| (317) 406-4255 | (317) 680-7149 | 05/04/2021 12:43PM        | fax-441771.pdf |   |   |
| (317) 406-4255 | (317) 680-7149 | 05/04/2021 12:SPM         | fax-441770.pdf |   |   |
| (317) 406-4255 | (317) 680-7149 | 05/04/2021 11:18AM        | fax-441744.pdf |   |   |
| (317) 406-4255 | (317) 680-7149 | 05/04/2021 9:54AM         | fax-441712.pdf |   |   |
| (317) 406-4255 | (317) 680-7149 | 05/04/2021 9:40AM         | fax-441706.pdf |   |   |
| (317) 406-4255 | (317) 680-7149 | 05/03/2021 12:48PM        | oemfax.pdf     |   |   |
| (317) 406-4255 | (317) 680-7149 | 05/03/2021 12:47PM        | fax-441571.pdf |   |   |
| (317) 406-4255 | (317) 680-7149 | 05/03/2021 12:47PM        | fax-441570.pdf |   |   |

## **Inbox Search**

Users will be able to use the Search box at the top of the inbox to search for an item in the inbox. You can search by any of the fields described above. Simply type in the details and click the search icon.

| 🔒 🔹 Task F     | ax Updox       |       |
|----------------|----------------|-------|
| Туре           | Count          |       |
| Inbox          | 23             |       |
| Sent Items     | 0 (t           | oday) |
| 317 406        | x 🔍 🔗 🚺        |       |
| Received From  | ന്ന Sent To    | Pos   |
| (317) 406-4255 | (317) 680-7149 | 05/1  |
| (317) 406-4255 | (317) 680-7149 | 05/0  |
| (317) 406-4255 | (317) 680-7149 | 05/0  |
|                |                |       |

### **Inbox Work Area**

By selecting a fax from the Inbox List, that fax will be displayed to the right in the Inbox Work Area. This is where you will be able to take action on an item from your inbox.

#### Save to eDocs

The Save to eDocs feature allows a fax to be stored into the eDocuments portion of the application. Most commonly, eDocs are associated with a patient. However, other types of documents can be stored here as well. The system supports documents related to specific resources, payers, or the company as a whole.

- 1. Select the fax from the Inbox List
- 2. Click Save to eDocs

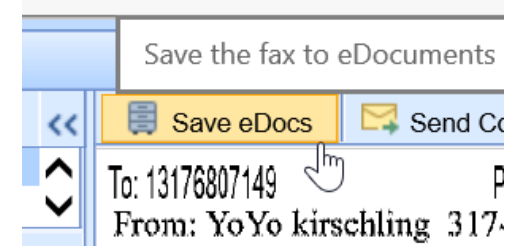

- 3. Complete the Save to eDocs settings:
  - 1. For the Following: Based on your selection here, the search and folder navigation will change.
    - 1. Patient Allows the document to be stored at the patient level.
    - 2. Practice Allows the document to be stored at the practice level.
    - 3. Resource Allows the document to be stored at the resource level.
    - 4. Payer Allows the document to be stored at the payer level.

5.

- 2. <u>Search</u>: Based on the type of document you are saving, you will be able to search for that entity as needed.
- 3. <u>Under this Folder</u>: Based on the type of document you are saving, you will see the pre-defined folder structure for that type. Select the Cabinet, Drawer, and Folder you wish to save this document to.
- 4. <u>To Be Reviewed By</u>: By selecting a user to user group from this list, this document will be assigned to the appropriate individual within the My Task eDocuments list.
- 5. <u>Review Message</u>: If sending a document to a user for review, this comment will accompany that review request.

| Sa            | ive to                                                        | eDocuments                                                                          |                    | x                                                                                                    |
|---------------|---------------------------------------------------------------|-------------------------------------------------------------------------------------|--------------------|----------------------------------------------------------------------------------------------------|
| Mo            | ove the                                                       | following documents                                                                 |                    | To be Reviewed By                                                                                                   |
|               | #<br>29                                                       | Document Name<br>fax-442041.pdf                                                     | Size               | Groups<br>better<br>biller<br>cccccc<br>eLabs<br>Electronic Labs<br>hello                                           |
| Fo<br>E<br>Ur | Search for<br>nder this                                       | Ilowing Patient Practice of<br>for Patient V                                        | ○ Resource ○ Payer | HIE<br>Nurse<br>Office Staff<br>Other<br>Provider - Physician                                                       |
|               | <naviga< p=""> The first New Cha Insu Res Lab</naviga<>       | ate to folder to select> apy Notes cabinet Cabinet rts rance ponsible Party Results | ^                  | RxRefills<br>Technician<br>Unsolicited Results<br>ype<br>Users<br>Badiola, Liza (leza)<br>Barnes, Brooke (lbbarnes) |
|               | X-Ra<br>Con<br>Lette<br>ITB<br>bsk_<br>testt<br>Prive<br>drav | ays, MRIs, etc.<br>sents<br>Pump<br>testing<br>osk<br>ate                           | ~                  | Review Message                                                                                                    |
| R             | eceived                                                       | Date                                                                                | Normal Prio        | rity OK Apply Cancel                                                                                                |

- 4. Click OK.
- 5. The item will be removed from your inbox.

#### Send Communication

The Send Communication feature allows a fax to be sent as an attachment to a user via My Tasks -Communications. When doing this, the fax is not permanently saved into eDocuments.

- 1. Select the fax from the Inbox List.
- 2. Click Send Communication

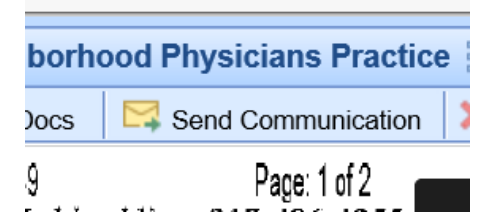

3. A new communication window will appear with the fax automatically attached. **Complete the communication information and click Send or Task.** 

| Ne  | w Message                                                          |
|-----|--------------------------------------------------------------------|
|     | 🛿 Send 🛛 😇 Task 😓 Normal Importance 🔹 🖉 Attach 📃 Mark as Completed |
|     | То                                                                 |
| Su  | bject Received Fax                                                 |
| Att | ached ReceivedFax.pdf                                              |
| 1   |                                                                    |

4. The item will be removed from your inbox.

#### Delete

The Delete feature allows a fax to be permanently deleted. This is most commonly used for "junk" faxes that are not needed.

- 1. Select the fax from the Inbox List.
- 2. Click Delete

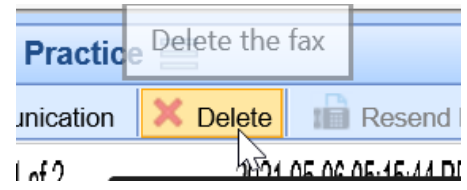

- 3. Confirm that you would like to delete the message.
- 4. This item will be removed from your inbox and permanently deleted.

# MyTask Fax (UpDox) Sent Items

The Sent Items within the Fax (UpDox) My Task lists provides a user with a list of faxes that have been sent out by the practice for the fax number that the logged-in user has access to. From this Sent queue, users will be able to see the status of faxes sent and re-send faxes that failed.

### Sent Items List

The Fax Sent Queue will contain a list of faxes that have been sent out for fax number that you have been assigned to. The list will contain the following details:

#### • Status: The status of the sent fax

- Success A green checkmark icon will be displayed to indicate the fax was successfully sent.
- <u>Retrieve</u> A download icon will be displayed to indicate the fax status has not been updated. Clicking this will retrieve the most current status.
- <u>In Process</u> A clock icon will be displayed to indicate the fax is in the queue to be processed. Click this will retrieve the most current status.
- Error A red circle with an exclamation point will be displayed to indicate the fax failed.
- Sent To The name of the recipient that received the fax.
- Fax # The fax number that the fax was sent to.
- Subject The subject line for the fax.
- Posted The date the fax was sent.
- Chart # The chart number for the patient associated with the fax.

| ≙ •        | Task Fax Updox     |                |                                 |                    |         |                       |
|------------|--------------------|----------------|---------------------------------|--------------------|---------|-----------------------|
| Туре       | Count              |                |                                 |                    |         | <<                    |
| Inbox      |                    | 23             |                                 |                    |         | ^                     |
| Sent Ite   | ems                | 0 (today)      |                                 |                    |         | $\mathbf{\mathbf{v}}$ |
|            | 9                  | S (            |                                 |                    |         |                       |
| Status     | Sent To            | Fax #          | Subject                         | Posted (MDT)       | Chart # |                       |
| <b>~</b>   | ***                | (317) 680-7149 | This <mark>is a fax test</mark> | 05/10/2021 12:28PM | 311786  |                       |
| ×          | ***                | (317) 680-7149 | This is ahiskiseatfax test      | 05/06/2021 6:15AM  | 311322  | ^                     |
| ×          | 大大大                | (317) 680-7149 | This is a fax test              | 05/05/2021 1:05PM  | 311322  |                       |
| <b>P</b>   | ***                | (317) 680-7149 | This is a fax test              | 05/05/2021 7:46AM  |         |                       |
| $\bigcirc$ |                    | (317) 680-7149 | This is a fax te                | 05/05/2021 6:45AM  | 10458   |                       |
| ×          | 大大大                | (317) 680-7149 | This is a fax test              | 05/04/2021 1:57PM  | 10495   |                       |
| ×          | Smith MD, Maria N. | (317) 680-7149 | This is a fax test              | 05/04/2021 1:39PM  | 10495   |                       |
| × .        | Smith MD, Maria N. | (317) 680-7149 | This is a fax test              | 05/04/2021 1:34PM  | 10495   |                       |

### Sent Items Search

Users will be able to use the Search box at the top of the sent items list to search for an item in the inbox. You can search by any of the fields described above. Simply type in the details and click the search icon.

| ⊢ Task Fax Updox |                |        |  |  |  |  |  |
|------------------|----------------|--------|--|--|--|--|--|
| Туре             | Count          |        |  |  |  |  |  |
| Inbox            | 23             |        |  |  |  |  |  |
| Sent Items       | 0 (            | today) |  |  |  |  |  |
| 317 406          | × 🔍 🔗 🕻        | j.     |  |  |  |  |  |
| Received From    | Sent To        | Pos    |  |  |  |  |  |
| (317) 406-4255   | (317) 680-7149 | 05/1   |  |  |  |  |  |
| (317) 406-4255   | (317) 680-7149 | 05/0   |  |  |  |  |  |
| (317) 406-4255   | (317) 680-7149 | 05/0   |  |  |  |  |  |
|                  |                |        |  |  |  |  |  |

### Sent Items List Work Area

By selecting a fax from the Sent Items List, that fax will be displayed to the right in the Sent Items Work Area. This is where you will be able to take action on an item from your sent box.

### **Resend Fax**

The Re-Send Fax feature allows a fax to be re-sent as needed. This is especially helpful if the fax does not send successfully the first time.

- 1. Select the fax from the Sent Items List
- 2. Click Resend Fax.

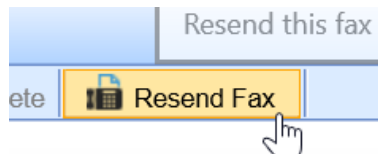

3. Complete the Fax Details.

| Send Fax                                |                   |                        |          | ×        |
|-----------------------------------------|-------------------|------------------------|----------|----------|
| Fax                                     | To the following  | #'s                    |          |          |
| S Description Size                      | Click to enter co | ntact search informati | ion      | Q 🗸      |
| SentFax-108.pdf                         | Display 10 of 10  | rows                   | Create   | Contact  |
| ^                                       | Number            | Contact Name           | Туре     |          |
|                                         | (317) 449-0409    | ***                    | Updox    |          |
|                                         | (317) 451-5357    | ***                    | Updox    | ^        |
| •                                       | (317) 516-0907    | ***                    | Updox    |          |
|                                         | (317) 680-7149    | ***                    | Updox    |          |
| Cover Page                              | (317) 857-1613    | ***                    | Updox    |          |
| From * YoYo kirschling (317) 406-4255 👽 | (317) 406-4251    | ***Fax Test #1         | Updox    |          |
|                                         | (317) 406-4255    | ***Fax Test 55         | Updox    | $\sim$   |
| Subject This is a fax test              | (317) 516-0906    | ***Lab                 | Updox    |          |
| Urgent Review Comment V Reply V Info    | Recipient(s) *    | Add                    | Delete   |          |
| Message user setting message            | Number            | Contact Name           | Туре     | S        |
|                                         | (317) 680-7149    | Audubon Plaza          | Location | <b>^</b> |
| · · ·                                   |                   |                        |          | ~        |
|                                         | -                 |                        | Send     | Cancel   |

4. Click Send.

#### Send Communication

The Send Communication feature allows a fax to be sent as an attachment to a user via My Tasks - Communications.

- 1. Select the fax from the Inbox List.
- 2. Click Send Communication

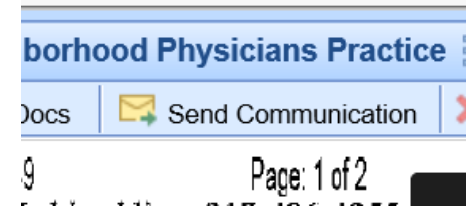

3. A new communication window will appear with the fax automatically attached. **Complete the communication information and click Send or Task.** 

| New Message                                                        | × |
|--------------------------------------------------------------------|---|
| 🔄 Send 🛛 😇 Task 😔 Normal Importance 🔹 🖉 Attach 📃 Mark as Completed |   |
| Е то                                                               |   |
| Subject Received Fax                                               |   |
| Attached ReceivedFax.pdf                                           |   |
| I                                                                  |   |
|                                                                    |   |

# iScheduler- Resource vs. Group View

The iScheduler can be viewed by individual Resource or a Group.

Navigate to iScheduler

| 💥 Setup    |
|------------|
| Reports    |
| 💆 EMR      |
| iScheduler |
| 🗓 Billing  |
| eDocuments |
| Desktop    |

Select Resource or Group

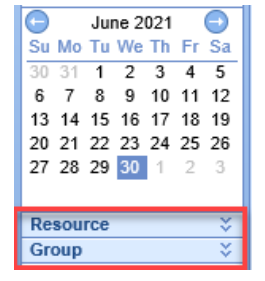

### **Resource View**

Select the Resource dropdown to display list of available Resources for that user.

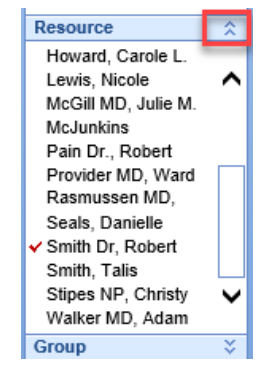

The iScheduler displays a full week for the selected Resource

| Schedule List «                      | <u></u>    | iScheduler                                          |                                               | - <b>A</b>           |      | Choice Trainin          | ng 🚍                 |           | Test Testu  | Rep 04 Jan 2020(47m) (2 | Al 🎓 🔒 🥹 |
|--------------------------------------|------------|-----------------------------------------------------|-----------------------------------------------|----------------------|------|-------------------------|----------------------|-----------|-------------|-------------------------|----------|
| Communication (0)                    | 0          | June 27 <sup>th</sup> - July 3 <sup>rd</sup> , 2021 | Search Recall [_] Intake Schedule [_] Patient | re Help              |      |                         |                      |           | Test, Testy | Search for Patient      | Q v      |
| Corders (11)                         |            | Smith Dr, Robert (0)                                | Smith Dr, Robert (1)                          | Smith Dr, Robert (1) |      | Smith Dr, Robert (0)    | Smith Dr, Robert (1) | Smith Dr, | Robert (0)  | Smith Dr, Robert (0)    |          |
| Results (0)                          |            | 27 Sunday                                           | 28 Monday                                     | 29 Tuesday           |      | 30 Wednesday            | 1 Thursday           | 2         | Friday      | 3 Saturday              |          |
| Progress Notes (15)                  | 15         |                                                     |                                               |                      | 15   |                         |                      |           |             |                         |          |
| eDocuments (0)                       | 30         |                                                     |                                               |                      | 30   |                         |                      |           |             |                         | ^        |
| Prescription (0)                     | -          |                                                     |                                               |                      | 45   |                         |                      |           |             |                         |          |
| Reminder (0)                         |            |                                                     |                                               |                      |      |                         |                      |           |             |                         |          |
| Eligibility (0)                      | 12pn       |                                                     |                                               |                      | 12pm |                         |                      |           |             |                         |          |
| Faselik Ponal (10)                   | 15         |                                                     |                                               |                      | 15   |                         |                      |           |             |                         |          |
| NYSED (0)                            | 30         |                                                     |                                               |                      | 30   |                         |                      |           |             |                         |          |
| Dop Health (0)                       | 40         |                                                     |                                               |                      | 45   |                         |                      |           |             |                         |          |
| CoverMyMeds                          | 100        |                                                     |                                               |                      | 1pm  |                         |                      |           |             |                         |          |
| huma 2024                            | -          |                                                     |                                               |                      | 15   |                         |                      |           |             |                         |          |
| Su Mo Tu We Th Fr Sa                 |            | 1                                                   |                                               |                      |      |                         |                      |           |             |                         |          |
| 30 31 1 2 3 4 5                      |            |                                                     |                                               |                      | 30   |                         |                      |           |             |                         |          |
| 6 7 8 9 10 11 12                     |            | 5                                                   |                                               | Greensboro Office    | 45   |                         |                      |           |             |                         |          |
| 20 21 22 23 24 25 26                 |            |                                                     | T3st, Jack<br>General Hospital                | Pre-Op               | 2pm  |                         |                      |           |             |                         |          |
| 27 28 29 30 1 2 3                    | 1          | 5                                                   | Follow Up 6 mos                               |                      | 15   | CINK to add appointment | Test, Testy          |           |             | 1                       |          |
| _                                    | <b>I</b> 7 |                                                     |                                               |                      | 30   | 0                       | CTS Office           |           |             | 11                      |          |
| Resource 2                           | -          |                                                     |                                               |                      | 45   |                         | NP WHEETERTal        |           |             |                         |          |
| Howard, Carole L.                    | <u> </u>   |                                                     |                                               |                      | -    |                         |                      |           |             | 1                       |          |
| McGil MD. Julie M.                   | 3pm        |                                                     |                                               |                      | 30m  |                         |                      |           |             |                         |          |
| McJunkins                            | 12         | 5                                                   |                                               |                      | 15   |                         |                      |           |             |                         |          |
| Pain Dr., Robert                     | 30         |                                                     |                                               |                      | 30   |                         |                      |           |             |                         |          |
| Provider MD, Ward<br>Rasmussen MD    | 42         | 5                                                   |                                               |                      | 45   |                         |                      |           |             |                         |          |
| Seals, Danielle                      | Apm        |                                                     |                                               |                      | Apm  |                         |                      |           |             |                         |          |
| <ul> <li>Smith Dr, Robert</li> </ul> | Ĩ.,        |                                                     |                                               |                      | 15   |                         | 11                   |           |             |                         |          |
| Smm, Talis                           | -          |                                                     |                                               |                      |      |                         |                      |           |             |                         |          |
| Walker MD, Adam                      | -          | ·                                                   |                                               |                      |      |                         |                      |           |             |                         |          |

## **Group View**

Select the Group dropdown to display list of locations or Custom group

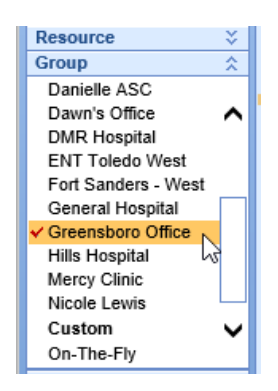

The iScheduler displays appointments for any Resource with appointments or appointment Placeholders for that location for the selected day

| My Tasks 🌼           | 🔽 To             | lay 😇 Time Period 🛛 🗔 Search Open 🛛 🔔 Search Recall 🔚 Intake Schedul | e 🛃 Patient 🔹 🎓 Help 🔹 |           |                 |                                |
|----------------------|------------------|----------------------------------------------------------------------|------------------------|-----------|-----------------|--------------------------------|
| Communication (0)    | 0                | Lune 20th 2024                                                       |                        |           |                 |                                |
| Health Exchange (0)  |                  | June 30, 2021                                                        |                        |           |                 |                                |
| K Orders (11)        |                  | McGill MD. Julie M. (1)                                              | Pain Dr., Robert (1)   |           | 1               | Smith Dr. Robert (1)           |
| Results (0)          |                  |                                                                      |                        |           |                 |                                |
| Superbill (0)        | 11000            | 30 Wednesday                                                         | 30                     | Wednesday | TI-STATE A      | 30 Wednesday                   |
| Progress Notes (15)  |                  |                                                                      |                        |           |                 |                                |
| eDocuments (0)       |                  |                                                                      |                        |           |                 |                                |
| Prescription (0)     | 30               |                                                                      |                        |           | 30              |                                |
| Reminder (0)         | 45               |                                                                      |                        |           | 45              |                                |
| Eligibility (0)      |                  |                                                                      |                        |           |                 |                                |
| Patient Portal (10)  | 11 <sup>em</sup> |                                                                      |                        | 1         | 1.00            |                                |
| ) Fax (0)            | 15               |                                                                      |                        |           | 15              |                                |
| NYSED (0)            | 30               |                                                                      |                        |           | 30              |                                |
| Rop Health (0)       |                  |                                                                      |                        |           |                 |                                |
| CoverMyMeds          | - 40             |                                                                      |                        |           | 40              |                                |
| A hung 2021          | 12pm             |                                                                      |                        | 1         | 2 <sup>pm</sup> | Click to add appointment       |
| Su Mo Tu Wa Th Er Sa | 15               |                                                                      |                        |           | 15              |                                |
| 30 31 1 2 3 4 5      | -                |                                                                      |                        |           | - 20            |                                |
| 6 7 8 9 10 11 12     |                  |                                                                      |                        |           |                 |                                |
| 13 14 15 16 17 18 19 | 45               |                                                                      |                        |           | 45              |                                |
| 20 21 22 23 24 25 26 | 1pm              |                                                                      |                        | 1         | pm              |                                |
| 27 28 29 30 1 2 3    | 10               |                                                                      |                        |           | 15              |                                |
|                      |                  |                                                                      |                        |           | _               |                                |
| Resource 🕆           | - 30             |                                                                      |                        |           | 30              |                                |
| Pain Dr., Robert     | 45               |                                                                      |                        |           | 45              |                                |
| Provider MD, Ward    |                  |                                                                      |                        | 2         |                 |                                |
| Rasmussen MD,        | 2°               |                                                                      |                        | 2         | _               |                                |
| Smith Dr. Debort     | 15               |                                                                      |                        |           | 15              |                                |
| Smith Talis          | 30               |                                                                      |                        |           | 30              |                                |
| Group 🏠              | 45               |                                                                      | Test, Patient          |           | 45              | Test, Testy                    |
| омік поэрнаї         |                  | Test Defeat                                                          | Greensboro Office      |           |                 | Make sure referral is received |
| ENT Lotedo West      | 3pm              | Greensboro Office                                                    |                        | 3         | pm              | NP W/Referral                  |
| Constantion S - West | 15               |                                                                      |                        |           | 15              |                                |
| ✓ Greensboro Office  | 30               |                                                                      |                        |           | 30              |                                |
| Hille Hospital       |                  |                                                                      |                        |           |                 |                                |
|                      | 45               |                                                                      |                        |           | - 45            |                                |

## **Custom Group View**

On-The-Fly allows you to select one or more Resources for the selected day

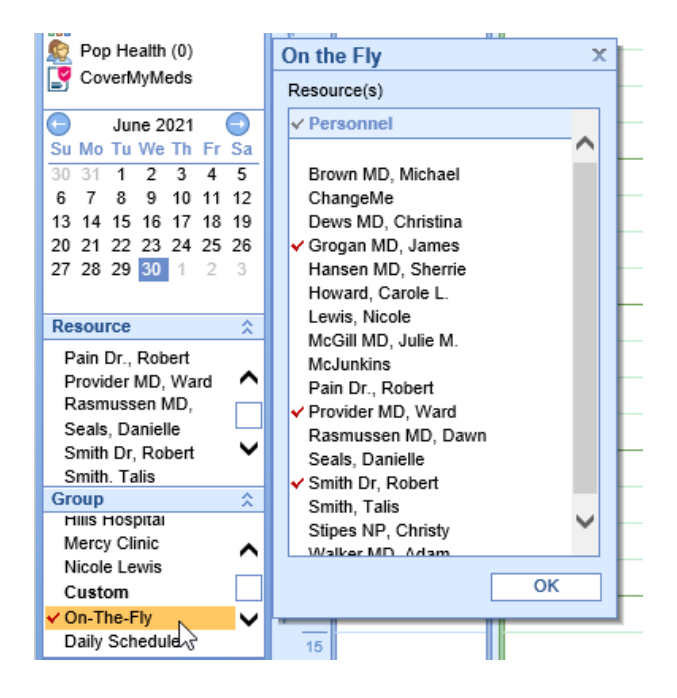

Daily Schedule displays all Resources for the selected day

| My Tasks  Today III Time Period I Search Open Search Recall I Intake Schedule II Patient  Heip  Heip  Heip  Heip  Heip  Heip  Heip  Hansen MD, Hansen MD,                                                                                                    | iy   |
|----------------------------------------------------------------------------------------------------|------|
| Communication (0)<br>Health Exchange (0)<br>Orders (11)<br>Results (0)<br>Grogen MD, ChangeMe ChangeMe ChangeMe ChangeMe Dews MD, Grogan MD, Hansen MD,                                                                                                    | y    |
| Health Exchange (0)<br>Groups (11)<br>Results (0)<br>Hansen MD,<br>Hansen MD,<br>Hansen | iy   |
| ChangeMe (0) ChangeMe ChangeMe ChangeMe ChangeMe ChangeMe Dews MD, Grogan MD, Hansen MD, Hansen MD,                                                                                                    | зу   |
| Results (0) Changeme (v) Changeme Changeme Chang                                                                                                    | ay _ |
|                                                                                                    | ay   |
| Superbill (0) 30 Wednesday 30 Wednesday 30 Wednesday 30 Wednesday 30 Wednesday 30 Wednesday 30 Wednesday 30 Wednesday 30 Wednesday 30 Wednesday                                                                                                    | _    |
| Progress Notes (15)                                                                                                    |      |
| eDocuments (0)                                                                                                    |      |
| Prescription (0) 2 <sup>pm</sup>                                                                                                    | s    |
| Reminder (0) 15                                                                                                    | ~    |
| C Eligibility (0)                                                                                                    | -    |
| Patient Portal (10)                                                                                                    |      |
| Fax (0) 45                                                                                                    |      |
| Hansen's<br>Hansy Face                                                                                                    | s    |
| Pop Health (0) 15                                                                                                    |      |
| CoverMyMeds                                                                                                    | 2    |
|                                                                                                    |      |
| Su Mo Tu We Th Fr Sa 45                                                                                                    |      |
| 30 31 1 2 3 4 5 gpm                                                                                                    |      |
|                                                                                                    |      |
|                                                                                                    |      |
|                                                                                                    |      |
| 45                                                                                                    |      |
| Resource                                                                                                    |      |
| Pain Dr. Robert 15                                                                                                    | -    |
| Provider MD, Ward                                                                                                    |      |
| Rasmussen MD,                                                                                                    |      |
| Seals, Danielle 45                                                                                                    |      |
| Smith Tais 6pm                                                                                                    |      |
| Group 15                                                                                                    | -    |
| Hills Hospital                                                                                                    |      |
|                                                                                                    |      |
| Nicole Lewis 45                                                                                                    |      |
|                                                                                                    | _    |
|                                                                                                    |      |
|                                                                                                    |      |

# iScheduler Toolbar

The iScheduler Toolbar is located in the iScheduler portal, at the top left of the screen.

| ć | 🔒 🔸 iSchedu                                            | ller                |                     |                       |                    |        |  |  |
|---|--------------------------------------------------------|---------------------|---------------------|-----------------------|--------------------|--------|--|--|
| Ŀ | 🗾 Today 🖶 Tim                                          | e Period 🔽 Search C | Open 🛛 🔔 Search Rec | all 📻 Intake Schedule | 🔄 Patient 🔻 🎓 Helj | p 🔻    |  |  |
| ľ | C S May 30 <sup>th</sup> - June 5 <sup>th</sup> , 2021 |                     |                     |                       |                    |        |  |  |
|   | Smith Dr,                                              | Robert (0)          | Smith Dr            | r, Robert (0)         | Smith Dr,          | Robert |  |  |
| L | 30                                                     | Sunday              | 31                  | Monday                | 1                  |        |  |  |

Today: You have the ability to move to a future or past date in the iScheduler. Click Click to navigate back to the current date.

2. Time Period : Select to navigate to a future date based on days, weeks, months or years.

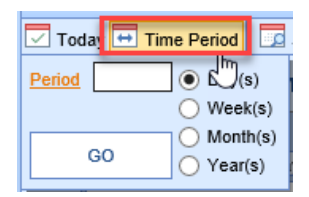

 Search Open: Select to search for open appointments based any combination of Resource, Location, Length, Appt Type within designated time period. To filter by Appt Type, resource needs to be associated with that Appt Type in Resource set-up. Click Search to display results.

| A - iScheduler                              |                                          |     |  |  |  |  |  |  |
|---------------------------------------------|------------------------------------------|-----|--|--|--|--|--|--|
| 🔽 Today                                     | 🕂 Time Period 🔽 Search Open 🔔 Search Rec | all |  |  |  |  |  |  |
| Resource Smith Dr, Robert                   |                                          |     |  |  |  |  |  |  |
| Location                                    | Location Hills Hospital                  |     |  |  |  |  |  |  |
| Length                                      | 1 hour 🗸                                 |     |  |  |  |  |  |  |
| Appt.Type                                   | ppt.Type 🛛 🗸 🗸                           |     |  |  |  |  |  |  |
| Period *                                    | 2 O Days O Weeks O Months O Years        |     |  |  |  |  |  |  |
| Plus/Minus                                  | 7 days Clear Search                      |     |  |  |  |  |  |  |
| Open Appointments O Date  Resource Location |                                          |     |  |  |  |  |  |  |

- 4. Search Recall: You can add a new Recall or search Recalls from the Search Recall screen.
- Add New Recall: A new recall can be added for future appointments you aren't ready to schedule. Click on New and enter the details, then select OK

| 🔒 🗧 iSched     | luler                  |                   |                    |                  |                |       |              |            |
|----------------|------------------------|-------------------|--------------------|------------------|----------------|-------|--------------|------------|
| 🔽 Today 🖽 T    | ime Period 🗖 Searc     | h Open \mid 🔔 Sea | arch Recall 📻 Inta | ke Schedule  🗜   | atient 🔹 🎓 Hel | p •   |              |            |
| Recall Setup   |                        | -                 |                    |                  |                | х     |              | x          |
| Patient        |                        |                   | Comments           |                  |                |       | mary ID      | ~          |
| Patient *      | Test, Patient          |                   | 1 Year Follow-Up   |                  |                |       | lue          |            |
| Chart          | 9328 DOB               | 07/19/1975        |                    | Ι                |                |       | Search       | Clear      |
| Home Phone     | (888) 280-6678 Ext     |                   |                    |                  |                |       |              | 0-60       |
| Work Phone     | Ext                    |                   |                    |                  |                | Ť     | Status Home  | ROW U OT U |
| Recall Details |                        |                   |                    |                  |                |       |              | ^          |
| Appointment 1  | Type Established Patie | nt Visit 🛛 🗸      | Resource           | Smith Dr, Robert |                | ~     |              |            |
| Due Date       | • 06/22/2022           |                   | Date Created       |                  |                |       |              |            |
| Recall Status  |                        | ~                 | Appointment Date   |                  |                |       |              |            |
|                |                        |                   |                    |                  |                |       |              |            |
|                |                        |                   |                    | <u>o</u> ĸ       | <u>C</u> ancel | Apply |              |            |
|                |                        |                   |                    | J                |                |       |              |            |
|                |                        |                   |                    |                  |                |       |              |            |
|                |                        |                   |                    |                  |                |       |              |            |
|                |                        |                   |                    |                  |                |       |              |            |
|                |                        |                   |                    |                  |                |       |              | $\sim$     |
| <              |                        |                   | _                  |                  |                |       |              | >          |
|                |                        |                   | 1                  |                  |                |       |              |            |
| New            | Open Open Patie        | ent Schedule      | Letters            |                  |                | ~     | Print Letter | Close      |

• **Search Recall**: You can search for a previously added Recall by clicking Search Recall and entering your criteria, i.e. Resource, Begin and End Date, then select Search

| - ⊡   | iSche   | eduler           |                  |              |                 |                   |            |                |                |
|-------|---------|------------------|------------------|--------------|-----------------|-------------------|------------|----------------|----------------|
| 🔽 Too | day 🖶   | Time Period 🔽 S  | earch Open 🛛 🔔 S | earch Recall | Intake Schedule | 其 Patient 🔹 🎓     | P Help 🔻   |                |                |
| 🛕 Re  | call Li | st               |                  |              |                 |                   |            |                | x              |
| Char  | t#      |                  | Last Name        |              |                 | Begin Date        |            | Primary ID     | ~              |
| Statu | IS      |                  | First Name       |              |                 | End Date 06/30/2  | 2022       | Value          |                |
|       | -       |                  | Resource         |              |                 | Ma                | x Rows     | 25 <u>S</u> ea | rch Clear      |
|       |         |                  |                  |              |                 |                   |            |                |                |
| = \$  | earch I | Results          | Defined Object   | LastName     | First Manua     | . Deserves News   | Due Dete   | Clatur         | Row 0 of 4     |
|       | Sel     | Appointment Date | Patient Chart    | Last Name    | First Name      | A Resource Name   | Due Date   | Status         | Home Phone     |
| 2     | 븝       |                  | 9392             | Lion         | Colby           | Howard, Carole L. | 03/31/2021 | Recall         | (865) 655-6565 |
| 3     |         |                  | 9336             | T3st         | Staci           |                   | 06/18/2020 | Recall         | (205) 555-9999 |
| 4     |         |                  | 9328             | Test         | Patient         | Seals, Danielle   | 12/02/2020 | Recall         | (888) 280-6678 |
|       |         | ط <sub>ا</sub>   |                  |              |                 |                   |            |                | ~              |
| <     |         |                  |                  |              |                 |                   |            |                | >              |
| _     |         |                  |                  |              |                 |                   |            |                |                |

- Open: Select Open to view the recall created for that patient
  - New Open Open Patient Schedule
- Open Patient: Select Open Patient to open Patient Setup for selected patient

| <u>N</u> ew <u>O</u> pen | Open Patient | Schedule |
|--------------------------|--------------|----------|
|--------------------------|--------------|----------|

• Schedule: Takes you to iScheduler to schedule selected patient from list.

| New Open | Open Patient | Schedule |
|----------|--------------|----------|
|----------|--------------|----------|

• **Print Recall List**: To print a list of the recalls for your search criteria, select the drop down next to the Search Results menu, then click Select All. You can then select print to print or export the list of patients

| 🚑 Recall List  |          |            |           |            |                   |            |                 | x              |
|----------------|----------|------------|-----------|------------|-------------------|------------|-----------------|----------------|
| Chart #        | Las      | t Name     |           |            | Begin Date        |            | Primary ID      | ~              |
| Status         | ✓ Firs   | t Name     |           |            | End Date 06/30/2  | 2022       | Value           |                |
|                | Res      | ource      |           |            | V Max             | Rows       | 25 <u>S</u> ear | ch Clear       |
| Search Results |          |            |           |            |                   |            |                 | Row 0 of 4     |
| Print Des      | CTRL + p | ient Chart | Last Name | First Name | Resource Name     | Due Date   | Status          | Home Phone     |
|                |          |            | T3st      | Colby      | Howard, Carole L. | 03/31/2021 | Cancelled       | (333) 444-5433 |
| Select All     |          |            | Lion      | С          |                   | 04/10/2020 | Recall          | (865) 655-6565 |
| Deselect All   |          |            | T3st      | Staci      |                   | 06/18/2020 | Recall          | (205) 555-9999 |
|                |          |            | Test      | Patient    | Seals, Danielle   | 12/02/2020 | Recall          | (888) 280-6678 |

Print Recall Letters: To print letters for patients from your search criteria, select the letter template you want to print for all patients selected on the list, then click Print Letter (this brings individual letters for all patients on the list in a viewer where you can print all letters.

| <u>Cha</u> | <u>t #</u> |                  | Last Name        |           |                                                                                 | Begin Date                              |                  | Primary ID     | ~                   |
|------------|------------|------------------|------------------|-----------|---------------------------------------------------------------------------------|-----------------------------------------|------------------|----------------|---------------------|
| Statu      | IS         | ×                | First Name       |           |                                                                                 | End Date                                | 06/30/2022       | Value          |                     |
|            | Resource   |                  |                  |           |                                                                                 |                                         | Max Rows         | 25 <u>S</u> ea | rch Clear           |
|            | Search     | Results          |                  |           |                                                                                 |                                         |                  |                | Row 0 of 4          |
|            | Sel        | Appointment Date | Patient Chart    | Last Na   | me First Name                                                                   | A Resource I                            | Name Due Date    | Status         | Home Phone          |
| 1          | -          |                  | 9388             | T3st      | Colby                                                                           | Howard, Caro                            | le L. 03/31/2021 | Cancelled      | (333) 444-5433      |
| 2          | ~          |                  | 9392             | Lion      | С                                                                               |                                         | 04/10/2020       | Recall         | (865) 655-6565      |
| 3          | ~          |                  | 9336             | T3st      | Staci                                                                           |                                         | 06/18/2020       | Recall         | (205) 555-9999      |
| 4          | ~          |                  | 9328             | Test      | Patient                                                                         | Seals, Daniell                          | e 12/02/2020     | Recall         | (888) 280-6678      |
| <          |            |                  |                  |           |                                                                                 |                                         |                  |                | >                   |
| N          | ew         | Open Open        | Patient Schedule | E Letters |                                                                                 |                                         |                  | Print L        | etter <u>C</u> lose |
|            |            |                  |                  |           | onsent<br>Basic Procedure Co<br>xcuse                                           | nsent                                   |                  |                |                     |
|            |            |                  |                  | 1         | Return to Work/Scho<br>yMedicalLocker<br>MML Welcome Lette<br>New MyMedicalLock | ool w/ limit<br>er<br>er Print Instruct | tions            |                |                     |

 Intake Schedule: Select Intake Schedule to view scheduled patients intake assignments. By default, the Intake Schedule opens to Today; however, you can use the search criteria to search by Schedule date, Resource Group or Resource. From here you can assign an intake, merge completed forms and view completed forms

| <u></u>  | • i        | iScheduler              |          |                         | 1              |            | 1               | 1                   |        |          |        |        | Choi   | ice Tr |
|----------|------------|-------------------------|----------|-------------------------|----------------|------------|-----------------|---------------------|--------|----------|--------|--------|--------|--------|
| <b>1</b> | oda        | y 🕂 Time Period 🛛 🧾     | Search O | oen 🛛 🚨 Search Recall   | Intake Schedul | le 🔠 Patie | ent 🔻 🎓 Help    | •                   |        |          |        |        |        |        |
| 6        | Inta       | ike Schedule - Internet | Explorer |                         |                |            |                 |                     |        |          |        | - 1    |        | ×      |
|          |            |                         |          |                         | 3              |            |                 |                     |        |          |        |        |        |        |
| Sch      | nedu       | le * 06/03/2021 😂 💳     | Resou    | rce Group               |                | ~          | Resource(s) Sm  | ith Dr, Robert      |        | ~        | Show   | All    | Refres | h      |
| E        | _          |                         |          |                         |                |            | •               |                     |        |          |        |        |        |        |
|          |            | Appointment (3)         | F        | orms to Merge (0)       | Completed      | d (0)      | _               |                     |        |          |        |        |        |        |
| Ac       | tion       | Office                  | Time     | Patient                 |                | Device R   | esource         | Intake Name         | Intake | Required | CoPay  | Paid   | Elig.  |        |
|          | 14.<br>15. | Connect                 | 6:00 PM  | Lion, C 10/01/1960(60)  | /) Male        | Sr         | nith Dr, Robert |                     |        |          | \$0.00 | \$0.00 |        | ^      |
|          | 1<br>1     | Connect                 | 7:15 PM  | Test, Patient 07/19/19/ | (45y) Female   | Sr         | nith Dr, Robert |                     |        |          | \$0.00 | \$0.00 |        |        |
| · ۱      | Å          | Connect                 | 8:30 PM  | Tester, Jenny 04/01/19  | 42(79y) Female | Sr         | nith Dr, Robert | Established Patient |        |          | \$0.00 | \$0.00 |        |        |
|          |            |                         |          |                         |                |            |                 |                     |        |          |        |        |        |        |
|          |            |                         |          |                         |                |            |                 |                     |        |          |        |        |        |        |
|          |            |                         |          |                         |                |            |                 |                     |        |          |        |        |        |        |
|          |            |                         |          |                         |                |            |                 |                     |        |          |        |        |        |        |
|          |            |                         |          |                         |                |            |                 |                     |        |          |        |        |        |        |
|          |            |                         |          |                         |                |            |                 |                     |        |          |        |        |        |        |
|          |            |                         |          |                         |                |            |                 |                     |        |          |        |        |        |        |
|          |            |                         |          |                         |                |            |                 |                     |        |          |        |        |        |        |
|          |            |                         |          |                         |                |            |                 |                     |        |          |        |        |        |        |
|          |            |                         |          |                         |                |            |                 |                     |        |          |        |        |        |        |
|          |            |                         |          |                         |                |            |                 |                     |        |          |        |        |        | $\sim$ |
|          |            |                         |          |                         |                |            |                 |                     |        |          |        |        |        |        |

- 6. Patient: Select the Patient icon for Patient Setup or drop down options
- Opens Patient Setup for selected patient

|                         | Patient Setup Webpa     | ge Dialog —                                                                                                    | x i |
|-------------------------|-------------------------|----------------------------------------------------------------------------------------------------|-----|
|                         | Patient Setup           | New Save Train More Tester, Jenny Born 01-Apr-1942(79y) Gender Female                                                                                                    | ¢۹  |
| tule 🔚 Patient 🔹 🕪 Help | IC)                     | Chart 9375         Home         (\$55) 888-2525         PCP         Employer           SSN         Vork         SSN         Ethnicity           Knoxville, TN 37823 USA         Other         Marital         Race |     |
|                         |                         | Blue Shield - Indiana Anthem         Star 1 data           Commercial         Star 1 data           Copy \$60.0         Member ID # 123456789           GroupPelicy #         01/27/2020                           |     |
|                         |                         | Jenny Tester<br>555 Center Point Road Home (555) 888-2525<br>Work Work                                                                                                    |     |
|                         | Summary<br>Demographics | Knoxwe, IN 31923 USA Unter     Past 3/ Visits     60322021 830PM (15m) Smith Dr. Robert Choice Training Scheduled Established Patient Visit                                                                        |     |
|                         | Insurance               | 09/14/2020 11:45AM (15m) Smith, Talls Greensboro Office Checked-In Post-Op<br>04/21/2020 10:45AM (15m) Howard, Carole L. Choice Training Scheduled Post-Op                                                         |     |
|                         | Responsible Party       | Balance: \$0.00<br>Current: \$0.00 31 - 60: \$0.00 61 - 90: \$0.00 90 - 180: \$0.00 181+ Days: \$0.00                                                                                                    |     |
|                         | Emergency Contact       |                                                                                                    |     |
|                         | Comments                |                                                                                                    |     |
|                         | Patient Extension       |                                                                                                    |     |
|                         | Referral Tracking       |                                                                                                    |     |
|                         |                         |                                                                                                    |     |
|                         |                         |                                                                                                    |     |
|                         |                         |                                                                                                    |     |
|                         |                         |                                                                                                    |     |
|                         |                         |                                                                                                    |     |
|                         |                         |                                                                                                    |     |
|                         |                         |                                                                                                    |     |
|                         |                         |                                                                                                    |     |
|                         |                         |                                                                                                    |     |

• Dropdown options

|                      | Patient Primary<br>Primary<br>Secondary<br>Patient Pri<br>Send Con<br>Patient Se<br>Patient Co<br>Patient Co<br>Patient Co                | Help Card<br>Jurance Card<br>otograph<br>nmunication<br>etup<br>story<br>ommunications<br>omments                                                                                                    |                                                                                                    |                                                                                                    |                                                                                             |                                                                      |                |
|----------------------|----------------------------------------------------------------------------------------------------|----------------------------------------------------------------------------------------------------|----------------------------------------------------------------------------------------------------|----------------------------------------------------------------------------------------------------|---------------------------------------------------------------------------------------------|----------------------------------------------------------------------|----------------|
|                      | Open Pati     Open Pati     Open Pati     Open Pati     Open Pati     Extension     Eligibility     Add to Re     MyMedica     Intake Ass | ent in EMR<br>ent in eDocuments<br>ent in Billing<br>call List<br>ILocker Admin                                                                                                    |                                                                                                    |                                                                                                    |                                                                                             |                                                                      |                |
| ude E Patient • Help | Appointm<br>Print / Fax<br>Print Supe Print Supe Patient Setup Patient Setup                                                              | ge Dialog<br>ge Dialog<br>New Save Train Mo<br>Chart 9375<br>555 Center Point Read<br>Knoxville, TN 37923 USA                                                                                                    | • re<br>Home (555) 888-252:<br>Other                                                                                                    | Teste<br>SPCP<br>SSN<br>Martia<br>Language                                                                                                    | r, Jenny <sub>Born</sub> 01-                                                                | -Apr-1942(79y) Gender Fen<br>Employer<br>Ethnicity<br>Race           | □ X<br>nale Øĝ |
|                      | Summary<br>Demographics<br>Insurance<br>Responsible Party<br>Emergency Contact<br>Comments<br>Patient Extension<br>Miscellaneous          | Blue Shield - Indiana — Ant<br>Commercial<br>Copy 91 80.00           Jenny Tester           555 Center Point Road<br>Knoxville, TN 37923 USA           Past 3 Visits<br>0903/2021 8.30PM (15m)<br>0914/2020 11.45SM (15m)<br>04/21/2021 0.45SM (15m)<br>04/21/2021 0.45SM (15m)           Balance: \$0.00<br>Current: \$0.00         31 | them         Start date           Member ID # 123456786         Member ID # 123456786           Hone         (55) 888-2522           Work         Other           Smith Dr, Robert         Smith, Taia           Howard, Carole L         -66: \$0.00         6 | Sig On Fi<br>GroupPot<br>CroupPot<br>CronsPot<br>Greensbore Office<br>Choice Training<br>Greensbore Office<br>Choice Training<br>Sit - 90: \$0.00 | e 01/27/2020<br>cy ≢ 01/27/2020<br>Scheduled<br>Checked-In<br>Scheduled<br>90 - 188: \$0.00 | Established Patient Visil<br>Post-Op<br>Post-Op<br>181+ Days: \$0.00 | I.             |
|                      | Referral Tracking                                                                                                    |                                                                                                    |                                                                                                    |                                                                                                    |                                                                                             |                                                                      |                |

7. Help: Select the Help icon to view shortcuts or the iSalus University

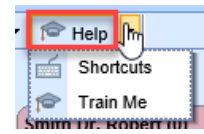

• Shortcuts – view Alt Key and Control Key tips

| Keyboard Sl  | nortcuts                                 |
|--------------|------------------------------------------|
| Alt Keys     |                                          |
| Alt+0        | Patient Index Card                       |
| Alt+1        | Primary Insurance Cards                  |
| Alt+2        | Secondary Insurance Cards                |
| Alt+3        | Patient Photographs                      |
| Alt+4        | Communications                           |
| Alt+5        | Patient Setup                            |
| Alt+6        | Patient History                          |
| Alt+7        | Patient Communication History            |
| Alt+8        | Patient Comments                         |
| Alt+9        | Patient Appointments History             |
| Alt+.        | Extension                                |
| Alt+s        | Set focus to the patient search text box |
| Alt+q        | Quick Key (this window)                  |
| Control Keys |                                          |
| Ctrl+?       | Search Open Placeholders                 |
| Ctrl+q       | Appointment Quick View                   |
| Ctrl+s       | Appointment Search window                |
| Ctrl+z       | Refresh the schedule                     |
| Ctrl+[RMC]   | Move Appointment (RMC=Right Mouse Click) |
| Esc          | Cancel move appointment                  |

• Train Me - helpful training materials via the iSalus University

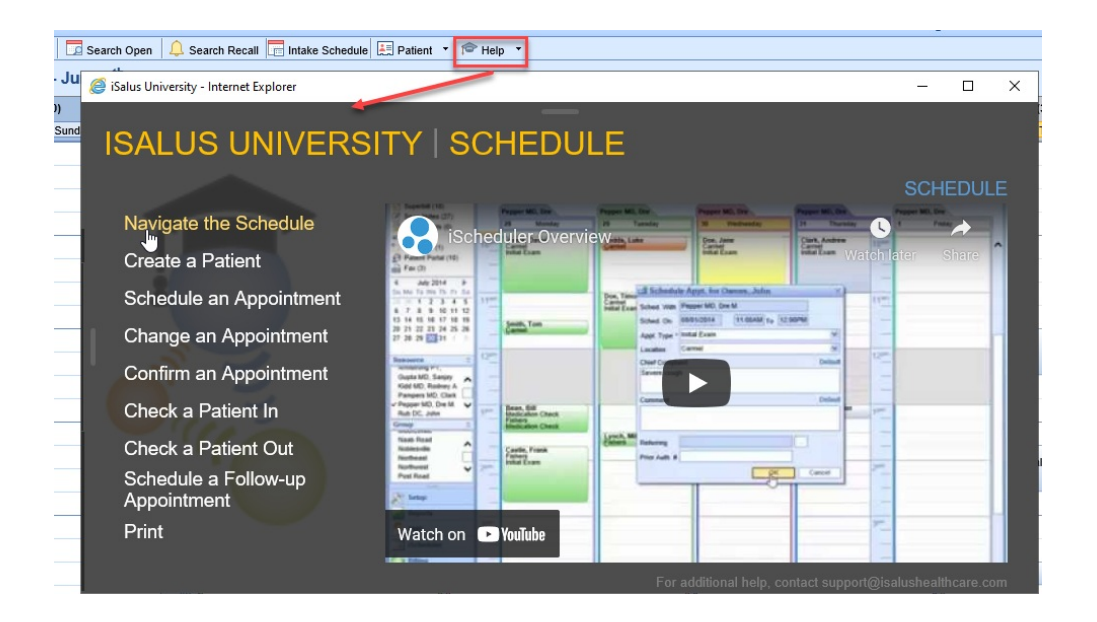

# Add a New Patient to Database

New patients can be added to your database with either the Quick Create, Create MML or Full Patient Setup.

Note: As a rule, always search for the patient prior to adding a new patient to the database.

To **Search** for a patient, click the **search** icon in the upper right corner of either the iScheduler or EMR and being typing. This can be a combination of patient First Name, Last Name, SSN or DOB.

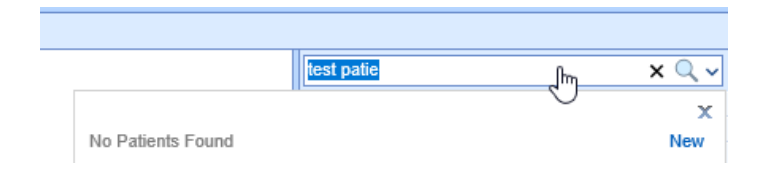

If no results are found, use the dropdown arrow and select Create Patient Account

| Se | arch for Patient            | Q K |
|----|-----------------------------|-----|
|    | Display Last Search Results | J   |
|    | Create Patient Account      | _   |
|    | Turn Off Auto Search        | _   |
| •  | Advanced                    |     |

### **Quick Create**

Quick Create allows you to create patient account from this screen with minimal required fields. Enter criteria and select **Create** 

|              | Search for Patient        | ۹. |
|--------------|---------------------------|----|
| Cr           | eate Patient Account      | x  |
| First Name * | Test                      |    |
| Last Name *  | Patient                   |    |
| DOB *        | 01/01/2001 😂 🚃            |    |
| Gender *     | Male 🗸                    |    |
| Home *       | Ext                       |    |
| Work *       | Ext                       |    |
| Other *      | (888) 888-8888 Ext        |    |
| ✓ Responsi   | ble Party Same as Patient |    |
| Setup        | Create Create - MML Canc  | el |

### **Create MML**

Select Create-MML to quick create a patient account and connect to MML

|                            |     |                  |          | Search for I | Datient | ٩. |
|----------------------------|-----|------------------|----------|--------------|---------|----|
| 0                          | Cre | eate Patient Acc | ount     |              |         | x  |
| First Name                 | *   | Test             |          |              |         |    |
| Last Name                  | *   | Patient          |          |              |         |    |
| DOB                        | *   | 01/01/2001 😂     |          |              |         |    |
| Gender                     | *   | Male             | ~        |              |         |    |
| Home                       | *   |                  | Ext      |              |         |    |
| Work                       | *   |                  | Ext      |              |         |    |
| Other                      | *   | (888) 888-8888   | Ext      |              |         |    |
| <ul> <li>Respon</li> </ul> | sil | ble Party Same a | as Patie | nt           |         |    |
| Setup                      |     | Create           | Create   | - MML        | Canc    | el |

#### **Connect Patient**

Patient, Test 01/01/2001(20y) Male

| Кеу       | Requested By        | Date | Status          |
|-----------|---------------------|------|-----------------|
|           |                     |      | •               |
|           |                     |      | ~               |
|           |                     |      |                 |
|           |                     |      |                 |
|           |                     |      |                 |
|           |                     |      |                 |
|           |                     |      |                 |
|           |                     |      | ~               |
|           |                     |      |                 |
| Print Key | Delete Key Audit Ke | ey   | Connect Patient |

## **Full Patient Setup**

To create a new account from the full patient Setup, select Setup

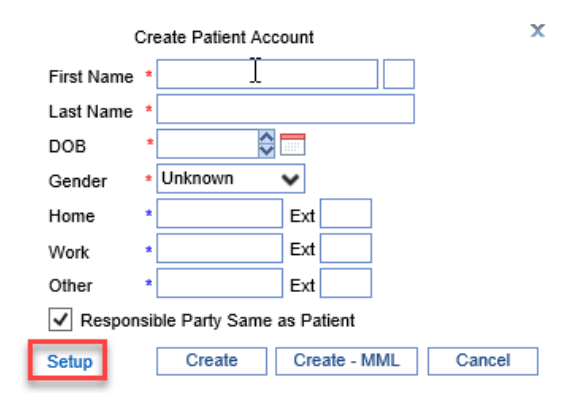

You are automatically directed to the New Patient Setup window. Fill out required fields (indicated by \*) as well as additional fields, and click **Save** 

| Patient Setup     | New Save       | Train More                     |                |        |           |               |      |        |      | New                      | Patient Setup  | Рø |
|-------------------|----------------|--------------------------------|----------------|--------|-----------|---------------|------|--------|------|--------------------------|----------------|----|
|                   | Name           |                                |                | Ad     | dress     |               |      |        |      | Chart                    |                |    |
|                   | First *        | Test                           |                | ]      | Address 1 | 123 Test Lane |      |        |      | Chart #                  |                |    |
|                   | Middle         |                                |                | ]      | Address 2 |               |      |        |      | User Defined             |                |    |
|                   | Last *         | Patient                        |                | ]      | City      |               |      |        |      | DOB                      | 01/01/2001 😂 💳 |    |
|                   | Nick           |                                |                | ]      | State     | ~             | Coun | try US | SA 🗸 | RHC                      |                |    |
|                   | Suffix         |                                |                | ]      | Zip       |               |      |        |      | ✓ Signature <sup>1</sup> | 05/27/2021 😂 💳 |    |
|                   | Demographics   |                                |                | Co     | ntact     |               |      |        |      | Status                   |                |    |
| Summary           | Gender *       | Male                           | ♥ 🏹            | 1      | Home      | *             | Ext  |        |      | Marital                  |                | ~  |
| Demographics      | Ethnicity      |                                | ~              | ß      | Work      |               | Ext  |        |      | Employed                 |                | ~  |
| Insurance         | Race           |                                | ~ ~            | ß      | Other     |               | Ext  |        |      | Employer                 |                |    |
| Responsible Party | Lang.          |                                | ~              | ]      | Email     |               |      |        |      | Student                  |                | ~  |
| Emorgoney Contact | Location       | Primary Location               | Q              |        | Reminder  |               |      |        | ~    |                          |                |    |
| Emergency contact | ✓ Active       | <ul> <li>Reportable</li> </ul> | Do NOT print S | staten | nents     |               |      |        |      |                          |                |    |
| Comments          | Provider       |                                |                |        |           |               |      |        |      |                          |                |    |
| Case Management   | PCP            | Primary Care Physic            | ian            |        | ٩ 🛈       |               |      |        |      |                          |                |    |
| Sliding Fee       | Referring      | Referring                      |                |        | Q 🛈       |               |      |        |      |                          |                |    |
| lmmun. Registry   | Doctor         | Doctor                         |                |        | ٩ 🛈       |               |      |        |      |                          |                |    |
| Patient Extension | Rx Hist.       |                                |                |        | ~         |               |      |        |      |                          |                |    |
| Miscellaneous     | Identification |                                |                |        |           |               |      |        |      |                          |                |    |
| Referral Tracking | Primary        | ~                              |                |        |           |               |      |        |      |                          |                |    |
| Referrar Hucking  | Secondary      | ~                              |                |        |           |               |      |        |      |                          |                |    |
|                   | Old ID #1      |                                |                |        |           |               |      |        |      |                          |                |    |
|                   | Old ID #2      |                                |                |        |           |               |      |        |      |                          |                |    |
|                   | Old ID #3      |                                |                |        |           |               |      |        |      |                          |                |    |
|                   | Responsible    | Party Same as Patie            | nt             |        |           |               |      |        |      |                          |                |    |
|                   |                | ,                              |                |        |           |               |      |        |      |                          |                |    |

1. **Insurance** – enter required and additional fields. Select "Same as Patient" if patient is the guarantor which will populate demographic fields

| Patient Setup     | New Save Train More           |                              | Patient, Test Bo           | m 01-Jan-2001(20y)    | Gender Male             |
|-------------------|-------------------------------|------------------------------|----------------------------|-----------------------|-------------------------|
| $\bigcirc$        | Cov. Active Payer             |                              | Primary ID                 | Group/Policy #        | Copay                   |
|                   |                               |                              |                            |                       | ~                       |
|                   | Guarantor                     |                              |                            |                       |                         |
| Summary           | Coverage 1 🗸                  | Insured 💿 San                | ne as Patient 🔘 Individual | Company Popul         | ate Patient Information |
| Demographics      | First Test                    | Address 1                    |                            | Phone                 | Ext                     |
| Insurance         | Middle                        | Address 2                    |                            | Signature             | \$                      |
| Deenensible Deete | Last Patient                  | City                         |                            |                       |                         |
| Responsible Party | Suffix                        | State                        | ✓ Country                  | V Zip Code            |                         |
| Emergency Contact | Gender Male                   | ✓ Email                      |                            |                       |                         |
| Comments          | Relationship Self             | <ul> <li>Employer</li> </ul> |                            |                       |                         |
| Case Management   | DOB 01/01/2001 😂 🗔            | Property Casualty            |                            |                       |                         |
| Sliding Fee       | Insurance Policy              |                              |                            |                       |                         |
| In the Deviation  | Start 05/27/2021 😂 💳 Er       | nd 🚺 Be                      | nefit Reset 🔅 🗖            |                       |                         |
| immun. Registry   | Payer Aetna U.S. Healthcare   | Instant                      | ured ID Member ID #        | XYZ123                | ×                       |
| Patient Extension | Type Commercial               | ✔ Se                         | condary ID 🗸               |                       |                         |
| Miscellaneous     | MSP Reason                    | ❤ Gr                         | oup Name                   |                       |                         |
| Referral Tracking | Copay 💿 S 🗌 🔿 %               | Gr                           | oup/Policy #               | Plan Code             |                         |
|                   | Deductible Amount Met         |                              |                            |                       |                         |
|                   | Max out of Pocket Met         |                              |                            |                       |                         |
|                   | Authorization Required Do not | perform 270 eligibility      | Doct                       | ment List Order Route | Eligibility             |

2. **Responsible Party** – Select Populate Patient Information if patient is responsible party. If a different party, enter required and additional fields as needed

| Patient Setup     | New Save            | Train More                       |                | P                                 | atient, T | est Born   | 01-Jan-   | 2001(20y) G    | ende    | r Male         |   |
|-------------------|---------------------|----------------------------------|----------------|-----------------------------------|-----------|------------|-----------|----------------|---------|----------------|---|
|                   | # First Name 1 Test | Last Name<br>Patient             |                |                                   |           | Primary II | D Re      | lationship     |         |                |   |
|                   |                     |                                  |                |                                   |           |            |           |                |         |                |   |
|                   | Responsible Part    | y                                |                |                                   |           |            |           |                |         |                |   |
| Summary           | Order *             | 1 🗸                              | Туре           | Same as Patie                     | nt O Ind  | ividual C  | ) Company | Populate       | e Patie | ent Informatio | n |
| Demographics      | First               | Test                             | Address 1      |                                   |           |            | Home      |                | Ext     |                |   |
| Insurance         | Last •              | Patient                          | City           |                                   |           |            | Other     | (888) 888-8888 | Ext     |                | 1 |
| Responsible Party | Suffix              |                                  | State          | ~                                 | Country   | ~          | Zip Code  |                | j       |                |   |
| Emergency Contact | Gender              | Male 🗸                           | Email          |                                   |           |            |           |                |         |                |   |
| Commente          | Relationship        | Self 🗸                           | Employer       |                                   |           |            |           |                |         |                |   |
| Case Management   | DOB                 | 01/01/2001 😂 📩<br>ent Statements | ID Type        |                                   | V ID Va   | alue       |           |                |         |                |   |
| Sliding Fee       | Security            | Туре                             |                | <ul> <li>Security Date</li> </ul> | ta        |            |           |                |         |                |   |
| Immun. Registry   | This patier         | nt has statements that are marke | d as past due. |                                   |           |            |           |                |         |                |   |
| Patient Extension |                     |                                  |                |                                   |           |            |           |                |         |                |   |
| Miscellaneous     |                     |                                  |                |                                   |           |            |           |                |         |                |   |
| Referral Tracking |                     |                                  |                |                                   |           |            |           |                |         |                |   |

3. Emergency Contact - add up to two emergency contacts, then click Save

| Patient Setup     | New Save                                                                           | Train More                                |                        |      | Patient,                                                        | Test Born 0                   | 1-Jan-2001(2 | 20y) Gender Male | Р¢ |
|-------------------|------------------------------------------------------------------------------------|-------------------------------------------|------------------------|------|-----------------------------------------------------------------|-------------------------------|--------------|------------------|----|
|                   | Primary Contact<br>Name<br>Relationship<br>Home Phone<br>Work Phone<br>Other Phone | Sally Patient<br>Mother<br>(555) 555-5555 | Ext                    |      | Name<br>Relationship<br>Home Phone<br>Work Phone<br>Other Phone | t<br>George Patient<br>Father | Ext          | <b>v</b>         |    |
| Summary           | Email                                                                              | II PHI Access                             | May Pick up Medication | ns [ | Granted Ful                                                     | I PHI Access                  | May Pick     | up Medications   |    |
| Demographics      | Exclusions to P                                                                    | н                                         |                        |      | Exclusions to Pl                                                | н                             |              |                  |    |
| Insurance         |                                                                                    |                                           |                        | •    |                                                                 |                               |              | ^                |    |
| Responsible Party |                                                                                    |                                           |                        | -    |                                                                 |                               | I            | ~                |    |
| Emergency Contact | Comments                                                                           |                                           |                        | _    | Comments                                                        |                               |              |                  |    |
| Comments          |                                                                                    |                                           |                        | •    |                                                                 |                               |              | ^                |    |
| Case Management   |                                                                                    |                                           |                        | -    |                                                                 |                               |              | ~                |    |
| Sliding Fee       |                                                                                    |                                           |                        |      |                                                                 |                               |              |                  |    |

# Check-In

## How to Check-In Appointments

1. Right click over the patient appointment, select Checked-In

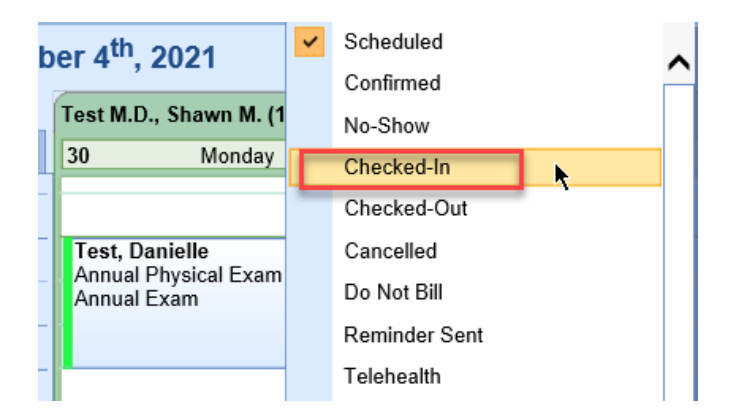

2. The Patient Validation runs looking for missing critical information that would impact billing, Click OK

| Patient Validation Webpage Dialog                                                                                                    | $\times$ |
|----------------------------------------------------------------------------------------------------|----------|
| Patient Validation Checks:<br>Danielle Test is missing the following field(s)<br>Patient's Signature on File<br>Patient's Signature on File Date<br>Test, Danielle Primary Insured Signature<br>Test, Danielle Primary Insured Signature Date |          |
| <u> </u>                                                                                                    |          |

3. Missing items can be added by clicking on the patient name in the upper left hand corner, taking you to the Patient Setup

|   | Quick Pay - | 26135 - Danie | elle Test | Bala |
|---|-------------|---------------|-----------|------|
|   |             | 4m            |           |      |
| - |             |               |           |      |

4. After making corrections and saving the information, you'll be back at the Quick Pay screen, where the Patient Validation can be ran again, ensuring all necessary information has been entered

| History      | Payments                                   | Validate                         | Intake Assign |
|--------------|--------------------------------------------|----------------------------------|---------------|
| Insurance In | Patient Validation W                       | /ebpage Dialog                   | ×             |
| Coverage A   |                                            |                                  |               |
| 1 Y          | Patient Valida<br>Danielle Test<br>checks. | tion Checks:<br>has passed the v | alidation     |
|              |                                            |                                  | <u>0</u> K    |

5. If your practice takes Co-pays at check-in, this may be entered from the Quick Pay window

|                                                                                                    | ay - 20                                                                                                    | Danielle                                                                                 | Test Balan                                        | ce: \$0.00                                      | _            |              |                                                      |                                               |                                |                                          |                                     |
|----------------------------------------------------------------------------------------------------|----------------------------------------------------------------------------------------------------|------------------------------------------------------------------------------------------|---------------------------------------------------|-------------------------------------------------|--------------|--------------|------------------------------------------------------|-----------------------------------------------|--------------------------------|------------------------------------------|-------------------------------------|
|                                                                                                    |                                                                                                    |                                                                                          |                                                   |                                                 |              | 1 Receipt    | 2 Claim                                              | <u>3</u> Orders                               | 4 Prescription                 | 5 Letters                                | 6 Print Qu                          |
| ppointm                                                                                                    | nent De                                                                                                    | tails                                                                                    |                                                   |                                                 |              |              |                                                      |                                               |                                |                                          |                                     |
| ppt. ID                                                                                                    | Date &                                                                                                    | Time                                                                                     | Resource                                          | Name                                            | Prima        | ry Care Phys | ician                                                | Service Loo                                   | ation                          |                                          |                                     |
| 5526                                                                                                    | 08/30/2                                                                                                    | 021 8:00AM                                                                               | Test M.D.,                                        | Shawn M.                                        | None         | Reported     |                                                      | Family Firs                                   | t Physicians                   | Q                                        |                                     |
| Histo                                                                                                    | ory                                                                                                    | Payments                                                                                 | Validat                                           | e Int                                           | ake Assign   |              |                                                      |                                               |                                |                                          |                                     |
| nsurance                                                                                                    | e Inforn                                                                                                    | nation                                                                                   |                                                   |                                                 |              |              |                                                      |                                               |                                |                                          |                                     |
| Coverage                                                                                                    | Active                                                                                                    | Payer                                                                                    |                                                   |                                                 |              |              | Insur                                                | ed ID                                         | Group/Policy N                 | Number C                                 | Copay                               |
|                                                                                                    | Y                                                                                                    | BCBS Anthem                                                                              |                                                   |                                                 |              |              | 9876                                                 | 54                                            |                                | \$                                       | \$0.00                              |
| nter Nev                                                                                                    | N Recei                                                                                                    | IDT LIETAIL                                                                              |                                                   |                                                 |              |              |                                                      |                                               |                                |                                          |                                     |
| o claim is<br>ppointmer<br>Amount                                                                                 | attached<br>nt Estima<br>\$25.0                                                                                                    | I to this appointme<br>ted Balance: \$0.0<br>0                                           | ent, current Char<br>10 Noclaim, u                | ge Rate is 10<br>nable to calcu                 | IO%<br>Jate  | ✓            | Include Com                                          | ment on Rece                                  | ipt 🗸 Ir                       | nclude Diagn                             | osis on Recei                       |
| lo claim is<br>ppointmer<br>Amount<br>Paid By                                                                     | attached<br>nt Estima<br>\$25.0<br>(1) Da                                                                                                    | I to this appointmented Balance: \$0.0<br>0<br>anielle Test                              | ent, current Char<br>10 No claim, u<br>Method*    | rge Rate is 10<br>nable to calcu                | IO%<br>Jate  | <b>V</b>     | Include Com<br>Receipt Asso                          | ment on Rece<br>ociated with Cl               | ipt 🗸 Ir<br>aim 🗸 Ir           | nclude Diagn<br>nclude Proce             | iosis on Recei                      |
| lo claim is<br>oppointmen<br>Amount<br>Paid By<br>Type                                                            | attached<br>nt Estima<br>\$25.0<br>(1) Da<br>Co-Pa                                                                                                    | I to this appointme<br>ted Balance: \$0.0<br>0<br>anielle Test<br>ay                     | ent, current Char<br>10 No claim, u<br>•• Method* | ge Rate is 10<br>nable to calcu<br>Credit Card  | Ilate        | <b>Y</b>     | Include Com<br>Receipt Asso<br>Create Receip         | ment on Rece<br>ociated with Cl<br>ot Take P  | ipt ✔ Ir<br>aim ✔ Ir<br>ayment | nclude Diagn<br>nclude Proce<br>Receipt  | osis on Recei<br>dures on           |
| lo claim is<br>ppointmen<br>Amount<br>Paid By<br>Type<br>D #<br>Comment                                           | attached<br>nt Estima<br>• \$25.0<br>• (1) Da<br>• Co-Pi                                                                                                    | I to this appointme<br>ted Balance: \$0.0<br>0<br>anielle Test<br>ay                     | ent, current Char<br>10 No claim, u<br>V Method*  | rge Rate is 10<br>nable to calcu<br>Credit Card | 10%<br>ulate |              | Include Com<br>Receipt Asso<br>Create Receip         | ment on Rece<br>ociated with Cl<br>ot Take P  | ipt 🗸 Ir<br>aim 🗸 Ir<br>ayment | nclude Diagn<br>nclude Proce<br>Receipt  | iosis on Recei<br>idures on         |
| lo claim is<br>ppointmen<br>Amount<br>Paid By<br>Type<br>D #<br>Comment<br><b>eceipt T</b>                        | attached<br>nt Estima<br>• \$25.0<br>• (1) Da<br>• Co-Pa                                                                                                    | to this appointmented Balance: \$0.0<br>0<br>anielle Test<br>ay<br>tions                 | ent, current Char<br>0 No claim, u<br>Wethod*     | ge Rate is 10<br>nable to calcu<br>Credit Card  | 10%<br>Jate  | <b>Y</b>     | Include Com<br>Receipt Asso<br>Create Receip         | ment on Rece<br>ociated with Cl<br>ot Take P  | ipt ✓ Ir<br>aim ✓ Ir<br>ayment | nclude Diagn<br>nclude Proce<br>leceipt  | iosis on Recei                      |
| o claim is<br>ppointmen<br>mount<br>Paid By<br>Type<br>D #<br>Comment<br>Comment                                  | attached<br>nt Estima<br>• (1) Da<br>• (0-Pa<br>• Co-Pa                                                                                                    | to this appointm<br>ted Balance: \$0.0<br>0<br>anielle Test<br>ay<br>tions<br>t Date Pal | ent, current Char<br>0 No claim, u<br>Method*     | ge Rate is 10<br>nable to calcu<br>Credit Card  | 10%<br>Jate  | Method       | Include Com<br>Receipt Asso<br>Create Receip<br>ID # | ment on Rece<br>ociated with CI<br>ot Take P  | ipt v Ir<br>aim v Ir<br>ayment | nclude Diagn<br>nclude Proce<br>lecceipt | oosis on Recei<br>dures on<br>er ID |
| lo claim is<br>ppointmen<br>Amount<br>Paid By<br>Type<br>D #<br>Comment<br>Comment<br><b>eceipt T</b><br>mount Pa | attached<br>• \$25.0<br>• (1) Da<br>• Co-Pa<br>• Co-Pa<br>• | to this appointm<br>ted Balance: \$0.0<br>0<br>anielle Test<br>ay<br>tions<br>t Date Pal | ent, current Chaim, u                             | ge Rate is 10 nable to calcu Credit Card Type   | 0%<br>Jlate  | Method       | Include Com<br>Receipt Asso<br>Create Receip<br>ID # | ment on Rece<br>ciciated with CI<br>at Take P | ipt v Ir<br>aim v Ir<br>ayment | nclude Diagn<br>nclude Proce<br>teceipt  | osis on Receij<br>dures on<br>ar ID |

6. Simply enter the Payment Amount, Payment Type (Co-pay), and Payment Method in the Receipt Detail area of the Quick Pay window.

#### Enter New Receipt Detail

No claim is attached to this appointment, current Charge Rate is 100%

| Annointme | t Estimated Balance: \$0.00           | to claim, unable to calculate |
|-----------|---------------------------------------|-------------------------------|
| Amount    | • \$25.00                             |                               |
| Paid By   | <ul> <li>(1) Danielle Test</li> </ul> | ✓                             |
| Туре      | * Co-Pay 🗸 🗸                          | Method* Credit Card 🗸 🗸       |
| ID #      |                                       |                               |
| Comment   |                                       | ^                             |
|           |                                       | $\checkmark$                  |

7. Select **Create Receipt** for cash, check, and non-PaySimple credit card payments. (Read more about our PaySimple credit card integration.)

| ter New<br>claim is a               | Receipt Detail<br>ttached to this appointme | ent, current Charge Rate is 1     | 00%                 |                                                                                      |                                                                                           |
|-------------------------------------|---------------------------------------------|-----------------------------------|---------------------|--------------------------------------------------------------------------------------|-------------------------------------------------------------------------------------------|
| nount<br>iid By<br>pe<br>#<br>mment | \$25.00<br>(1) Danielle Test<br>Co-Pay      | ✓ Method <sup>∗</sup> Credit Card | <ul> <li></li></ul> | Include Comment on Receipt Receipt Associated with Claim Create Receipt Take Payment | <ul> <li>✓ Include Diagnosis of</li> <li>✓ Include Procedures</li> <li>Receipt</li> </ul> |

8. For PaySimple credit card payments, select Take Payment

Most practices will wait to print the receipt until Check-Out in order to include future appointments, proof of visit, and proof of payment on the same printout. However, receipts will generate in the Receipt Transactions area and can be printed during Check-In, if necessary. Simply select the receipt and then select

# **Check-Out**

## How to Check-Out Appointments

1. Right click over the appointment, select Checked-Out

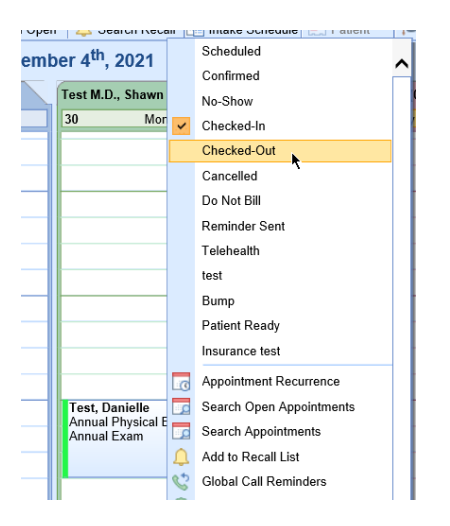

2. The Quick Pay screen will load, where the Patient Validation verification can be ran again, ensuring all necessary information has been entered

| History                           | Payments                                                              | Validate                                               | Intake Assign |
|-----------------------------------|-----------------------------------------------------------------------|--------------------------------------------------------|---------------|
| Insurance In<br>Coverage A<br>1 Y | Patient Validation W<br>Patient Validat<br>Danielle Test H<br>checks. | /ebpage Dialog<br>tion Checks:<br>has passed the valid | ation         |

3. If your practice does not take copays at check-in, this can be entered from this same screen:

|                                                                                | uy 20                                      | 155 - Damen                                                                           | e resi | Balance: \$                                                          | 0.00                       | 4 Decelat        | 2.01-1                                            | 2.0-4                                     | 4 December 1                | E Latter                                  | C Dinto                             |
|--------------------------------------------------------------------------------|--------------------------------------------|---------------------------------------------------------------------------------------|--------|----------------------------------------------------------------------|----------------------------|------------------|---------------------------------------------------|-------------------------------------------|-----------------------------|-------------------------------------------|-------------------------------------|
|                                                                                |                                            |                                                                                       |        |                                                                      |                            | <u>1</u> Receipt | 2 Claim                                           | 3 Orders                                  | 4 Prescription              | 5 Letters                                 | <u>6</u> Print Qu                   |
| ppointn                                                                        | nent De                                    | tails                                                                                 |        |                                                                      |                            |                  |                                                   |                                           |                             |                                           |                                     |
| oppt. ID                                                                       | Date &                                     | Time                                                                                  | I      | Resource Name                                                        | P                          | rimary Care Phy  | sician                                            | Service Lo                                | cation                      |                                           |                                     |
| 5526                                                                           | 08/30/2                                    | 2021 8:00AM                                                                           | 1      | fest M.D., Shawr                                                     | n M. N                     | one Reported     |                                                   | Family Firs                               | st Physicians               | Q                                         |                                     |
| Hist                                                                           | ory                                        | Payments                                                                              |        | Validate                                                             | Intake Ass                 | sign             |                                                   |                                           |                             |                                           |                                     |
| suranc                                                                         | e Inforr                                   | nation                                                                                |        |                                                                      |                            |                  |                                                   |                                           |                             |                                           |                                     |
| Coverage                                                                       | Active                                     | Payer                                                                                 |        |                                                                      |                            |                  | Insure                                            | ed ID                                     | Group/Policy                | Number 0                                  | Copay                               |
|                                                                                | Y                                          | BCBS Anthem                                                                           |        |                                                                      |                            |                  | 9876                                              | 54                                        |                             | :                                         | \$0.00                              |
| nter Net                                                                       | w Rece                                     | ipt Detail                                                                            |        |                                                                      |                            |                  |                                                   |                                           |                             |                                           |                                     |
| ppointme<br>Amount<br>Paid By                                                  | nt Estima<br>• \$25.0<br>• (1) D           | d to this appointn<br>ated Balance: \$0<br>10<br>anielle Test                         | .00 N  | rrent Charge Ra<br>lo claim, unable f                                | te is 100%<br>to calculate |                  | Include Comr                                      | nent on Rece                              | sipt 🗸                      | Include Diagn                             | nosis on Recei                      |
| Amount<br>Paid By<br>Type                                                      | nt Estima<br>• \$25.0<br>• (1) D<br>• Co-P | d to this appointn<br>ated Balance: \$0<br>10<br>anielle Test<br>ay                   | .00 N  | Irrent Charge Ra<br>lo claim, unable f<br>Method* Credit             | te is 100%<br>to calculate |                  | ] Include Comr<br>] Receipt Asso                  | nent on Rece<br>ciated with C             | sipt 🗸<br>Iaim 🗸            | Include Diagn<br>Include Proce<br>Receint | nosis on Recei<br>edures on         |
| Amount<br>Paid By<br>Type<br>D #                                               | nt Estima<br>• \$25.0<br>• (1) D<br>• Co-P | d to this appointn<br>ated Balance: \$0<br>10<br>anielle Test<br>ay                   | .00 N  | rrrent Charge Ra<br>lo claim, unable t<br>Method <sup>®</sup> Credit | te is 100%<br>to calculate |                  | ] Include Comr<br>] Receipt Asso<br>Create Receip | nent on Rece<br>ciated with C<br>t Take F | eipt ✓<br>Iaim ✓            | Include Diagn<br>Include Proce<br>Receipt | nosis on Receij<br>edures on        |
| ppointme<br>Amount<br>Paid By<br>Fype<br>D #<br>Comment                        | * \$25.0<br>* (1) D<br>* Co-P              | f to this appointn<br>nted Balance: \$0<br>0<br>anielle Test<br>ay                    | .00 N  | irrent Charge Ra<br>lo claim, unable l<br>Method <sup>®</sup> Credit | te is 100%<br>to calculate |                  | ] Include Comi<br>] Receipt Asso<br>Create Receip | nent on Rece<br>ciated with C<br>t Take F | sipt 🗸<br>Iaim 🗸<br>Payment | Include Diagn<br>Include Proce<br>Receipt | iosis on Recei                      |
| ppointme<br>Amount<br>Paid By<br>Type<br>D #<br>Comment                        | nt Estima<br>• \$25.0<br>• (1) D<br>• Co-P | to this appointn tted Balance: \$0 10 anielle Test ay ttions                          | .00 N  | Irrent Charge Ra<br>lo claim, unable t<br>Method* Credit             | te is 100%<br>to calculate |                  | ] Include Comr<br>] Receipt Asso<br>Create Receip | nent on Rece<br>ciated with C<br>t Take F | aipt 🗸<br>Iaim 🗸<br>Payment | Include Diagn<br>Include Proce<br>Receipt | nosis on Recei                      |
| ppointme<br>mount<br>Paid By<br>Type<br>D #<br>Comment<br>eccipt 1<br>mount Pa | transact                                   | to this appointn ted Balance: \$0 i0 anielle Test ay tions t Date P                   | aid By | Irrent Charge Ra                                                     | te is 100%<br>to calculate | Method           | ] Include Comr<br>] Receipt Asso<br>Create Receip | nent on Rece<br>ciated with C<br>t Take F | bipt V<br>laim V<br>Payment | Include Diagn<br>Include Proce<br>Receipt | nosis on Recei<br>dures on<br>er ID |
| ppointme<br>Amount<br>Paid By<br>Fype<br>D #<br>Comment                        | ransac<br>aid Pos                          | to this appointn<br>ited Balance: \$0<br>0<br>aniello Test<br>ay<br>tions<br>t Date P | aid By | rrent Charge Ra                                                      | te is 100%<br>to calculate | Method           | ] Include Comm<br>Receipt Asso<br>Create Receip   | nent on Rece<br>ciated with C<br>t Take F | oipt v<br>laim v<br>Payment | Include Diagn<br>Include Proce<br>Receipt | er ID                               |

4. Simply enter the Payment Amount, Payment Type (Co-pay), and Payment Method in the **Receipt Detail** area of the Quick Pay window.

#### Enter New Receipt Detail

No claim is attached to this appointment, current Charge Rate is 100%

| Annointme | t Estimated Balance: \$0.00           | o claim, unable to calculate |
|-----------|---------------------------------------|------------------------------|
| Amount    | • \$25.00                             |                              |
| Paid By   | <ul> <li>(1) Danielle Test</li> </ul> | ✓ #                          |
| Туре      | * Co-Pay 🗸 🗸                          | Method* Credit Card 🗸        |
| ID #      |                                       |                              |
| Comment   |                                       | ^                            |
|           |                                       | $\vee$                       |

5. The green pushpin within the tabs indicate an item is ready to be printed or processed. For example, a pushpin above Orders could indicate that a follow up appointment requires scheduling.

| E | Quick Pay - 26135 - Danielle Test Balance: \$0.00          |           |                 |                        |                |                |           | , ⊡                    |
|---|------------------------------------------------------------|-----------|-----------------|------------------------|----------------|----------------|-----------|------------------------|
| Ł |                                                            |           | 1 Receipt       | 📮 <u>2</u> Claim       | 4 3 Orders     | 4 Prescription | 5 Letters | 📮 <u>6</u> Print Queue |
|   | Open Orders                                                | 🖹 🖨       | 0 🞽 1           | à 🔝 🧕                  | • 🗙 🗄          | I 🖉 🕙 🧳        | 1         |                        |
|   | ्र 🗄 - 💆 🎓 🚺                                               | Return    | to office (     | Months): 6             | ;              |                |           |                        |
|   | Arranged By: Priority                                      | Test, Da  | nielle          |                        |                |                |           |                        |
|   | Norm                                                       | Female, M | lext Appt: N/   | 4                      |                |                |           |                        |
|   | 🙎 Test, Danielle Female Next Appt: N/A Age: 36y 01/01/1985 | Prior     | i <b>ty:</b> No | mal.                   |                |                |           |                        |
|   | Scheduling Return to office (Months): 6                    | Арро      | intment: So     | neduling at 08         | /30/2021 00:00 | )am. 🦁         |           |                        |
|   | - Im                                                       | Proce     | essor: Of       | ice Staff ( <u>Ope</u> | <u>n</u> )     |                |           |                        |
| 1 |                                                            | Rend      | ering: Te       | t M.D., Shawr          | M. Ref         | ferring:       |           | ICD:                   |

6. Selecting this tab displays Open Orders. Select the order below the patient's name. This will display the order details in the right side of the window. After reviewing the order details, you can schedule the appointment by selecting the double boxes in the upper right hand corner of the QuickPay window. This will minimize the QuickPay window to take you to the iScheduler to schedule the follow-up visit.

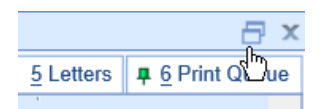

7. Once the appointment is scheduled, select the calendar box in the upper, left-hand corner to re-open the QuickPay window

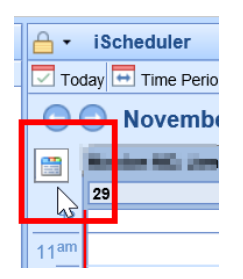

8. Single click on the Processing status to Close the Order

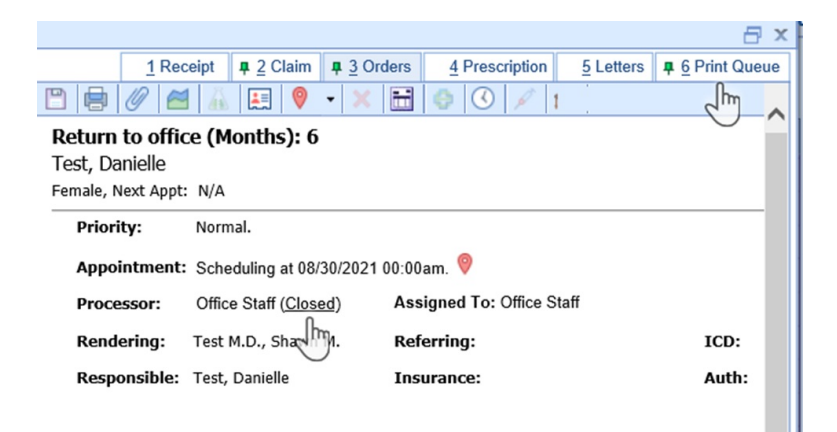

9. Once any follow-up appointments are made and orders are closed, navigate to the **Print Queue** tab to view all items waiting to be printed. If no additional items need to be printed, navigate back to the Receipt Tab and use the **Print Receipt** button to print the receipt with the future appointment info.

|                                                                                       |                |               | <b>4 4</b>  1   | Page 1                                                                                                    | l of 1                                                                                                    | Choice                 | Custome                            | erReceipt  |  |
|---------------------------------------------------------------------------------------|----------------|---------------|-----------------|----------------------------------------------------------------------------------------------------|----------------------------------------------------------------------------------------------------|------------------------|------------------------------------|------------|--|
|                                                                                       |                |               | Cu<br>Friendl   | Istomer Rec<br>y Family Physician<br>1 Virginia Avenu<br>Suite 500<br>anapolis, IN 46204<br>(317) 687-8111 | e <b>ipt</b><br>Is PC LL1<br>P<br>I-1928                                                                                                    | NPI: 12<br>Federal     | 234567890, TIN:<br>ID#: 36-4492602 |            |  |
|                                                                                       |                | Patient       |                 |                                                                                                    |                                                                                                    | Appointmen             | t                                  |            |  |
| Chart #: 26135<br>Danielle Test DOB: 01/01/1985<br>100 Main St<br>Knoxville, TN 37922 |                |               |                 | ID #:<br>Appoi<br>Chec<br>Chec<br>Rend                                                                     | 10 #: 85526<br>Appointment Date: August 30, 2021 8:00:00 am<br>Check In: 08/31/2021 10:52AM (EDT)<br>Check Out: 08/31/2021 12:44PM (EDT)<br>Rendering Provider: Test M.D., Shawn M. |                        |                                    |            |  |
| D                                                                                     | ate            |               | Paver           | Pavment                                                                                                    | Method                                                                                                    | Comm                   | ent                                | Amount     |  |
| 08/31/2021 1:                                                                         | 25PM (EDT)     | Danielle Test | -               | Co-Pay Credit Ca                                                                                           | ird                                                                                                    |                        |                                    | \$25.00    |  |
|                                                                                       |                |               |                 |                                                                                                    |                                                                                                    |                        | Total:                             | \$25.00    |  |
|                                                                                       |                |               | Fu              | ture Appointm                                                                                              | ents                                                                                                    |                        |                                    |            |  |
| Date                                                                                  | Time           | R             | endering Provid | er                                                                                                    | Referrin                                                                                                    | g Provider             | Prior Author                       | ization    |  |
| 02/28/2022                                                                            | 8:00:00 am     | Test M.D.,    | Shawn M.        |                                                                                                    |                                                                                                    | -                      |                                    |            |  |
| Over 150                                                                              | Dave 121       | - 150 Dave    | 91 - 120 Dave   | 61 - 90 Dave                                                                                               | 31 - 60 D                                                                                                    | ave Current            | Total Ba                           | lance      |  |
|                                                                                       | Days 121       | \$0.00        | \$0.00          | \$0.00                                                                                                    | \$0.00                                                                                                    | so 00                  | S0 0                               |            |  |
| \$0.00                                                                                | ID: 17291      |               |                 | Ba                                                                                                    | lances may not                                                                                                    | include insurance pend | ing or current day                 | s charges. |  |
| \$0.00<br>eceipt Batch                                                                | D. 17201       |               |                 |                                                                                                    |                                                                                                    |                        |                                    |            |  |
| \$0.00<br>eceipt Batch<br>pecial Messa                                                | ge with many c | haracters     |                 |                                                                                                    |                                                                                                    |                        |                                    |            |  |
| \$0.00<br>Receipt Batch                                                               | ge with many c | haracters     |                 |                                                                                                    |                                                                                                    |                        |                                    |            |  |

Faxing a Letter

For practices that have configured integrated faxes, you will be able to electronically fax any document that you can print out of the application. Printing documents can occur from nearly any screen in the system.

1. Select the **Print** icon by selecting the More button, then select Print.

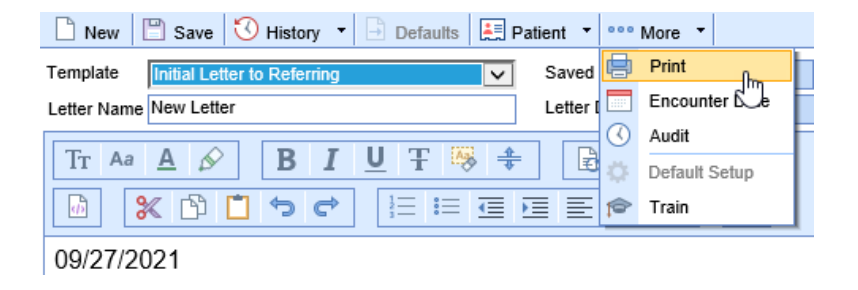

2. The Print Preview window will appear, select the Fax button. This is found in the upper right-hand corner.

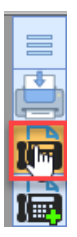

3. The **Send Fax** window will display. PCP, Referring and Care Team Members will display as quick add Recipients or you may search for additional Recipients. Select the Recipient, add Subject, Urgent-Review-Comment-Reply-Info option and/or Message, then click **Send**.

| Send Fax   |                             |           |      |                   |                 | ×              |
|------------|-----------------------------|-----------|------|-------------------|-----------------|----------------|
| Fax        |                             |           | т    | o the following # | #s              |                |
| S Descri   | S Description Size          |           |      | Click to enter co | tion 🔍 🗸 🗸      |                |
| V PDF R    | eport                       | 1 page(s) |      | Display 2 of 2 ro | ws              | Create Contact |
|            |                             |           |      | Number            | Contact Name    | Туре           |
|            |                             |           |      | (888) 123-4567    | Doctor Test, MD | PCP            |
|            |                             |           | ~    | (888) 123-4567    | Doctor Test, MD | Referring      |
|            |                             |           |      |                   |                 |                |
| Cover Page |                             |           |      |                   |                 |                |
| From *     | Carole Howard               |           | ~    |                   |                 |                |
|            | New Deficie Defemal         |           | ~    |                   |                 | ~              |
| Subject    | New Patient Referral        |           | *    |                   |                 |                |
| Urgent     | ✓ Review Comment            | Reply     | Info | Recipient(s) *    | 🚨 Add           | Belete         |
| Message    | Thank you for your referral |           |      | Number            | Contact Name    | Type S         |
|            |                             |           | ^    | (888) 123-4567    | Doctor Test, MD | Referring      |
|            |                             |           |      |                   |                 |                |
|            |                             |           |      |                   |                 |                |
|            |                             |           | *    |                   |                 | •              |
|            |                             |           |      |                   |                 | Send Cancel    |
|            |                             |           |      |                   |                 |                |
|            |                             |           |      |                   |                 | U              |

4. To fax a SOAP/Progress Note, click on the **Print** icon at the top right and then follow steps 2-3 from the Print/Preview screen.

| 09/08/2021 - Carole Howard (Signed-Off)                   | ~                                                        | r 😑 🛛                                                |                            | Problems                              |        |   |
|-----------------------------------------------------------|----------------------------------------------------------|------------------------------------------------------|----------------------------|---------------------------------------|--------|---|
| Subjective<br>History of Present Illness - Howard, Carole |                                                          |                                                      | Cervical Misc disord       | der at C5-C6 level with radiculopathy | Future |   |
| Chief Complaint: Elbow Pain, Foot Pai 🖉 PDF Report - Ir   | nternet Explorer                                         |                                                      |                            |                                       | -      | × |
| History Personal Medical History: Endocrine:              | Carole T3st<br>Chart Number: 9333<br>Bone Phone: (65) 27 | DOB: 01/01/1959 Age: 62y<br>72-8499 Gender: Female   | Service: Provided at:      | Soap Note<br>Princeton Pain and Spine | -      | = |
| Allergies                                                 | Address: 123 Tos<br>Winne C<br>Chief Complaint:          | Lana<br>Jardan, FL 34787                             | Encounter Date: 09/08/2021 |                                       |        |   |
| No Known Drug Allergies                                   | Subjective<br>History of Present lines                   | 26 - Howard, Carole                                  |                            |                                       |        |   |
| Current Medications                                       | Chief Complaint: Elbow F                                 | fain, Foot Pain, Low back pain with left lower extre | emity radiation            |                                       |        |   |

5. To fax a Letter from the **Quick** Pay window, click on the **Print** icon and again follow steps 2-3 from the Print/Preview screen.

| 11-1 - A A A A A A A A A A A A A A A A A         |           |         |            |                |           |               |
|--------------------------------------------------|-----------|---------|------------|----------------|-----------|---------------|
| 🛗 Quick Pay - 9341 - Ineeda Test Balance: \$0.00 |           |         |            |                |           | 🗗 🗙           |
| _                                                | 1 Receipt | 2 Claim | 4 3 Orders | 4 Prescription | 5 Letters | 6 Print Queue |
|                                                  |           |         |            |                |           |               |
| Template Saved By                                |           |         | Status     | ~              |           |               |
| Letter Name New Letter Letter Date               |           |         | Revision   |                |           |               |
|                                                  | 5         | 1       |            |                |           |               |

# Scanning and Importing Documents

Most documents are scanned and imported via the eDocuments Portal. Navigate to the eDocuments portal by locating the portals in the lower, left-hand corner of the database.

| 🎇 Setup    |
|------------|
| Reports    |
| 💆 EMR      |
| iScheduler |
| 😃 Billing  |
| eDocuments |

## **Scanning Documents**

1. Search for Patient by clicking on the manila folder to open the search screen. Type in the patient name to view results, then select patient.

|        | Documents            |                      |                                |                        |               |          |                                                      | ENTChoi                                                              | ce 📃        |                |                            |
|--------|----------------------|----------------------|--------------------------------|------------------------|---------------|----------|------------------------------------------------------|----------------------------------------------------------------------|-------------|----------------|----------------------------|
| ranced | I Search 🛛 🔍 🗸       |                      |                                |                        |               |          |                                                      |                                                                      |             |                |                            |
| 1 1    | 🦸 • 🗔 • 🛞            | - 0 D                |                                | á • 🗩 • 🖱              | • 🖂 • 📃       |          | · • 🗵 🗛 ·                                            | - 12 🖸 📦                                                             |             |                |                            |
| anged  | Ar Dene              |                      |                                |                        |               |          |                                                      |                                                                      |             |                |                            |
|        |                      |                      |                                |                        |               |          |                                                      |                                                                      |             |                |                            |
| 0      | Patient Search Webp  | age Dialog           |                                |                        |               |          |                                                      |                                                                      |             |                | ;                          |
|        | ) 🛅 🕫                | ⇒                    |                                | Q test                 |               |          | × Advar                                              | ced Search                                                           | 6           | Patient S      | earch 🚿                    |
| N      | ew Open Tr           | rain More            |                                | S 1051                 |               |          | ∧ ∧uvai                                              | iced Search                                                          | <b>Y</b>    |                |                            |
|        | Patient Id 🛛 🗮       | Last Name            | First Name                     | Nick Name 😑            | Middle Name 😑 | Suffix = | DOB =                                                | Home Phone                                                           | Other Phone | State ≡        | Gender                     |
| 11     | 9328                 | Test                 | Patient                        |                        |               |          | 07/40/4075                                           |                                                                      |             | 181            | Female                     |
|        |                      |                      |                                |                        |               |          | 07/19/19/5                                           | (888) 280-6678                                                       |             | IN             | remale                     |
|        | 9329                 | Test                 | Jillian                        | Otolaryngology         |               |          | 10/23/1969                                           | (888) 280-6678                                                       |             | IN             | Female                     |
|        | 9329<br>9331         | Test<br>Test         | Jillian<br>Alexandra           | Otolaryngology<br>Alex |               |          | 10/23/1969<br>01/01/2001                             | (555) 555-5555<br>(317) 275-3958                                     |             | IN<br>IN<br>IN | Female<br>Female           |
|        | 9329<br>9331<br>9332 | Test<br>Test<br>Test | Jillian<br>Alexandra<br>Alexis | Otolaryngology<br>Alex |               |          | 07/19/19/5<br>10/23/1969<br>01/01/2001<br>10/04/2021 | (888) 280-6678<br>(555) 555-5555<br>(317) 275-3958<br>(333) 555-6677 |             | IN<br>IN       | Female<br>Female<br>Female |

2. Patient Documents are scanned into the Patient Docs Cabinet. Open the Cabinet, Drawer and then Folder that you want to scan documents to.

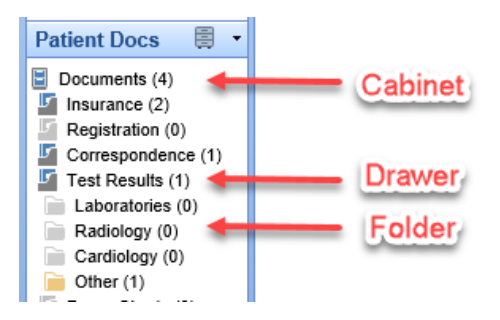

3. Right click over the **Folder** to scan a document into that folder.

From the menu, select either:

- Multiscan (SF) to scan a multiple page document as one file.
- Multiscan to scan each page as it's own unique file.

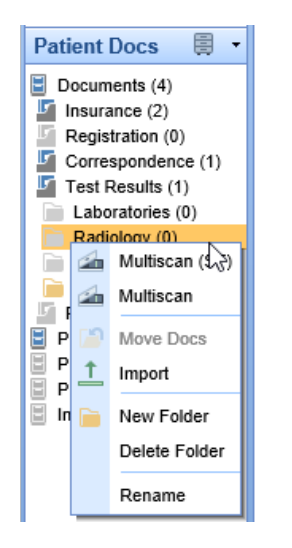

4. The edit window will appear. Begin by creating a Filename.

| Multiple Page (Sin | gle File)                        |            | X      |
|--------------------|----------------------------------|------------|--------|
| Location:          | Documents:Test Results:Radiology |            |        |
| Document Group:    | Filename                         | x          |        |
| Filename:          | MRI Report                       | ×          |        |
| Type:<br>Comment:  | Extension TIF                    |            |        |
| Receive Date:      |                                  |            |        |
|                    |                                  |            |        |
|                    |                                  | <u>о</u> к | Cancel |

- 5. Users may wish to add additional data to the document. Click on the following additional fields to add:
- Add a Comment

| Multiple Page (Singl | e File)    | X      |
|----------------------|------------|--------|
| Location:            | Comment    | X      |
| Document Group:      |            |        |
| Filename:            |            | $\sim$ |
| Туре:                |            |        |
| Comment:             |            | $\sim$ |
| Receive Date         |            |        |
|                      | <u>о</u> к | Cancel |

• Add a Receive Date (Note: This will add the document to the patient's Timeline per the receive date.)

| Multiple Page (Sin | gle File)                        | x      |
|--------------------|----------------------------------|--------|
| Location:          | Documents:Test Results:Radiology |        |
| Document Group:    | 27                               |        |
| Filename:          | MRLReport                        |        |
| Туре:              | ReceiveD ×                       |        |
| Comment:           |                                  |        |
| Receive Date:      |                                  |        |
| 45                 |                                  |        |
| Ŭ                  | <u>0</u> K                       | Cancel |

6. Press the **OK** button to scan the document(s). This will launch the PC's scanner menu.

| Multiple Page (Sin | gle File)                        | X         |
|--------------------|----------------------------------|-----------|
| Location:          | Documents:Test Results:Radiology |           |
| Document Group:    |                                  |           |
| Filename:          | MRI Report                       |           |
| Туре:              |                                  |           |
| Comment:           | From Lighthouse Imaging          |           |
| Receive Date:      | 09/21/2021                       |           |
|                    |                                  |           |
|                    |                                  | OK Cancel |
|                    |                                  |           |

## **Importing Documents**

To import a document into eDocuments, follow these steps:

1. Right-click on the **Folder** where you want to place the document(s). You must right-click over a folder, not a cabinet or drawer.

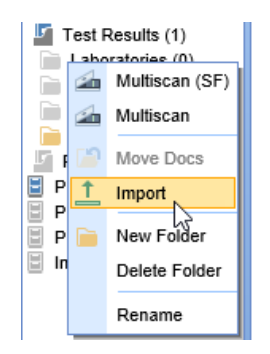

2. Select the document from your computer and click **OK**.

| C∃. Select Import File(s) |                                                                                                    | ×      |
|---------------------------|----------------------------------------------------------------------------------------------------|--------|
| C: [Windows]              | 2021-06-22_11-54-46.jpg<br>65032.jpg<br>65099 bioreference lab.jpg<br>Patient Education.jpg<br>print PIF.jpg<br>Procedure Report.png<br>Recall file.csv<br>rename PIF.jpg<br>Test.Patient MBI.png<br>Test.Patient Lab Report.jpg |        |
|                           | ОК                                                                                                    | Cancel |

**Pro Tip:** Users can multi-select documents by holding the +Ctrl button on your keyboard and selecting all of the documents you would like to import.

## **EMR** Overview

The following guide is an overview of the EMR Portal. Users will gain knowledge of the different areas of the EMR portal including setup and some additional helpful tips

To access the EMR, begin by selecting the EMR portal the bottom, left-hand corner of your screen.

| 💥 Setup                    |
|----------------------------|
| Reports                    |
| 👮 EMR                      |
| iScheduler                 |
| eDocuments                 |
| Desktop                    |
| Current User Trainer, Test |

**Tip:** Users can set the EMR as their default screen when logging in to the program by modifying their Default Screen in the User Setup.

## Selecting a Schedule

 To view patients on a resource or multiple schedules, click on the pencil to display a list of resources. Select the **Pencil Icon** to reveal the resource(s) schedule(s). Select the Resources in order to display the appointments scheduled with that Resource.

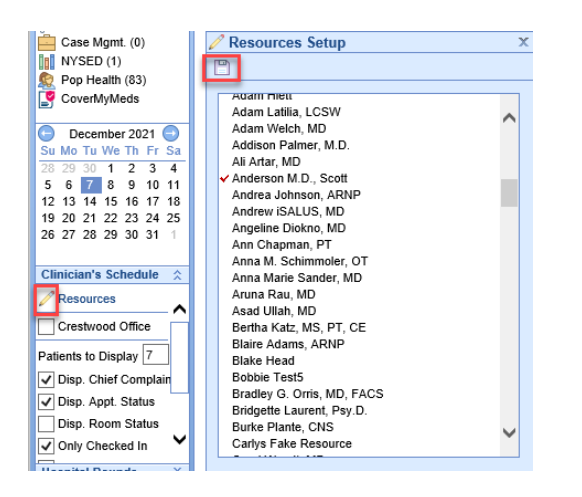

2. The list of appointments will display in the Office Schedule.

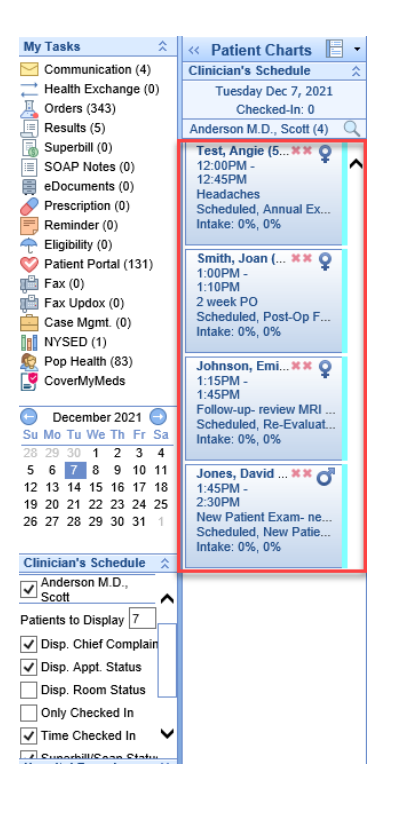

### **Appointment Display Options**

1. Select preferences for what is displayed in the Patient List with the various display options.

| Clinician's Schedule 🙏  |  |  |  |
|-------------------------|--|--|--|
| 🥖 Resources             |  |  |  |
| Anderson M.D.,<br>Scott |  |  |  |
| Patients to Display 6   |  |  |  |
| ✓ Disp. Chief Complaint |  |  |  |
| ✓ Disp. Appt. Status    |  |  |  |
| ✓ Disp. Room Status     |  |  |  |
| Only Checked In         |  |  |  |
| ✓ Time Checked In       |  |  |  |
| ✓ Superbill/Soap Status |  |  |  |
| ✓ Auto Refresh          |  |  |  |
| ✓ Intake Status         |  |  |  |

## **Open Patient in EMR**

1. From the **scheduled appointment**, select the patient from the schedule. The lime green side bar to the left of the appointment indicates the patient's chart is currently open.

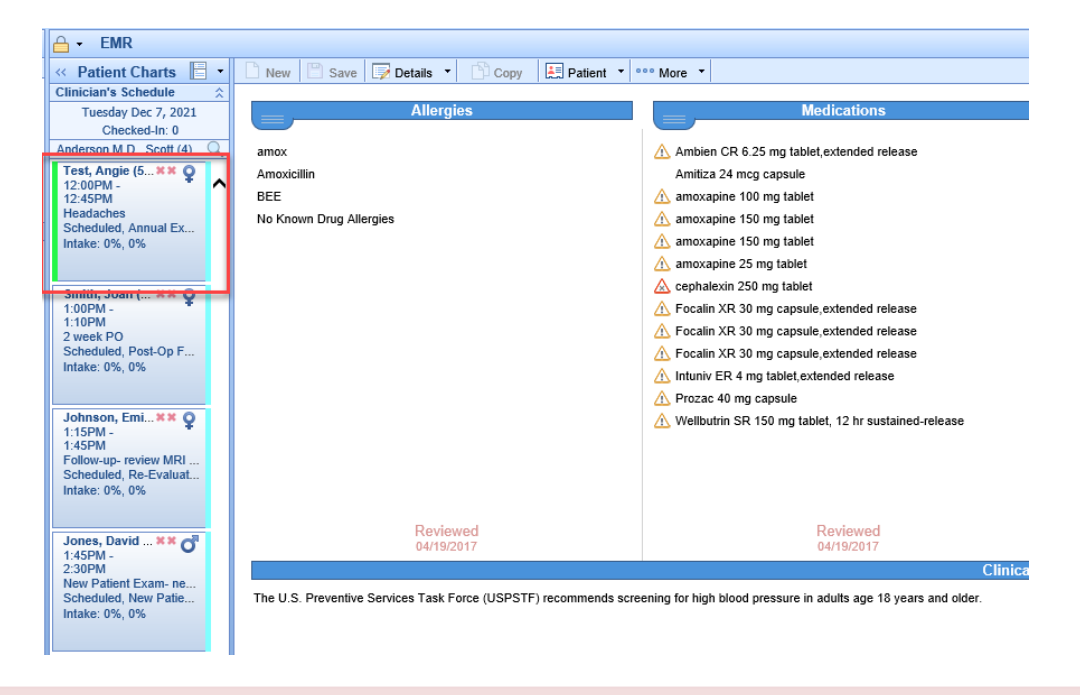

**NOTE:** Always open scheduled patients in the EMR from the appointment list. Searching for the patient will not link back to the scheduled appointment for the required SOAP Note or Superbill.

2. To open a patient's chart that is not on the schedule, search for the patient in the top, right corner of the EMR portal.

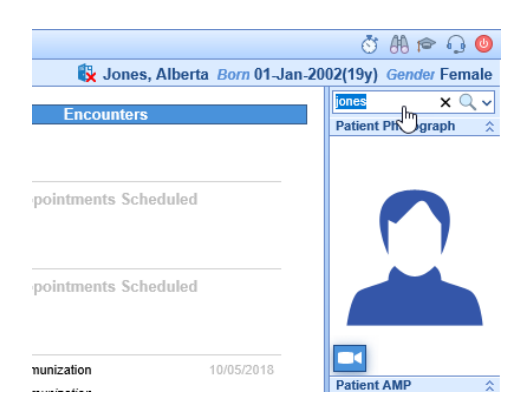

## Menu Bar

The menu bar across the top of the EMR portal has additional options for navigating and performing tasks in the patient's chart.

### Details/History

Toggle between the Timeline Details and History view

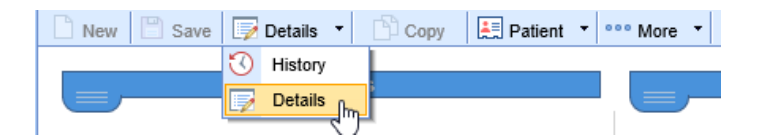

#### Patient Index/Drop down options

Click on icon to open Patient Index or use the drop down for additional menu options

| New Save Zetails Copy |           | Patient 🔽 👓 More 🔹      |
|-----------------------|-----------|-------------------------|
|                       |           | Comments                |
| Allergies             | $\square$ | Communication           |
| Penicillins           |           | Patient Communications  |
|                       |           | Care Team               |
|                       |           | Hospital Round History  |
|                       | ₫         | Open Patient in Billing |
|                       |           | Room Assignment         |
|                       | e         | Print / Fax Queue       |
|                       | Ļ         | Recall                  |
|                       | =         | Reminder                |
|                       | 1         | MyMedicalLocker Admin   |
|                       |           | Intake Assignment       |
|                       | ×         | Close Patient           |

#### More menu

Print the Patient Facesheet
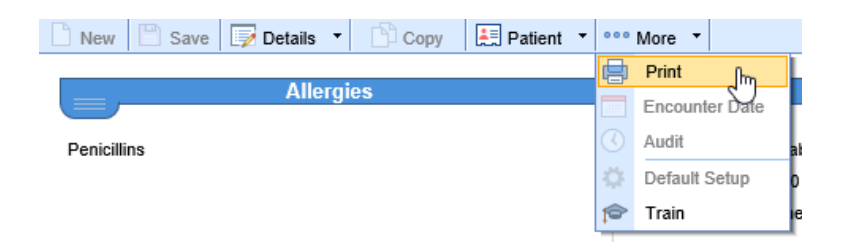

#### **Patient Display**

The patient's name, DOB and Gender display on the top right of the screen. Simply hover over the name for additional demographic information.

| 🚯 🖏 Johns   | on, Emily Born                                              | 06-Jan-1999(22y) Gender Female               |
|-------------|-------------------------------------------------------------|----------------------------------------------|
| Encounter   | Patient<br>Born<br>Gender<br>Primary Ins.<br>Secondary Ins. | Johnson, Emily<br>06-Jan-1999(22y)<br>Female |
| onunents 3c | Phone Home                                                  | (317) 275-3948                               |
| valuation   | MML<br>Chart #                                              | Not Connected<br>9642                        |

## **Top Section**

Displays Allergies, Medications, Problems and Encounters

• Drop downs

Utilize drop down for Allergies, Medications and Problems to open chart tab or mark as reviewed

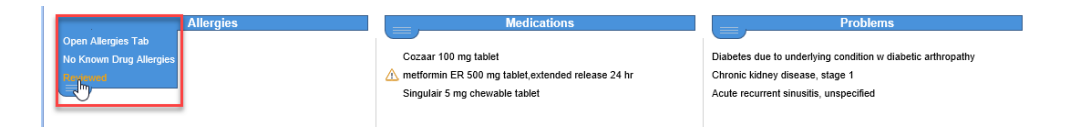

• Encounter hyperlink

Double click on encounters to open the appointment list

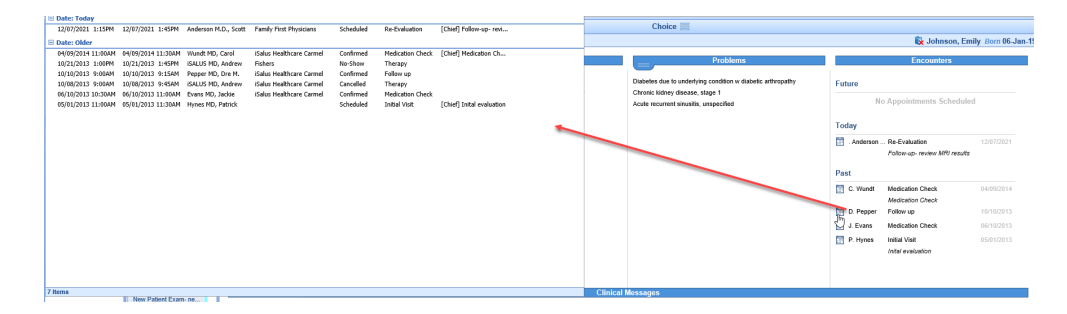

### **Clinical Messages**

Clinical messages display in this section based on rules/setup

|                                                                                                    | moodagoo |
|----------------------------------------------------------------------------------------------------|----------|
| he U.S. Preventive Services Task Force (USPSTF) recommends screening for high blood pressure in adults age 18 years and older. |          |
|                                                                                                    |          |

## Timeline

The Timeline within the Summary chart tab allows a user to see key data points that have been added to a patient's chart over time. Each clinical marker can be hovered over to see basic information about that new chart time. Once clicked, more details are displayed.

|                 |            | Timeline                 |              |       |
|-----------------|------------|--------------------------|--------------|-------|
| <u> </u>        |            |                          |              |       |
| Medications     | $\bigcirc$ | $\overline{\mathscr{O}}$ | $\checkmark$ |       |
| Notes           |            |                          |              |       |
| Order Results   |            |                          |              |       |
| Communications  |            |                          | <b>(</b>     |       |
| eDocuments      |            | ۲                        |              |       |
| Vitals          |            |                          | <b>©</b>     |       |
| Health Exchange |            |                          |              |       |
| Ē 👩             | 5/5/19     | 8/11/19                  | 11/18/19     | Today |
|                 | <          |                          |              | >     |

• Hover to display details

|   | Clinical Me                                                                                                    | ssa | ges          |
|---|----------------------------------------------------------------------------------------------------|-----|--------------|
| t | 08/11/2019<br>Insurance.Cards.Secondary Insurance Cards<br>Secondary Insurance Card - Back.png<br>Secondary Insurance Card - Front.png<br>Patient Photograph.EMR.Head Shot<br>headshot.png | ne  |              |
|   |                                                                                                    |     |              |
|   | $\checkmark$                                                                                                    |     | $\checkmark$ |
|   |                                                                                                    |     |              |
|   |                                                                                                    |     |              |
|   |                                                                                                    |     |              |
|   | Ð                                                                                                    |     |              |
|   |                                                                                                    |     | <b>(</b>     |

• Clipboard

The Clipboard at the bottom left of the Timeline allows users to Reconcile Allergies, Medications and Problems. Keep or Remove items then click Save

| Allergies                                               |                 | Medication                       | าร                            |                      | Problems             |          |       |
|---------------------------------------------------------|-----------------|----------------------------------|-------------------------------|----------------------|----------------------|----------|-------|
|                                                         | Patient Rec     | onciliation for Chart # 9642, Jo | hnson, Emily 01/06/1999(a     | 2y) Female Webpa     | ge Dialog            | $\times$ |       |
| Penicillins                                             | Allergies,      | Medications, Problems and        | Immunizations will be u       | pdated as indicated  | by the Action column | n.       | iropa |
|                                                         |                 |                                  |                               |                      |                      |          |       |
|                                                         | <b>M</b> Action | Allergen                         | Reactions                     | Date                 | Source               |          |       |
|                                                         | Keep            | Penicillins                      |                               | 12/07/2021           | Patient Chart        | ^        |       |
|                                                         | I A ation       | Medication                       |                               | Data                 | Source               |          |       |
|                                                         | Keep            | Cozaar 100 mg tablet TABLE       | T ORAL                        | 12/07/2021           | Patient Chart        | -        |       |
|                                                         | Keep            | metformin ER 500 mg tablet,e     | extended release 24 hr Ta     | 12/07/2021           | Patient Chart        |          |       |
|                                                         | Кеер            | Singulair 5 mg chewable table    | et TABLET, CHEWABLE           | 12/07/2021           | Patient Chart        |          |       |
|                                                         | Action          | Problem                          |                               | Date                 | Source               |          |       |
|                                                         | Keep            | Acute recurrent sinusitis, uns   | pecified                      | 12/07/2021           | Patient Chart        |          |       |
|                                                         | Keep            | Chronic kidney disease, stage    | e 1                           | 12/07/2021           | Patient Chart        |          |       |
|                                                         | Keep            | Diabetes due to underlying co    | ondition w diabetic arthropa. | . 12/07/2021         | Patient Chart        |          |       |
|                                                         | Action          | Immunization                     | Date                          | Source               |                      |          |       |
|                                                         | No active imm   | nunizations                      |                               |                      |                      |          |       |
|                                                         | Action          | Immunization Forecast            | Due Da                        | te Schedule          | Source               | _        |       |
|                                                         | No active imm   |                                  |                               |                      |                      |          |       |
|                                                         |                 |                                  |                               |                      |                      |          |       |
| The U.S. Preventive Services Task Force (USPSTF) recomm |                 |                                  |                               |                      |                      |          |       |
|                                                         |                 |                                  |                               |                      |                      |          |       |
|                                                         |                 |                                  |                               |                      |                      |          |       |
|                                                         |                 |                                  |                               |                      |                      |          |       |
|                                                         |                 |                                  |                               |                      |                      |          |       |
| Medications                                             |                 |                                  |                               |                      |                      |          |       |
| Notes                                                   |                 |                                  |                               |                      |                      |          |       |
|                                                         |                 |                                  |                               |                      |                      | ~        |       |
| Order Results                                           |                 |                                  |                               |                      |                      |          |       |
| Communications                                          | * Allergens     | and Medications will be load     | led using today's date if     | the source date is t | blank                |          |       |
|                                                         | CCDA No         | t Available                      | Encounter                     | 12/07/2021 😂 📩       | Preview Save         |          |       |
| eDocuments                                              |                 |                                  |                               |                      |                      |          | _     |
| Vitals                                                  |                 |                                  |                               |                      |                      |          |       |
| Health Exchange                                         |                 |                                  |                               |                      |                      |          |       |
|                                                         |                 | 12/7/21                          |                               |                      |                      |          |       |
|                                                         |                 |                                  |                               |                      |                      |          |       |

• Vitals

To view Vitals Graph/Table, click on the Heart symbol at the bottom left of the timeline

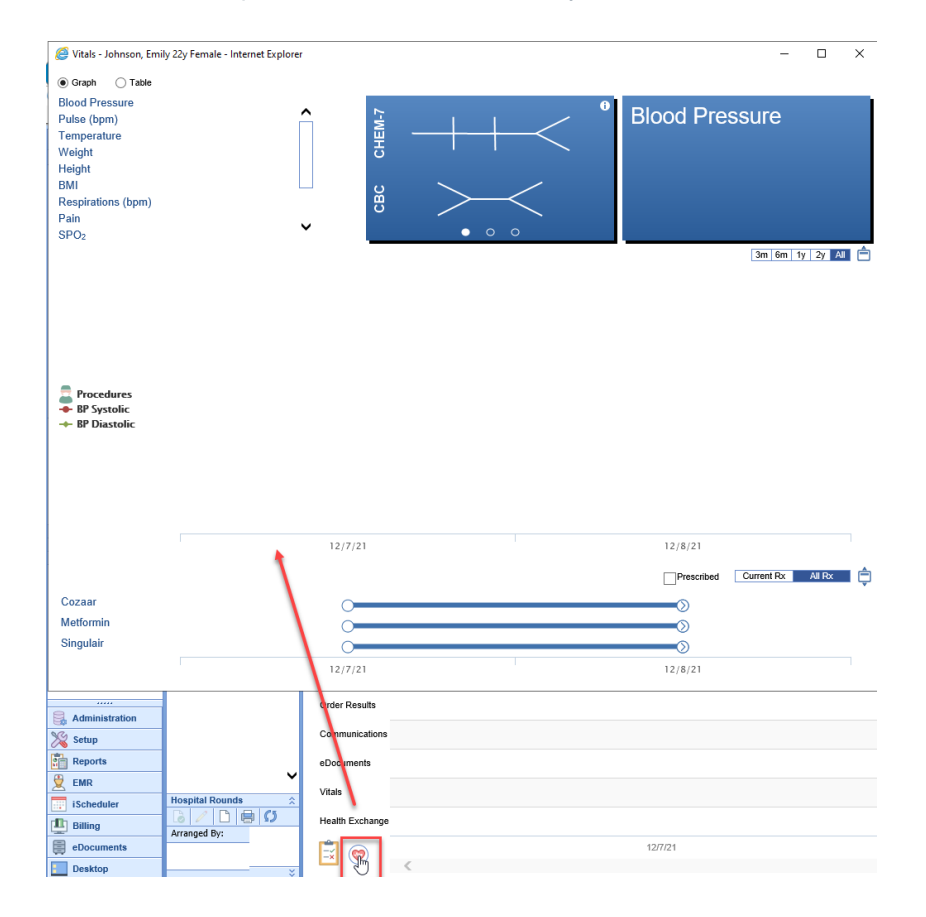

## Patient Photograph/Telehealth

This section displays the Patient Photograph. You can also launch a Telehealth session if enrolled.

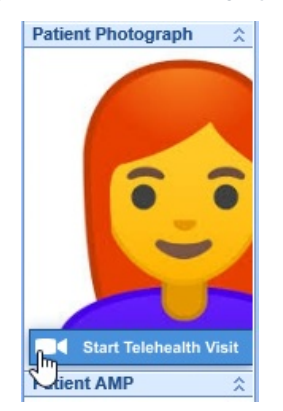

### Patient AMP

The Patient AMP is a quick view of Allergies, Medications, Problems, Vitals and Results

| Patient AMP                                             |
|---------------------------------------------------------|
| 🚿 Allergies                                             |
| Penicillins                                             |
| Medications                                             |
| Cozaar 100 mg<br>tablet                                 |
| metformin ER 500<br>mg tablet,extended<br>release 24 hr |
| Singulair 5 mg<br>chewable tablet                       |
| Problems                                                |
| Diabetes due to un                                      |
| Chronic kidney dise                                     |
| Acute recurrent sin                                     |
| 💖 Vitals                                                |
| 🗏 Results                                               |

## **Chart Tabs**

Chart Tabs contain templates to document a patient encounter. The list can be customized (see Customize View section) for instructions.

| Chart Tabs          | \$  |
|---------------------|-----|
| Summary             |     |
| HPI                 |     |
| Vitals              |     |
| History             |     |
| Allergies           | × . |
| Immunizations       |     |
| ROS                 |     |
| Exams               |     |
| Exams               |     |
| Assessment          |     |
| Order Entry         |     |
| Medications         | × . |
| Superbill           |     |
| SOAP Notes          |     |
| Letters             |     |
| Problem List        | ×.  |
| Flowsheets          |     |
| Chart Share         |     |
| Obstetrics          |     |
| eDocuments          |     |
| Treatment Plans     |     |
| Extension/Vital     |     |
| Patient Education   |     |
| Goals               |     |
| Dialysis Visits     |     |
| Implantable Devices |     |
| Health Exchange     |     |

## **Quick Picks**

The Quick Picks tool allows a user to set up custom phrases that can be copy/pasted into any template.

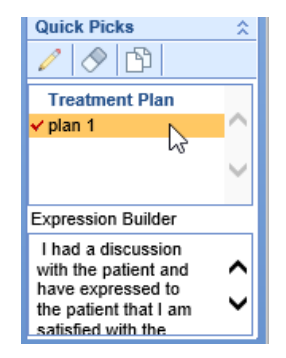

## E/M Coding

The E/M Coding optional tool allows a user to calculate E/M code based on new 2021 rules based on MDM (Medical Decision Making) or Time.

| E/M Co                           | ding 🕆         |
|----------------------------------|----------------|
| DOS                              | 12/07/2021 🔷 📰 |
| Patient<br>Time                  | ● New ○ Est.   |
| 99205<br>99204<br>99203<br>99202 |                |
|                                  | MDM            |
|                                  | Refresh        |

### **Customize View**

• Top Section, Timeline and/or Other section view, right click anywhere on the Timeline

| 3  | ≥ | Train Me         |  |
|----|---|------------------|--|
| Ē  |   | Window Print     |  |
| 2  | 2 | User Settings    |  |
|    | J | Screen Settings  |  |
|    | 2 | Company Settings |  |
| s. | 5 | Refresh          |  |
| 10 | Þ | Setup            |  |

Mark or unmark each item you want to view. You can also order each section by moving the up/down arrows

| S            | Setup ×              |             |              |  |  |
|--------------|----------------------|-------------|--------------|--|--|
|              |                      |             |              |  |  |
| _            |                      | Top Section |              |  |  |
|              | Section Name         |             | Enabled      |  |  |
| •            | Allergies            |             | ~            |  |  |
|              | Medications          |             | ✓            |  |  |
|              | Problems             |             | ✓            |  |  |
| Ŷ            | Encounters           |             | ✓            |  |  |
|              | Goals                |             |              |  |  |
|              |                      | Timeline    |              |  |  |
|              | Section Name         |             | Enabled      |  |  |
|              | Medications          |             | ~            |  |  |
| Ŷ            | Notes                |             | ✓            |  |  |
|              | Immunizations        |             |              |  |  |
|              | Order Results        |             | ✓            |  |  |
|              | Communications       |             | $\checkmark$ |  |  |
|              | eDocuments           |             | ✓            |  |  |
|              | Obstetrics           |             |              |  |  |
|              | Vitals               |             | ✓            |  |  |
| $\checkmark$ | Health Exchange      |             | ✓            |  |  |
|              | Telehealth           |             |              |  |  |
|              | Authorizations       |             |              |  |  |
|              |                      | Other       |              |  |  |
| Se           | ction Name           |             | Enabled      |  |  |
| Pa           | tient Reconciliation |             | ~            |  |  |
| Cli          | nical Messages       |             | ✓            |  |  |

• Chart Tab/AMP view, right click in the Chart Tab area, select Setup Favorites

| Chart    | Tabs 🎸            |
|----------|-------------------|
| Sum      | mary              |
| HPI      | ^                 |
| Vital    | s 🗖               |
| Hi<br>Al | Display Favorites |
| In<br>R  | Display All       |
| E        | Setup Favorites   |
| Qu       | Expand All        |
| •        | Collapse All      |
| _        | 0                 |

Select Chart tabs to view as well as select order they display with the up/down arrows, then click Save

| 🔅 Setup Favorites |                                                                                                    |            |        |  |
|-------------------|----------------------------------------------------------------------------------------------------|------------|--------|--|
| F                 | 3                                                                                                    |            |        |  |
| 2                 | Chart Tab                                                                                                    | Favorite   |        |  |
|                   | НРІ                                                                                                    | ~          |        |  |
|                   | Vitals                                                                                                    | ✓          | $\sim$ |  |
|                   | History                                                                                                    | ✓          |        |  |
|                   | Allergies                                                                                                    | ✓          |        |  |
| T                 | Immunizations                                                                                                    |            |        |  |
|                   | ROS                                                                                                    | ✓          |        |  |
|                   | Exams                                                                                                    | ✓          |        |  |
|                   | Exams                                                                                                    | ✓          |        |  |
|                   | Assessment                                                                                                    | ✓          |        |  |
|                   | Order Entry                                                                                                    | ✓          |        |  |
|                   | Medications                                                                                                    | ✓          |        |  |
|                   | Superbill                                                                                                    | ✓          |        |  |
|                   | SOAP Notes                                                                                                    | ✓          |        |  |
| _                 | Letters                                                                                                    | ✓          |        |  |
|                   | Problem List                                                                                                    | ✓          |        |  |
|                   | Flowsheets                                                                                                    | ✓          |        |  |
|                   | Chart Share                                                                                                    |            |        |  |
|                   | Obstetrics                                                                                                    |            | ~      |  |
|                   | <pre>     Company     Company</pre> | <b>`</b> > | _      |  |

Setup Sections

Right click in the Patient Photograph or Patient AMP area to display Setup Sections option – mark each area to enable and/or display expanded, then click Save

|                                                                     |                          |        | Toet Patient Born 19 Jul 197              | 5(46v) Gender Unknown               |
|---------------------------------------------------------------------|--------------------------|--------|-------------------------------------------|-------------------------------------|
|                                                                     |                          |        |                                           | test est                            |
| ns                                                                  | Pro Pro                  | oblems | Encounters                                | Patient Photograph                  |
|                                                                     | No active problems       |        | Future No Appointments Scheduled          |                                     |
| Setup Sections                                                      | x                        |        | No Appointments Scheduled Past            |                                     |
| Section Name Patient Photograph Patient AMP - Allergies Medications | Expanded Enabled         |        | RR C. Weather. Message Request 05/01/2019 | Patient AMP                         |
| - Problems<br>- Results<br>- Vitals<br>Quick Picks                  | V V<br>V V<br>V V<br>V V |        |                                           | Collapse All                        |
| E/M Coding                                                          | ✓ ✓<br>>                 |        |                                           | Summary<br>HPI<br>Vitals<br>History |

## **EMR Office Schedule**

The Office Schedule can be configured in the EMR to display a list of appointments for a specific resource or a group of resources. This allows a user the ability to navigate through a schedule without leaving the EMR portal.

### Navigating to the Office Schedule

1. From the EMR Portal, the Office Schedule will be displayed on the far, left-hand side under the calendar

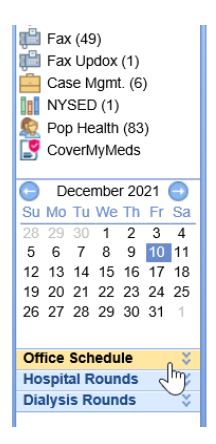

Note: Applicable practices/users may also have access to the Hospital Rounds and Dialysis Rounds schedule.

### Setting up the Office Schedule

1. Select the Office Schedule bluebar to reveal the settings within the Office Schedule

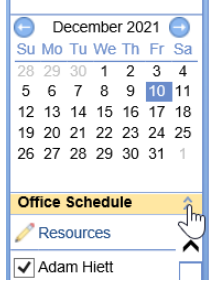

2. Using the Pencil icon, select the resources that you wish to display in the Office Schedule settings

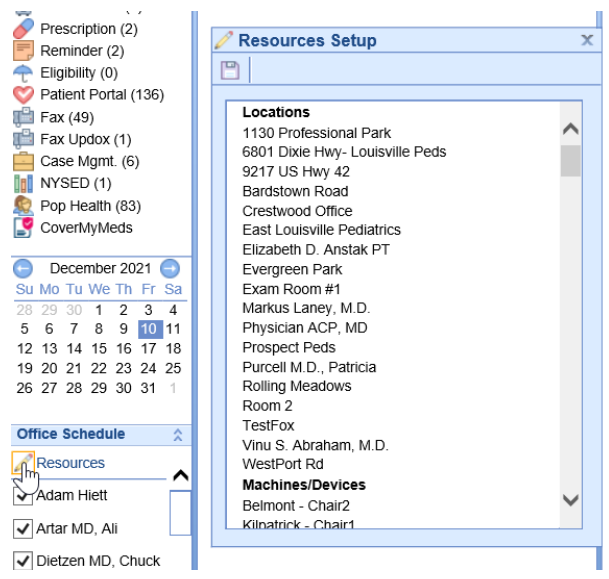

3. Select the resources you wish to include in your Office Schedule and select Save

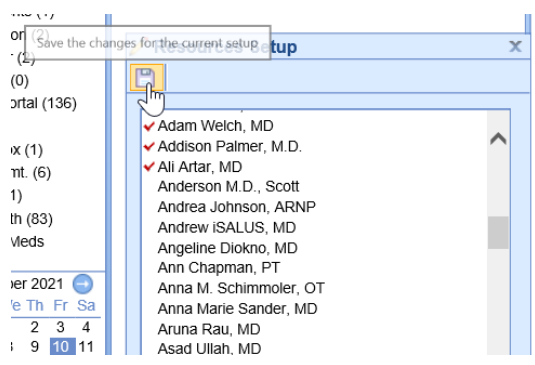

4. Resources may be selected or deselected to display their schedule within the Office Schedule panel

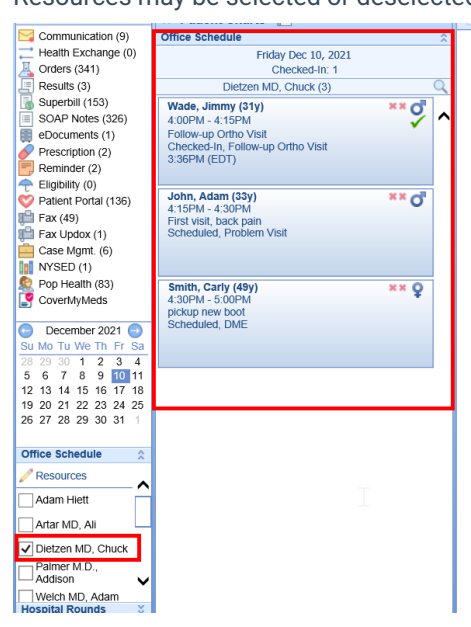

## Schedule Display Settings

| Setting Name                                                                                             | Description                                    |  |  |  |  |
|----------------------------------------------------------------------------------------------------|------------------------------------------------|--|--|--|--|
|                                                                                                    | Displays the chief complaint for the scheduled |  |  |  |  |
| Disp. Chief Complaint Patients to Display 7 Disp. Chief Complaint Disp. Chief Complaint Disp. Proceeding | appointment                                    |  |  |  |  |
| Disp. Appointment Status                                                                                 | Displays the appointment status                |  |  |  |  |

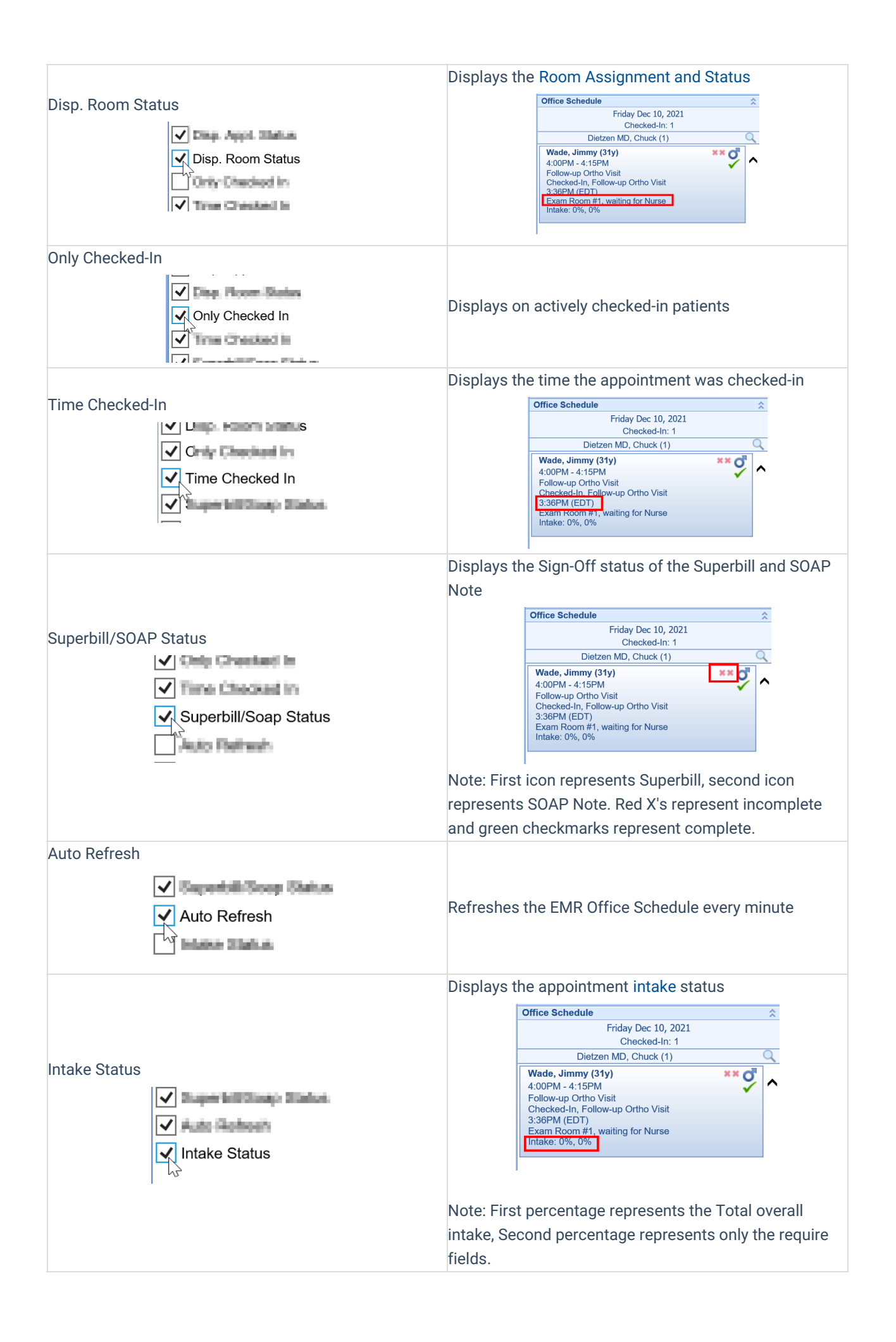

For even more control, review the EMR Primary Appointment Color settings. Users may also choose to include EMR Secondary Appointment Color settings.

| « Patient Charts 📑 •                                       |
|------------------------------------------------------------|
| Office Schedule                                            |
| Thursday Feb 11, 2021<br>Checked-In: 1                     |
| Heinlein PA-C, Matthew L                                   |
| Head, Blake A. (31y)<br>2:00PM - 2:30PM<br>Checked-In, BCG |
| Blake, JOE L. (81y)<br>3:00PM - 3:30PM                     |
| Scheduled, Bladder Fulger                                  |

# EMR User Preferences (Summary Settings)

The Summary Chart Tab in the EMR may be configured to a user's desired preferences. This gives a user a custom experience when navigating through a patient's chart in the EMR.

### **Summary Tiles**

The Summary Tiles can be managed to include or/and exclude additional data when viewing a patient's chart.

1. Open a patient in the EMR (either from a scheduled appointment, or by searching for a patient)

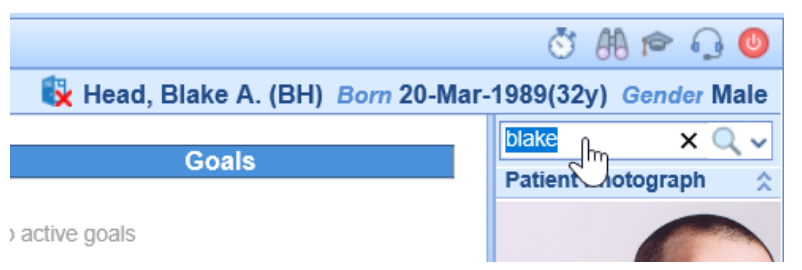

2. From the Summary chart tab, right click over the middle of the tiles in the center of the screen

| <b>Rev</b><br>04/1     | iewed<br>1/2017           | Today    |          | ~                                         |  |
|------------------------|---------------------------|----------|----------|-------------------------------------------|--|
|                        | Clinica                   | Messages |          |                                           |  |
| ) recommends screening | g for high blood pressure | 2        |          | Train Me<br>Window Print<br>User Settings |  |
|                        | Ti                        | meline   |          | Screen Settings<br>Company Settings       |  |
| D                      |                           |          | \$<br>\$ | Refresh<br>Setup                          |  |
|                        |                           |          |          |                                           |  |
|                        |                           |          |          |                                           |  |
|                        |                           |          |          |                                           |  |
| . Navigate to Se       | tup                       |          |          |                                           |  |
| Train Me<br>Window Pri | nt                        |          |          |                                           |  |

4. Choose to Enable to Disable tiles displayed in the Top Section

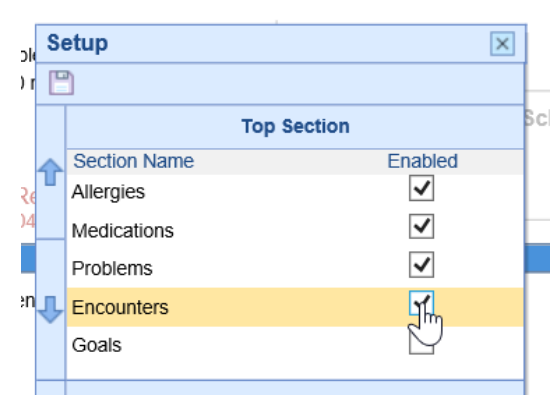

Screen Settings Company Settings

Timeline Setup

Setup

S

ø

5. Select Save

| S   | etup         |   |
|-----|--------------|---|
| ſ   |              |   |
| 2   | Top Section  |   |
|     | Section Name | E |
| ٤ 🗖 | Allergies    |   |
| 4   | Medications  |   |
|     | Problems     |   |
| -   |              |   |

6. The tiles at the top of the screen will update with your selections

| Allergies                                                                          | Medications                                                          | Problems                                                                                                | Encounters                               |
|------------------------------------------------------------------------------------|----------------------------------------------------------------------|----------------------------------------------------------------------------------------------------|------------------------------------------|
| Cipro<br>Codeine<br>Sulfa (Sulfonamides)                                           | Advil 200 mg tablet<br>Tegretol XR 100 mg tablet,extended<br>release | Rheumatic heart failure<br>Chest pain, unspecified<br>Type 2 diabetes mellitus without<br>complications | Future         No Appointments Scheduled |
| Reviewed<br>04/11/2017                                                             | Reviewed<br>04/11/2017                                               | Reviewed<br>04/11/2017                                                                                  | Today V                                  |
|                                                                                    | Clinical                                                             | Messages                                                                                                |                                          |
| The U.S. Preventive Services Task Force (USPS<br>in adults age 18 years and older. | TF) recommends screening for high blood pressure                     |                                                                                                    | Ν                                        |
|                                                                                    | Tim                                                                  | eline                                                                                                   | 62                                       |
|                                                                                    |                                                                      |                                                                                                    |                                          |
| Medications                                                                        |                                                                      | $\checkmark$                                                                                            |                                          |

## **Timeline Display**

Users may choose to update the order of items that are display within the Timeline on the Summary screen.

1. Open a patient in the EMR (either from a scheduled appointment, or by searching for a patient)

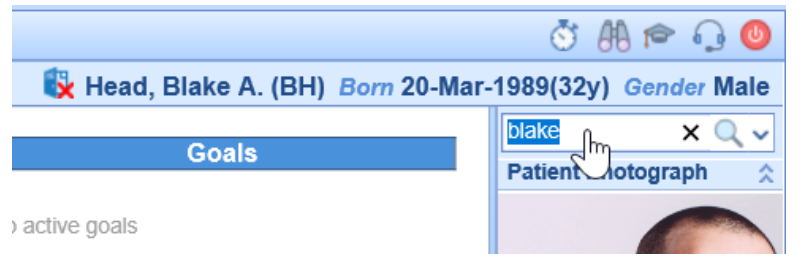

2. From the Summary chart tab, right click over the middle of the tiles in the center of the screen

|    |             | Reviewed<br>04/11/2017                               | Today    |        | ~                                         |   |
|----|-------------|------------------------------------------------------|----------|--------|-------------------------------------------|---|
|    |             | Clinical                                             | Messages |        |                                           |   |
|    | ) recomm    | ends screening for high blood pressure               | <br>     |        | Train Me<br>Window Print<br>User Settings | _ |
|    |             | Tim                                                  | neline   |        | Screen Settings<br>Company Settings       | _ |
|    | D           |                                                      |          | ර<br>බ | Refresh<br>Setup                          | - |
|    |             |                                                      |          |        |                                           |   |
| 3. | Navig       | ate to Setup<br>Train Me<br>Window Print             |          |        |                                           |   |
|    | - <u>\$</u> | User Settings<br>Screen Settings<br>Company Settings |          |        |                                           |   |
|    | Ø           | Setup                                                |          |        |                                           |   |

4. Choose to enable or disable sections that are displayed on the Timeline

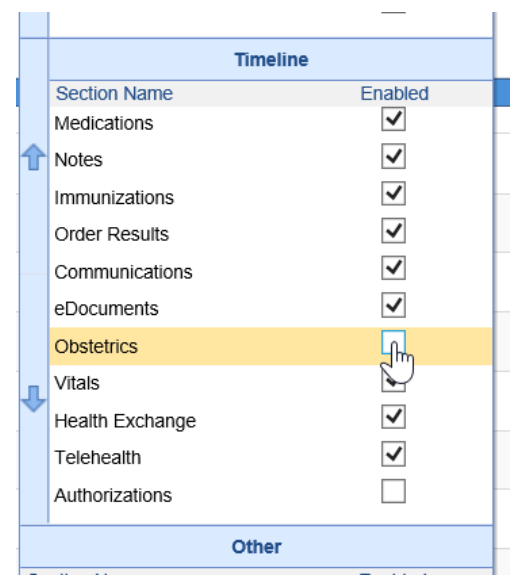

5. Rearrange the order of the sections by single-selecting an item and using the "up" and "down" arrows to organize the order of items

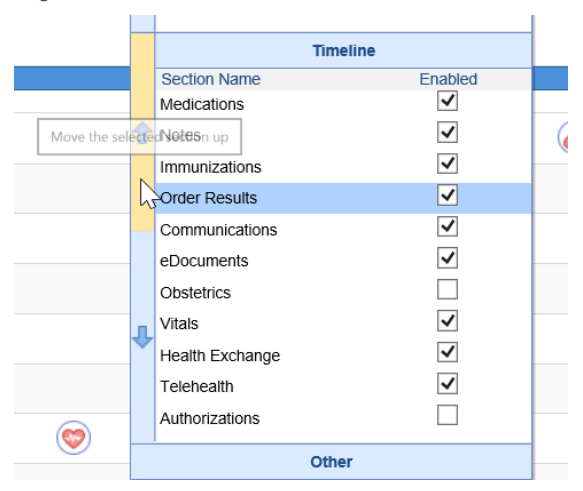

6. Select Save

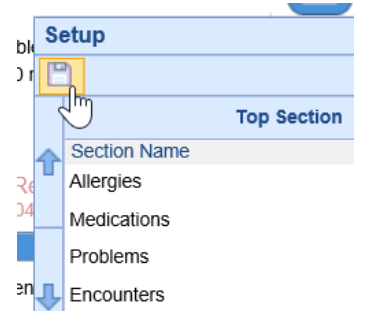

7. The Timeline will update with your selections

| Retrieving Timeline |   |
|---------------------|---|
| Medications         |   |
| Notes               |   |
| Immunizations       |   |
| Order Results       |   |
| Communications      |   |
| eDocuments          |   |
| Vitais              |   |
| Health Exchange     |   |
| Telehealth          |   |
| 🖹 🎯 🔥               | > |

### **Reorganize Chart Tabs**

Users are encouraged to reorganize the order in which the chart tabs are displayed. This gives the user a more customized experience in the system.

1. In the lower, right-hand corner of the screen, right-click over the Chart Tabs area

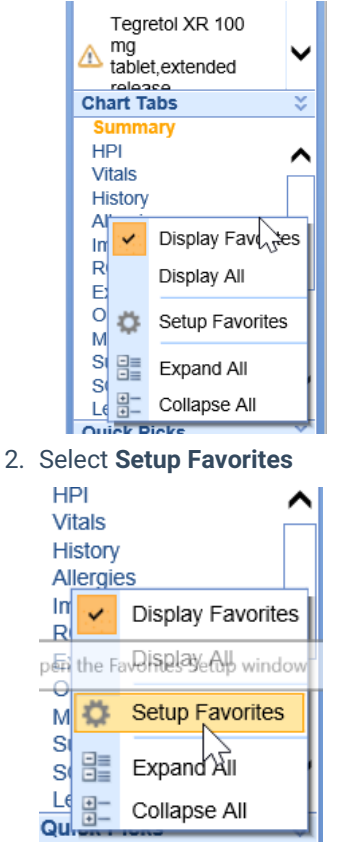

3. Choose to enable or disable Chart Tabs that are displayed on the list

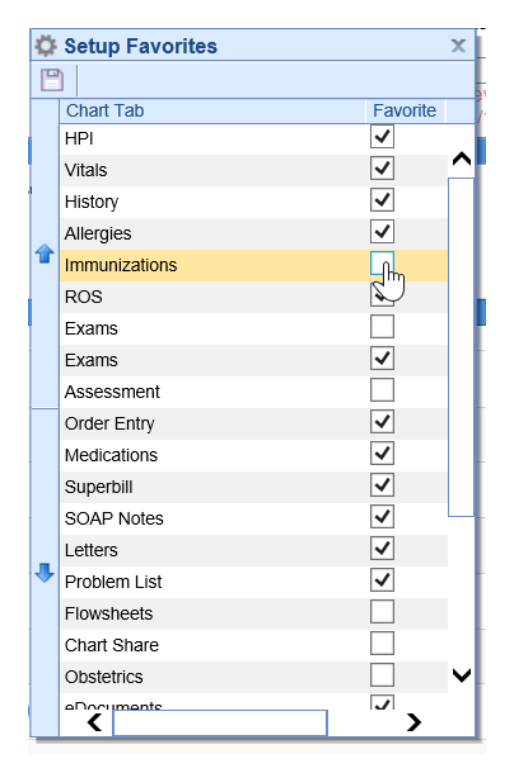

4. Rearrange the order of the Chart Tabs by single-selecting a Chart Tab and using the "up" and "down" arrows to organize the order of Chart Tabs

| -    | release     |          |                 | Type 2 diabetes mellit | u  |
|------|-------------|----------|-----------------|------------------------|----|
|      |             | Ö        | Setup Favorites | x                      |    |
|      |             | P        |                 |                        |    |
|      |             |          | Chart Tab       | Favorite               | 11 |
|      |             |          | HPI             | ✓                      |    |
|      | Move the se | lecte    | d section up    | ✓ ^                    |    |
| e    | commends s  |          | History         | <ul> <li>✓</li> </ul>  |    |
|      |             | 4        | Allergies       | ✓                      |    |
|      |             | T        | Immunizations   |                        |    |
|      |             |          | ROS             | ✓                      |    |
|      |             |          | Exams           |                        |    |
|      |             |          | Exams           | ✓                      | F  |
|      |             |          | Assessment      |                        |    |
|      |             |          | Order Entry     | ✓                      |    |
|      |             |          | Medications     | ✓                      |    |
|      |             |          | Superbill       | ✓                      |    |
|      |             |          |                 |                        |    |
| 5. S | Select Sav  | е        |                 |                        |    |
|      | Jt Oatur    | <b>-</b> | I voe 2 (       |                        |    |
|      | C Setup     | Fa       | /orites         |                        |    |
|      | E           |          |                 |                        |    |
|      | hart T      | ab       |                 |                        |    |
|      | HPI         |          |                 |                        |    |

- s Vitals History
- 6. The Chart Tab list will update with your selections

| Chart Tabs        | ×      |
|-------------------|--------|
| Summary           |        |
| HPI               | ~      |
| Vitals            |        |
| History           |        |
| Allergies         |        |
| ROS               |        |
| Exams             |        |
| Order Entry       |        |
| Medications       |        |
| Superbill         |        |
| SOAP Notes        |        |
| Letters           | $\sim$ |
| Production of the |        |

## Vitals Chart Tab

The Vitals Chart Tab allows a user to document various vitals signs for a patient encounter. The Vitals screen can be viewed using either the English or the Metric units. Vitals can be entered manually by visit or can be copiec forward from a previous visit.

### **Adding New Vitals**

1. Begin by navigating to the Vitals Chart Tab

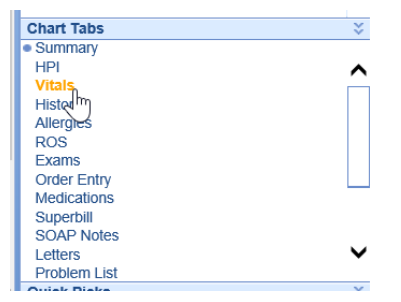

2. Complete fields by simply entering numeric values for each desired field

| Vital Signs        | <ul> <li>English</li> </ul>   | Metric       |            |            |                          |            |      |              |               |         |           |    |
|--------------------|-------------------------------|--------------|------------|------------|--------------------------|------------|------|--------------|---------------|---------|-----------|----|
|                    |                               |              |            |            | Glucose                  |            |      |              | ✓ BI          | лı      | 22.71     |    |
| Height             | 5 ft                          | 7 in         |            |            | Weight                   | 145        | lbs  |              | ozs BS        | SA      | 1.76      |    |
| Temperature        | 98.6 F                        | Oral         | ✔ м        | ethod      | Respiratio               | n          | Brea | aths/Minut   | te Bo         | dy Fat  |           | %  |
| Head Circ.         | in                            | Neck Cir     | с.         | in         | Waist Circ               |            | in   |              | Hi            | p Circ. |           | in |
| Percentiles        |                               |              |            |            |                          |            |      |              |               |         |           |    |
| Head Circ.         | %                             | W for L      |            | %          | BMI                      |            | %    |              |               |         |           |    |
| Blood Press        | ure/Pulse                     |              |            |            |                          |            |      |              |               |         |           |    |
|                    | Systolic Dia                  | stolic       |            | Extre      | mity                     | Pulse      | e    |              |               | Rhythm  |           |    |
| Sitting            | 120 / 80                      | ) mmHg       | Left L     | Jpper Ex   | tremity 💉                | 60         | Bea  | ts/Min       | Regular       |         |           | ~  |
| Standing           | /                             | mmHg         |            |            | ``                       | •          | Bea  | ts/Min       |               |         |           | ~  |
| Supine             | 1                             | mmHg         |            |            | ``                       | /          | Bea  | ts/Min       |               |         |           | ~  |
| Pulse Oxime        | try                           |              |            |            |                          |            |      |              |               |         |           |    |
| Heart Rate         | Beat                          | s/Min        |            | C          | 0 <sub>2</sub> Saturatio | n          | %    | Delivery     | Method        |         |           | ×  |
| Extremity          |                               |              | ~          | F          | 10 <sub>2</sub>          |            |      | Flow         |               |         | Liters/Mi | n  |
| Pain Assess        | ment                          |              |            |            |                          |            |      |              |               |         |           |    |
| Under 8<br>Non-Eng | years old or<br>glish speakin | No<br>9 Pain | 0 0<br>0 1 | 0 C<br>2 3 | 0 0<br>4 5               | 0 0<br>6 7 | 0 0  | ) ()<br>9 10 | Worst<br>Pain |         |           |    |

3. Select Save or navigate to a new chart tab to save all values

| 🗄 Defaults 🛛 🛄 Patient | t 🔻 👓 More 🔻                                                                 |
|------------------------|------------------------------------------------------------------------------|
|                        |                                                                              |
| Glucose                | ► E                                                                          |
| Weight                 | 145 lbs ozs E                                                                |
| Method Respiration     | n Breaths/Minute B                                                           |
| in Waist Circ          | . in H                                                                       |
|                        |                                                                              |
|                        | Defaults E Patien<br>Glucose<br>Weight<br>Method Respiratio<br>in Waist Circ |

**Note:** By entering the patient's height and weight, the BMI will automatically calculate and display in the Patient AMP.

| Patient AMP                         | ^ |
|-------------------------------------|---|
| Essential hypertension (disorder)   |   |
| Asthma Accident and Emergency atten |   |
| Asthma (disorder)                   |   |
| Left lower quadrant pain            |   |
| Unspecified atrial fibrillation     |   |
| Vitals<br>BMI: 18.61 on 11/09/2020  |   |
| Results                             | ~ |
| Chart Tabs                          | × |
| <ul> <li>Summary</li> </ul>         |   |
| HPI                                 | ^ |

### **Viewing Previous Vitals**

Users may need to review previous vitals records before documenting new vitals. They may also choose to graph records to display trends in their completed SOAP Note.

1. From the Vital Signs entry screen, navigate to the History button in the toolbar

| New         | Save  | History      | • 🖹 Defa | ults    | <b>•</b> • | •• More | -     |
|-------------|-------|--------------|----------|---------|------------|---------|-------|
|             | Joave | THORAT       | Dela     |         |            | More    |       |
| Vital Signs | Eng   | lish 🔿 Métri |          |         |            |         |       |
|             |       |              |          | Glucose |            |         | mg/dL |
| Height      | 5     | ft 7.00 i    | n        | Weight  | 145        | j Ibs   | 0.    |
|             | 00.00 |              |          |         |            |         |       |

2. The history screen displays previously saved Vitals records

| C | N [            | ew        | 🖺 Save 📝 Details  | - 🗋 Сору      | E Patient | ••• More 🔻 |         |             |              |      |
|---|----------------|-----------|-------------------|---------------|-----------|------------|---------|-------------|--------------|------|
|   | Vitals Summary |           |                   |               |           |            |         |             | Row 1 o      | f 37 |
|   |                | <u>hi</u> | ➡ Date            | Height        | Weight    | Head Circ. | Temp.   | B/P         | Pulse        |      |
|   | 1              |           | 02/11/2022 4:18PM | 5 ft, 7.00 in | 145 lbs   |            | 98.60 F | 120/80 mmHg | 60 Beats/Min |      |
|   | 2              |           | 11/09/2020 3:54PM | 6 ft, 2.00 in | 145 lbs   |            |         |             |              |      |
|   | 3              |           | 04/24/2018 1:29PM | 6 ft, 1.00 in | 190 lbs   |            |         |             |              |      |
|   | 4              |           | 08/01/2016 4:29PM | 7 ft, 1.00 in | 600 lbs   |            |         |             |              |      |
|   | 5              |           | 08/01/2016 4:27PM | 5 ft          | 120 lbs   |            |         |             |              |      |

# **HPI Chart Tab**

History of Present Illness (HPI) chart tab is used to document any development of the patients' present illness that was discussed during an office visit. It is an encounter-based chart tab where data differs from encounter to encounter. If the data does happen to be the same or similar there is an option to copy forward from the previous encounter. HPI templates vary based on the specialty of the practice.

### Access HPI Chart Tab

1. Open patient in EMR from scheduled visit. Select HPI Chart Tab

| Chart Tabs         | ~        |
|--------------------|----------|
| Summary            |          |
| Problem List       | ^        |
| History            |          |
| Allergies          |          |
| Vitals             |          |
| ROS                |          |
| HRI                | <b>U</b> |
| E∜ <sup>j</sup> ms | •        |
| And the Distance   | *        |

2. Select HPI Template from drop down if more than 1 template

| 🗋 New 🖺 Save 🧐 History 🔹 🖃 Defaults 🔚 Patient 🔹 🚥 More 🔹 |   |
|----------------------------------------------------------|---|
| Template History of Present Illness                      |   |
| Summary                                                  |   |
|                                                          |   |
|                                                          |   |
|                                                          |   |
|                                                          |   |
| Type of Visit                                            | • |
| Chief Complaint                                          | ▼ |
| Patient Reported                                         | ▼ |
| Neck/Head Pain                                           | • |

Pro Tip: Users may save a default template that automatically loads in the User Setup

3. If your practice has multiple HPI templates, use drop down to access additional HPI templates

| 🗋 New 🖺 Save 🧭 History 🔹 🖻 Defaults | Ratient ▼ ••• More ▼ |  |
|-------------------------------------|----------------------|--|
| Template                            |                      |  |
| Orthopedic                          | Summary              |  |
| History of Present Illness*         |                      |  |
| General HPI                         |                      |  |
|                                     |                      |  |
|                                     |                      |  |
|                                     |                      |  |
|                                     |                      |  |

## Menu Bar

1. New- Select the New icon to document a new or additional HPI.

| New 1    | 🖺 Save 🚺 History | ▼ Defaults | E Patient | ▼ <sup>●●●</sup> More |
|----------|------------------|------------|-----------|-----------------------|
| 12       |                  |            |           |                       |
| Template |                  |            | ~         |                       |
|          |                  |            |           |                       |

2. Select the Save icon to save the current HPI

| 🗋 New    | 💾 Save | 🕙 History | 🔹 📑 Defaults | E Patient | ••• More | • |
|----------|--------|-----------|--------------|-----------|----------|---|
| Template |        |           |              | ~         |          |   |
|          |        |           |              | Summary   |          |   |

3. History/Details icon. Toggles between current template to history of past templates for that patient

| 🗋 Nev                                                                                                    | w 💾 Save                                                                      | e 🖸 History 🔻 📑 Defau                        | its 📘 🔁 Pa    | tient 🔻 °°° More 🔻                                                 |               |                            |            |                          |  |  |
|----------------------------------------------------------------------------------------------------|-------------------------------------------------------------------------------|----------------------------------------------|---------------|--------------------------------------------------------------------|---------------|----------------------------|------------|--------------------------|--|--|
| Templa                                                                                                    | Template History of Present Illness* V Howard, Carole 12/16/2021 4:55PM (ED   |                                              |               |                                                                    |               |                            |            |                          |  |  |
|                                                                                                    |                                                                               |                                              |               |                                                                    |               |                            |            |                          |  |  |
| The pa                                                                                                    | The patient, is a 31 year-old Female here today for a new patient evaluation. |                                              |               |                                                                    |               |                            |            |                          |  |  |
| Chief                                                                                                    | Complaint                                                                     | au Baak Daia DD UED CEDV                     | 0041          |                                                                    |               |                            |            |                          |  |  |
| The pa                                                                                                    | atient has trie                                                               | d and failed a Physician-Reco                | mmended H     | lome Exercise Progran                                              | (HEP) for c   | ervical spine              | pain of at |                          |  |  |
| least 6 weeks over the last 3 months to include side-to-side neck tilts, neck flexion, extension and rotations, shoulder rolls, overhead arm stretches/presses, scapular squeezes, single arm row, standing wall pushups and cross arm shoulder |                                                                               |                                              |               |                                                                    |               |                            |            |                          |  |  |
|                                                                                                    |                                                                               | sitosipitosoos, oodpalai oquoo               | cos, single a | ann row, standing wair j                                           | Justicips and | cross arm sn               | louider    | *                        |  |  |
| stretch                                                                                                    | nes.                                                                          |                                              | Tu            | rne of Visit                                                       |               | cross arm sn               | louider    |                          |  |  |
| stretch                                                                                                    | ies.                                                                          |                                              | Ty<br>Chie    | /pe of Visit                                                       |               | cross arm sn               |            | •<br>•                   |  |  |
| stretch                                                                                                    |                                                                               |                                              | Ty<br>Chie    | pe of Visit                                                        |               | cross arm sn               |            | <b>v</b>                 |  |  |
| stretch                                                                                                    | v Bave                                                                        | Details V 🗗 Copy                             | Ty<br>Chie    | rpe of Visit<br>ef Complaint                                       |               | cross arm sn               |            | <b>v</b><br><b>v</b>     |  |  |
| Stretch                                                                                                    | v Bave                                                                        | Details                                      | Ty<br>Chie    | rpe of Visit<br>ef Complaint<br>ient 		 en en worker               |               | cross arm sn               | Row        | ▼<br>▼<br>1 of 1         |  |  |
| Stretch                                                                                                    | v I Encounter His                                                             | Details ▼ B Copy<br>tory<br>Template Name    | Ty<br>Chie    | pe of Visit<br>ef Complaint<br>ient   Created By                   |               | Cross arm sn               | Row        | ▼<br>▼<br>1 of 1         |  |  |
| Stretch                                                                                                    | v I I Save<br>Counter His<br>✓ Encounter<br>12/16/2021                        | Template Name<br>History of Present Illness* | Ty<br>Chie    | rpe of Visit<br>ef Complaint<br>ient   Created By<br>Trainer, Test | Hov           | Modified E<br>vard, Carole | Row<br>3y  | ▼<br>▼<br>1 of 1<br>12/1 |  |  |

4. The Copy icon is available when viewing the History. Click Copy to copy selected HPI to current template

| 🗋 Ne                       | w 💾 Save                      | 📝 Details 🔻                 | 🗋 Сору | 🔝 Pati | ent 🔻 °°° More 👻 |                |      |  |
|----------------------------|-------------------------------|-----------------------------|--------|--------|------------------|----------------|------|--|
| Encounter History Row 1 of |                               |                             |        |        |                  |                |      |  |
|                            | <ul> <li>Encounter</li> </ul> | Template Name               |        |        | Created By       | Modified By    |      |  |
| 1                          | 12/16/2021                    | History of Present Illness* |        |        | Trainer, Test    | Howard, Carole | 12/1 |  |
|                            |                               |                             |        |        |                  |                |      |  |

#### 5. Patient Index/Patient Drop Down

Easy access to these menu items from the HPI Chart Tab

| 🗋 New 🖺 Save 🕄 History 🔻 📑 Defaults                                                                                                    |         | Patient 🔽 👓 More 🔻                         |                                                                                                    |        |
|----------------------------------------------------------------------------------------------------|---------|--------------------------------------------|----------------------------------------------------------------------------------------------------|--------|
| Template History of Present Illness*                                                                                                    |         | Commen                                     | 12/16/2021 4:55PM (ED                                                                                 | T)     |
| The patient, is a 31 year-old Female here today for a                                                                                                    |         | Communication<br>Patient Communications    |                                                                                                    |        |
| Chief Complaint: Low Back Pain PR-HEP CERVIC/                                                                                                    | 4       | Care Team<br>Hospital Round History        |                                                                                                    |        |
| The patient has tried and failed a Physician-Recomm<br>least 6 weeks over the last 3 months to include side-<br>overhead arm stretches/presses, scapular squeezes<br>stretches | <u></u> | Open Patient in Billing<br>Room Assignment | P) for cervical spine pain of at<br>sion and rotations, shoulder rolls,<br>ups and cross arm shoulder | ~      |
|                                                                                                    |         | Print / Fax Queue                          |                                                                                                    | ¥      |
| 1                                                                                                    |         | Recail                                     |                                                                                                    | •<br>• |
|                                                                                                    | 6       | MyMedicalLocker Admin                      | -                                                                                                    | ¥      |
|                                                                                                    |         | Intake Assignment                          |                                                                                                    | •      |
|                                                                                                    |         | Close Patient<br>Mid-Back Pain             |                                                                                                    | •      |

#### 6. ...More print

Select ... More/Print to print the HPI

| 🗋 New 🖺 Save 🕙 History 🔻 🕒 Defau                    | lts 🔚 Patient 🔻 👓         | •• More 🔻     |              |                               |        |
|-----------------------------------------------------|---------------------------|---------------|--------------|-------------------------------|--------|
|                                                     |                           |               |              |                               |        |
| Template History of Present Illness*                | 🗸 Howard, C               | Print         | 0            | 12/16/2021 4:55PM (ED1        | F)     |
|                                                     |                           | - Enserve     | to a m       |                               | -      |
|                                                     | Europani -                | Encoun        | lier de      |                               |        |
|                                                     | Summary                   |               |              |                               |        |
| The patient, is a 31 year-old Female here today for | or a new patient eval     | Audit         |              |                               |        |
| ···· p=====; ·· · · · · · · · · · · · · · · ·       |                           |               |              |                               |        |
|                                                     |                           | Default       | Setup        |                               | ~      |
|                                                     |                           |               | •            |                               |        |
| Chief Complaint: Low Back Dain DD HED CEDV          |                           | Train         |              |                               |        |
| Chief Complaint, LOW Dack Failt FR-HEF OLKV         | IOAL I                    |               |              |                               |        |
| The patient has tried and failed a Physician-Reco   | mmended Home Exerci       | ise Progran   | n (HEP) for  | cervical spine pain of at     |        |
| least 6 weeks over the last 3 months to include sid | de-to-side neck tilts nec | ck flexion e  | extension ar | nd rotations, shoulder rolls, |        |
| everbead arm stratebox/ereases, esapular equas      | co cinclo arm row, eta    | anding wall a | aughung an   | d aroon arm abouldor          | $\sim$ |
| overneau ann sireicnes/presses, scapular squeez     | es, single ann row, star  | anding wall p | pushups and  | u cross ann snouidei          |        |
| -ii-b                                               |                           |               |              |                               |        |

|                                                                                                 |                                                                                                    | Page                                                                                                    | ±1 of 1                                                                                       |                                                                                                    |  |
|-------------------------------------------------------------------------------------------------|----------------------------------------------------------------------------------------------------|----------------------------------------------------------------------------------------------------|-----------------------------------------------------------------------------------------------|----------------------------------------------------------------------------------------------------|--|
|                                                                                                 |                                                                                                    |                                                                                                    |                                                                                               |                                                                                                    |  |
|                                                                                                 | Willow T3s                                                                                                    | st                                                                                                    | History of Present Illness                                                                    |                                                                                                    |  |
|                                                                                                 | Chart Number: 9330 DOB: 01/01/1990 Age: 31y<br>Home Phone: (254) 515-8741 Gender: Female<br>Address: 123 Test Lane |                                                                                                    | Services Provided at:                                                                         | Comprehensive Spine Inst                                                                                                    |  |
|                                                                                                 | Chief Complaint                                                                                                    | Winter Garden, FL 34787                                                                                                    | Encounter Date:                                                                               | 12/16/2021                                                                                                    |  |
| ief Complaint: Lo<br>e patient has tried<br>tion, extension and                                 | w Back PainPR-HI<br>and failed a Physic<br>d rotations, shoulde                                                    | EP CERVICAL<br>cian-Recommended Home Exercise Progr<br>er rolls, overhead arm stretches/presses, :                                          | ram (HEP) for cervical spine<br>scapular squeezes, single ar                                  | pain of at least 6 weeks over the last 3 months to include side-to-side neck tilts, ne<br>m row, standing wall pushups and cross arm shoulder stretches.                   |  |
| NSERVATIVE CA<br>e patient has exha<br>in medications and<br>commended home<br>omments: HPI Phr | RE<br>usted numerous co<br>l other pharmacoth<br>exercise program<br>ase 1                                         | onservative treatment options in the past i<br>erapy, physical therapy, posture correction<br>(PR-HEP), and other interventional procession | ncluding non-steroidal anti-in<br>ns, various manipulations an<br>dures/surgeries when approp | flammatory medications, prescribed and OTC pharmacologic management includi<br>d other therapies such as chiropractic and acupuncture, ice and heat, a physician-<br>nate. |  |
| d line of phrase                                                                                |                                                                                                    |                                                                                                    |                                                                                               |                                                                                                    |  |
| formation included                                                                              | in this report is co                                                                                               | nfidential.                                                                                                    |                                                                                               |                                                                                                    |  |

#### 7. ...More Default Setup

#### Select to create a Default template

| 🗋 New 🖺 Save 🖏 History 🔻 🕒 Defautts 🛃 Patient 🝷                          |              | More 🔻                   |                            |
|--------------------------------------------------------------------------|--------------|--------------------------|----------------------------|
|                                                                          | <sub>−</sub> | Print                    |                            |
| Template History of Present Illness* V Howard, C                         | 6            | 1                        | 12/16/2021 4:55PM (EDT)    |
|                                                                          |              | Encounter Date           |                            |
| Summary                                                                  |              |                          |                            |
| The patient is a 31 year-old Female here today for a new patient eval    | $\odot$      | Audit                    |                            |
|                                                                          |              |                          |                            |
|                                                                          | Q            | Default Setup            | ~                          |
|                                                                          | -            | dm                       |                            |
| Chief Complaint: Low Back Pain PR-HEP CERVICAL                           | te.          | Train 🗸                  |                            |
| The patient has tried and failed a Physician-Recommended Home Exe        | ercise       | e Program (HEP) for cer  | vical spine pain of at     |
| least 6 weeks over the last 3 months to include side-to-side neck tilts, | neck         | flexion, extension and r | rotations, shoulder rolls, |
| overhead arm stretches/presses, scapular squeezes, single arm row,       | stand        | ling wall pushups and ci | ross arm shoulder          |
|                                                                          |              | 5                        |                            |

## **Using Default Templates**

To load a saved Default for an HPI template, click on the **Defaults** icon which will display a list of default options, select the default to load

| 🗋 New 💾 Save 🚺 History 🔻             | Defaults 🛃 Patient 🔹 👓 More 🔹                              |                                       |
|--------------------------------------|------------------------------------------------------------|---------------------------------------|
| Template History of Present Illness* | Select Default to Apply X                                  |                                       |
|                                      | My Defaults<br>Med Check<br>New Patient<br>Procedure Folld |                                       |
|                                      |                                                            |                                       |
|                                      |                                                            | • • • • • • • • • • • • • • • • • • • |
|                                      | ~                                                          | <b>v</b><br><b>v</b><br><b>v</b>      |
|                                      | Clear Template                                             | <b>•</b>                              |

## Merge Intake

Intake Templates can be built for a patient to complete on the My Medical Locker that merge to an HPI templates. If there is intake data to merge, this will be indicated by a blue dot. Select the HPI chart tab, and select the items to merge

| Intake HPI                                                                                                |                                               |                                      | X Patient Photograph             |
|----------------------------------------------------------------------------------------------------|-----------------------------------------------|--------------------------------------|----------------------------------|
| Intake<br>New Patient                                                                                     | Merge Template<br>History of Present Illness* | Due Posted<br>12/17/2021 11:25AM (EI | т)                               |
|                                                                                                    |                                               |                                      |                                  |
| Field Name                                                                                                | Current Value                                 | New Value                            |                                  |
| Please review the follow     Templates     What is the main reason you                                    | ving changes                                  |                                      |                                  |
| are here today:                                                                                           |                                               | Right knee injury                    | Patient AMP                      |
| ✓ Date:                                                                                                   |                                               | 11/02/2021                           | X Allergies                      |
| Explain Injury:                                                                                           |                                               | Heard something pop                  | No active allergies              |
| Is your pain related to an<br>✓ open/active auto accident,<br>personal or work injury: Yes                | Ν                                             | Υ                                    | No current medicati              |
| Work or Personal Injury: Yes                                                                              | N                                             | Υ                                    | Problems                         |
| Work or Personal Injury Date:                                                                             |                                               | 11/02/2021                           | Spondylolysis, lumb              |
| Are you working with an<br>Attorney due to injuries<br>related to an auto<br>accident/PIP/work injury: No | N                                             | Y                                    | Vitals                           |
| How long has pain/symptom been present (months):                                                          |                                               | 2                                    | Chart Tabs                       |
| Type of Pain: Sharp                                                                                       | N                                             | γ                                    | Problem List                     |
| ✓ Type of Pain: Shooting                                                                                  | Ν                                             | Y                                    | History     Allergies     Vitals |
| ✓ Display Only Changes                                                                                    |                                               | Merge Into Chart                     | npleted • ROS                    |
|                                                                                                    |                                               | <u> </u>                             | immunizations                    |

# **ROS Templates**

## Add a new ROS

Reviewed

10/02/2019

1. Once in a patient's chart, select the **ROS** chart tab.

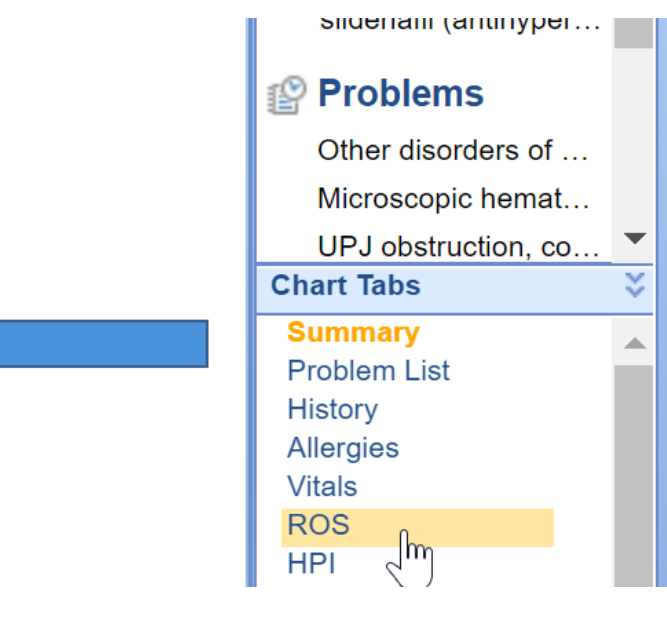

2. The **ROS** screen will load.

| emplate Review of Systems                                                                                                    | ~                                                                                                    |                                                                                                    |                                                                                                    |                                 |
|----------------------------------------------------------------------------------------------------|----------------------------------------------------------------------------------------------------|----------------------------------------------------------------------------------------------------|----------------------------------------------------------------------------------------------------|---------------------------------|
|                                                                                                    | Summar                                                                                                    | у                                                                                                    |                                                                                                    |                                 |
|                                                                                                    |                                                                                                    |                                                                                                    |                                                                                                    |                                 |
|                                                                                                    | ROS                                                                                                    |                                                                                                    |                                                                                                    | Δ                               |
| Constitutional<br>Temperature (°F)<br>Chills<br>Muscle Aches<br>Poor Appetite<br>Poor Sleep<br>Night Sweats<br>Weight Gain<br>Weight Loss<br>Comments | Yes         No         Gen           Image: Present and the state of the state of                                                                    | nitourinary<br>quency<br>jency<br>sitancy<br>cturia<br>nary Incontinence<br>maturia<br>nale<br>gnant<br>gular Menses         | Yes                                                                                                    | No                              |
| Cardio/Respiratory<br>SOB<br>Wheezing<br>DOE<br>Edema LE's<br>CP<br>Palpatations                                                                      | Yes No Mis Abr Dys U Dys U Dys | sed Menses<br>normal Vaginal Bleeding<br>spareunia<br>jinal Discharge<br>suria<br>le<br>nile Discharge<br>sctile Dysfunction | Image: Provide the second second seco | □<br>□<br>■<br>■<br>■<br>■<br>■ |

3. Then you can either click all of the necessary boxes for this patient OR you can click the **Defaults** button. This will check all the normal boxes and then you can edit as needed.

| New      | 🖺 Save 🚺 History 🔹 📑 Defaults 🔚 Patient 🔹 | ••• More 🔻 |
|----------|-------------------------------------------|------------|
| Template | Review of Systems                         |            |
|          | Summary                                   |            |

4. Select either the [Base] Practice Defaults or one of the custom user default templates.

| elect Default to Apply                  | , |
|-----------------------------------------|---|
| Group Defaults                          |   |
| [Base]                                  |   |
| Dr Carly Default ROS                    |   |
| ~~~~~~~~~~~~~~~~~~~~~~~~~~~~~~~~~~~~~~~ |   |
|                                         |   |
|                                         |   |
|                                         |   |
|                                         |   |
|                                         |   |
|                                         |   |
|                                         |   |
|                                         |   |
|                                         |   |
|                                         |   |

5. Document the patient's Review of Systems as appropriate.

| Template Review of Systems                                                                                                    | ~                                                                                                    |                                                                                                    |                                                                                  |                                             |               |
|----------------------------------------------------------------------------------------------------|----------------------------------------------------------------------------------------------------|----------------------------------------------------------------------------------------------------|----------------------------------------------------------------------------------|---------------------------------------------|---------------|
|                                                                                                    |                                                                                                    | Summary                                                                                                    |                                                                                  |                                             |               |
| Constitutional: No Chills, No M<br>No Weight Loss.<br>Cardio/Respiratory: <u>Positive</u><br>Extremities, No Chest Pain, No<br>Genitourinary: No Frequency,<br>Neurological: No Headache, N | /luscle Aches, No Por<br>Shortness of Breath<br>Palpatations, No Ort<br>No Urgency, No Hes<br>Io Dizziness, No Wea | or Appetite, <u>Positive Poor Sleep</u> , No N<br>1. <u>Positive Wheezing</u> , No Dyspnea on I<br>hopnea, No Cough, No Hemoptysis, No<br>itancy, No Nocturia, No Urinary Incontir<br>akness, No Difficulty Walking, No Numbi | ight Sweats, N<br>Exertion, No Ed<br>Sputum.<br>ience, No Hem<br>ness, No Tingli | o Weight G<br>dema in Lo<br>naturia.<br>ng. | Gain,<br>ower |
| -                                                                                                    |                                                                                                    | ROS                                                                                                    |                                                                                  | 4                                           | Δ 🔺           |
| Constitutional                                                                                                    | 1000 C 1000                                                                                                    | Genitourinary                                                                                                    | Yes                                                                              | No                                          |               |
| Temperature (°F)                                                                                                    | Yes No                                                                                                    | Frequency                                                                                                    |                                                                                  |                                             |               |
| Chills                                                                                                    |                                                                                                    | Urgency                                                                                                    | Ē                                                                                |                                             |               |
| Muscle Aches                                                                                                    |                                                                                                    | Hesitancy                                                                                                    | Ē                                                                                |                                             |               |
| Poor Appetite                                                                                                    |                                                                                                    | Nocturia                                                                                                    | ñ                                                                                | ~                                           |               |
| Poor Sleep                                                                                                    |                                                                                                    | Urinary Incontinence                                                                                                    | Ē                                                                                |                                             |               |
| Night Sweats                                                                                                    |                                                                                                    | Hematuria                                                                                                    | $\Box$                                                                           |                                             |               |
| Weight Gain                                                                                                    |                                                                                                    | Female                                                                                                    | Yes                                                                              | No                                          |               |
| Weight Loss                                                                                                    |                                                                                                    | Pregnant                                                                                                    |                                                                                  |                                             |               |
| Comments                                                                                                    |                                                                                                    | Irregular Menses                                                                                                    | H                                                                                | H                                           |               |
|                                                                                                    | Vae No                                                                                                    | Missed Menses                                                                                                    | П                                                                                | П                                           |               |
| Cardio/Respiratory                                                                                                    | ies No                                                                                                    | Abnormal Vaginal Bleeding                                                                                                    | n i                                                                              | Ē                                           |               |
| SOB                                                                                                    |                                                                                                    | Dyspareunia                                                                                                    | ñ                                                                                | Ē                                           |               |
| Wheezing                                                                                                    |                                                                                                    | Vaginal Discharge                                                                                                    | Ē                                                                                | $\square$                                   |               |
| DOE                                                                                                    |                                                                                                    | Dysuria                                                                                                    |                                                                                  |                                             |               |
| Edema LE's                                                                                                    |                                                                                                    | Male                                                                                                    | Yes                                                                              | No                                          |               |
| CP                                                                                                    |                                                                                                    | Penile Discharge                                                                                                    |                                                                                  |                                             |               |
| Palpatations                                                                                                    |                                                                                                    | Erectile Dysfunction                                                                                                    | H                                                                                | H                                           |               |
| Orthopnea                                                                                                    |                                                                                                    | Comments                                                                                                    |                                                                                  |                                             | ή             |
| Cough                                                                                                    |                                                                                                    | Musculoskeletal                                                                                                    | Yes                                                                              | No                                          | -             |
| Hemoptysis                                                                                                    |                                                                                                    | Inium                                                                                                    |                                                                                  |                                             |               |
| Sputum 🗸                                                                                                    |                                                                                                    | injury                                                                                                    |                                                                                  |                                             |               |

6. Once you have it completed, click Save.

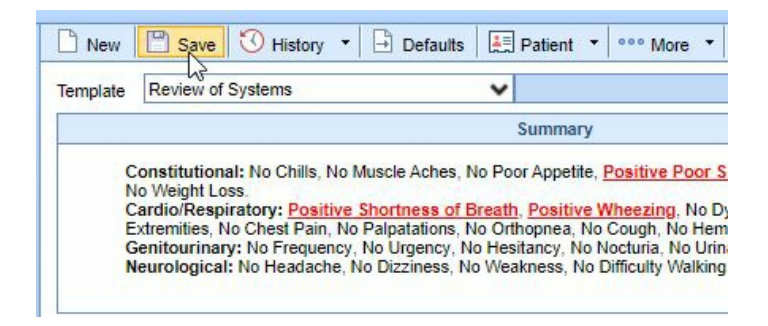

## **Edit an Existing ROS**

1. Once in a patient's chart, select the **ROS** chart tab.

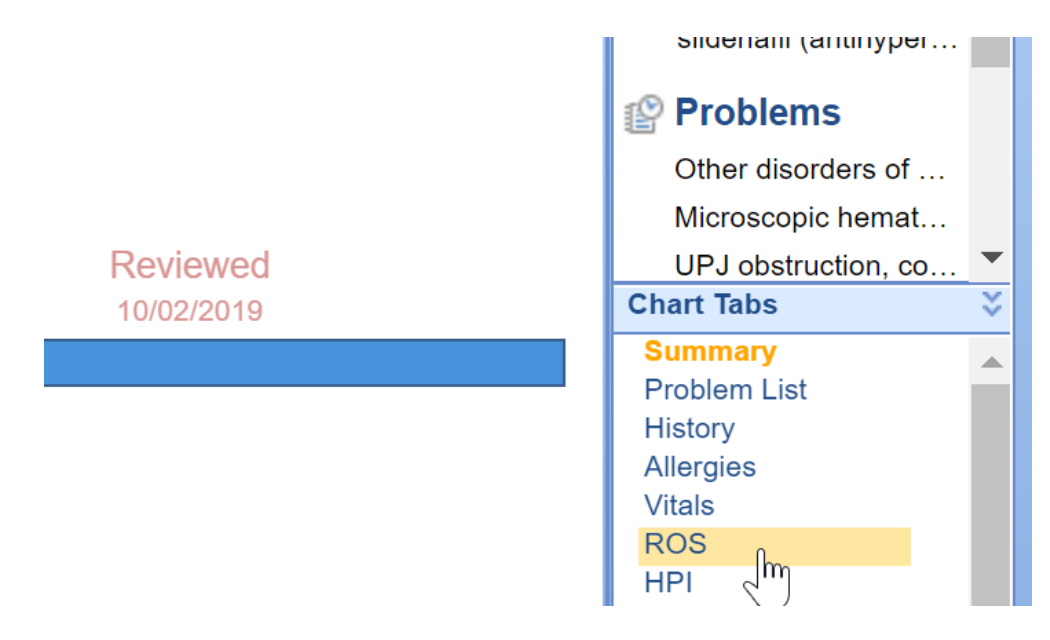

2. Click on the History button from the menu bar at the top of the screen.

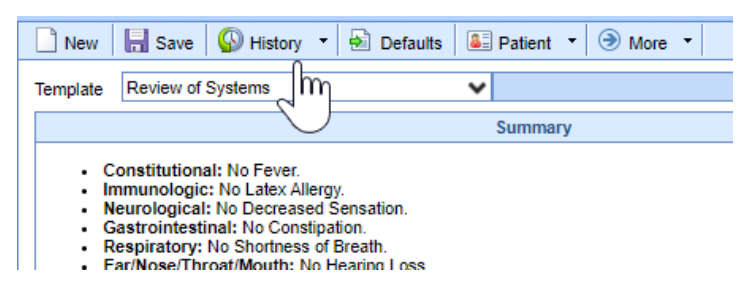

3. Double click on the ROS entry that you want to edit.

|   | 🗋 New 🛛 🔚 Save 🛛 🗹 Details 🔹 🖓 Copy 🛛 🚨 Patient 🔹 🎯 More 🔹 |                               |                                             |               |               |  |  |  |  |
|---|------------------------------------------------------------|-------------------------------|---------------------------------------------|---------------|---------------|--|--|--|--|
| 4 | Encounter History Row 1 of 42                              |                               |                                             |               |               |  |  |  |  |
|   |                                                            | <ul> <li>Encounter</li> </ul> | counter Template Name Created By Modified B |               |               |  |  |  |  |
|   | 1                                                          | 10/24/2019                    | Review of Systems                           | Rivers, Kelly | Rivers, Kelly |  |  |  |  |
|   | 2                                                          | 07/10/2018                    | Review of SystemsM                          | Head, Blake   | Head, Blake   |  |  |  |  |
|   | 3                                                          | 02/19/2018                    | Review of Systems                           | Rivers, Kelly | Rivers, Kelly |  |  |  |  |

4. The existing ROS will load, make the necessary changes.

| New 🔒 Sav                                                                                                    | e 🛛 🚱 His  | tory 🔻 | 🛃 Defaults 🛛 🚨 Patie | ent 🔻     | More     | • •             |          |         |     |
|----------------------------------------------------------------------------------------------------|------------|--------|----------------------|-----------|----------|-----------------|----------|---------|-----|
| Template Review                                                                                                    | of Systems |        | V Rive               | rs, Kelly |          |                 | 10/24/2  | 019 1:2 | 9PM |
| Summary                                                                                                    |            |        |                      |           |          |                 |          |         |     |
| Constitutional: No Fever.     Immunologic: No Latex Allergy.     Neurological: No Decreased Sensation.     Gastrointestinal: No Constipation.     Respiratory: No Shortness of Breath.     Ear/Nose/Throat/Mouth: No Hearing Loss.     Hematologic: No Easy Bruising.     Musculoskeletal: No new bone pain. |            |        |                      |           |          |                 |          |         |     |
| 1                                                                                                    |            |        | R                    | DS .      |          |                 |          |         | Δ   |
| Constitutional                                                                                                    | Yes        | No     | Respiratory          | Yes       | No       | ENTM            | Yes      | No      |     |
| Fever                                                                                                    |            | 1      | Shortness of Breath  |           | -        | Hearing Loss    |          | *       |     |
| Comments                                                                                                    |            |        | Current tobacco no   | on user   |          | Comments        |          |         |     |
|                                                                                                    |            |        | Tobacco Use Scree    | ening/ Ce | essation |                 |          |         |     |
|                                                                                                    |            |        | Comments             | N/        |          |                 |          |         |     |
| Cardiovascular                                                                                                    | res        | NO     | Gastrointestinal     | res       | NO       | Musculoskeletal | res      | NO      |     |
| Chest Pain                                                                                                    |            | 1      | Constipation         |           | -        | New Bone Pain   |          | 1       |     |
| Comments                                                                                                    |            |        | Comments             |           |          | Comments        |          |         |     |
| Hematologic                                                                                                    | Yes        | No     | Neurological         | Yes       | No       | Immunologic     | Yes      | No      |     |
| Easy Bruising                                                                                                    |            |        | Decreased Sensation  |           | -        | Latex Allergy   |          | -       |     |
| Comments                                                                                                    |            |        | Comments             |           |          | Comments        |          |         |     |
| Genitourinary                                                                                                    | Yes        | No     | Pain                 | Yes       | No       | ВМІ             |          |         |     |
| Leak Urine/ Wet Se                                                                                                    | elf 📃      | -      | Are you experiencing |           | ~        | BMI is normal   |          |         |     |
| Comments                                                                                                    |            |        | pain?                |           | •        | BMI is abnorma  | I - low  |         |     |
| L                                                                                                    |            |        | Comments             |           |          | BMI is abnorma  | I - high |         |     |
|                                                                                                    |            |        |                      |           |          | Current Meds    |          |         |     |
|                                                                                                    |            |        |                      |           |          | Documented      |          |         |     |
|                                                                                                    |            |        |                      |           |          | Not Documented  | d        |         |     |

5. Press **Save** when you are done adding all changes.

| 🗋 New 📙 Save 🥼 History 🔻 🋃 Defaults                                                                                                    | 🚨 Patient 🔹 🏵 More 🔹 |
|----------------------------------------------------------------------------------------------------|----------------------|
| Template Revie MSystems                                                                                                    | Rivers, Kelly        |
|                                                                                                    | Summary              |
| Constitutional: No Fever.     Immunologic: No Latex Allergy.     Neurological: No Decreased Sensation.     Gastrointestinal: No Constipation.     Respiratory: No Shortness of Breath. |                      |

# **Copy an ROS from a Previous Encounter**

1. Once in a patient's chart, select the **ROS** chart tab.

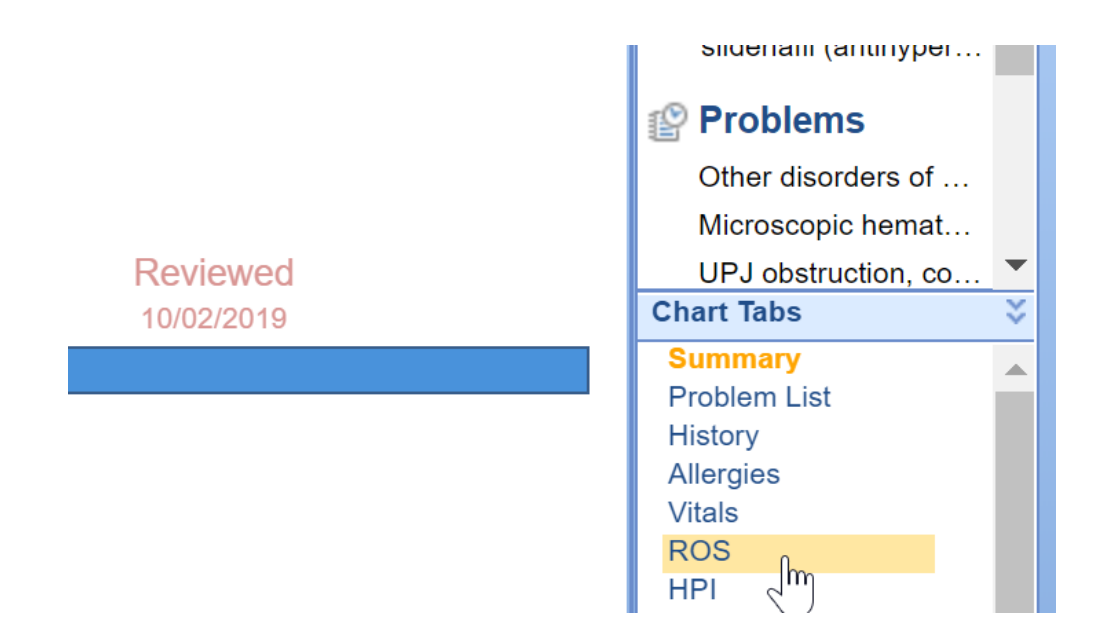

2. Click on the **History** button from the menu bar at the top of the screen.

| New Rave                                                                                      | 🚯 History 🔹                                                                                                    | Defaults                                            | Patient | ▼   More ▼ |
|-----------------------------------------------------------------------------------------------|----------------------------------------------------------------------------------------------------|-----------------------------------------------------|---------|------------|
| Template Review of                                                                            | Systems                                                                                                    |                                                     | *       |            |
|                                                                                               | $\overline{}$                                                                                                    |                                                     | Summar  | у          |
| Constitution     Immunologia     Neurologica     Gastrointesi     Respiratory     Far/Nose/Th | al: No Fever.<br>c: No Latex Allergy<br>l: No Decreased S<br>tinal: No Constipat<br>: No Shortness of f<br>: No Shortness of No H | /.<br>iensation.<br>tion.<br>Breath.<br>earing Loss |         |            |

- Respiratory: No Shortness of Breath.
   Far/Nose/Throat/Mouth: No Hearing Loss
- 3. Click once on the ROS entry that you want to copy forward.

| N 🗋                           | 🗋 New 🛛 🔚 Save 🛛 🗹 Details 🔻 🖹 Copy 🛛 🚨 Patient 👻 🎯 More 👻 |                    |               |               |  |  |  |  |  |
|-------------------------------|------------------------------------------------------------|--------------------|---------------|---------------|--|--|--|--|--|
| Encounter History Row 1 of 42 |                                                            |                    |               |               |  |  |  |  |  |
|                               | <ul> <li>Encounter</li> </ul>                              | Template Name      | Created By    | Modified By   |  |  |  |  |  |
| 1                             | 10/24/2019                                                 | Review of Systems  | Rivers, Kelly | Rivers, Kelly |  |  |  |  |  |
| 2                             | 07/10/2018                                                 | Review of SystemsM | Head, Blake   | Head, Blake   |  |  |  |  |  |
| 3                             | 02/19/2018                                                 | Review of Systems  | Rivers, Kelly | Rivers, Kelly |  |  |  |  |  |

4. Then select **Copy** from the menu bar.

| 🗋 Ne              | w 📙 Save                      | 🗹 Details 🔻 🕒 Copy 🚨 Pa | itient 🔹 🎯 More 👻 |     |  |  |  |  |  |
|-------------------|-------------------------------|-------------------------|-------------------|-----|--|--|--|--|--|
| Encounter History |                               |                         |                   |     |  |  |  |  |  |
|                   | <ul> <li>Encounter</li> </ul> | Template Name           | Created By        |     |  |  |  |  |  |
| 1                 | 10/24/2019                    | Review of Systems       | Rivers, Kelly     | Riv |  |  |  |  |  |
| 2                 | 07/10/2018                    | Review of Systems       | Head, Blake       | He  |  |  |  |  |  |
| 3                 | 02/19/2018                    | Review of Systems       | Rivers, Kelly     | Riv |  |  |  |  |  |
| 4                 | 10/11/2017                    | Review of Systems       | Arbuckle Tammy    | Δri |  |  |  |  |  |

5. The previous encounter ROS will load, make the necessary changes.

| 📄 New 🛛 🔚 Save                                                                                                    | History     History     History     Second Second      | 🔹 🄄 Defaults 🛛 🚨 Pat | iient 🝷 🎅 More    | • •                    |                |  |  |  |  |
|----------------------------------------------------------------------------------------------------|----------------------------------------------------------------------------------------------------|----------------------|-------------------|------------------------|----------------|--|--|--|--|
| Template Review of                                                                                                    | f Systems                                                                                                    | V Riv                | ers, Kelly        | 10/2                   | 24/2019 1:29PM |  |  |  |  |
|                                                                                                    |                                                                                                    | Sur                  | nmary             |                        |                |  |  |  |  |
| Constitutional: No Fever.     Immunologic: No Latex Allergy.     Neurological: No Decreased Sensation.     Gastrointestinal: No Constipation.     Respiratory: No Shortness of Breath.     Ear/Nose/Throat/Mouth: No Hearing Loss.     Hematologic: No Easy Bruising.     Musculoskeletal: No new bone pain. |                                                                                                    |                      |                   |                        |                |  |  |  |  |
| 1                                                                                                    |                                                                                                    | R                    | los               |                        | Δ              |  |  |  |  |
| Constitutional                                                                                                    | Yes No                                                                                                    | Respiratory          | Yes No            | ENTM Ye                | s No           |  |  |  |  |
| Fever                                                                                                    | Image: A start of the start of the start | Shortness of Breath  | <b></b>           | Hearing Loss           | <b></b>        |  |  |  |  |
| Comments                                                                                                    |                                                                                                    | Current tobacco n    | ion user          | Comments               |                |  |  |  |  |
|                                                                                                    |                                                                                                    | Tobacco Use Scre     | eening/ Cessation |                        |                |  |  |  |  |
|                                                                                                    |                                                                                                    | Comments             |                   |                        |                |  |  |  |  |
| Cardiovascular                                                                                                    | Yes No                                                                                                    | Gastrointestinal     | Yes No            | Musculoskeletal Ye     | s No           |  |  |  |  |
| Chest Pain                                                                                                    | A 10 10 10 10 10 10 10 10 10 10 10 10 10                                                                                                    | Constipation         | <b></b>           | New Bone Pain          | ✓              |  |  |  |  |
| Comments                                                                                                    |                                                                                                    | Comments             |                   | Comments               |                |  |  |  |  |
| Hematologic                                                                                                    | Yes No                                                                                                    | Neurological         | Yes No            | Immunologic Yes        | No             |  |  |  |  |
| Easy Bruising                                                                                                    |                                                                                                    | Decreased Sensation  | <b></b>           | Latex Allergy          | -              |  |  |  |  |
| Comments                                                                                                    |                                                                                                    | Comments             |                   | Comments               |                |  |  |  |  |
| Genitourinary                                                                                                    | Yes No                                                                                                    | Pain                 | Yes No            | BMI                    |                |  |  |  |  |
| Leak Urine/ Wet Self                                                                                                    |                                                                                                    | Are you experiencing |                   | BMI is normal          |                |  |  |  |  |
| Comments                                                                                                    |                                                                                                    | pain?                | <b></b>           | BMI is abnormal - low  |                |  |  |  |  |
| L                                                                                                    |                                                                                                    | Comments             |                   | BMI is abnormal - high |                |  |  |  |  |
|                                                                                                    |                                                                                                    |                      |                   | Current Meds           |                |  |  |  |  |
|                                                                                                    |                                                                                                    |                      |                   | Documented             |                |  |  |  |  |
|                                                                                                    |                                                                                                    |                      |                   | Not Documented         |                |  |  |  |  |

6. Press Save when you are done adding all changes.

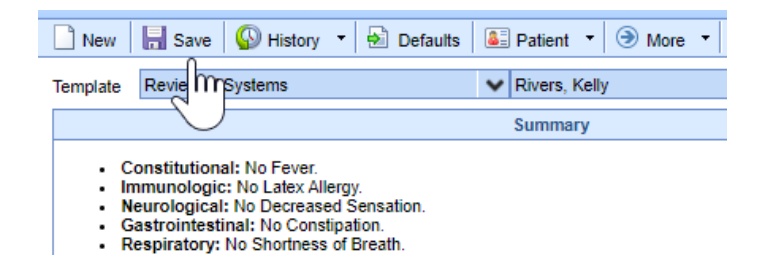

## **User Template Defaults**

# **User Template Defaults**

Users can setup and use template default values for HPI, ROS, Exam, Assessment, Treatment Plan and Order Fulfillment templates

## **Creating Default Templates**

#### You can create a Default Template following these steps:

1. Click on the EMR Portal

| 🎉 Setup    |
|------------|
| Reports    |
| 💆 EMR 🃊    |
| iScheduler |
| 🏥 Billing  |

2. Open a test patient's chart using the Patient Search

|           |               |     | test patie | x 🔍 🗸     |
|-----------|---------------|-----|------------|-----------|
| 9401      | Patient. Test |     | 01/01/2001 | X<br>Male |
| 9328      | Test, Patient | lha | 07/19/1975 | Female    |
| 2 results |               | 3   |            | New       |

3. Click on the Chart Tab to set template defaults for, i.e. Exam.

| Chart Tabs      | ¥ |
|-----------------|---|
| Summary         |   |
| Problem List    | ~ |
| History         |   |
| Allergies       |   |
| Vitals          |   |
| ROS             |   |
| HPI             |   |
| Immunizations   |   |
| Exams Im        |   |
| Obstetrics      |   |
| Assessment      |   |
| Treatment Plans | ~ |
| Order Entry     |   |

4. Select the Template to set default values for.

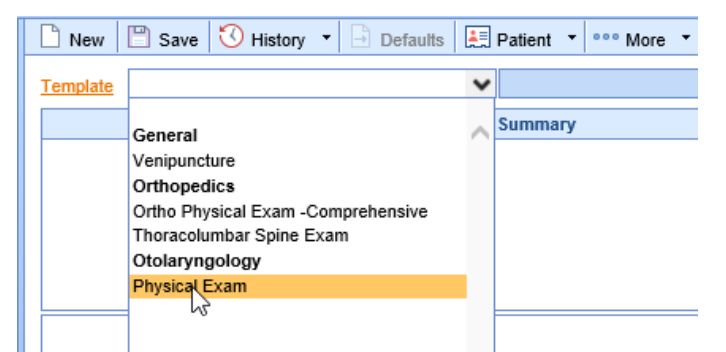

5. Select the More menu and then Default Setup option

| 🗋 New 🖺 Save 🖏 History 🝷 🗗 Defaults 🗮 Patient 🔻 |   | More 🔻         |   |
|-------------------------------------------------|---|----------------|---|
| Template Physical Exam                          |   | Print          | h |
| Summary                                         |   | Encounter Date | F |
| Juninary                                        | 0 | Audit          | F |
|                                                 | Ö | Default Setup  | L |
|                                                 | P | Train 🖑        | l |

6. Press the **New** button.

| New | Delete | Save |
|-----|--------|------|
|     |        |      |

7. Enter a Name for the set of defaults

| Name *  | Limited Exam | × |
|---------|--------------|---|
| Tooltip |              | ^ |
|         |              | ~ |

8. Check the Only for Me checkbox to keep the defaults private to your user id.

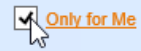

9. Go through the template and set the default value.

| Summary                                                                                                    |      |      |         |                               |      |      |         |     |
|----------------------------------------------------------------------------------------------------|------|------|---------|-------------------------------|------|------|---------|-----|
| <ul> <li>Incision: intact.</li> <li>ENT: normal left ear, normal right ear, normal upper lip, normal lower lip, normal otoscope, normal throat, normal teeth.</li> <li>Eyes: Pupils equal, round, reactive to light, normal conjunctiva, normal sclera.</li> <li>Gastrointestinal: no HSM.</li> <li>Neurologic: Alert and oriented x 3.</li> <li>Genitourinary: Testes down, no masses, no hernia, no inguinal lymphadenopathy, no suprapubic tenderness.</li> </ul> |      |      |         |                               |      |      |         | < > |
| - →                                                                                                    |      |      |         | Exam                          |      |      | Δ       |     |
| General                                                                                                    | Norm | Abnx | Details | Gastrointestinal              | Norm | Abnx | Details | ^   |
| No Acute Distress                                                                                                    | ~    |      |         | Soft                          |      |      |         |     |
| Appears Stated Age                                                                                                    |      |      |         | No Tenderness                 |      |      |         |     |
| Obese                                                                                                    |      |      |         | Normoactive Bowel Sounds      |      |      |         |     |
| Well Developed                                                                                                    | ~    |      |         | No HSM                        | ✓    |      |         |     |
| Well Nourished                                                                                                    |      |      |         | No Rebound                    |      |      |         |     |
| Skin                                                                                                    | Norm | Abnx | Dotaila | No Guarding                   |      |      |         |     |
| Warm                                                                                                    |      |      | Details | No Masses                     |      |      |         |     |
| No Dach/ Bruicas/ Lasions                                                                                                    |      |      |         | No Hernia                     |      |      |         |     |
| No Rasil/ Didises/ Lesions                                                                                                    |      |      |         | Extremities                   | Norm | Abnx | Details |     |
| Incision                                                                                                    | Norm | Abnx | Details | Intact distal pulse w/o C/C/E |      |      |         |     |
| Clean                                                                                                    |      |      |         | No Edema                      |      |      |         |     |
| Dry                                                                                                    |      |      |         | Neurologia                    | Norm | Abnx | Detaile |     |
| Intact                                                                                                    | ~    |      |         | Alert and Oriented v 3        |      |      |         |     |
| No erythema                                                                                                    |      |      |         | Crapial Nerves 2 12 intact    |      |      |         |     |
| No drainage                                                                                                    |      |      |         | Granial Nerves 2-12 Intact    |      |      |         |     |

10. Press the Save button.

Pro Tip: You can create multiple defaults for the same template.

## **Using Default Templates**

Default Templates that are saved can be loaded in the EMR utilizing the following steps:

 Load the template that has saved defaults and click the **Defaults** tab for a list of saved User Defaults. If there is only one default for that template, simply click the **Defaults** tab

| New Save            | 🕙 History 🔹 | 🗎 Defaults 🔚 Patient 🔻 👓 More                                               | •      |      |              |          |
|---------------------|-------------|-----------------------------------------------------------------------------|--------|------|--------------|----------|
| Template Physical E | kam         | Select Default to Apply                                                     | X      |      |              |          |
|                     |             | Group Defaults<br>[Base]<br>Comprehensive<br>Detailed<br>Limited<br>Post op | ^      |      |              |          |
| Ceneral             | Norm At     |                                                                             |        | Norm | Abnx Details | <u> </u> |
| No Acute Distress   |             |                                                                             |        |      |              |          |
| Appears Stated Age  |             |                                                                             |        |      |              |          |
| Obese               |             |                                                                             | $\sim$ | s 🗌  |              |          |
| Well Developed      |             |                                                                             |        |      |              |          |
| Well Nourished      |             | Clear Template                                                              |        |      |              |          |

2. The items/clicks for that User Default will load into the template

| Template                                                                                                    | Physical Exam    |      |      | ~       |                               |      |      |          |   |
|----------------------------------------------------------------------------------------------------|------------------|------|------|---------|-------------------------------|------|------|----------|---|
|                                                                                                    |                  |      |      |         | Summary                       |      |      |          |   |
| <ul> <li>Incision: intact.</li> <li>ENT: normal left ear, normal right ear, normal upper lip, normal lower lip, normal otoscope, normal throat, normal teeth.</li> <li>Eyes: Pupils equal, round, reactive to light, normal conjunctiva, normal sclera.</li> <li>Gastrointestinal: no HSM.</li> <li>Neurologic: Alert and oriented x 3.</li> <li>Genitourinary: Testes down, no masses, no hernia, no inguinal lymphadenopathy, no suprapubic tenderness.</li> </ul> |                  |      |      |         |                               |      | < >  |          |   |
| ₽ ✓                                                                                                    |                  |      |      |         | Exam                          |      |      | Δ        |   |
| General                                                                                                    |                  | Norm | Abnx | Details | Gastrointestinal              | Norm | Abnx | Details  |   |
| No Acute                                                                                                    | Distress         | ✓    |      |         | Soft                          |      |      |          | J |
| Appears S                                                                                                    | Stated Age       |      |      |         | No Tenderness                 |      |      |          |   |
| Obese                                                                                                    |                  |      |      |         | Normoactive Bowel Sounds      |      |      |          |   |
| Well Deve                                                                                                    | eloped           | ✓    |      |         | No HSM                        | ~    |      |          |   |
| Well Nour                                                                                                    | ished            |      |      |         | No Rebound                    |      |      |          |   |
| Skin                                                                                                    |                  | Norm | Abnx | Detaile | No Guarding                   |      |      |          |   |
| Warm                                                                                                    |                  |      |      | Detana  | No Masses                     |      |      |          |   |
| No Dash/                                                                                                    | Bruises/Lesions  |      |      |         | No Hernia                     |      |      |          |   |
| NO Rashi                                                                                                    | Didises/ Lesions |      |      |         | Extremities                   | Norm | Abnx | Details  |   |
| Incision                                                                                                    |                  | Norm | Abnx | Details | Intact distal pulse w/o C/C/E |      |      |          |   |
| Clean                                                                                                    |                  |      |      |         | No Edema                      |      |      |          |   |
| Dry                                                                                                    |                  |      |      |         | Neurologic                    | Norm | Abnx | Details  |   |
| Intact                                                                                                    |                  | ~    |      |         | Alert and Oriented x 3        | ~    |      |          | 1 |
| No erythe                                                                                                    | ma               |      |      |         | Cranial Nerves 2-12 intact    |      |      |          |   |
| No draina                                                                                                    | ge               |      |      |         | Power/ Strength               |      |      |          | ĺ |
| No infectio                                                                                                    | on               |      |      |         | Sensorv                       |      |      |          | í |
| Tenderne                                                                                                    | SS               |      | ~    |         | Gait                          |      |      |          | í |
| Head                                                                                                    |                  | Norm | Abnx | Details |                               |      |      |          | 1 |
| Normocep                                                                                                    | halic            |      |      |         | Musculoskeletal               | Norm | Abnx | De tails |   |
| Atraumatio                                                                                                    | c                |      |      |         | ROM                           |      |      |          |   |
| ENT                                                                                                    |                  | Norm | Abnx | Details | No Tenderness                 |      |      |          |   |
| Left Ear                                                                                                    |                  | ~    |      |         | No Deformity                  |      |      |          |   |
| Right Ear                                                                                                    |                  | ~    |      |         | No Swelling                   |      |      | +LE 🛛 🗸  |   |
| Upper Lip                                                                                                    |                  | ~    |      |         | No Masses                     |      |      |          |   |
| Lower Lip                                                                                                    |                  | ~    |      |         | Genitourinary                 | Norm | Abnx | Details  | ~ |
| Otococo                                                                                                    |                  | . 1  |      |         | _                             | _    | _    |          | 1 |

3. To clear the default that was loaded, select Clear Template and this will unmark any checked boxes or

notes that were saved as a part of the User Default

| 🗋 New 💾 Save 🕄 History 🔻                                                                                                    | 🕂 Defaults 🔚 Patient 🔻 👓 More                                               | e <b>-</b> |                                 |
|----------------------------------------------------------------------------------------------------|-----------------------------------------------------------------------------|------------|---------------------------------|
| Template Physical Exam                                                                                                    | Select Default to Apply                                                     | X          |                                 |
| <ul> <li>Incision: intact.</li> <li>ENT: normal left ear, normal teeth.</li> <li>Eyes: Pupils equal, round, re</li> <li>Gastrointestinal: no HSM.</li> <li>Neurologic: Alert and oriente</li> <li>Genitourinary: Testes down,</li> </ul> | Group Defaults<br>[Base]<br>Comprehensive<br>Detailed<br>Limited<br>Post op | ^          | otoscope, normal throat, normal |
| General Norm At                                                                                                    |                                                                             |            | Norm Abnx Details               |
| No Acute Distress                                                                                                    |                                                                             | ~          | s                               |
| Well Nourished                                                                                                    | Clear Template<br>No Guardh-s                                               |            |                                 |

Pro Tip: You can edit a saved Template Default by clicking the **More** menu and then **Default Setup.** Select the default to change, make changes and click **Save.** 

## Surgery Ordering Overview

# Surgery Ordering Overview

A surgical practice needs an effective workflow for managing the ordering and scheduling of surgeries and procedures. This guide will walk you through how to place an order for a surgery or procedure as well as saving default orders.

#### 1. Select Order Item

• Navigate to Orders Chart Tab, Click on Order Entry

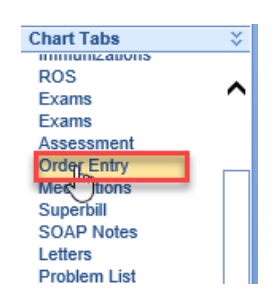

• Select the Order Template to display the order options. Select the blue bar with the Surgery Orders (this will vary by practice)

| Order Template  | Orders                  | ~           | Ordered By           | * Carole Howard  | i                 | Q      |
|-----------------|-------------------------|-------------|----------------------|------------------|-------------------|--------|
|                 |                         | :           | Summary              |                  | Assignment        |        |
|                 |                         |             |                      |                  |                   | ^      |
|                 |                         |             |                      |                  |                   | ~      |
| Template        | Patient                 | Diagnosis   | Physician            | Search           |                   |        |
|                 |                         | F           | ollow-Up Visit       |                  |                   | •      |
|                 |                         | In-O        | ffice Procedures     |                  |                   | •      |
|                 |                         |             | Labs                 |                  |                   | •      |
|                 |                         |             | X-Ray                |                  |                   | •      |
|                 |                         |             | MRI/MRA              |                  |                   | ¥      |
|                 |                         |             | CT Scans             |                  |                   | ¥      |
|                 |                         |             | DEXA                 |                  |                   | ¥      |
|                 |                         |             | Therapy              |                  |                   | •      |
|                 |                         | In          | nmunotherapy         |                  |                   | ¥      |
|                 |                         |             | Referral             |                  |                   | •      |
|                 |                         |             | Surgery              |                  |                   | Δ      |
| Ear Surgeries   |                         | Nasal Surge | eries                | Throat Surgeries | 3                 | շիս    |
| Billateral Myri | ingotomy with Tubes     | Septopla    | asty                 | Tonsillectomy    | /                 | $\cup$ |
| Myringotomy     | of Left Ear             | Nasal Tu    | urbinate Reduction   | Adenoidector     | ny                |        |
| Myringotomy     | of Right Ear            | Function    | al Endoscopic Sinus  | Tonsillectomy    | and Adenoidectomy | У      |
| Tympanoplas     | ty of Left Ear          | Balloon     | Sinusplasty Surgery  | Trachiotomy      |                   |        |
| Tympanoplas     | ty of Right Ear         | Rhinopla    | asty                 | Thyroidectom     | ıy (Partial)      |        |
| Tympanomas      | stoidectomy of Left Ear | Nasal C     | autery               | Thyroidectom     | iy (Complete)     |        |
| Tympanomas      | stoidectomy of Right Ea | ar Foreign  | Body Removal in Nose | Thyroid Lobe     | ctomy (Partial)   |        |
| Ossicular Re    | construcion of Left Ear | Closed N    | lasal Reduction      | Thyroid Lobe     | ctomy (Complete)  |        |
| Ossicular Re    | construcion of Right Ea | ır          |                      | UPPP             |                   |        |
| Foreign Body    | Removeal in Left Ear    |             |                      | Micro DL with    | n Biopsy          |        |
| Foreign Body    | Removeal in Right Ea    | r           |                      |                  |                   |        |

• Select the Surgery or Procedure

| <b>√</b>                          | Surgery                     | Δ                               |
|-----------------------------------|-----------------------------|---------------------------------|
| Ear Surgeries                     | Nasal Surgeries             | Throat Surgeries                |
| Billateral Myringotomy with Tubes | K Septoplasty               | Tonsillectomy                   |
| Myringotomy of Left Ear           | W Nasal Turbinate Reduction | Adenoidectomy                   |
| Mvringotomv of Right Ear          | Functional Endoscopic Sinus | Tonsillectomv and Adenoidectomv |

• Ordered by

It is important that the Ordered by is the provider ordering the surgery or procedure. Click on the magnifying glass to change the Ordered By

| Ordered By    | *     | Search for Users | ្រាំក  |          |
|---------------|-------|------------------|--------|----------|
|               |       |                  | $\sim$ | x        |
|               |       | Alex Wade        |        | awade    |
|               |       | Allison Bowlick  |        | abowlick |
| cute recurrer | nt pa | Anthony Miller   |        | amiller  |
|               |       | Ben T Stipes     |        | ostipes  |
|               |       | Carole Howard    |        | choward  |
|               |       | Carole Test      |        | ctest    |
|               |       | Chandler Head    |        | chead    |
|               |       | Christy T Stipes |        | stipes   |
| ivsician      |       | Clone Ward       | 1      | vbclone  |
| .,            |       | Danielle Seals   |        | dseals   |
| Visit         |       |                  |        |          |
| edures        |       |                  |        |          |
|               |       | 10 of 46 results |        | New      |

Tip: The Ordered By can be defaulted to a provider or another user in the User Setup

#### 2. Summary Edit

• Click on the Order – this will open the Summary Item Edit Window. The Order Route and Processor are set by default.

| Summary Iter   | m Edit         |                   |                        | x        |
|----------------|----------------|-------------------|------------------------|----------|
| Soap Text      |                | Default Soap Text | Lab Instructions       |          |
| Septoplasty Su | rgery          | $\sim$            |                        | $\hat{}$ |
| Order Priority | Norm 🖌         |                   | Patient                | ~        |
| Order Status   | Open           | ~                 | Instituctions          |          |
| ICD Code       | Click to Enter |                   |                        | *        |
| Order Route    | Surgery        | ~                 | Processor Office Staff | ~        |

• Assign ICD Code (this can be also done when saving the order)

| Summary Item Edit                                                      |                   |                         |              |            | X |
|------------------------------------------------------------------------|-------------------|-------------------------|--------------|------------|---|
| Soap Text                                                              | Default Soap Text | Lab Instructi           | ons          |            |   |
| Septoplasty Surgery for (Dizziness an<br>Acute recurrent pansinusitis) | d giddiness,      |                         |              |            | 0 |
|                                                                        | *                 |                         |              |            | × |
| Order Priority Norm 🗸                                                  |                   | Patient<br>Instructions |              |            | ~ |
| Order Status Open                                                      | ~                 |                         |              |            |   |
| ICD Code <u>R42, 10141</u>                                             | -                 |                         |              |            | Ť |
| Order Route Surgy                                                      | ~                 | Processor               | Office Staff |            | ~ |
| <b>√</b>                                                               | D                 | etails                  |              | Assignment | Δ |

#### 3. Order Fulfillment

• An order for surgery or procedure will typically have an Order Fulfillment attached. This allows users to enter additional details for scheduling. Enter details for the surgery/procedure, then click Okay

| Summary Iter                                              | n Edit                                                                 |                   |            |                         |                          | X     |
|-----------------------------------------------------------|------------------------------------------------------------------------|-------------------|------------|-------------------------|--------------------------|-------|
| Soap Text                                                 |                                                                        | Default S         | oap Text   | Lab Instructi           | ions                     |       |
| Septoplasty Su                                            | gery                                                                   |                   | ~          |                         |                          | ~     |
|                                                           |                                                                        |                   | $\sim$     |                         |                          | ~     |
| Order Priority                                            | Norm 🗸                                                                 |                   | ,          | Patient<br>Instructions |                          | ~     |
| Order Status                                              | Open                                                                   | ~                 |            |                         |                          | U     |
| ICD Code                                                  | Click to Enter                                                         |                   |            |                         |                          | Ť     |
| Order Route                                               | Surgery                                                                | *                 | ]          | Processor               | Office Staff             | ~     |
| 1                                                         |                                                                        |                   | D          | etails                  | Assignment               | Δ     |
| Surgeon: Dr. Jor                                          | nes                                                                    |                   | ✓ 0        | ut-Patient              | In-Patient               |       |
| Surgery Date: 0                                           | 1/18/2022 ᅌ 💳                                                          | Time: 8:00 a      | <b>m</b> . | Location                | C General Surgery Center |       |
| H and P Dictated                                          | d: 🗸 Yes 🗌                                                             | No                |            |                         |                          |       |
| Labs: CB                                                  | С ВМР                                                                  | 🗸 PT 🗌 F          | PT/PTT     | EKG                     | UA Other                 |       |
| Radiology:                                                | CXR Other                                                              |                   |            |                         |                          |       |
|                                                           | TED Hose                                                               | Additional Orders | s:         |                         |                          |       |
| Meds/Pre-Op Ar                                            | ntibiotics:                                                            |                   |            |                         |                          |       |
| Anesthesia Type                                           | e: General                                                             | MAC 🖌 Loc         | al 🗌       | None Lengt              | th of Procedure:         | ]     |
| CT: Yes 🗸 No NAV: Yes 🗸 No                                |                                                                        |                   |            |                         |                          |       |
| Date:                                                     | Date: Facility: Ordered: Yes No                                        |                   |            |                         |                          |       |
| Pre/Op Instruction<br>Post/Op Instruct                    | Pre/Op Instructions Given:  Yes No Post/Op Instructions Given:  Yes No |                   |            |                         |                          |       |
| Special Equipment: Balloon 3.4 mm NaviBlade Propel Other: |                                                                        |                   |            |                         |                          |       |
|                                                           |                                                                        |                   |            |                         |                          |       |
|                                                           |                                                                        |                   |            |                         |                          |       |
|                                                           |                                                                        |                   |            |                         |                          |       |
|                                                           |                                                                        |                   |            |                         |                          |       |
|                                                           |                                                                        |                   |            |                         |                          |       |
|                                                           |                                                                        | 🗘 De              | fault Setu | p 📑 Default             | ts OK Cancel             | Apply |

#### 4. Default Setup

This tool allows users to save options that are selected in the fulfillment

• Click on Default Setup (bottom of fulfillment)

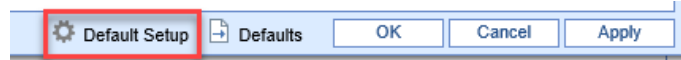

- Click New to enter name and proceed to enter details for that surgery default, then click Save
- Load Default- click on Defaults for a list of saved defaults, select the default to load.

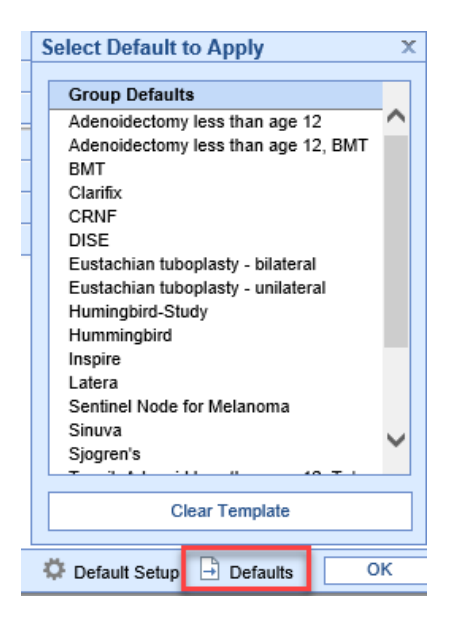

#### 5. Save Order

- When all details for the surgery/procedure are complete, click Save.
- Assignment-Associate diagnosis codes to the procedure, then click Save
| Assignment                                               |                                                                                        |                                                              |                                                        |                         |            | X        |
|----------------------------------------------------------|----------------------------------------------------------------------------------------|--------------------------------------------------------------|--------------------------------------------------------|-------------------------|------------|----------|
| All<br>✓ Surgery<br>✓ Septoplasty Surgery for (Dizziness | <ul> <li>✓ Code</li> <li>✓ J0141</li> <li>Code</li> <li>✓ R42</li> <li>R509</li> </ul> | Recent<br>Acute recu<br>Problem I<br>Dizziness<br>Fever, uns | Dia<br>irrent pansi<br>ist<br>and giddine<br>specified | gnosis<br>nusitis<br>ss |            | Q.       |
|                                                          | Priority Norm                                                                          | ~                                                            | Processo                                               | r Office St             | aff        | <u>}</u> |
| Surgery                                                  | Sun                                                                                    | nmary                                                        |                                                        |                         |            |          |
| Septoplasty Surgery for (Dizziness and                   | I giddiness, R                                                                         | 42,J0141                                                     |                                                        | Norm                    | Office Sta | ff       |
|                                                          |                                                                                        |                                                              |                                                        |                         |            |          |
|                                                          |                                                                                        |                                                              |                                                        |                         | Save       | Cancel   |

# Surgery Processing Overview

This guide will demonstrate how surgery scheduling staff can process an order once it has been placed in the EMR.

#### Access Order

Orders can be accessed for processing either from the EMR/Orders History or My Task Orders

#### 1. EMR/Orders History Access

• Click on History from Orders Template area

| 🗋 New 💾 Sav                     | ve 🕄 History 🔻        | 🕒 Defaults 🛛 🗮 P      | atient 🔹 👓 More | •             |            |   |
|---------------------------------|-----------------------|-----------------------|-----------------|---------------|------------|---|
| Order Template                  | Orders                | ~                     | Ordered By      | * Talis Smith |            | Q |
|                                 |                       | Su                    | mmary           |               | Assignment |   |
| <ul> <li>Surgery - S</li> </ul> | eptoplasty Surgery fo | r (Acute recurrent pa | nsinusitis)     |               |            | ^ |
|                                 |                       |                       |                 |               |            | ~ |
| Template                        | Patient               | Diagnosis             | Physician       | Search        |            |   |
|                                 |                       | Foll                  | ow-Up Visit     |               |            | • |
|                                 |                       | In_Offi               | ce Procedures   |               |            |   |

• Click on Orders Tab to see a list of patient's orders.

| 🗋 New 🖺 :        | Save 📝 Details 🔹 🖻 Co         | opy 🔚 Patient 🔻 👓 Mo     | re 🔹           |                     |   |
|------------------|-------------------------------|--------------------------|----------------|---------------------|---|
| Orders           | Results                       |                          |                |                     |   |
| Arranged By: Pri | prity                         |                          |                |                     |   |
| 🗆 Norm           |                               |                          |                |                     |   |
| Procedure        | s Septoplasty                 | 12/03/2021 11:04AM (EDT) | Howard, Carole | Open Office Staff   | Ò |
| Labs             | TSH                           | 03/05/2020 12:24PM (EDT) | Rivers, Kelly  | Closed Office Staff | Ò |
| Radiology        | Chest X-Ray PA and Lateral    | 03/05/2020 12:24PM (EDT) | Rivers, Kelly  | Closed Office Staff | Ò |
| Schedulin        | g Return to office in 6 weeks | 03/05/2020 12:24PM (EDT) | Rivers, Kelly  | Closed Office Staff | Ò |
| Labs             | Basic Metabolic Panel         | 01/13/2020 10:14AM (EDT) | Kaiser, Adam   | Cancelled eLabs     | Ø |

#### 2. My Task Orders Access

• Navigate to the My Tasks in the EMR and click on Orders. This will display a list of orders in which the current user is assigned as the process or processor group

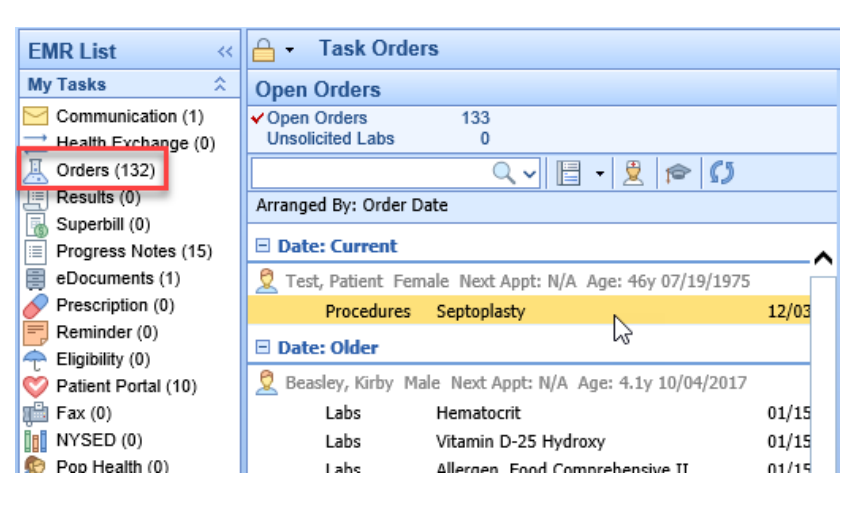

• Sort-based on workflow- select the Arranged By to sort orders (i.e. if you schedule for a particular provider, you can arrange by "Ordered By" to see that provider's open orders to be processed)

| 🔒 🔸 Task Ord                                              | ers |                                 |        |       |
|-----------------------------------------------------------|-----|---------------------------------|--------|-------|
| Open Orders                                               |     |                                 |        |       |
| <ul> <li>Open Orders</li> <li>Unsolicited Labs</li> </ul> |     | 133<br>0                        |        |       |
|                                                           |     | ्र 📙 🗕 🚊 🎓                      | s      |       |
| Arranged By: Order                                        | 2   | Patient                         | 1      |       |
| 🗉 Date: Current                                           | ~0  | Priority                        |        | ~     |
| 🙎 Test, Patient Fe                                        |     | Туре                            | 9/1975 |       |
| Procedures                                                |     | Order                           |        | 12/03 |
| 🗉 Date: Older                                             | ~   | Order Date                      |        |       |
| 🙎 Beasley, Kirby 🛛                                        |     | Order By                        | /2017  |       |
| Labs                                                      |     | Appointment Date                |        | 01/15 |
| Labs                                                      |     | Processor                       |        | 01/15 |
| Labs                                                      | 7   | Ailergen, Food Comprehensive II | 5      | 01/15 |

#### Processing Orders

- 1. Order Processing window can be opened from EMR or My Task Orders
  - If accessing order from EMR, click on the yellow arrow to open the Order Processing screen

| 🗋 New 💾 Save 📝 Details 🔻 🗋                    | Copy 👫 Patient 🔻 👓 More 👻                                                                                                    |                                    |
|-----------------------------------------------|----------------------------------------------------------------------------------------------------|------------------------------------|
| Orders Besults                                |                                                                                                    |                                    |
| Arranged By: Priority                         |                                                                                                    |                                    |
|                                               |                                                                                                    |                                    |
| Procedures Sentoplasty                        | 12/03/2021 11:04AM (EDT) Howard Carola Open Office Staff                                                                                                    |                                    |
| I she TSH                                     | 12/03/2021 11:04AM (EDT) Howard, Carole Open Onice Stan                                                                                                    |                                    |
| Laus ISH<br>Radiology Chart X Ray BA and Late | 📄 Order Processing Webpage Dialog 💦 💦 💦                                                                                                    | ×                                  |
| Schoduling Deturn to office in 6 was          |                                                                                                    | Order #+ 258                       |
| Labe Rasis Matabalis Danal                    |                                                                                                    | 01001 #1 230                       |
| Labs Allergen Food Compreh                    | Septoplasty                                                                                                    |                                    |
| Dadislam X Rev Chart Di and Lat               | Test, Patient                                                                                                    |                                    |
| Radiology X-Ray Chest, PA and Lat             | Female, Age: 46y                                                                                                    | 12/03/2021                         |
| Radiology CT Head/Brain w/contras             | - Priority: Normal                                                                                                    |                                    |
| Radiology MRI Head/Brain W/Contra             | st Fridity. Normal.                                                                                                    |                                    |
| Scheduling Follow-up in 1 day                 | Appointment: Surgery at 12/03/2021 00:00am. 💡                                                                                                    |                                    |
| Procedures Billaceral Myringocomy w           | Processor: Office Staff (Open)                                                                                                    |                                    |
| Referrals Audiologist Referral                |                                                                                                    |                                    |
| Other Additory Brain Response                 | Rendering: Howard, Carole L. Referring: Smith Dr, Robert                                                                                                    | ICD: J0141                         |
| Other Otrasound of the Neck                   | Responsible: Test, Husband Insurance:                                                                                                    | Auth:                              |
| Other Fine Needle Asperation of               | Ourses Outo dallar Obert News Cilling                                                                                                    |                                    |
| Other CPAP BI-Level                           | Surgery Scheduling Sheet - New: Edit >>                                                                                                    |                                    |
|                                               | Surgeon: Dr. Jones, Out-Patient. Surgery: Date: 01/19/2022, Time: 8:00 a.m., Locatio<br>Dictated: Yes. Anesthesia Type: Length of Procedure: 30 minutes.<br>CT: Yes.<br>Pre/Op Instructions Given: Yes, Post/Op Instructions Given: Yes | n: General Surgery Center. H and P |
|                                               |                                                                                                    |                                    |

• If accessing order from My Task, click on order, the Processing screen will display on the right

| 🔒 🔹 Task Orde                                             | rs                                      |                          |       |                     |                            |                 | CI                     | hoice Training    |                         |  |
|-----------------------------------------------------------|-----------------------------------------|--------------------------|-------|---------------------|----------------------------|-----------------|------------------------|-------------------|-------------------------|--|
| Open Orders                                               |                                         |                          |       | 🖻 🖶 🖉 🖻             | i 🔬 🛤 🧕 🖌 🗙                |                 | 9 💉 🎓                  |                   |                         |  |
| <ul> <li>Open Orders</li> <li>Unsolicited Labs</li> </ul> | 133<br>0                                |                          |       | Septoplasty         |                            |                 |                        |                   |                         |  |
|                                                           | ्र 🗄 - 🙎 🎓 🚺                            |                          |       | Female, Next Apet   | N/A                        |                 |                        |                   | 12/02/2021              |  |
| Arranged By: Order D                                      | late                                    |                          |       |                     | N/A                        |                 |                        |                   | 12/03/2021              |  |
| E Date: Current                                           |                                         |                          |       | Priority:           | Normal.                    |                 |                        |                   |                         |  |
| 2 Test, Patient Fen                                       | nale Next Appt: N/A Age: 46y 07/19/1975 |                          | ^     | Appointment:        | Surgery at 12/03/2021 00   | :00am. 🦁        |                        |                   |                         |  |
| Procedures                                                | Septoplasty                             | 12/03/2021 11:04AM (EDT) | Howa  | Processor:          | Office Staff (Open)        |                 |                        |                   |                         |  |
| 🗉 Date: Older                                             | 13                                      |                          |       | Rendering:          | Howard, Carole L.          | Referring:      | Smith Dr, Robert       | ICD:              | J0141                   |  |
| 🙎 Beasley, Kirby M                                        | ale Next Appt: N/A Age: 4.1y 10/04/2017 |                          |       | Responsible:        | Test. Husband              | Insurance:      |                        | Auth:             |                         |  |
| Labs                                                      | Hematocrit                              | 01/15/2020 1:42PM (EDT)  | Jones |                     |                            |                 |                        |                   |                         |  |
| Labs                                                      | Vitamin D-25 Hydroxy                    | 01/15/2020 1:42PM (EDT)  | Jones | Surgery Sched       | uling Sheet - New: Edit >  |                 |                        |                   |                         |  |
| Labs                                                      | Allergen, Food Comprehensive II         | 01/15/2020 1:42PM (EDT)  | Jones | Surgeon: Dr. Jone   | s, Out-Patient. Surgery: I | Date: 01/19/202 | 22, Time: 8:00 a.m., I | Location: General | Surgery Center. H and P |  |
| Radiology                                                 | CT Chest w/contrast                     | 01/15/2020 1:42PM (EDT)  | Jones | CT: Yes.            | schesia rype: Length of F  | roceaure: 30 n  | ninutes.               |                   |                         |  |
| Radiology                                                 | CT Sinuses w/contrast                   | 01/15/2020 1:42PM (EDT)  | Jones | Pre/Op Instructions | Given: Yes, Post/Op Instr  | uctions Given:  | Yes                    |                   |                         |  |
| Procedures                                                | Adenoidectomy Surgery                   | 01/15/2020 1-42PM (EDT)  | loner |                     |                            |                 |                        |                   |                         |  |

#### 2. Processing options

• Order Priority – click on the word Priority to change priority, i.e. stat

| - | Septoplasty<br>Test, Patient<br>Female, Next Appt: N/A<br>Priority:<br>Order Priority                                                | ×                                                                                                  |
|---|----------------------------------------------------------------------------------------------------|----------------------------------------------------------------------------------------------------|
|   | Appointm Processor Rendering Responsit                                                                                               | Priority Date                                                                                      |
| _ | Surgery Scheduling Shee<br>Surgeon: Dr. Jones, Out-Pati<br>Dictated: Yes. Anesthesia Ty<br>CT: Yes.<br>Pre/Op Instructions Given: Ye | 19/2022, Time: 8:00 a.m., Location: General Surgen<br>e: 30 minutes.<br><sup>#</sup><br>Siven: Yes |

- Appointment: this will display current appointment information
- Processor: The processor is set as default, i.e. Office Staff. The processor can be changed/re-routed by clicking on current Processor.
- This section also displays the status (open). Click on the words "open" to change to close.
- Rendering: The rendering provider for the order. This can be changed by clicking the name and searching for provider/user. Once the Requisition has been printed, this cannot be changed.
- Referring: This is the patient's referring provider in the Patient Setup.
- ICD: The ICD(s) associated to order. Based on Order type, this field can be set to required during the implementation process.
- Responsible: This pulls from the Patient Setup
- Insurance/Authorization: Enter authorization information, Insurance Coverage and/or Billing Type for the order

| Insurance     |                         |    |          | X      |
|---------------|-------------------------|----|----------|--------|
| Authorization |                         |    |          |        |
| Insurance     |                         |    |          |        |
|               | Payer                   |    | Coverage | $\sim$ |
|               | Blue Shield - Tennessee |    | 1        |        |
|               | Self Pay                | 1  | 2        |        |
|               | Employee Plans, LLC     | ů. | 3        | ~      |
| Billing Type  | *                       |    | Cle      | ose    |

• Scheduling details/fulfillment: Click to review/edit/update details for the surgery/procedure.

| Septoplasty<br>Test, Patient                                               |                                                                                    |                                                              |                                              |             |                           |
|----------------------------------------------------------------------------|------------------------------------------------------------------------------------|--------------------------------------------------------------|----------------------------------------------|-------------|---------------------------|
| Female, Next Appt:                                                         | N/A                                                                                |                                                              |                                              |             | 12/03/2021                |
| Priority:                                                                  | Normal.                                                                            |                                                              |                                              |             |                           |
| Appointment:                                                               | Surgery at 12/03/2021 0                                                            | 10:00am. 🤗                                                   |                                              |             |                           |
| Processor:                                                                 | Office Staff ( <u>Open</u> )                                                       |                                                              |                                              |             |                           |
| Rendering:                                                                 | Howard, Carole L.                                                                  | Referring:                                                   | Smith Dr, Robert                             | ICD:        | J0141                     |
| Responsible:                                                               | Test, Husband                                                                      | Insurance:                                                   | Self Pay<br>Bill Type: Dationt Bill          | Auth:       |                           |
| Surgery Sched                                                              | uling Sheet - New: Edit                                                            | >>                                                           | biii Type: Patient biii                      |             |                           |
| Surgeon: Dr. Jone<br>Dictated: Yes. Ane<br>CT: Yes.<br>Pre/Oo Instructions | es, Out-Patient. Surgery:<br>esthesia Type: Length of<br>fm<br>Given: Yes, Post/Op | : Date: 01/19/202<br>f Procedure: 30 m<br>tructions Given: \ | 2, Time: 8:00 a.m., Locati<br>inutes.<br>⁄es | ion: Genera | I Surgery Center. H and P |

- 3. Save Order
- Click the Save button if any changes have been made to the Order

#### 4. Print Requisition

• Click the Print icon to print an Order Requisition, then OK in the Create Requisition screen

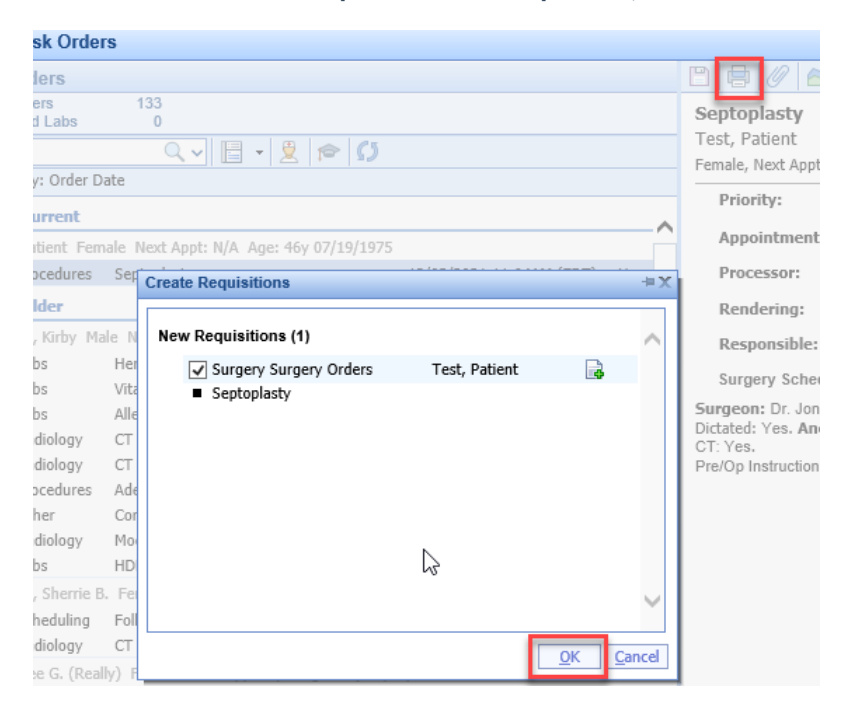

5. Right Click options

| 2021 11-04AM (EDT) | Hows                   |
|--------------------|------------------------|
|                    | 📄 Requisition          |
|                    | Status                 |
|                    | E Letter               |
| 2020 1:42PM (ED1   | 🥖 Diagnosis            |
| 2020 1:42PM (ED1   | 🖺 Сору                 |
| 2020 1:42PM (ED)   | Send Communication     |
| 2020 1:42PM (ED)   | Create Reminder        |
| 2020 1:42PM (ED1   | 👮 Open Patient in EMR  |
| 2020 1:42PM (ED1   | Den Patient in Billing |
| 2020 1:42PM (ED1   | Open Patient Setup     |
| 2020 1:42PM (ED1   | Result Reporting       |
| 1                  | eDocuments             |
| 2020 11:06AM (ED   | Patient Orders         |
| 2020 11:06AM (ED   | Custom                 |
|                    | Comments               |
| 2020 1:41PM (EDT   | Select Orders          |
| 2020 1:41PM (EDT   | Unselect Orders        |
| 2020 1:41PM (ED)   | Collapse All Groups    |
| 2020 1:41PM (ED)   | Expand All Groups      |
| 2020 1.410M /ED71  | Vird                   |

- Requisition prints requisition
- Status change status of order, i.e. closed
- Letter allows user to print a letter, i.e. Consent Form

| Consent                                |  |
|----------------------------------------|--|
| Basic Procedure Consent                |  |
| Excuse 3                               |  |
| Return to Work/School w/ limit         |  |
| MyMedicalLocker                        |  |
| MML Welcome Letter                     |  |
| New MyMedicalLocker Print Instructions |  |
| New MyMedicalLocker Welcome Letter     |  |
| Patient                                |  |
| Financial Policy                       |  |
| Patient Generic Letter                 |  |

- Diagnosis update or add diagnosis to the order
- Copy creates a copy of the order with options to copy values from diagnosis and/or fulfillment details

|                     | Check any of the Order(s)                                                                                                    | you wish to copy then select "Copy".                                                                                                    |       |
|---------------------|----------------------------------------------------------------------------------------------------|----------------------------------------------------------------------------------------------------|-------|
|                     | Procedures Septoplasty                                                                                                    | 12/03/2021 11:04am Open Office Staff Howard, Carole 9328 Test, Patient                                                                                                    |       |
|                     |                                                                                                    |                                                                                                    |       |
|                     |                                                                                                    |                                                                                                    |       |
|                     |                                                                                                    |                                                                                                    |       |
|                     |                                                                                                    | Conv Order                                                                                                    |       |
|                     |                                                                                                    | Encounter 12/03/2021                                                                                                    |       |
|                     |                                                                                                    | Connect order to current appointment                                                                                                    |       |
|                     |                                                                                                    | Copy Diagnosis records                                                                                                    |       |
|                     |                                                                                                    | Copy fulfilment values                                                                                                    |       |
|                     |                                                                                                    | Сору                                                                                                    |       |
|                     |                                                                                                    |                                                                                                    |       |
|                     |                                                                                                    |                                                                                                    |       |
|                     |                                                                                                    |                                                                                                    |       |
|                     |                                                                                                    |                                                                                                    |       |
|                     |                                                                                                    |                                                                                                    |       |
| 10                  | rder can be edited by clicking on t                                                                                                    | te Order Description, which is underlined or its corresponding copied flag (also underlined).                                                                                                    | 0.001 |
| n o<br>ny i         | rder can be edilted by clicking on li<br>'nactive Users (denoted in gray) w                                                                             | he Order Description, which is underlined or its corresponding copied flag (also underlined).<br>If be replaced using either your user id or your "Default Order By User" setting.                                                                                          | ору   |
| n o<br>ny i         | rder can be edited by clicking on ti<br>inactive Users (denoted in gray) w<br>anged By: Order Dat                                                       | the Order Description, which is underlined or its corresponding copied flag (also underlined).<br>ill be replaced using either your user id or your "Default Order By User" setting.<br>C                                                                                   | ору   |
| n o<br>ny i<br>Arr  | nder can be edited by clicking on ti<br>inactive Users (denoted in gray) w<br>ranged By: Order Dat<br>Date: Current                                     | he Order Description, which is underlined or its corresponding copied flag (also underlined).<br>il be replaced using either your user id or your "Default Order By User" setting.                                                                                          | ору   |
| n o<br>ny i<br>Arri | rder can be edited by clicking on ti<br>inactive Users (denoted in gray) w<br>anged By: Order Dat<br>Date: Current<br>Test, Patient Femal               | he Order Description, which is underlined or its corresponding copied flag (also underlined).<br>iil be replaced using either your user id or your "Default Order By User" setting.<br>e<br>e Next Appt: N/A Age: 46y 07/19/1975                                            | opy   |
|                     | rder can be edited by clicking on ti<br>inactive Users (denoted in gray) w<br>anged By: Order Dat<br>Date: Current<br>Test, Patient Femal<br>Procedures | te Order Description, which is underlined or its corresponding copied flag (also underlined).<br>ill be replaced using either your user id or your "Default Order By User" setting.<br>e<br>e Next Appt: N/A Age: 46y 07/19/1975<br>Septoplasty 12/03/2021 12:55PM (EDT) Ho | opy   |

- 🖻 Date: Older
  - Send Communication brings up New Message window to send a communication regarding the order
  - Create Reminder brings up Reminder window to create a reminder

| 💷 То    | Myself         |                  |                 |    | 0      |
|---------|----------------|------------------|-----------------|----|--------|
| Subject |                |                  |                 |    |        |
| Start   | 12/03/2021 😂 🚃 | Status: Open     |                 |    |        |
| Due     | <b>\$</b>      | Priority: Normal | Recurring: None |    |        |
| Comment |                |                  |                 |    |        |
|         |                |                  |                 |    | $\sim$ |
|         |                |                  |                 | т  |        |
|         |                |                  |                 | T  |        |
|         |                |                  |                 |    |        |
|         |                |                  |                 |    |        |
|         |                |                  |                 |    |        |
|         |                |                  |                 |    |        |
|         |                |                  |                 |    |        |
|         |                |                  |                 |    | Ť      |
|         |                |                  |                 | ОК | Cancel |

- Open Patient in EMR quickly open patient in EMR portal
- Open Patient in Billing quickly open patient in Billing portal
- eDocuments open patient's eDocuments
- Patient Orders gives list of current patient selected orders
- Comments opens Patient Comments window to quickly enter patient comment/alert
- Select Orders highlights all orders in group, allowing for right click options to be applied to all orders highlighted

| Patient | t Orders       |                                           |            |               |           |
|---------|----------------|-------------------------------------------|------------|---------------|-----------|
| Open (  | Orders         | 134                                       |            |               |           |
| Unsolid | ited Labs      | 0                                         |            |               |           |
|         |                | ्र 🔚 + 👱 🎓 🚺                              |            |               |           |
| Arrange | d By: Order Da | te                                        |            |               |           |
| 🗆 Date  | : Current      |                                           |            |               |           |
| 🙎 Test, | , Patient Fema | ale Next Appt: N/A Age: 46y 07/19/1975    |            |               |           |
|         | Procedures     | Septoplasty                               | 12/03/2021 | 12:55PM (EDT) | Howard,   |
|         | Procedures     | Septoplasty                               | 12/03/2021 | 11:04AM (EDT) | Howard,   |
| 🗆 Date  | : Older        |                                           |            |               |           |
| 👤 Test, | , Patient Fema | ale Next Appt: N/A Age: 46y 07/19/1975    |            |               |           |
|         | Labs           | тѕн                                       | 03/05/2020 | 12:24PM (EDT) | Rivers, K |
|         | Radiology      | Chest X-Ray PA and Lateral                | 03/05/2020 | 12:24PM (EDT) | Rivers, K |
|         | Scheduling     | Return to office in 6 weeks               | 03/05/2020 | 12:24PM (EDT) | Rivers, K |
|         | Scheduling     | Follow-up in 1 day                        | 01/13/2020 | 10:14AM (EDT) | Kaiser, A |
|         | Radiology      | CT Head/Brain w/contrast                  | 01/13/2020 | 10:14AM (EDT) | Kaiser, A |
|         | Radiology      | MRI Head/Brain w/contrast                 | 01/13/2020 | 10:14AM (EDT) | Kaiser, A |
|         | Labs           | Basic Metabolic Panel                     | 01/13/2020 | 10:14AM (EDT) | Kaiser, A |
|         | Labs           | Allergen, Food Comprehensive II           | 01/13/2020 | 10:14AM (ENT) | Kaiser, A |
|         | Radiology      | X-Ray Chest, PA and Lateral               | 01/13/2020 | 10:14AM (EDT) | Kaiser, A |
|         | Procedures     | Billateral Myringotomy with Tubes Surgery | 01/13/2020 | 10:14AM (EDT) | Kaiser, A |
|         | Referrals      | Audiologist Referral                      | 01/13/2020 | 10:14AM (EDT) | Kaiser, A |
|         | Other          | Auditory Brain Response (ABR)             | 01/13/2020 | 10:14AM (EDT) | Kaiser, A |
|         | Other          | Ultrasound of the Neck                    | 01/13/2020 | 10:14AM (EDT) | Kaiser, A |
|         | Other          | Fine Needle Asperation of the Neck        | 01/13/2020 | 10:14AM (EDT) | Kaiser, A |
|         | Other          | CPAP Bi-Level                             | 01/13/2020 | 10:14AM (EDT) | Kaiser, A |
|         |                |                                           | , ,        |               |           |

- Unselect Orders unselects highlighted orders
- Collapse All Groups collapses all groups, click + to open one group

| 🔒 🔸 Task Orders                   |              |
|-----------------------------------|--------------|
| Open Orders                       |              |
| ✓ Open Orders<br>Unsolicited Labs | 134<br>0     |
|                                   | ्र 🗄 - 🚊 🎓 🚺 |
| Arranged By: Processor            |              |
| 🗄 eLabs                           |              |
| 🗄 Howard, Carole                  |              |
| 🗄 Nurse                           |              |
| Dffice Staff                      |              |

• Expand All Groups - re-expands groups if collapsed

### **Documenting Pharmacy/Preferred Pharmacy**

### **Documenting Pharmacy**

Follow these steps to search for the patient's desired pharmacy when creating electronic prescriptions:

1. Create a new prescription by either performing a drug search or by selecting a prescription favorite.

| <b>R</b><br>Prescribe |                                                           | Heinl<br>1234 Test Street B<br>Phone: (317) 687- | <b>ein, Aston</b><br>Ilue Springs, MO 64015<br>8119 DEA: BM8803632 |                     |             |     |
|-----------------------|-----------------------------------------------------------|--------------------------------------------------|--------------------------------------------------------------------|---------------------|-------------|-----|
| Patient:              | Cross, David L. 04/07/1956(<br>28 Park Meadows Nashville, | 64y) Male<br>TN 37215 Phone (                    | (615) 661-0213                                                     | Written:            | 03/04/2021  | 1   |
| Drug:                 | atenolol 25 mg tablet                                     |                                                  |                                                                    |                     |             |     |
| Sig:                  | 1 TAB ORAL every day                                      |                                                  |                                                                    |                     |             |     |
| Dispense:             | 30 Tablet                                                 |                                                  |                                                                    |                     |             |     |
| Refills:              | Two Effective                                             | ə:                                               | Void:                                                              | Dispense as Written | : No        |     |
| Note:                 |                                                           |                                                  |                                                                    |                     |             |     |
| Pharmacy:             | Test 000 Pharຼຫຼacy 10.6MU                                | (703) 205-1295 00                                | 00 Pending Response Way, /                                         | Arlington, VA 22201 |             |     |
| Diagnosis:            |                                                           |                                                  |                                                                    |                     |             |     |
| More+                 |                                                           |                                                  | ✓ Benefit Check                                                    | Coverage Sav        | ve Print Se | end |

2. Click on the Pharmacy field.

3. The application will display the patient's Preferred Pharmacies, recently used pharmacies for the patient, pharmacies with the same zip code at the patient's home address, and office favorite pharmacies. Click on a pharmacy or press the **Search** button to find a different pharmacy.

| Phar | rmacy                    |                       |                |       |       |                 |
|------|--------------------------|-----------------------|----------------|-------|-------|-----------------|
|      |                          |                       |                | _     |       |                 |
| _    | Preferred                | Address               | City           | State | Zip   | Phone           |
| Ť.   | 10Dot6 Pharmacy Store1   | 56789 Long Pharma     | Reallylongcity | CA    | 90009 | 3102683115x1234 |
|      | Recently Used            | Address               | City           | State | Zip   | Phone           |
| / 🏪  | Test 000 Pharmacy 10.6MU | 000 Pending Respo     | Arlington      | VA    | 22201 | (703) 205-1295  |
|      | Zip Code Search          | Address               | City           | State | Zip   | Phone           |
| 2    | CARESPOT-NASHVILLE       | 2001 Glen Echo Rd     | Nashville      | ΤN    | 37215 | (615) 292-0012  |
| 2    | CVS/pharmacy #6437       | 3801 Hillsboro Pike   | Nashville      | ΤN    | 37215 | (615) 385-0622  |
| 2    | EyeRx                    | 2204 Crestmoor Rd     | Nashville      | ΤN    | 37215 | (833) 883-3391  |
| 1    | Green Hills Pharmacy     | 2134 Bandywood Dr     | Nashville      | ΤN    | 37215 | (615) 292-3359  |
| 1    | Kroger Nashville 895     | 2131 Abbott Martin Rd | Nashville      | ΤN    | 37215 | (615) 297-4431  |
| 1    | WALGREENS DRUG STO       | 3901 Hillsboro Pike   | Nashville      | ΤN    | 37215 | (615) 298-5340  |
|      | Search List              | Address               | City           | State | Zip   | Phone           |
|      |                          |                       |                |       |       |                 |
|      |                          |                       |                |       |       |                 |
|      |                          |                       |                |       |       |                 |

4. Type in the name, address and/or zip code of the pharmacy you're searching for (e.g. CVS 46060 or CVS lakeview or CVS Noblesville)

| Pharmacy Selection and Maintenance                                                                                                    | X                                                                                                    |
|----------------------------------------------------------------------------------------------------|----------------------------------------------------------------------------------------------------|
| lakeview cvs                                                                                                    | □     □     □     ↓     ↓     ↓     ↓     ↓     ↓     ↓     ↓     ↓     ↓     ↓     ↓     ↓     ↓     ↓     ↓     ↓     ↓     ↓     ↓     ↓     ↓     ↓     ↓     ↓     ↓     ↓     ↓     ↓     ↓     ↓     ↓     ↓     ↓     ↓     ↓     ↓     ↓     ↓     ↓     ↓     ↓     ↓     ↓     ↓     ↓     ↓     ↓     ↓     ↓     ↓     ↓     ↓     ↓     ↓     ↓     ↓     ↓     ↓     ↓     ↓     ↓     ↓     ↓     ↓     ↓     ↓     ↓     ↓     ↓     ↓     ↓     ↓     ↓     ↓     ↓     ↓     ↓     ↓     ↓     ↓     ↓     ↓     ↓     ↓     ↓     ↓     ↓     ↓     ↓     ↓     ↓     ↓     ↓     ↓     ↓     ↓     ↓     ↓     ↓     ↓     ↓     ↓     ↓     ↓     ↓     ↓     ↓     ↓     ↓     ↓     ↓     ↓     ↓     ↓     ↓     ↓     ↓     ↓     ↓     ↓     ↓     ↓     ↓     ↓     ↓     ↓     ↓     ↓     ↓     ↓     ↓     ↓ </th |
| Name         Address         City         State           CVS 17310 IN TARGET         4701 LAKEVIEW PK         ROWLETT         CVS(pharmacy #0638         74 SOUTH LAKEVIE         GIBBSBORO         CVS(pharmacy #0638         2019 LAKEVIEW VAE         DRACUT           CVS/pharmacy #10088         8626 Lakeview Rd         Rowlett         CVS/pharmacy #10088         8626 Lakeview Rd         Rowlett           CVS/pharmacy #4634         111 LAKEVIEW DR.         NOBLESVILLE         CVS/pharmacy #7431         3430 LAKEVIEW PK         ROWLETT | It     Pharmacy Demographics:       NCPDP ID     Type       Name     Activation       Activation     Activation       Store Number     Active       Service     Specialty       Levels     Levels                                                                                                    |
| ¢                                                                                                    | Address:<br>Cross Street<br>Address 1<br>Address 2<br>City<br>State State Zip Code                                                                                                    |
| <                                                                                                    | Contact:<br>Email<br>Phone Fax<br>Usage:                                                                                                    |

5. Single select the **Pharmacy** you're searching for to view the pharmacy's details and map

6. Double-select the **Pharmacy** you're searching for to use it for the prescription.

| 🔒 🗸 EMR                                                                                        | Choice                                                                                                    | Training 🗮                      |
|------------------------------------------------------------------------------------------------|----------------------------------------------------------------------------------------------------|---------------------------------|
| « Patient Charts 📄 🔹                                                                           | 🗋 New 💾 Save 🔣 History 🔹 🖃 Defaults 🛄 Patient 🔹 🚥 More 🔹                                                                                                    | A Cross, David L. Born 07-Apr-1 |
| Office Schedule                                                                                | 🗐 💇 🗐 🔗 👩 Refill History 🖄 Favorites 🔹 🤱 Options 🔹 院 RxHub History 🔗 PD                                                                                                    | MP Patient BSA 2.25             |
| Thursday Apr 22, 2021<br>Checked-In: 1                                                         | Drug Search Drug Edit My Favorite 🗹 My Therapeutic Classes                                                                                                    | Other Favorites                 |
| Multiple Resources (4)                                                                         | Drug and Dosage for Internal Medicine Favorites                                                                                                    | ↓ 1 ① 1 ● 4                     |
| Adams, Jo An **<br>11:00AM -<br>11:30AM<br>Heinlein, Aston<br>Checked-In, Telehealth           | Adderall XR 20 mg capsule extended release [Disp: 30:00 Capsule Sig: 1 0 Day Refil: NR ]<br>Adderall XR 5 mg capsule extended release [Disp: 30:00 Capsule Sig: 1 0 Day Refil: NR ]<br>amlodipine 10 mg tablet [Disp: 30:00 Tablet Sig: 1 0 Day Refil: 2 ]<br>amlodipine 5 mg tablet [Disp: 30:00 Tablet Sig: 1 0 Day Refil: 2 ]                                                 | <u>~</u>                        |
| Allen, Bobby <b>XX O</b><br>11:30AM -<br>11:45AM<br>Heinlein, Aston<br>Scheduled, Allergy Shot | amoxicilin 500 mg capsule [Disp: 21:00 Capsule Sig: 11D Refil: NR]<br>AndroGel 20 25 mg/1.25 gram (1.62 %) transdermal gel pump [Disp: 3.00 Box Sig: 0 Day each a<br>aspirin 81 mg chevable table [Disp: 100 Obable Sig: 1 0 Day Refil: PRN ]<br>atenoiol 25 mg tablet [Disp: 30.00 Tablet Sig: 1 0 Day Refil: 2 ]                                                               | xilla Refiil: 3 Alert]          |
| Grant, Anna (1 ** Q<br>11:45AM -<br>12:00PM<br>Heinlein, Aston<br>Scheduled, Botox Inject      | azithromyon 250 mg tablet [Disp: 6:00 Tablet Sig: 2 Initially then 1 OD x 4 d Refit: 1]<br>Bactrim DS 800 mg-160 mg tablet [Disp: 14.00 Tablet Sig: 1 BID Refit: 0]<br>benazerul 20 mg tablet [Disp: 30.00 Tablet Sig: 1 O Day Refit: 2]<br>buspitrone 10 mg tablet [Disp: 60.00 Tablet Sig: 1 BID Refit: 2]<br>buspitrone 30 mg tablet [Disp: 60.00 Tablet Sig: 1 BID Refit: 2] |                                 |
| MISYS, TEST XX O<br>12:45PM -<br>1:00PM<br>Heinlein. Aston<br>Hospital Rounds                  | Bystolic 10 mg tablet [Disp: 30.00 Tablet Sig: 1 O Day Refill: 5 ]<br>Bystolic 20 mg tablet [Disp: 90.00 Tablet Sig: 1 O Day Refill: 3 ]                                                                                                    | ugh Rofili: NR ]                |
| 6 🖉 🗅 🖶 🗘                                                                                      |                                                                                                    |                                 |
| Arranged By: Location                                                                          | B Heinlein, Aston                                                                                                    |                                 |
|                                                                                                | Prescribe Phone: (317) 687-8119 DEA: BM8803632                                                                                                    |                                 |
|                                                                                                | Patient:         Cross, David L. 04/07/1956(65y) Mail         Patient:         Cross, David L. 04/07/1956(65y) Mail           29 Both Mondourn Machaille TN 2235         Phone (615) 861 0212                                                                                                    | Written: 04/22/2021             |
|                                                                                                | Drug atendal 25 mg tablet                                                                                                    |                                 |
|                                                                                                | Sig: 1 TAB ORAL every day                                                                                                    |                                 |
| Dialweis Rounde                                                                                | Dispense: 30 Tablet                                                                                                    |                                 |
| 🛱 🚺 0/0                                                                                        | Refills: Two Effective: Void: Dispense at                                                                                                    | Written: No                     |
|                                                                                                | Note:                                                                                                    |                                 |
|                                                                                                | Pharmacy: CVS/pharmacy #4634 (317) 776-3601 [111 LAKEVIEW DR., NOBLESVILLE, IN 46060                                                                                                    |                                 |
|                                                                                                | Diagnosis: CVS/pharmacy #4634                                                                                                    |                                 |
|                                                                                                | More+ Phone: (317) 776-3601<br>Address: 111 LAKEVIEW DR., NOBLESVILL                                                                                                    | E,IN 46060 rint Send            |

Note: To search for a pharmacy out of your state, de-select the **State** checkbox next to the Pharmacy Search field.

| Name Address City State | Pha |
|-------------------------|-----|
|                         |     |
|                         |     |

To search for a Mail Order pharmacy, de-select the **State** checkbox select the **Mail** checkbox.

| Pharmacy Sele | ction and Maintenance |         |            |       |
|---------------|-----------------------|---------|------------|-------|
|               | Q 2 State: MO         | Local 💽 | Mail       |       |
| Name          | Address               | City    | Include Ma | il Or |
|               |                       |         |            |       |
|               |                       |         |            |       |

### **Patient Preferred Pharmacy**

Patients have the ability to select their Preferred Pharmacy on the My Medical Locker- based on practice setup.

To view the patient's preferred pharmacy outside of the Medications Chart Tab, open the Patient Index and use the ...More menu list and select Preferred Pharmacy

| Patient Setup     | 🗋 💾 🎓                                                 |                                        |
|-------------------|-------------------------------------------------------|----------------------------------------|
|                   | New Save Train                                        | Advanced Search                        |
| 6 6               | Chart 9330<br>123 Test Lane<br>Winter Garden, FL 3478 | Accident/Related Cause<br>Appointments |
| <u> </u>          | noemail@email.com                                     | Authorizations                         |
|                   | James T3st                                            | Care Team                              |
|                   | Home (322) 323-2323                                   | Demographic Bridge                     |
|                   | Self Pay                                              | Document Management                    |
|                   | Copay \$50.00                                         | Eligibility                            |
| Summary           | Willow T3st                                           | History                                |
| ,                 | 123 Test Lane                                         | Lab Result Entry                       |
| Demographics      | Winter Garden, FL 3478                                | Preferred Pharmacy                     |
| Insurance         | Past 3 Visits                                         | Intake Assignment                      |
| Responsible Party | 12/16/2021 2:00PM (30r                                | MyMedicalLocker Ad                     |
| Emergency Contact | 12/15/2021 10:30AM (30                                | Office Communications                  |
|                   | 12/13/2021 8:00AM (30r                                | Patient Communicatio                   |
| Comments          | Palanaa, ¢0.00                                        | Print / Fax Queue                      |
| Caeo Managomont   | Dalatice: \$0.00                                      |                                        |

You can view the patient's preferred pharmacy. In addition, you can add a new or additional preferred pharmacy by searching for pharmacy and clicking on **Add** 

|                                                                                                    | Preferred Lis             | st            |       |       |                |        |
|----------------------------------------------------------------------------------------------------|---------------------------|---------------|-------|-------|----------------|--------|
| Pharmacy                                                                                                    | Address                   | City          | State | Zip   | Phone          |        |
| Provent Pharmacy #1820                                                                                                    | 13697 W Colonial Dr       | Winter Garden | FL    | 34787 | (407) 656-8680 |        |
|                                                                                                    |                           |               |       |       |                | $\sim$ |
|                                                                                                    |                           |               |       |       |                |        |
|                                                                                                    |                           |               |       |       |                |        |
| 42                                                                                                    |                           |               |       |       |                |        |
|                                                                                                    |                           |               |       |       |                | •      |
|                                                                                                    |                           |               |       |       |                |        |
| Search                                                                                                    |                           |               |       | ٦     | F Add   👗 Rem  | love   |
|                                                                                                    | Search List               |               |       |       |                |        |
| Pharmacy                                                                                                    | Address                   | City          | State | Zip   | Phone          |        |
| Recently Used                                                                                                    |                           |               |       |       |                |        |
| Provident States #1820 Provident Representation Provident Representation Representation Provided Representation Representation Representatio Representiatio Representiatio Representation | 13697 W Colonial Dr       | Winter Garden | FL    | 34787 | (407) 656-8680 | ^      |
| Zip Code Search                                                                                                    |                           |               |       |       |                |        |
| Part Realth-Total Heal                                                                                                    | 3131 Daniels Rd           | Winter Garden | FL    | 34787 | (407) 395-2865 |        |
| 🍢 CHC Pharmacy-Winter Garden                                                                                                    | 13275 West Colonial Drive | Winter Garden | FL    | 34787 | (407) 614-5374 |        |
| Province 12338 IN TARGET                                                                                                    | 3343 Daniels Rd           | Winter Garden | FL    | 34787 | (407) 395-0112 |        |
| P CVS 17810 IN TARGET                                                                                                    | 204 Ruby Red Place        | Winter Garden | FL    | 34787 | (407) 550-9007 |        |
| ECKERD DRUGS #3203                                                                                                    | 4110 Winter Garden Vinel  | Winter Garden | FL    | 34787 | (407) 877-3131 |        |
| P FH CENTRA CARE -WINTER G                                                                                                    | . 3005 Daniels Road       | Winter Garden | FL    | 34787 | (407) 654-8186 |        |

## Superbill - Create from EMR

# Superbill

The Superbill Chart Tab allows providers to create claims at the time of service to eliminate lost charge tickets and to promote faster payment. Follow these steps to complete a Superbill from the EMR.

• Open patient from EMR, click on Superbill Chart Tab.

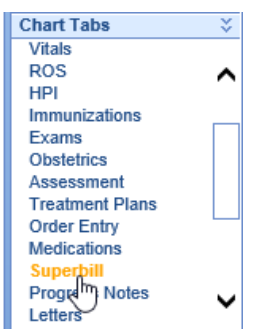

• Select the Superbill and Service Location from the drop down menu

| Superbill        | * ENT Office Superbill ICD10             | Claim #                      |   |
|------------------|------------------------------------------|------------------------------|---|
| Service Location | * iSalus Healthcare East                 | Claim Status                 | ; |
|                  | Carelink Home Health                     | Diagnosis                    |   |
|                  | ChoiceMD Telehealth                      | Problem List                 |   |
| 1                | Community East しう<br>Est Community South | Top Provider Diagnosis Codes | • |
|                  | Davita Indy North Dialysis               | Most Common Diagnosis Codes  |   |
|                  | DCD<br>Family First Physicians           | Lookup                       | • |
|                  | Fishers<br>Franklin                      |                              |   |

- A default Superbill and Location can be assigned to a Resource to load as default
- Edit Service Location, Rendering Provider, Service Provider, Alternate Provider and/or Supervising Provider, click on the Claim Status dropdown. You can also enter an Admission date and/or Claim Narrative

| 🗋 New 💾 Sav                                | e 🚺 History 🔻 📑 Defaults 🗮 Patie | ent 👻 👓 More | •                      |
|--------------------------------------------|----------------------------------|--------------|------------------------|
| Superbill *                                | Audiology Diagnostic Superbill   | Claim #      |                        |
| Service Location *                         | ~                                | Claim Status | Â.                     |
| Rendering Provider*                        | Q                                | Admission    | Accident/Related Cause |
| Referring Provider                         | Q                                | Claim        |                        |
| Alternate Provider                         | Q                                | Narrauve     |                        |
| Supervising Provider                       | Q                                |              | ~                      |
| Alternate Provider<br>Supervising Provider | ्<br>्<br>्                      | Narrative    | $\sim$                 |

- Add Procedure codes
  - From **blue bars** open the appropriate blue bar, select the Procedure code(s). Click on appropriate code(s) for the visit.

| Procedures   |                  |            |  |  |  |  |
|--------------|------------------|------------|--|--|--|--|
|              | Audiology        |            |  |  |  |  |
|              | EAR              |            |  |  |  |  |
|              | •                |            |  |  |  |  |
| 1            | ✓ Office Visits  |            |  |  |  |  |
|              | New<br>New       | Est<br>Est |  |  |  |  |
| Office Visit | 99204 ✔          | 99214      |  |  |  |  |
| Office Visit | <sup>m</sup> zee | 99213      |  |  |  |  |
| Office Visit | 99202            | 99212      |  |  |  |  |
| Office Vieit | 00201            | 00211      |  |  |  |  |

• From Lookup- search for code via Lookup- enter code in search and select

| 🗋 New 💾 Save 🕄 History 🔻 🖃 De          | efaults | Patient 🔹    | ••• More 🔻 |             |     |     |   |
|----------------------------------------|---------|--------------|------------|-------------|-----|-----|---|
| Superbill * Otolaryngology Superbill I | 🦉 Searc | h - Internet | Explorer   |             | _   |     | × |
| Service Location * General Hospital    | Court   | eezeol       | τ          | <b>v</b> () |     |     |   |
| Procedures                             | Search  | 00/02        | <u> </u>   | × ~         |     |     |   |
| Audiology                              |         |              |            |             |     | ×   |   |
| EAR                                    |         | Provider F   | avorites   |             |     |     |   |
| Nose                                   |         | 58750        | 66762      |             |     | CPT |   |
| ✓ Office Visits                        |         | 66762        | 7417626    |             |     | CPT |   |
| Throat                                 |         |              |            |             |     |     |   |
| Lookup                                 |         |              |            |             |     |     |   |
| Procedure Code Search                  |         |              |            |             |     |     |   |
|                                        |         |              |            |             |     |     |   |
|                                        |         |              |            |             |     |     |   |
|                                        |         | 4 results    |            |             | All | New |   |
|                                        |         |              |            |             |     |     |   |
|                                        |         |              |            |             |     |     |   |
|                                        |         |              |            |             |     |     |   |

- Add Diagnosis codes
  - From Problem List

| 🗋 New 💾 S        | ave 🔞 History 🔹 📑 Default            | s 🔝 Patie | nt 🔻 °°° Mo    | re 🔻               |            |         |  |
|------------------|--------------------------------------|-----------|----------------|--------------------|------------|---------|--|
| Superbill        | <ul> <li>Valley Superbill</li> </ul> | ~         | Claim #        |                    |            |         |  |
| Service Location | <ul> <li>Community East</li> </ul>   | ~         | Claim Status   |                    |            | ×       |  |
|                  | Procedures                           |           |                | Diagnosi           | s          |         |  |
|                  | Consultation/Pre-op Clearance        |           | 1              | Problem            | List       | Δ       |  |
|                  | Immunizations                        | •         | Acute sinusiti | s, unspecified     | J01        | J0190 🗸 |  |
|                  | Injections                           | •         | Essential (pri | mary) hypertension | lin 110    | ×       |  |
|                  | Laboratory                           |           |                | Top Provider Diag  | gnos Codes | •       |  |
| 1                | Office Visits                        | Δ         |                | Diagno             | ses        | •       |  |
| Office Visit     | New                                  | Est       |                | Looku              | ıp         | •       |  |
| Level 1          | 99201                                | 99211     |                |                    |            |         |  |
| Level 2          | 99202                                | 99212     |                |                    |            |         |  |
| Level 3          | 99203                                | 99213     |                |                    |            |         |  |
| Level 4          | 99204 🖌                              | 99214     |                |                    |            |         |  |
| Level 5          | 99205                                | 99215     |                |                    |            |         |  |
|                  | Other Services                       | •         |                |                    |            |         |  |
|                  | Preventative                         |           |                |                    |            |         |  |
|                  | Procedures                           |           |                |                    |            |         |  |
|                  | Lookup                               |           |                |                    |            |         |  |

• From **Top Provider Diagnosis Codes** (populates automatically based on usage)

| -                                                          |                     |          |
|------------------------------------------------------------|---------------------|----------|
| ✓ Problem List                                             |                     | •        |
| ✓ Top Provider Diagnosis                                   | Codes               | Δ        |
| Abscess of breast associated with the<br>puerperium        | O9112               |          |
| Acne conglobata                                            | L701                |          |
| Acne vulgaris                                              | L700                |          |
| Acute bronchitis, unspecified                              | J209                |          |
| Acute recurrent sinusitis, unspecified                     | J0191               | <b>V</b> |
| Acute sinusitis, unspecified                               | J0190               |          |
| Adenoviral pneumonia                                       | J120                |          |
| Adjustment disorder with anxiety                           | F4322               |          |
| Adjustment disorder with mixed anxiety a<br>depressed mood | <sup>nd</sup> F4323 |          |
|                                                            |                     |          |

• **Custom blue bars** (based on practice preference- you may have custom list of diagnosis codes to select for superbill)

Diagnosis

| Diugiioaia                                            |       |   |  |  |  |
|-------------------------------------------------------|-------|---|--|--|--|
| Problem List                                          |       | • |  |  |  |
| Top Provider Diagnosis Codes                          |       |   |  |  |  |
| Lumbar/Sacral                                         | Ռո    | Δ |  |  |  |
| Ankylosing spondylitis of unspecified sites<br>in spi | м459  |   |  |  |  |
| Congenital spondylolisthesis                          | Q762  |   |  |  |  |
| Intervertebral disc disorders with<br>myelopathy, lum | M5106 |   |  |  |  |
|                                                       |       |   |  |  |  |

• Lookup: Brings up a Diagnosis Code Search window - search by code or words

| Diagnosis                                                                |    |          |                                                                    |       |          |   |
|--------------------------------------------------------------------------|----|----------|--------------------------------------------------------------------|-------|----------|---|
| ✓ Problem List                                                           | ۲  |          |                                                                    |       |          |   |
| Top Provider Diagnosis Codes                                             | •  | ^        |                                                                    |       |          |   |
| ✓ Diagnosis                                                              | •  | Search   | - Internet Explorer                                                | _ п   |          | × |
| Diagnosis Codes                                                          | •  | Sector C | internet explorer                                                  |       |          | ~ |
| ✓ Lookup                                                                 | Δ  | Search   | lumbar 🛛 🗙 🔍                                                       |       |          |   |
| Diagnosis Code Search<br>N170 Acute kidney failure with tubular necrosis | ~  |          | ICD10 Provider Favorites                                           |       | ×        |   |
|                                                                          |    |          | ICD10 Search Results                                               |       | ~        |   |
|                                                                          |    |          | M41126 Adolescent idiopathic scoliosis. lumbar region              | ICD10 | <u> </u> |   |
|                                                                          | _  |          | M41125 Adolescent idiopathic scoliosis, thoracolumbar region       | ICD10 |          |   |
|                                                                          |    |          | M4216 Adult osteochondrosis of spine, lumbar region                | ICD10 |          |   |
|                                                                          |    |          | M4215 Adult osteochondrosis of spine, thoracolumbar region         | ICD10 |          |   |
|                                                                          |    |          | M4816 Ankylosing hyperostosis [Forestier], lumbar region           | ICD10 |          |   |
|                                                                          |    |          | M4815 Ankylosing hyperostosis [Forestier], thoracolumbar region    | ICD10 |          |   |
|                                                                          | _  |          | M456 Ankylosing spondylitis lumbar region                          | ICD10 |          |   |
|                                                                          |    |          | M455 Ankylosing spondylitis of thoracolumbar region                | ICD10 | V        |   |
|                                                                          |    |          | M47016 Anterior spinal artery compression syndromes, lumbar region | ICD10 |          |   |
|                                                                          |    |          | 25 of 308 results ICE                                              | 10 I  | lew      |   |
|                                                                          |    |          |                                                                    |       |          |   |
| Charge Summary                                                           |    |          |                                                                    |       |          |   |
| Edit Charges                                                             |    |          | 3                                                                  |       |          |   |
| <u></u>                                                                  |    |          |                                                                    |       |          |   |
| DOS Code Unit                                                            | ts | Charge   | Amount 역 호 역                                                       |       |          |   |
| O2/10/2022 99204                                                         |    | \$337.   | 00 \$337.00 🗹 🗹 🔚                                                  |       |          |   |

A **blue** diagnosis code is one on the patient's problem list. A **black** diagnosis code is not on the patient's problem list. Clicking a **black** diagnosis code will turn it **red** and push the diagnosis code to the patient's problem list when the superbill is saved.

• Add modifiers, click the icon that looks like a piece of paper with a red X:

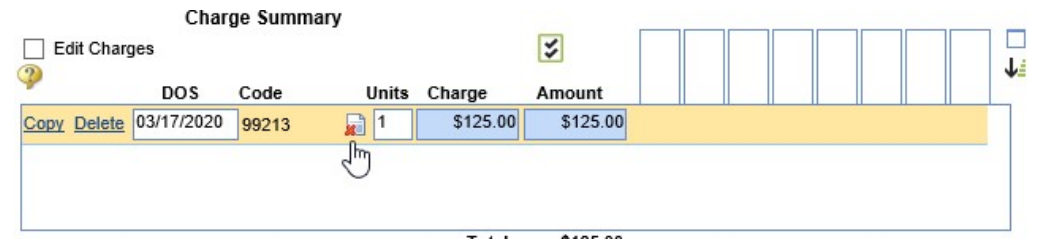

• Type in the appropriate modifier or select one of the used modifiers and click the green arrow to push it over to the appropriate spot. Click OK.

| Charge Sur                                                                      | 99213 Used        |        |
|---------------------------------------------------------------------------------|-------------------|--------|
| Edit Charges                                                                    | Modifier #1       |        |
| DOS         Code           Copy         Delete         03/17/2020         99213 | Modifier #2       | int \$ |
|                                                                                 | OK <u>C</u> ancel | 25.00  |

• After a modifier has been added, the piece of paper icon will show with a green plus sign to signify that there is a modifier being used.

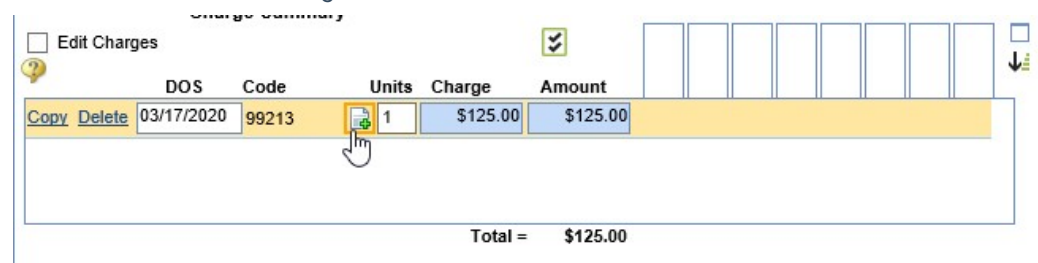

• Add Units- click on the Units box to edit units for the CPT code (daults to 1 unit)

|              | Charge S | Summary |        |        |
|--------------|----------|---------|--------|--------|
| Edit Charges |          |         |        | 3      |
| POE          | Code     | Unite   | Charge | Amount |
| DOS          | Code     | Units   | Charge | Amount |
| D2/10/2022   | J3301    | 🙀 🛓     | \$4.00 | \$4.00 |
|              |          | 3       |        |        |

• Associate the procedure codes to the appropriate diagnosis codes

|              | Charge Summa | ary          |              |                  | <br> | _   |
|--------------|--------------|--------------|--------------|------------------|------|-----|
| Edit Charges |              |              | *            | 45<br>79<br>31XA |      | 1   |
| DOS          | Code         | Units Charge | Amount       | ¥ ¥ 8            |      |     |
| D2/10/202    | 2 J3301      | 1 \$115.0    | 0 \$115.00   |                  |      | ~   |
| D2/10/202    | 2 15832      | 1 \$1,903.1  | 4 \$1,903.14 |                  |      | , , |
| D2/10/202    | 2 99213      | 1 \$150.0    | 0 \$150.00   |                  |      | ~   |
|              |              | Tota         | = \$2,168,14 |                  |      |     |

• When all codes are entered, click Save

| Ι | 🗋 New 📙 Save       | e 🕔 History 🔹   | 🕘 Defaults 🛛 其 Patie | ent 🔻 °°° Mor  | e 🔻                          |        |
|---|--------------------|-----------------|----------------------|----------------|------------------------------|--------|
|   | Superbill *        | Choice Super    | ~                    | Claim #        |                              |        |
|   | Service Location * | ENT Toledo West | ~                    | Claim Status   |                              | ¥      |
| 1 |                    | Procedures      |                      |                | Diagnosis                    |        |
|   | 1                  | consult         | Δ                    | 1              | Problem List                 | Δ      |
|   | Eval level 4       |                 | 99214                | Low back pair  | 1 IV                         | 1545 ✔ |
|   | Eval leve 3        |                 | 99213 ✔              | Osteoarthritis | of knee (disorder) N         | 1179 🖌 |
|   | Venipuncture       |                 | 36415                |                | Top Provider Diagnosis Codes |        |

• After Superbill is saved, the Claim Status = Closed Electronic Superbill

| 🗋 New 🖹 Save 🖏 History 🔻 🖨 Defaults 🛤 Patient 🔹 👓 More 🔹 |                 |   |              |                               |  |  |  |
|----------------------------------------------------------|-----------------|---|--------------|-------------------------------|--|--|--|
| Superbill *                                              | Choice Super    | * | Claim #      | 26859                         |  |  |  |
| Service Location                                         | ENT Toledo West | ~ | Claim Status | Closed - Electronic Superbill |  |  |  |
|                                                          | Procedures      |   |              | Diagnosis                     |  |  |  |
| 1                                                        | consult         | • | ✓            | Problem List                  |  |  |  |
|                                                          | Lookup          | • |              | Top Provider Diagnosis Codes  |  |  |  |
|                                                          |                 |   |              | New Section 2                 |  |  |  |
|                                                          |                 |   |              | Lookup                        |  |  |  |

• To make edits to a Closed Electronic Superbill, select Allow updates to 'Closed-Electronic Superbill'- make necessary updates and click **Save** 

| _ |
|---|
|   |
| - |
|   |

**SOAP Notes** 

The SOAP Note chart tab is a dynamic chart tab in which data pulls for various chart tabs to create a formal visit note. Users may have various SOAP Note letters to choose from when creating a SOAP Note.

#### Navigating to the SOAP Note Chart Tab

1. Begin by documenting all aspects of the visit. (For example, History, Vitals, Allergies, ROS, HPI, Exams, Problem List, Medications, Orders, Treatment Plan, Superbill, etc)

| Chart Tabs       | *                                                                                                    |
|------------------|----------------------------------------------------------------------------------------------------|
| Summary          |                                                                                                    |
| History          |                                                                                                    |
| Vitals           |                                                                                                    |
| ROS              | Image: A start and a start a start |
| Allergies        | A 1                                                                                                    |
| HPI              | Image: A start and a start a start |
| Exams            | A 1                                                                                                    |
| Problem List     | Image: A start and a start a start |
| Order Entry      | Image: A start and a start a start |
| Medications      | V 🗸 🗌                                                                                                    |
| Treatment Plans  | v                                                                                                    |
| Superbill        | 🧳 🗤                                                                                                    |
| Progress Notes 0 | <b>v v</b>                                                                                                    |
| Letters Im       |                                                                                                    |

2. Navigate to the SOAP Notes chart tab, the system will generate a SOAP Note based on the user's default SOAP Note letter.

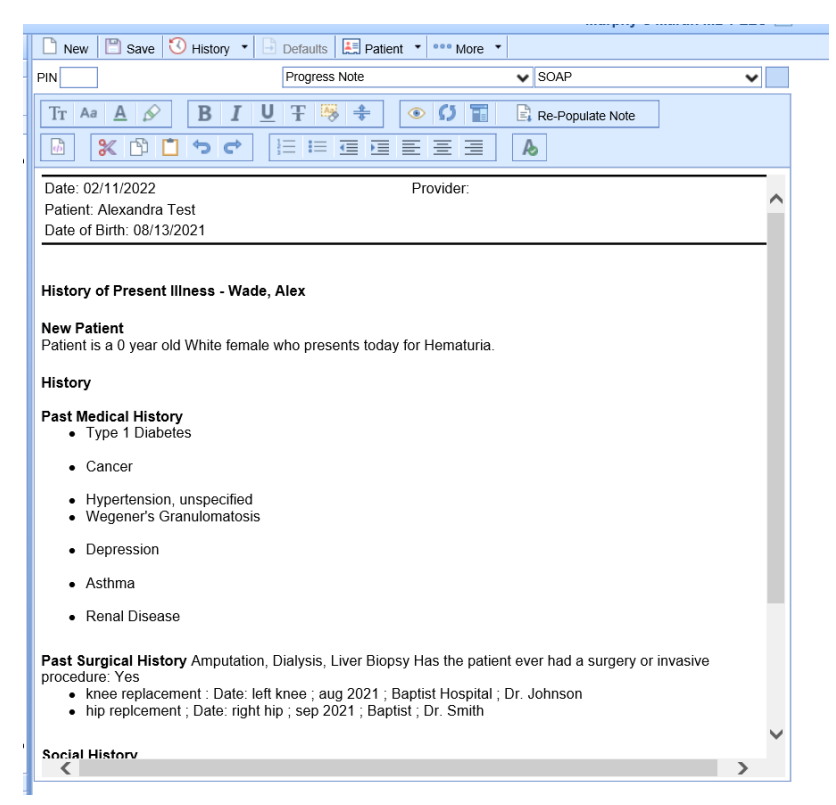

3. Users may choose to change the SOAP Note letter by selecting a new template from the first dropdown.

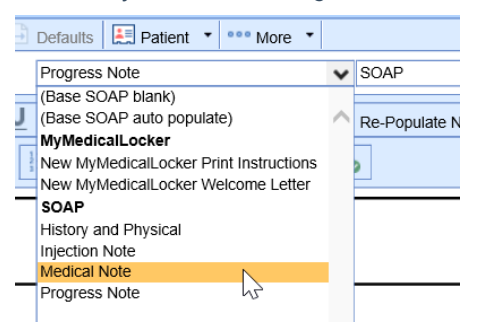

In most cases, the SOAP Note type will generate on it's own based on the SOAP Note letter template settings.

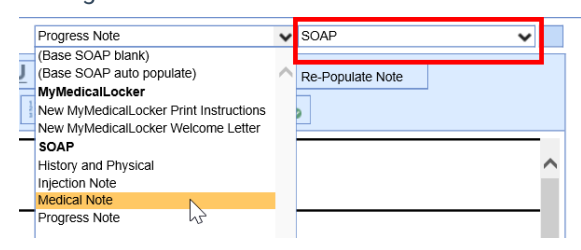

4. Once the user has reviewed the note and is ready to sign-off, navigate to the PIN box and enter their unique 4-digit pin. Click **Save**.

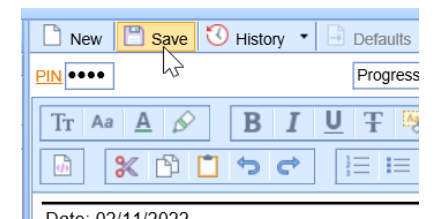

5. For scheduled visits, a signed SOAP Note will be indicated using a green check mark on the appointment.

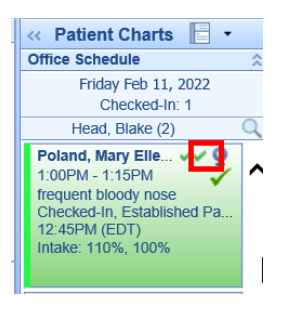

**NOTE:** Practices may use various terminology when labeling the final office note. (I.E. Progress Note, Visit Note, SOAP Note, etc)

## **Billing Overview**

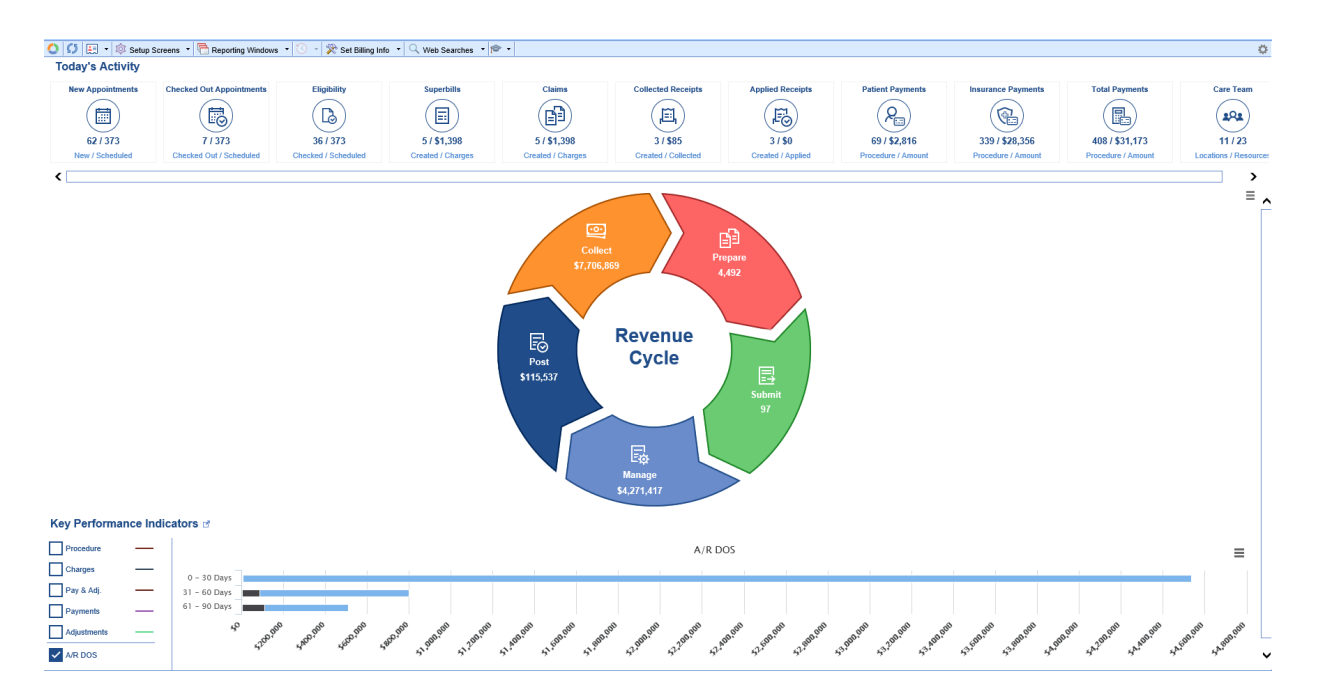

# **Billing Overview**

The Billing Dashboard is the landing page of the Billing portal. The Billing Dashboard consist of 3 main areas. Today's Activity, Revenue Cycle Wheel, and Key Performance Indicators. Below we will talk about each of these areas and how its info is to be utilized.

• Today's Activity: This area will show you the numbers for today's date of service allowing you to get a glimpse of what is to be expected for your day's totals. This area is automatically updated to the current date of service.

- **Revenue Cycle Wheel:** This area acts as a glance on the claims cycle and also doubles as individual users queues when you click the word Revenue Cycle based on setup. Each tile within the Revenue Cycle wheel will allow you to dive in to view what the numbers consist of but also allowing you to bring up the applicable data by hovering over it and clicking the magnifying glass. The Revenue Cycle wheel is essentially where you will initiate your day by clicking on the applicable tile you will be working on a diving into the perspective data you need, whether reviewing and submitting claims, working rejected and denied claims, posting payments, or working on your practice's aging. The Revenue Cycle wheel consists of 5 tiles.
  - Prepare: This tile will show you Missing claims (patients that are checked in/out but no superbill has been documented), Missing Data claims (claims that are missing crucial data to be processed), Ready for Processing Claims (claims that are ready to be reviewed to be submitted) and Claim Issues (claims that have NDC Errors or that fall into a Global Period Days).
  - Submit: This tile will consist of claim batches that are either pending to be submitted (Pending Submission), claim batches that are pending to be acknowledged (Response Submission), or claim batches to which all claims have rejected (Error Submissions).
  - Manage: This tile will consist of your Rejected and Denied claims, claims that are put into a Biller Defined status, and claims with No response with 7 days (default is 7 days but can be changed per user).
  - Post: This tile will consist of your payments pending to be posted. This includes ERA deposits, EOB Deposits, Statement Deposits, and Receipts. They will be listed as Deposit Errors, New Deposits, Receipts, and Posting Errors (some may not show if you do not have any). The Deposit Errors will consist of ERA Deposits with a PLA (Provider Level Adjustment) Adjustment which will need to be looked at to resolve it. The New Deposits will consist of any ERA Deposits, EOB Deposits, and Statement Deposits that have not been posted yet. The Receipts will consist of Error Receipts (receipts that the system has not been able to auto post which require a user to post them). The Posting Errors will consist of claims that have been sent to posting but they have a claim level error which will need to be looked at to resolve it.
  - Collect: This tile will consist of your practice's aging. This will include both insurance and patient aging. By expanding the each aging you will be able to view the aging broken down by aging bucket (0-30 days, 31-60 days, 61-90 days....)
- Key Performance Indicators (KPI): This area will show you a line graph for a 90 days period dependent on the options you have selected (checkboxes on the left). The options to select to view the data will be a user setting and users will be able to look at the data that is the most pertinent to them. By clicking the jumpbox next to the KPI header you can view additional options to select from and also alter the time frame to view the line graph for.

# Billing: Entering a New Patient from Billing Portal Entering a New Patient from Billing Portal

The below will guide will walk you through how to create a patient from the Billing Query window in the instance you are manually entering a claim and the patient is not yet in the database.

1. In the Billing portal select the Billing Query

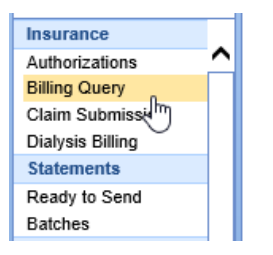

2. On the Billing Query toolbar select the New Options drop down and click Claim.<\li>

| 🔒 🚽 Billing |                 |             |
|-------------|-----------------|-------------|
| 🚫 🚺 🔚 -     | 🕸 Setup Screens | 🔹 📑 Reporti |
| P 🖉 🚰 -     | 📑 🔹 🖬 🕇         | ्रि र 📩 र   |
|             | E Claim         | ia          |
| Patient     | Patient         |             |

3. Enter patient's last name, first name, or date of birth in the textbox to search for the patient. You should always search for the patient first before adding a new patient even if you are almost positive the patient is not in your database.

| ×@1        | Patient Sea | rch Webpage Dialog  |             |
|------------|-------------|---------------------|-------------|
| test       | 4           | x 🔍 🗸 🔁 🗋           | ) 💕 🎘 - 🎯 - |
| <b>=</b> s | Search Res  | ults (0 total rows) |             |
|            | Chart       | ▲ Name              | Employer    |
| No d       | ata found   |                     |             |

4. Once confirmed the patient does not exist in the database click the New (white sheet of paper) icon.

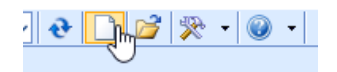

5. In the Patient Setup window complete the patient's info (fields with a red asterisk are required. The fields that are required for billing are; First Name, Last Name, Address 1, City, State, Zip, DOB, Signature checkbox, Signature Date, Gender, Home phone number, and Responsible Party checkbox "if same as patient"). Click Save and proceed to the insurance tab.

| 🧧 Patient Setup Webpag | ge Dialog    |                   |                 |           |     |         |   |              | —             | o x |
|------------------------|--------------|-------------------|-----------------|-----------|-----|---------|---|--------------|---------------|-----|
| Patient Setup          | New Save     | Train More        | 3               |           |     |         |   | New          | Patient Setup | Р¢  |
|                        | Name         |                   |                 | Address   |     |         |   | Chart        |               |     |
|                        | First *      |                   |                 | Address 1 |     |         |   | Chart #      |               |     |
|                        | Middle       |                   |                 | Address 2 |     |         |   | User Defined |               |     |
|                        | Last •       |                   |                 | City      | •   |         |   | DOB          |               |     |
|                        | Nick         |                   |                 | State     | • • | Country | ~ | RHC          |               |     |
|                        | Suffix       |                   |                 | Zip       |     |         |   | Signature    |               |     |
|                        | Demographics |                   |                 | Contact   |     |         |   | Status       |               |     |
| Summary                | Gender *     |                   | ✔ 🕅             | 📝 Home    | *   | Ext     |   | Marital      |               | ~   |
| Demographics           | Ethnicity *  |                   | ~               | 🕅 Work    |     | Ext     |   | Employed     |               | ~   |
| Insurance              | Race *       |                   | ~               | Mother    |     | Ext     |   | Employer     |               |     |
| Responsible Party      | Lang.        |                   | ~               | Email     |     |         |   | Student      |               | ~   |
| Emergency Contact      | Location     | Primary Location  | Q               | Reminder  |     |         | ~ |              |               |     |
| -                      | ✓ Active     | ✓ Reportable      | Do NOT print St | atements  |     |         |   |              |               |     |
| Comments               | Provider     |                   |                 |           |     |         |   |              |               |     |
| Case Management        | PCP          | Primary Care Phys | ician           | ۹ (۵      | )   |         |   |              |               |     |
| Dialysis               | Referring    | Referring         |                 | 0         | )   |         |   |              |               |     |
| Employer               | Doctor       | Doctor            |                 | ٩ (       | )   |         |   | N            |               |     |
| Sliding Fee            | Rx Hist.     |                   |                 | ~         |     |         |   | 63           |               |     |

6. In the Insurance tab complete the Guarantor section (if patient is the policy holder select Same as Patient to populate the patient demographics. If the policy holder is a spouse or parent select Individual, click Populate Patient information to bring over the address and complete the remainder of the section). Complete the Insurance Policy section by entering a Start Date, Payer, Insured ID, Copay (if applicable), and Group Name and Policy # (if applicable). Click Save. If patient has a secondary insurance click New at the top and repeat these steps to document the secondary insurance. If secondary insurance is not applicable proceed to any additional tabs as applicable (Responsible Party tab if the Responsible Party Same as Patient was not checked in the Demographics tab).

| 🤗 Patient Setup - Internet                                                                                | Explorer                                                                                                    |                                                                          |                                     |                                          | - □ >                     |
|----------------------------------------------------------------------------------------------------|----------------------------------------------------------------------------------------------------|--------------------------------------------------------------------------|-------------------------------------|------------------------------------------|---------------------------|
| Patient Setup                                                                                             | New Save Train More                                                                                                    | Pat                                                                      | ient, Test Born 01                  | - <b>Jan-1989(33y)</b> G                 | ender Female              |
| 🔹 iSalus                                                                                                  | Cov. Active Payer<br>1 Y Anthem Blue Cross<br>2 Y AETNA                                                                                                    |                                                                          | Primary ID<br>123456<br>21135847561 | Group/Policy #                           | Copay<br>\$0.00<br>\$0.00 |
| Summary<br>Demographics<br>Insurance                                                                      | Guarantor<br>Coverage 1<br>First Test<br>Middle                                                                                                    | Insured  Same as Patient Address 1 Address 2                             | ent () Individual ()                | Company Pop<br>Phone (788<br>Signature V | i) 477-1626 Ext           |
| Responsible Party<br>Emergency Contact                                                                    | Last Patient<br>Suffix<br>Gender Female                                                                                                    | City Groveport State OH  Fmail Kraig@test.com                            | Country USA 🗸                       | Zip Code 43125                           |                           |
| Comments<br>Case Management                                                                               | Relationship Self  DOB 01/01/1989                                                                                                    | Employer Property Casualty                                               |                                     |                                          |                           |
| Dialysis<br>Employer<br>Sliding Fee<br>Immun. Registry<br>Extension<br>Miscellaneous<br>Referral Tracking | Insurance Policy       Start     07/14/2015     End       Payer     Anthem Blue Cross       Type     * Commercial       MSP Reason     Copay       Copay     • S     0.00     %       Deductible Amount     Met       Max out of Pocket     Met | Benefit Rese<br>Insured ID<br>Secondary II<br>Group Name<br>Group/Policy | t                                   | 123456<br>Plan Code                      | e Etribility              |
|                                                                                                    |                                                                                                    | n 27 o ongitality                                                        | Docume                              |                                          |                           |

# Billing: Entering a New Claim from Billing Portal

# **Entering a New Claim from Billing Portal**

The below will guide will walk you through how to create a claim from the Billing Query window in the instance you are manually entering a claim.

1. In the Billing portal select the Billing Query window.

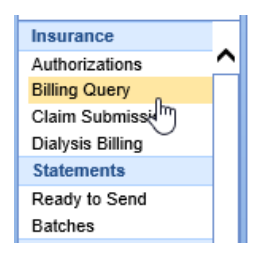

2. On the Billing Query toolbar select the New Options drop down and click Claim.

| 🔒 🚽 Billing |                 |             |
|-------------|-----------------|-------------|
| 🔕 🕼 🔚 -     | 🕸 Setup Screens | 🔹 📑 Reporti |
| P 🖉 🚰 -     | 📑 🔹 🖬 🕇         | 🔊 • 📩 •     |
|             | Claim 🕅         | ia          |
| Patient     | Patient         |             |

3. Enter patient's last name, first name, or date of birth in the textbox to search for the patient.

| lest | ра        | ्र 🕹 🗌               | ) 💕 🔆 - 🎯 - |              |             | 🗌 Ir       | clude Inactive | e Patients | Max Rows 50    |
|------|-----------|----------------------|-------------|--------------|-------------|------------|----------------|------------|----------------|
|      | Search Re | sults (6 total rows) |             |              |             |            |                |            | Row 1 c        |
|      | Chart     | Name                 | Employer    | Primary Type | Primary ID  | DOB        | Age            | Gender     | Home Ph        |
| 1    | 9796      | Patient, Test        |             | SSN          |             | 01/01/1989 | 32y            | Female     | (785) 477-1626 |
| 2    | 9492      | Test, Paper 😼        |             | SSN          |             | 08/24/1982 | 39y            | Male       | (317) 687-8119 |
| 3    | 9765      | Test, Paper          |             | SSN          | 222-55-8888 | 01/19/1972 | 49y            | Female     | (317) 687-8128 |
| 4    | 9792      | Test, Patient        |             |              |             | 05/05/1989 | 32y            | Male       | (317) 540-6987 |
| 5    | 24832     | test, patient        |             | SSN          | 111-11-1111 | 07/19/1975 | 46y            | Male       | (317) 490-9629 |
| 6    | 24976     | Test, Patient        |             |              |             | 07/19/1975 | 46y            | Unknown    | (317) 555-5555 |

- 4. Double click on the patient's name to open a new claim window.
- 5. In the new claim window complete the necessary claim info.

| New Claim for Te                 | st Patient 01/01/19 | 89 (32y)   |          |          |             |             |                      |    |           |           |        |      |             |                 |           |               |            | Х |
|----------------------------------|---------------------|------------|----------|----------|-------------|-------------|----------------------|----|-----------|-----------|--------|------|-------------|-----------------|-----------|---------------|------------|---|
| Dpen 🝷 🔚                         | Save 🔹 🚱 Histo      | ory - 🛔    | Payme    | ents 🔹 [ | 🔙 Patient 🔹 |             |                      |    |           |           |        |      |             |                 | Search    | for Patient   | Q v        | ŵ |
| ▲ Status                         |                     |            |          |          | Patient     |             |                      |    |           |           |        | Se   | rvice (2)   |                 |           |               |            |   |
| Claim                            | New -               |            |          |          | Patien      | nt 97       | 796 - Test Patient 👻 |    |           |           |        |      | Location    | Service Loca    | tion      |               | Q          |   |
| Status                           | Ready to Send Pri   | mary, Ele  | ctronic  | ~        |             | (7          | 785) 477-1626        |    | 1 42425   |           |        |      | Rendering   | Rendering Pi    | rovider   |               | Q          |   |
| Substatus                        |                     |            |          | ~        | Pat. L      | ocation     | Patient Location     |    | 1 43123   | Q         |        |      | Referring   | Provider, Aut   | omated F  | ax            | Q          |   |
| Level                            | Primary 🗸           | Billing    | Electron | ic 🗸     | Pat. P      | Provider    | Patient Provider     |    |           | Q         |        |      |             |                 | Referred  |               |            |   |
| Type                             | Medical             | -          |          | ~        | Resp.       | Party F     | Patient, Test        |    |           | Q         |        |      | ☆ Other Pro | viders          |           |               |            |   |
| Owner                            | Farias, Michell     |            |          | Q        | Prima       | ary (       | 1) Anthem Blue Cros  | SS |           | Q         |        |      | Alternate   | Alternate Pro   | vider     |               | Q          |   |
| 837                              | Professional ()     | Institutio | nal      |          | Secor       | ndary (     | 2) AETNA             |    |           | Q         |        |      | Supervising | Supervising I   | Provider  |               |            |   |
|                                  | 00                  |            |          |          | Tertia      | IIV 7       | Tertiarv Insurance   |    |           | Q         |        |      | Ordering    | Orderina Pro    | vider     |               |            |   |
|                                  |                     |            |          |          |             | verride Inc | eurance.             | 96 | 8 Authori | zation    | 1      |      | Attending   | Attending Pro   | ovider    |               |            |   |
|                                  |                     |            |          |          |             | venue ma    | surance              | -  | P Aution  | 280011    |        |      | Purchasing  | Purchasina P    | Provider  |               | 0          |   |
| Desertes                         |                     | (4)        |          |          |             |             |                      |    |           |           |        |      | rarenaoning | , aronaanig ,   |           |               |            |   |
| ▲ Proceaures                     | and Diagnoses       | (1)        |          |          |             | Deserviture | Amount               |    |           | e diffe e |        |      |             | Disc            |           |               |            | 1 |
| # From                           | I To                | Proce      | dure     | POS      | Units       | Charge      | Amount               | -  | 1 2       |           | 5      | 4    | 1           | 2               | 3         |               | 4          |   |
| 1 09/10/20                       | 21 🤤 09/10/2021     | $\diamond$ | E        | ~        |             | \$0         | .00                  |    |           |           |        |      |             |                 |           |               |            |   |
| Add New I                        | tem                 |            |          |          |             |             |                      |    |           | Tota      | al: SI | 0 00 | Pav/Adi: S  | 0 00 Balanc     | e: \$0 00 | Receipt       | ts: \$0 00 | , |
|                                  |                     |            |          |          |             |             |                      |    |           |           |        |      | ,,          |                 |           |               |            |   |
| <ul> <li>Additional I</li> </ul> | nformation          |            |          |          | Message     | es and M    | lonitoring           |    |           |           |        | Qu   | ieue and T  | asking          |           |               |            |   |
| Admission                        | \$                  | Но         | ur       | ~        | Aging       |             | N/A                  |    |           |           |        |      | There is cu | rrently nothing | in the Qu | ieue for this | s claim    |   |
| Discharge                        |                     | Но         | ur       | ~        | Billing M   | lessage     | N/A                  |    |           |           |        |      |             |                 |           |               |            |   |
| luiti-l                          |                     |            |          |          | Claim Va    | alidation   | N/A                  |    |           |           |        |      |             |                 |           |               |            |   |
| iniuai                           |                     | 1          |          |          | Patient V   | Validation  | ×                    |    |           |           |        |      |             |                 |           |               |            |   |
| Onset                            | ÷                   | ]          |          |          | Patient C   | Only        | N/A                  |    |           |           |        |      |             |                 |           |               |            |   |
|                                  |                     |            |          |          | Code Lir    | mitations   | N/A                  |    |           |           |        |      |             |                 |           |               |            |   |
|                                  |                     |            |          |          | Required    | d Fields    | N/A                  |    |           |           |        |      |             |                 |           |               |            |   |
|                                  | Ν                   |            |          |          | Global P    | Period      | N/A                  |    |           |           |        |      |             |                 |           |               |            |   |
|                                  | 63                  |            |          |          | 837 Vali    | idation     | N/A                  |    |           |           |        |      |             |                 |           |               |            |   |
|                                  |                     |            |          |          | Monitorir   | ng          | N/A                  |    |           |           |        |      |             |                 |           |               |            |   |
| + Add Inform                     | nation              |            |          |          | Alerts      | (           | Comments             | d  | Activit   | y Log     | ]      |      |             |                 |           |               |            |   |

### **Billing: Claim Submission Manual**

Workflow: Claim Submission Manual

Step 1: Click on Billing

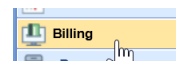

Step 2: Go to the prepare area of the Revenue Wheel.

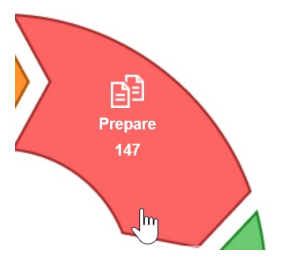

• Ready for Processing - Claims that are currently ready to be sent out

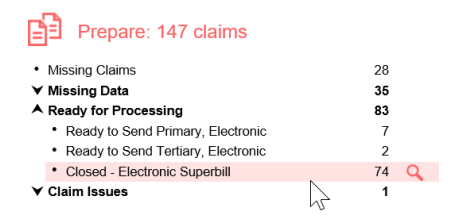

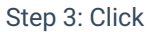

on the Magnifying glass to go into the Closed Electronic Superbill billing query queue.

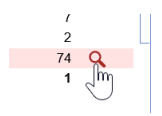

Step 4: This step assumes all coding has been completed Refer to Coding best practices for this portion. Click and choose the claims you wish to submit manually. You may check and uncheck the whole queue by clicking the plus sign on the second column down or you can check the claims one by one for processing.

| ٩   | 2  | 2 | - 🗟 - 🚨 |          | • 🔊 • 🚉 • 🎇 • Max       | c. Rows 9999                                                                                   |         |          |          |   |
|-----|----|---|---------|----------|-------------------------|------------------------------------------------------------------------------------------------|---------|----------|----------|---|
|     | #  | + | Claim   | DOS      | Submission              | Status                                                                                         | Billing | Charges  | Balance  |   |
|     | 1  |   | 32234   | 08/02/21 |                         | Closed - Electronic Superbill                                                                  | E       | \$0.00   | \$0.00   | Γ |
|     | 2  |   | 32236   | 08/02/21 |                         | Closed - Electronic Superbill                                                                  | E       | \$0.00   | \$0.00   |   |
|     | 3  |   | 32235   | 08/02/21 |                         | Closed - Electronic Superbill                                                                  | E       | \$0.00   | \$0.00   |   |
|     | 4  |   | 32227   | 08/02/21 |                         | Closed - Electronic Superbill                                                                  | E       | \$0.00   | \$0.00   |   |
|     | 5  | ✓ | 32276   | 10/14/21 |                         | Closed - Electronic Superbill                                                                  | Р       | \$85.00  | \$85.00  |   |
|     | 6  |   | 32105   | 01/19/21 |                         | Closed - Electronic Superbill                                                                  | Р       | (\$1.00) | (\$1.00) |   |
|     | 7  |   | 32237   | 08/02/21 |                         | Closed - Electronic Superbill                                                                  | E       | \$0.00   | \$0.00   |   |
|     | 8  | • | 32226   | 08/12/21 |                         | Closed - Electronic Superbill                                                                  | E       | \$175.00 | \$175.00 |   |
| ria | 9  | • | 32154   | 04/06/21 |                         | Closed - Electronic Superbill                                                                  | E       | \$125.00 | \$125.00 | Γ |
| te  | 10 | • | 32215   | 07/01/21 |                         | Closed - Electronic Superbill                                                                  | Р       | \$125.00 | \$105.00 |   |
| 5   | 11 | - | 32170   | 04/06/21 |                         | Closed - Electronic Superbill                                                                  | Р       | \$85.00  | \$85.00  | Г |
| ž   | 12 | - | 32169   | 05/05/21 |                         | Closed - Electronic Superbill                                                                  | Р       | \$85.00  | \$85.00  |   |
| 2   | 13 | ✓ | 32225   | 07/21/21 |                         | Closed - Electronic Superbill                                                                  | E       | \$140.00 | \$140.00 | Г |
| ea  | 14 | - | 32220   | 07/08/21 |                         | Closed - Electronic Superbill                                                                  | E       | \$125.00 | \$125.00 |   |
| Ő   | 15 | ✓ | 32166   | 04/22/21 |                         | Closed - Electronic Superbill                                                                  | E       | \$125.00 | \$125.00 | Γ |
|     | 16 |   | 32228   | 08/02/21 |                         | Closed - Electronic Superbill                                                                  | E       | \$0.00   | \$0.00   |   |
|     | 17 | ✓ | 32134   | 02/25/21 | 03/03/2021 1:29PM (EDT) | Closed - Electronic Superbill<br>03/03/2021: Unknown<br>03/03/2021: BillingMD Valdiation error | E       | \$65.00  | \$65.00  |   |
|     | 18 | - | 32112   | 01/20/21 |                         | Closed - Electronic Superbill                                                                  | E       | \$120.00 | \$120.00 |   |
|     | 19 |   | 32229   | 08/02/21 |                         | Closed - Electronic Superbill                                                                  | F       | \$0.00   | \$0.00   |   |
|     |    |   | 1       | 1        | 1                       |                                                                                                |         |          |          | 1 |

Step 5. Once all claims are chosen then it is time to submit the batch. Navigate to the second tool bar and choose the submission options tool (green arrow pointing to the right) click the down arrow next to this tool and click submit claims.

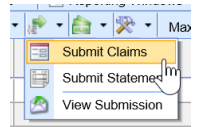

Step 6 : the prepare back opens up click ok

| <ul> <li>337 Professional</li> <li>2 Primary Claims</li> <li>Secondary Claims</li> <li>Tertiary Claims</li> </ul> | 837 Institutional Primary Claims Secondary Claims Tertiary Claims | Paper Primary Claims Science Secondary Claims Tertiary Claims |
|----------------------------------------------------------------------------------------------------|-------------------------------------------------------------------|---------------------------------------------------------------|
| Prepare Batch for State                                                                                           | ement (Responsible Part                                           | ()                                                            |
| Statements can no long                                                                                            | er be prepared from this                                          | window, please use                                            |
| oratement Datches III 0                                                                                           | raer to periorni triis funct                                      | ionaiity.                                                     |
| Prepare Batch for File B                                                                                          | Extract: 2 Claim(s)                                               |                                                               |
| No extract formats are                                                                                            | available                                                         |                                                               |
|                                                                                                    |                                                                   |                                                               |
|                                                                                                    |                                                                   |                                                               |
| Claim Information                                                                                                 |                                                                   |                                                               |
| Claim Information                                                                                                 | elected.                                                          |                                                               |
| Claim Information<br>otal of 2 claims were se                                                                     | elected.                                                          |                                                               |

Click ok again:

|       | теораје или у                                                                                                    |
|-------|----------------------------------------------------------------------------------------------------|
| Claim | Submission Message(s):                                                                                                    |
| •     | Primary Paper Claims:<br>O Submission number 3630095, consisting of 6 Paper Claims has been submitted.<br>Primary Electronic Claims (Professional):<br>O WARNING - EDI File Created, but no clearinghouse detected<br>Submission number 3630096, consisting of 40 Electronic Claims (5010) has been<br>submitted. |
| These | submissions may be viewed on the claim Submission window                                                                                                    |
|       |                                                                                                    |
| Print | <u> 9k</u>                                                                                                    |
|       |                                                                                                    |
|       | N                                                                                                    |

Step 7:

Navigate to Claim Submission:

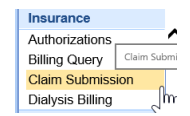

#### Step 8: find the batch you created:

|    | - |         | · · ·                    |        |            |         |   |   |   |                       |
|----|---|---------|--------------------------|--------|------------|---------|---|---|---|-----------------------|
| 18 | 1 | 3619573 | 10/13/2021 5:18PM (EDT)  | Claims | Electronic | lellen  | 1 | 0 | 1 |                       |
| 19 | 1 | 3630095 | 10/25/2021 12:20PM (EDT) | Claims | Paper      | lamanda | 6 | 4 | 2 | $\mathbf{\mathbf{v}}$ |
|    |   |         |                          |        |            | lm      |   |   |   |                       |
|    |   |         |                          |        |            | 4)      |   |   |   |                       |

#### Step 9 : Click process:

| Claim       Passed       Payer       Rendering Provider       Patient       Total       Balance       Rendering         1       32173       (1) COMMONWEALTH O       Dietzen, Chuck MD       Head, Blake       \$50.00       \$50.00       1         2       32224       (1) COMMONWEALTH O       Dietzen, Chuck MD       Head, Blake       \$65.00       \$50.00       1         3       32215       (1) First Health (NALC)       Kildare, Richard MD       Dee, Gail       \$125.00       \$105.00       1         4       32112       (1) Morns insurance comp       Cohen, Sandra M.D.       Gumdrop, Billy       \$120.00       \$120.00       1         5       32169       (1) First Health (NALC)       Kildare, Richard MD       Dee, Gail       \$85.00       \$85.00       1         6       32170       (1) First Health (NALC)       Kildare, Richard MD       Dee, Gail       \$85.00       \$85.00       1         6       32170       (1) First Health (NALC)       Kildare, Richard MD       Dee, Gail       \$85.00       \$\$510.00         7       10       S530.00       \$\$510.00       \$\$510.00       \$\$510.00       \$\$510.00       \$\$510.00                                                                                                    |   | ubmissi | on Details   |                           |                     |                             |          |          | Row 1 of                   |
|----------------------------------------------------------------------------------------------------|---|---------|--------------|---------------------------|---------------------|-----------------------------|----------|----------|----------------------------|
| 1       32173       (1) COMMONWEALTH O       Dietzen, Chuck MD       Head, Blake       \$50.00       \$50.00         2       32224       (1) COMMONWEALTH O       Dietzen, Chuck MD       Head, Blake       \$65.00       \$65.00       \$         3       32215       (1) First Health (NALC)       Kildare, Richard MD       Dee, Gail       \$125.00       \$105.00       \$         4       32112       (1) Moms insurance comp       Cohen, Sandra M.D.       Gumdrop, Billy       \$120.00       \$       \$         5       32169       (1) First Health (NALC)       Kildare, Richard MD       Doe, Gail       \$\$85.00       \$       \$         6       32170       (1) First Health (NALC)       Kildare, Richard MD       Doe, Gail       \$\$\$30.00       \$\$\$50.00       \$         6       32170       (1) First Health (NALC)       Kildare, Richard MD       Doe, Gail       \$\$\$50.00       \$\$\$         6       32170       (1) First Health (NALC)       Kildare, Richard MD       Doe, Gail       \$\$\$30.00       \$\$\$         7       (1) First Health (NALC)       Kildare, Richard MD       Doe, Gail       \$\$\$30.00       \$\$\$         8       (1) First Health (NALC)       Kildare, Richard MD       Doe, Gail       \$\$\$30.00       \$\$\$\$                                                                                                    |   | Claim   | A Passed     | <ul> <li>Payer</li> </ul> | Rendering Provider  | <ul> <li>Patient</li> </ul> | Total    | Balance  | <ul> <li>Remove</li> </ul> |
| 2       32224       (1) COMMONWEALTH O Dietzen, Chuck MD       Head, Blake       \$65.00       \$65.00       \$         3       32215       (1) First Health (NALC)       Kildare, Richard MD       Doe, Gail       \$\$25.00       \$\$105.00       \$         4       32112       (1) Moms insurance comp Cohen, Sandra MD.       Gumdrop, Billy       \$\$120.00       \$\$26.00       \$         5       32169       (1) First Health (NALC)       Kildare, Richard MD       Doe, Gail       \$\$85.00       \$\$         6       32170       (1) First Health (NALC)       Kildare, Richard MD       Doe, Gail       \$\$\$       \$\$\$       \$\$         7       (1) First Health (NALC)       Kildare, Richard MD       Doe, Gail       \$\$       \$\$       \$\$         8       32170       (1) First Health (NALC)       Kildare, Richard MD       Doe, Gail       \$\$       \$\$       \$\$       \$\$       \$\$       \$\$       \$\$       \$\$       \$\$       \$\$       \$\$       \$\$       \$\$       \$\$       \$\$       \$\$       \$\$       \$\$       \$\$       \$\$       \$\$       \$\$       \$\$       \$\$       \$\$       \$\$       \$\$       \$\$       \$\$       \$\$       \$\$       \$\$       \$\$       \$\$       \$\$       \$\$       \$                                                                                                    | 1 | 32173   |              | (1) COMMONWEALTH O        | Dietzen, Chuck MD   | Head, Blake                 | \$50.00  | \$50.00  |                            |
| 3       32215       (1) First Health (NALC)       Kildare, Richard MD       Doe, Gail       \$125.00       \$105.00       [         4       32112       (1) Moms insurance comp       Cohen, Sandra M.D.       Gumdrop, Billy       \$120.00       \$120.00       [         5       32169       (1) First Health (NALC)       Kildare, Richard MD       Doe, Gail       \$85.00       \$85.00       [         6       32170       (1) First Health (NALC)       Kildare, Richard MD       Doe, Gail       \$85.00       \$85.00       [         7       (1) First Health (NALC)       Kildare, Richard MD       Doe, Gail       \$85.00       \$85.00       [         8       (1) First Health (NALC)       Kildare, Richard MD       Doe, Gail       \$85.00       \$85.00       [         9       (1) First Health (NALC)       Kildare, Richard MD       Doe, Gail       \$85.00       \$85.00       [         9       (1) First Health (NALC)       Kildare, Richard MD       Doe, Gail       \$85.00       \$510.00       [         9       (1) First Health (NALC)       Kildare, Richard MD       S530.00       \$510.00       [       [                                                                                                    | 2 | 32224   |              | (1) COMMONWEALTH O        | Dietzen, Chuck MD   | Head, Blake                 | \$65.00  | \$65.00  |                            |
| 4       32112       (1) Moms insurance comp       Cohen, Sandra M.D.       Gumdrop, Billy       \$120.00       \$120.00       []         5       32169       (1) First Health (NALC)       Kildare, Richard MD       Doe, Gail       \$85.00       \$85.00       []         6       32170       (1) First Health (NALC)       Kildare, Richard MD       Doe, Gail       \$85.00       \$\$510.00       []         7       7       7       8       1       \$\$510.00       \$\$510.00       \$\$510.00       \$\$510.00       \$\$510.00       \$\$510.00       \$\$510.00       \$\$510.00       \$\$510.00       \$\$510.00       \$\$510.00       \$\$510.00       \$\$510.00       \$\$510.00       \$\$510.00       \$\$510.00       \$\$510.00       \$\$510.00       \$\$510.00       \$\$510.00       \$\$510.00       \$\$510.00       \$\$510.00       \$\$510.00       \$\$510.00       \$\$510.00       \$\$510.00       \$\$510.00       \$\$510.00       \$\$510.00       \$\$510.00       \$\$510.00       \$\$510.00       \$\$510.00       \$\$510.00       \$\$510.00       \$\$510.00       \$\$510.00       \$\$510.00       \$\$510.00       \$\$510.00       \$\$510.00       \$\$510.00       \$\$510.00       \$\$510.00       \$\$510.00       \$\$510.00       \$\$510.00       \$\$510.00       \$\$510.00       \$\$510.00       \$\$510.00       \$\$510.00                                                                                                    | 3 | 32215   |              | (1) First Health (NALC)   | Kildare, Richard MD | Doe, Gail                   | \$125.00 | \$105.00 |                            |
| 5       32169       Image: State of the state of the state o                  | 4 | 32112   |              | (1) Moms insurance comp   | Cohen, Sandra M.D.  | Gumdrop, Billy              | \$120.00 | \$120.00 |                            |
| 32170         Image: Marcine and Marcine and M | 5 | 32169   | $\checkmark$ | (1) First Health (NALC)   | Kildare, Richard MD | Doe, Gail                   | \$85.00  | \$85.00  |                            |
| \$530.00 \$510.00                                                                                                    | 6 | 32170   | $\checkmark$ | (1) First Health (NALC)   | Kildare, Richard MD | Doe, Gail                   | \$85.00  | \$85.00  |                            |
|                                                                                                    |   |         |              |                           |                     |                             | \$530.00 | \$510.00 |                            |
| <                                                                                                    |   |         |              |                           |                     |                             |          |          |                            |

Step 10.

#### Click OK

| as | sed A Payer                 | <ul> <li>Rendering Provider</li> </ul> |   |        |
|----|-----------------------------|----------------------------------------|---|--------|
|    | Submission for 3630095.2537 | 6870                                   | X | e      |
|    | Process Submission          |                                        |   | e      |
|    | Print HCFA form(s)          |                                        |   | 0      |
| 1  | Process eStatements         |                                        |   | u<br>b |
| 1  | Reprocess Submission        |                                        |   | 0      |
|    | Remove Submission           |                                        |   | t      |
|    |                             |                                        | - | ľ      |
|    |                             |                                        |   | l      |
|    |                             |                                        |   | l      |
|    |                             | <u>O</u> K <u>C</u> ancel              |   | l      |
| 1  |                             |                                        |   | I.     |

Your Submission is being processed

| >     | ØfficeEMR Webpage Dialog                            |
|-------|-----------------------------------------------------|
| 1     | Submission 3630095.25376870. is now being processed |
| N N N | <u>O</u> K                                          |
| 3     | $\square$                                           |

# Billing: Claim Submission Automated setup

#### **Claim Submission Automated**

Here are the steps for turning on the new automatic claims processing functionality. There are two parts to it:

- 1. Setting a status to be included
- 2. i.Go to Setup:

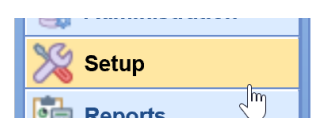

ii.Payers:

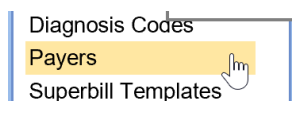

#### iii.Window Settings (gear)

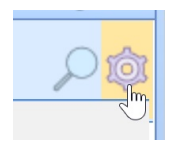

#### iv.Go to Setup: Claim Status

|                       | company |
|-----------------------|---------|
|                       | User    |
| Claim Status          | Setup   |
| Financial Class       |         |
| Claim Rejection Codes | Print   |
| Payment Codes         | Audit   |
| ERA CARC              | Refresh |
| ERA Amounts           | Close   |
| ERA Status/Payments   |         |
| Total C               | aime    |

v.Select one of the Ready to Send statuses (Primary/Secondary/Tertiary), either paper or electronic

|   |                                                       |                                 |                               |                    | $\times$ |
|---|-------------------------------------------------------|---------------------------------|-------------------------------|--------------------|----------|
|   | 🗋 🔹 💾 🎓 🚥 🗸                                           | *                               |                               | Claim Status #9    | Ø        |
|   | Claim Status Values                                   |                                 |                               |                    |          |
|   | Group *                                               | System Status                   |                               | ~                  | ·        |
| - | Description *                                         | Ready to Send Primary           | y, Electronic                 |                    |          |
|   | Display Order                                         | 11                              |                               |                    |          |
|   | Flags                                                 |                                 |                               |                    |          |
|   | <ul><li>✓ Secondary</li><li>✓ Update Status</li></ul> | Statement     Collection Status | Receipt     Skip Auto Receipt | Auto Submit Status |          |
|   | Claim Status Usage                                    |                                 |                               |                    |          |

vi.Click the box marked Auto Submit Status

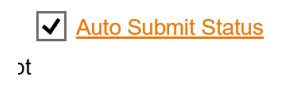

vii.Save

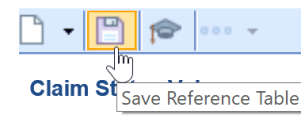

viii.Repeat for as many statuses as need to be set up. Only the Ready to Send statuses are available.

- 1. Turning on the time for claims to be batched/submitted
  - Go to Setup:

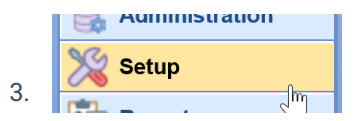

• Company Settings (or click the binoculars)

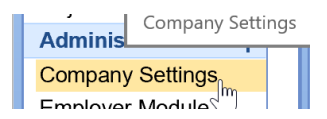

#### • Use 'auto' as your search keyword

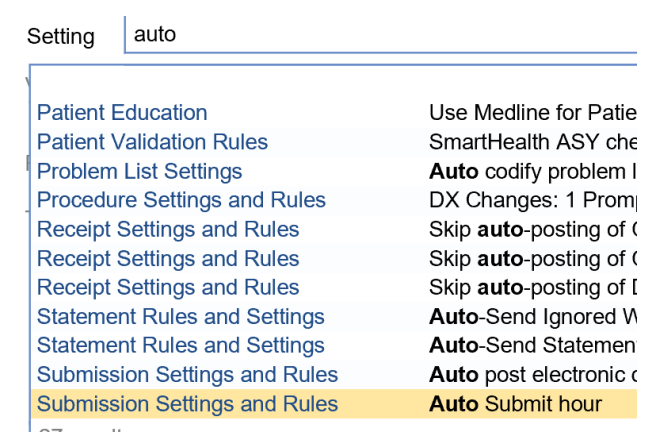

5.

• Select the setting Auto Submit hour

|   | -   |  |
|---|-----|--|
| , | -   |  |
|   | •   |  |
|   | - 1 |  |
|   | ,   |  |

| Setting  | Auto Submit hour                                                                             |
|----------|----------------------------------------------------------------------------------------------|
| Value    | 0                                                                                            |
| Rule     | Integer value between 0 and 24                                                               |
| Tool Tip | Enter the hour of the day (Eastern Standard<br>0=Never,1=1am, 9=9am, 12=Noon, 14=2pn<br>time |

• Set a time using the one or two digit number equal to the time on the 24 hour clock - all times are Eastern Time

7.

| Setting | Auto Submit hour |
|---------|------------------|
| Value   | 12               |
| Value   | 12               |

• Save

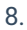

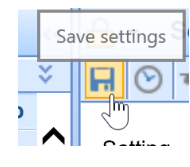

NOTE: The clearinghouse pickup time is 8 PM (Hour 20) Eastern / 5 PM Pacific for claims to be forwarded the same business day. If the Auto Submit hour is set greater than that, the claims will not be picked up by the clearinghouse until the next business day.

## Billing: Estatement Deposits from PaySimple

To Identify EStatement deposits from Pay Simple

If you are specifically just looking for the eStatement payments, then you can also click on the More button in Deposits and select Statement ePayments. Set a reporting date and then refresh to get the list.

#### Steps

1. Billing Portal

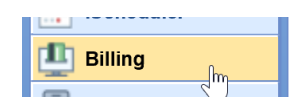

#### 2. Deposits

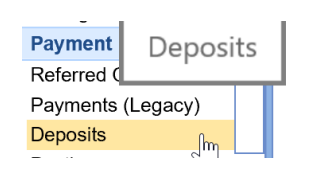

#### 3. More

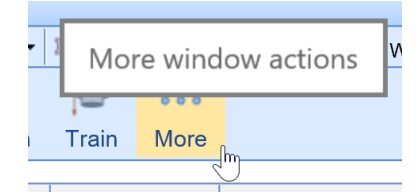

4. Select EPayments

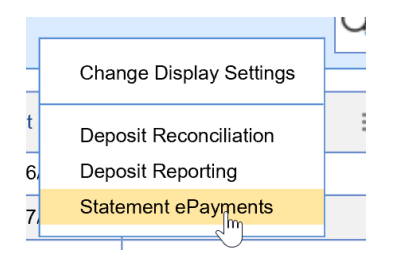

#### 5. Choose dates

| Statement             | Responsible Party        | Patient | Amount | Message         | Revie     |
|-----------------------|--------------------------|---------|--------|-----------------|-----------|
|                       |                          |         |        |                 |           |
|                       |                          |         |        |                 |           |
|                       |                          |         |        |                 |           |
|                       |                          |         |        |                 |           |
|                       |                          |         |        |                 |           |
|                       |                          |         |        |                 |           |
|                       |                          |         |        |                 |           |
|                       |                          |         |        |                 |           |
|                       |                          |         |        |                 |           |
|                       |                          |         |        |                 |           |
|                       |                          |         |        |                 |           |
|                       |                          |         |        |                 |           |
|                       |                          |         |        |                 |           |
|                       |                          |         |        |                 |           |
|                       |                          |         |        |                 |           |
|                       |                          |         |        |                 |           |
|                       |                          |         |        |                 |           |
|                       |                          |         |        |                 |           |
|                       |                          |         |        |                 |           |
|                       |                          |         |        |                 |           |
| Criteria: Start 08/02 | 2/2021 🔮 💳 End 09/17/202 | 211 🚔 💳 |        | Refresh Mark Re | iewed Clo |

#### 6. Refresh the list

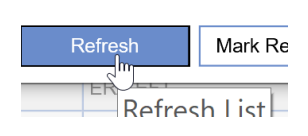

You can also search for Statement deposits and look at the check/trace id. The eStatement payments will display CC information instead of a true check number.

#### 7. Go to the billing portal.

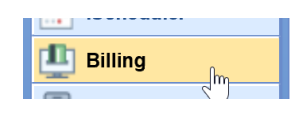

#### 8. Click on Deposits

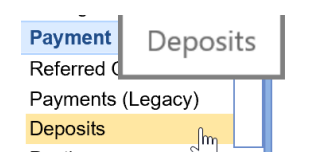

9. Click on Advanced search

| Adv | vanced Search 🔇  |
|-----|------------------|
|     |                  |
|     |                  |
| Ac  | Deposit Status 🤤 |
|     |                  |
|     |                  |

| Deposit Date |                                   |       |
|--------------|-----------------------------------|-------|
| Check/Trace  | ID                                |       |
| Model        | 🔓 🖲 Standard 🔿 Converted 🔵 Legacy | ⊖ N/A |

Please also note that in reports the payer is going to be the responsible party from the statement.

# Can I create a HCFA paper claim for a claim that was initially sent out electronically?

# Solution:

If the claim was initially sent out electronically, it can be printed out as a paper claim. But the following steps will need to be taken.

• Locate the claim that needs to be printed. Change the Claim to Ready to Send Primary, Secondary, Etc, Paper

| Dpen 🝷 🖬  | Save 🔻 😱 History 👻 📩 Payments 👻 👪 Patien      |
|-----------|-----------------------------------------------|
| ▲ Status  | Pat                                           |
| Claim     | 26856 🝷                                       |
| Status    | Info. requested from office                   |
| Substatus | Ready to Send Se Ready to Send Primary, Paper |
|           | Ready to Send Tertiary. Electronic            |
| Level     | Ready to Send Primary, Paper                  |
| Type      | Ready to Send Secondary, Paper                |
| 1,100     | Ready to Send Tertiary, Paper                 |
| Owner     | Ready to Send, Statement                      |
|           | Payment Arrangement                           |
| 837       | Sent, Statement                               |
|           | Sent, Electronic V                            |
|           | Sent, Paper                                   |
|           |                                               |

• Create the Claim batch by Submitting Claims.

| ₽. | ⊖ - Billing |   |          |           |     |                   |    |                                           |         |
|----|-------------|---|----------|-----------|-----|-------------------|----|-------------------------------------------|---------|
| 0  | s           |   | • 🕸 Setu | p Screens | •   | Reporting Windows | 8  | ▼ 🕚 → 🎇 Set Billing Info 🔹 🔍 Web Searches | • 🎓 •   |
| 2  | 2           | 2 | - 🗟 - 🚨  | - = -     | , P | - 🔄 - 🙊 - м       | av | Rows 9999                                 |         |
|    | #           | + | Claim    | DOS       | -8  | Submit Claims     |    | Status                                    | Billing |
|    | -           |   | 26956    | 06/30/21  | B   | Submit Statements | F  | Peadu to Sand Drimany Danar               | D       |
|    | <u> </u>    |   | 20030    | 00/30/21  |     | View Submission   | ⊢  | Ready to Selic Filmary, Paper             | P       |

• Go to Claim Submission and locate your claim batch.

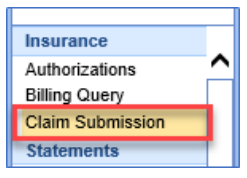

• Select your Claim batch, hit Process and select Process Submission to print the HCFA Form.

| Submission Detail                                                                                                    |                                      |             |                | X          |  |  |  |  |  |
|----------------------------------------------------------------------------------------------------|--------------------------------------|-------------|----------------|------------|--|--|--|--|--|
| Submission ID: 3116935.17939554 Date: 01/28/2020 12:10PM (EDT) Ba<br>Cum Total: 1 BillingMD Failed: 0 BillingMD Pase                      | tch Type: HCFA Primary Cla<br>sed: 1 | ims Created | By: Weber, Ama | nda        |  |  |  |  |  |
| Submission Details                                                                                                    |                                      |             |                | Row 1 of 1 |  |  |  |  |  |
| Claim A Passed A Payer A Rendering Provider A Patient Total Balance                                                                       |                                      |             |                |            |  |  |  |  |  |
| 1 26799 Vubmission for 3116935.17939554                                                                                                   | × Bst, Carole                        | \$249.00    | \$249.00       |            |  |  |  |  |  |
| Process Submission Process eStatements Reprocess Submission Remove Submission Note: One claim has been modified since submission created. | was                                  | \$249.00    | \$249.00       |            |  |  |  |  |  |
| View Submission Onen Claim Onen Datient UCEA                                                                                              |                                      |             | ſ              | Process    |  |  |  |  |  |
| Tor Submission Open Shann Open Palletik NOTA                                                                                              |                                      |             |                | E100033    |  |  |  |  |  |

### **Billing: Enter an Authorization**

Best practice for tracking Authorizations.

When entering an authorization, you must make sure you are entering the auth as it was approved.

For example, if there is a start and end date then put in a start and end date to make sure the system is tracking this authorization for you. The Reason entered is dependent on the authorization reason and that it is for internal use only. Lastly the Referring I would put is optional as is some cases it is not needed.

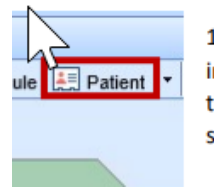

1. Select the patient index card to open the patient setup screen

2. Select "More" Select "Authorizations" to enter authorization information for visit

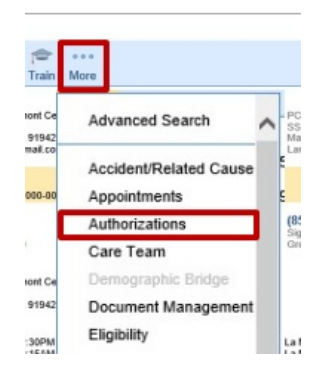

3. Select the "Referred To" tab. Select the paper with the green + sign at the bottom of the screen to add a new authorization

| Authorizations | Total . |             |       | Show all authorization | s Row 0 o |
|----------------|---------|-------------|-------|------------------------|-----------|
| A Status       | Reason  | Referred To | Payer | Coverage Start         | End       |
| o data found   |         |             |       |                        |           |
|                |         |             |       |                        |           |
|                |         |             |       |                        |           |
|                |         |             |       |                        |           |
|                |         |             |       |                        |           |
|                |         |             |       |                        |           |
|                |         |             |       |                        |           |
|                |         |             |       |                        |           |
|                |         |             |       |                        |           |
|                |         |             |       |                        |           |
|                |         |             |       |                        |           |
|                |         |             |       |                        |           |
|                |         |             |       |                        |           |
|                |         |             |       |                        |           |
|                |         |             |       |                        |           |
|                |         |             |       |                        |           |
|                |         |             |       |                        |           |
|                |         |             |       |                        |           |

4. -Enter the reason as "Consult and Treat" -Select Status as "Received" -Select Tracking as "Referred to" -Select Type as "Authorization" -Enter Auth # -Select Insurance -Select Rendering provider -Search & select referring provider (if not populated) -Enter effective start & end date -Enter # Visits authorized Select "OK" Note here you can also enter visits and or units with a warning for the system to track the authorization for you.

| Authoria     | zation New                                                                                          |            |                              |          |                   |                 |                    |                    |                   |           |        |
|--------------|----------------------------------------------------------------------------------------------------|------------|------------------------------|----------|-------------------|-----------------|--------------------|--------------------|-------------------|-----------|--------|
| Authorizatio | on                                                                                                  |            |                              |          | Effect            | tive            |                    |                    | Amount            |           |        |
| Reason       | Xofigo Infusion                                                                                     |            |                              |          | Start             | 0               | 9/01/20            | 21 😂 💳             | Amount            |           |        |
| Status       | Needs Review<br>Received<br>Auth not required                                                       | Tracking   | ✓ Referred To<br>Referred By | $\hat{}$ | End<br>Warni      | ⊡" [1<br>ing [1 | 0/31/20<br>0/15/20 | 121 😂 📩<br>121 😂 📩 | Used<br>Warning > | Amoun     | ıt     |
| Auth Date    | External PA<br>09/01/2021                                                                           | Туре       | ✓ Authorization              | $\hat{}$ | Visits<br># Visit | ts 8            | U                  | sed                | Units<br># Units  | Used      |        |
| Auth #       | 123456789                                                                                           | Auth By    |                              |          | Warni             | ing wil         | occur              | after 6 Visits     | Warning will occ  | ur after  | Units  |
| Created      |                                                                                                    | Created By |                              |          | Facilit           | y               |                    |                    |                   |           |        |
| Call Date    |                                                                                                    | AM         |                              |          | Comr              | nent            |                    |                    |                   |           | ^      |
| Service      | ×                                                                                                   |            |                              |          |                   |                 |                    |                    |                   |           | $\sim$ |
| Referring    | ng Referring Selected insurance is Primary Procedure                                                |            |                              |          |                   |                 |                    | Description        |                   |           |        |
|              | Patient has been seen Referral letter with results sent out/received Care for condition was assumed |            |                              |          |                   |                 | 06                 | RADIUM RA-22       | DICHLORIDE TH     | ERAPEUTIC |        |
| Rendering    | Bolan P.AC, Amy E.<br>Byrd MD, Gregory F.<br>Cameron MD, Brent                                      |            |                              | ^        | 1                 | ŧ               |                    | • × 🗊              | Code              |           | 2      |
|              | Castor PA-C, Zachary                                                                                |            |                              | $\sim$   | Diagn             | iosis           |                    |                    |                   |           |        |
| Insurance    | Active Payer                                                                                        |            | Coverage                     | ~        | ~                 |                 | Code               |                    | Description       |           |        |
|              | Inactive Payer                                                                                      | E OEINIOEO | Coverage                     |          |                   |                 |                    |                    |                   |           | $\sim$ |
|              | Self Pay                                                                                            |            | Secondary                    | ~        |                   |                 |                    | •                  |                   |           | ~      |
|              |                                                                                                    |            |                              |          | Т                 | •               |                    |                    | Code              |           |        |

Once the Auth is entered the iScheduler will track the authorization for you.

The authorization is also tracked in the billing portal via the claim entry screen

Lastly the provider can see it within the EMR via the Superbill chart tab

### Billing: Pull a Referring Provider list

How to Pull a referring Provider list

1.Got to the Billing Portal

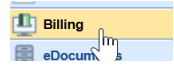

2. Click on the top tool bar on the down arrow by setup screens tool tip and click provider.

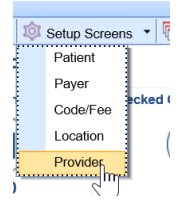

3. Once the provider search opens click on advanced Search.

| Click here to use advanced search features |                    |       |  |  |  |  |
|--------------------------------------------|--------------------|-------|--|--|--|--|
|                                            | ch <b>OProvide</b> | r :   |  |  |  |  |
| Last Na                                    |                    | NPI = |  |  |  |  |

#### 4. Choose referring

| Advance      | ×                 |   |
|--------------|-------------------|---|
| ▼Commonly l  | Jsed              | • |
| Doctor #     |                   | Ê |
| Rendering    | ○ N/A ○ Rendering |   |
| ✓ Demographi | cs                |   |

#### 5.Click Search.

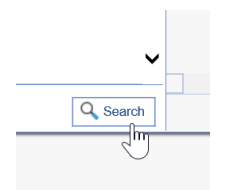

6. The list will populate. Now you can print to pdf or export to excel by navigating to the purple gear.

| Provider Search<br>Security<br>Screen<br>Company<br>User<br>Setup<br>Print<br>Audit<br>Refresh |      |
|------------------------------------------------------------------------------------------------|------|
| Security<br>Screen<br>Company<br>User<br>Setup<br>Print<br>Audit<br>Refresh                    |      |
| NPI = Screen<br>Company<br>User<br>Setup<br>Print<br>Audit<br>Refresh                          |      |
| 789 User<br>Setup<br>Print<br>Audit<br>Refresh                                                 |      |
| 769 User<br>Setup<br>Print<br>Audit<br>Refresh                                                 |      |
| Setup<br>Print<br>Audit<br>Refresh                                                             |      |
| Print<br>Audit<br>Refresh                                                                      |      |
| Audit                                                                                          |      |
| Refresh                                                                                        |      |
|                                                                                                |      |
| Close                                                                                          |      |
|                                                                                                |      |
| <b>Wiew Report</b>                                                                             |      |
| How would you like to view your repo                                                           | ort? |
|                                                                                                |      |
| Print                                                                                          |      |

#### Choose print

# **Billing: Locate Submitted Statement Batches**

You would be able to see past submitted batches via the billing portal.

1.Please navigate to batches under the statements blue bar.

2.Click on Advanced Search.
3. Choose submitted and the dates you are viewing on the statement.

4. Then Click Search.

The previous batches will show in the queue.

# How do I print a patient transaction history?

#### Patient transaction history PM report

You may also go to Reports portal,

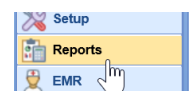

#### PM Reports

| Report                   | <<           | 📥 🔹 кероп: Рм к    | ероптя                |                    | EN I Associates of San D     |
|--------------------------|--------------|--------------------|-----------------------|--------------------|------------------------------|
| My Tasks                 | ×            | Report Search      |                       |                    |                              |
| Audit                    |              | Catogony           |                       | Roport             | Y                            |
| Security                 |              | Calegory           |                       | Report             |                              |
| Logins                   |              | - Patient          |                       |                    |                              |
| Payment                  |              |                    |                       | 0                  |                              |
| Tickets                  |              | Last Name          |                       | Chart #            | to                           |
| Urology Extract          |              | First Name         |                       | Balance            | to                           |
| Billing                  |              | - Claim            |                       |                    |                              |
| Billing Analytics        |              |                    |                       |                    |                              |
| Billing Analytics (Adv.) |              | Place Of Service   | 🔵 Equal 🔘 Not Equal 📔 |                    | $\checkmark$                 |
| PM Reports               |              | Date of Service    | to                    | Code Range         | to                           |
| Transactions             | -            | Dute of Corrido    |                       | oodoridiigo        |                              |
| eDocuments               |              | Post Date          | to                    | Payer              |                              |
| Disk Space               |              | – Payment/Receipt  |                       |                    | And Or                       |
| EMR                      |              | Denosit Date       | to                    | Payment Type       | ×                            |
| Summary of Care          |              | Deposit Date       |                       | таушенстуре        |                              |
| Connect                  |              | Post Date          | to                    | Adjustment Type    | · · ·                        |
| iReport                  |              | - Provider         |                       |                    |                              |
| My Task Counts           | $\checkmark$ |                    |                       |                    |                              |
| Prescription Loa         |              | Last Name/Doctor # |                       | Group              |                              |
|                          |              | First Name         |                       |                    |                              |
| Administration           |              | Appointment        |                       |                    |                              |
| 🧏 Setup                  |              | Appointment        |                       |                    |                              |
| Deports                  |              | Date               | to                    | Appointment Status | ×                            |
| Keports                  | _            | Post Date          | to                    | Resource           |                              |
| 💆 EMR                    |              | 1 USI DUID         |                       | 10500100           |                              |
| iScheduler               |              | Clear              |                       | Launch Report      | t Query Manager <u>Close</u> |
| 🏥 Billing                |              |                    |                       |                    |                              |
| 🗐 aDacumente             |              |                    |                       |                    |                              |

Choose patient transaction history

| Report Search | 1                 |              |        |                             |              |
|---------------|-------------------|--------------|--------|-----------------------------|--------------|
| Category      | BillingMD - Claim | $\mathbf{v}$ | Report | Patient Transaction History | $\checkmark$ |
| Datient       |                   |              |        |                             |              |
| Put in the    | chart #           |              |        |                             |              |
| Chart #       |                   |              |        |                             |              |
| Then click    | launch report     |              |        |                             |              |
| Resource      | Report            |              |        |                             |              |

### Billing: How to update Provider Credentials

Credentials For Payers by Provider

1.Log in:

2.Go to Set up

| Basic Setup         |   |
|---------------------|---|
| Company Profile     | ^ |
| Contacts            |   |
| Implementation      |   |
| Location Categories |   |
| Locations           |   |
| Patients            |   |
| Providers           |   |
| Referral Source     |   |
| User Groups         |   |
| Users               |   |
| Schedule Setup      |   |

- 3.Providers
- 4. Search for the provider on the upper right

| 🔒 🔹 Setup: Providers |                     |           | Urology of Indiana 🚍 |                    | <i>8</i> T    | F () ()  |
|----------------------|---------------------|-----------|----------------------|--------------------|---------------|----------|
| Provider             | New Save Train More |           |                      | Batler I           | MD, Robert A. | <b>\</b> |
|                      |                     |           |                      |                    |               |          |
| Summary              |                     |           |                      |                    |               |          |
| Demographics         |                     |           |                      |                    |               |          |
| Identification       |                     |           |                      |                    |               |          |
| Billing Addresses    |                     | 65        |                      | 7 8 2 5            |               |          |
| Miscellaneous        |                     | 00        |                      | 7,000              |               |          |
|                      |                     | Providers |                      | Providers          |               |          |
|                      |                     |           |                      |                    |               |          |
|                      |                     |           |                      |                    |               |          |
|                      |                     |           |                      | Search for an exis | sting Provi   | der.     |
|                      |                     |           |                      |                    |               |          |
|                      |                     |           |                      |                    |               |          |
|                      |                     |           |                      |                    |               |          |

#### 5. Once the provider is selected click on the more button

| $\bigcirc$ |  |
|------------|--|
| More       |  |

### 6. After click on more, click on credentials, the provider credentials box will open:

| Sys ID                                | Payer Name                            | Financial Class | Payer ID | Pin/Group | P | 1 | 2    | 3    | 4 | 5   |   |  |  |
|---------------------------------------|---------------------------------------|-----------------|----------|-----------|---|---|------|------|---|-----|---|--|--|
| 5564                                  | Ambetter MHS                          | Medicaid        | 68069    |           | - |   |      | *    | * |     | ~ |  |  |
| 45624 Medicaid Anthem Hoosier Healt M |                                       | Medicaid        | Paper    |           | - |   |      | *    |   |     |   |  |  |
| 5627                                  | Medicaid EDS Secondary                | Medicaid        | SKIN0    |           | - |   |      | *    |   |     |   |  |  |
| 5630                                  | Medicaid Managed Health Serv          | Medicaid        | paper    |           | - |   |      | *    |   |     |   |  |  |
| 5633                                  | Medicaid 2018 MDwise Care C           | Medicaid        | paper    |           | - |   |      | *    |   |     |   |  |  |
| 5756                                  | DO NOT USE                            | Medicaid        | 26160    |           | - |   |      |      | * |     |   |  |  |
| 5798                                  | Not valid                             | Medicaid        | paper    |           | - |   |      |      | * |     |   |  |  |
| 5801                                  | HIP Anthem                            | HIP             | SB630    |           | - | ✓ |      | ×    | * |     |   |  |  |
| 5804                                  | HIP Caresource                        | HIP             | paper    |           | - |   |      | *    |   |     | ~ |  |  |
|                                       | ta providor orođontiolo vill immodiat | lu taka affaat  |          | Dravidar  |   |   | odor | tial |   | Now | 5 |  |  |

### 7. To enter a new credential click on new

| Sys ID | Payer Name                    | Financial Class | Payer ID | Pin/Group | Ρ | 1 | 2      | 3   | 4 | 5 |    |
|--------|-------------------------------|-----------------|----------|-----------|---|---|--------|-----|---|---|----|
| 5564   | Ambetter MHS                  | Medicaid        | 68069    |           | • |   |        | *   | * | ~ |    |
| 5624   | Medicaid Anthem Hoosier Healt | Medicaid        | Paper    |           | • |   |        | *   |   |   |    |
| 5627   | Medicaid EDS Secondary        | Medicaid        | SKIN0    |           | - |   |        | *   |   |   |    |
| 5630   | Medicaid Managed Health Serv  | Medicaid        | paper    |           | - |   |        | *   |   |   |    |
| 5633   | Medicaid 2018 MDwise Care C   | Medicaid        | paper    |           | • |   |        | *   |   |   | L  |
| 5756   | DO NOT USE                    | Medicaid        | 26160    |           | - |   |        |     | * |   |    |
| 5798   | Not valid                     | Medicaid        | paper    |           | - |   |        |     | * |   |    |
| 5801   | HIP Anthem                    | HIP             | SB630    |           | - |   |        | *   | * |   |    |
| 5804   | HIP Caresource                | HIP             | paper    |           | • |   |        | *   |   | ~ |    |
|        |                               |                 |          | Dravidar  |   |   | rodont | ial |   |   | i. |

#### 8. Find the payer you want to create a credential

| Add Payer (    | Credential   | X |    |     |
|----------------|--------------|---|----|-----|
| -              |              |   | H  |     |
| Payer          | Payer Name Q |   | μ  | 2   |
| e<br>Pin/Group |              |   | L  | 2   |
| Participating  |              |   | L  | ;   |
| (              |              |   |    | ;   |
| c              |              |   |    | ;   |
| T              |              |   | Π  | ſ   |
| -<br>c         |              |   | Ľ  | ſ   |
| -              |              |   | Ľ  |     |
| -              |              |   | Η  |     |
| -              |              |   | Η  | 1   |
|                | Capal        |   | en | nti |
|                | Save         |   | Γ  |     |

### 9. Choose the tab that the credential needs to be created appropriately.

| B) E | lectro       | nic Piı    | /Group Values     |                           |             |  |           | Row 1 of 19 |  |  |  |
|------|--------------|------------|-------------------|---------------------------|-------------|--|-----------|-------------|--|--|--|
|      | Use          | ID         |                   | Description               |             |  | Pin/Group |             |  |  |  |
| 1    | ~            | EI         | Employer's Ident  | ification Number          |             |  |           |             |  |  |  |
| 2    | $\checkmark$ | xx         | National Provide  | ational Provider ID (NPI) |             |  |           |             |  |  |  |
| 3    |              | 1A         | Blue Cross Provi  | Je Cross Provider Number  |             |  |           |             |  |  |  |
| 4    |              | 1B         | Blue Shield Prov  | ider Number               |             |  |           |             |  |  |  |
| 5    |              | 1H         | CHAMPUS Ident     | ification Number          |             |  |           |             |  |  |  |
| 6    |              | FH         | Clinic Number     |                           |             |  |           |             |  |  |  |
| 7    |              | 1J         | Facility ID Numb  | er                        |             |  |           |             |  |  |  |
| 8    |              | BQ         | Health Maintena   | nce Organization (        | Code Number |  |           |             |  |  |  |
| 9    |              | LU         | Location Number   |                           |             |  |           |             |  |  |  |
| 10   |              | 1D         | Medicaid Numbe    | r                         |             |  |           |             |  |  |  |
| 11   |              | 1C         | Medicare Numbe    | ۲                         |             |  |           |             |  |  |  |
| 12   |              | <b>B</b> 3 | Preferred Provide | er Organization Nu        | Imber       |  |           |             |  |  |  |

#### 10. When complete click on apply and ok

### **Billing: Authorization Report**

#### Authorization Report in Billing Portal

In this document we will train you how to work through the Authorization Report.

1. Navigate to the Billing Portal.

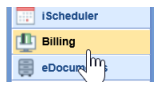

2. Click on Authorizations under the Blue Insurance Bar.

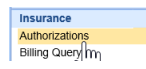

3. Now you can view the search criteria to find an Authorization.

| Searc      | h Criteria                                          | Search                              | Results                         |                                                         |                      |              |           | Max R | lows 25                 |                 | Clear    | Search |
|------------|-----------------------------------------------------|-------------------------------------|---------------------------------|---------------------------------------------------------|----------------------|--------------|-----------|-------|-------------------------|-----------------|----------|--------|
| Authorizat | ion                                                 |                                     |                                 |                                                         | Effe                 | ctive S      | tart Date |       | Effect                  | tive E          | nd Date  |        |
| Reason     | Now                                                 |                                     |                                 |                                                         | Start                |              |           | \$    | Start                   |                 |          | 0      |
| Туре       | ✓ Free Form<br>Appointment<br>Claims with I         | s with Missing/I<br>dissing/Invalid | Invalid Author<br>Authorization | izations<br>s                                           | End<br>Auth<br>Start | orizati      | on Date   |       | End<br>Visits<br>Visits | /Amo<br>Left    | unt<br>< |        |
| Status     | Needs Revie<br>Received<br>Auth not req<br>Inactive | w<br>uired                          | Tracking<br>Claim               | Referred By<br>Referred To<br>Authorization<br>Referral | End                  | ٹت<br>Proced | ure       |       | Units<br>Amou           | Left<br>nt Left | <        |        |
| Payer      |                                                     |                                     |                                 |                                                         | < >                  |              |           |       |                         |                 |          | ~      |
| Rende      | ring                                                |                                     | Provid                          | ier                                                     |                      | Diagno       | sis       |       |                         |                 |          |        |
|            |                                                     | ^                                   |                                 |                                                         | ^                    |              |           |       |                         |                 |          | ^      |
|            |                                                     |                                     |                                 |                                                         |                      |              |           |       |                         |                 |          |        |
|            |                                                     | ~                                   |                                 |                                                         | ~                    |              |           |       |                         |                 |          | ~      |

4. After entering your criteria click on search.

|          | test                                                                                          |                                                                                                    |
|----------|-----------------------------------------------------------------------------------------------|----------------------------------------------------------------------------------------------------|
|          | Free Form<br>Appointments with Missing/Invalid<br>Claims with Missing/Invalid Author          | Authorizations                                                                                                    |
|          | Appointment Date                                                                              | Scheduled With                                                                                                    |
| d<br>yer | Start 02/15/2021<br>End 02/26/2021<br>Appointment Status<br>Scheduled<br>Confirmed<br>No-Show | Byrd MD, Gregory F.<br>Cameron MD, Brent<br>Castor PA-C, Zachary<br>Clinical Research<br>Conference Room<br>Cook MD, Barbara<br>CT<br>Davis MD, Jeffrev |
|          | Checked-In<br>Checked-Out<br>Cancelled<br>Reminder Sent                                       | East DTE<br>East Lab<br>Farha MD, Ayham                                                                                                    |

5. Then your search result will open in the next tab

|   |                |                                    |                        | Max                | Rows 25 | Ujeai                                                                                                    | Deq                                                                                                    | ui |
|---|----------------|------------------------------------|------------------------|--------------------|---------|----------------------------------------------------------------------------------------------------|----------------------------------------------------------------------------------------------------|----|
| 4 | Appointments w | ith Missing/Invalid Authorizations |                        |                    |         |                                                                                                    | Row 0 of                                                                                                    | 25 |
|   | Status         | Patient                            | Scheduled              | ✓ App. Date        | Primary | Second.                                                                                                    | Tertiary                                                                                                    | ~  |
| 1 | Checked-Out    | Galindo Moreno, Ramon              | Castor PA-C, Zachary   | 02/26/2021 3:30PM  | ۲       | ×                                                                                                    | × .                                                                                                    |    |
| 2 | Checked-Out    | Weber, Denise A.                   | Jensen MD, Jonathan A. | 02/26/2021 2:30PM  |         | <ul> <li>Image: A second second s</li></ul> | <ul> <li>Image: A second second s</li></ul> |    |
| 3 | Checked-Out    | Robl, Richard M.                   | Nabbout MD, Philippe   | 02/26/2021 2:00PM  |         | <b>~</b>                                                                                                    | × .                                                                                                    |    |
| 4 | Scheduled      | Ryan, John P. II (Patrick)         | Farha MD, Ayham        | 02/26/2021 11:30AM |         | <b>~</b>                                                                                                    | <ul> <li>Image: A second second s</li></ul> |    |
| 5 | Checked-Out    | Jones, James M. (Jim)              | East DTE               | 02/25/2021 4:00PM  |         | <b>~</b>                                                                                                    | × .                                                                                                    |    |
| 6 | Checked-Out    | Higbee, Dan F.                     | Saad MD, Kahlil        | 02/25/2021 3:30PM  |         | <b>~</b>                                                                                                    | ~                                                                                                    |    |

6. Double click on the authorization to view the Auth or change information in the Auth.

| Authorizat | ion                                                                                  |                          |                                                            |          | Effective                                    |              | Amount                  |      |
|------------|--------------------------------------------------------------------------------------|--------------------------|------------------------------------------------------------|----------|----------------------------------------------|--------------|-------------------------|------|
| Reason     |                                                                                      |                          |                                                            |          | Start 02/25/20                               | 21 😂 💳       | Amount                  |      |
| Status     | Needs Review                                                                         | Tracking<br>Type         | Referred To     Referred By     Referral     Authorization | \$<br>\$ | End 🗗 08/24/20<br>Warning 07/24/20<br>Visits | 21 😂 📩       | Used Warning > /        | Amou |
| Auth Date  |                                                                                      |                          |                                                            | $\sim$   | # Visits Us                                  | sed          | # Units Use             | d    |
| Ref#       | VA0011983396                                                                         | Auth By                  | VA                                                         |          | Warning will occur                           | after Visits | Warning will occur afte | .r   |
| Created    | 03/02/2021                                                                           | Created By               | Icooper                                                    |          | Facility                                     |              |                         |      |
| Call Date  |                                                                                      | $\sim$                   |                                                            |          |                                              |              |                         |      |
| Service    |                                                                                      |                          |                                                            |          |                                              |              |                         |      |
| Referring  | Referring Patient has been seen                                                      | Q Sel                    | ected insurance is Prima                                   | ary 🗌    | Procedure<br>Code                            |              | Description             |      |
|            | Referral letter with results     Care for condition was ass                          | sent out/receiv<br>urned | red                                                        |          |                                              |              |                         |      |
| Rendering  | Byrd MD, Gregory F.<br>Cameron MD, Brent<br>Castor PA-C, Zachary<br>Cook MD, Barbara |                          |                                                            | \$       | ↑ ↓ □ ↓ Diagnosis                            | × 🗉          | Code                    |      |
|            |                                                                                      |                          | _                                                          |          | ✓ Code                                       |              | Description             |      |
| Insurance  | VA CCN CLAIMS-MEDICAL                                                                |                          | Coverage<br>Primary                                        |          |                                              |              |                         |      |
|            |                                                                                      |                          |                                                            | $\sim$   | ↑ ↓ □ ◀                                      | × 🗉          | Code                    |      |
| A Manu     |                                                                                      |                          |                                                            |          |                                              |              | OK Cancel               |      |

### Billing: Special Message on Statement Setup

Follow these steps to Access the Statement Setup Screen:

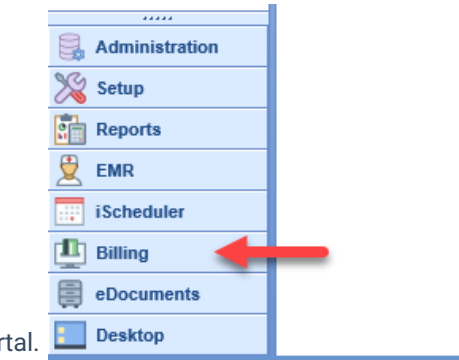

1. Log in to the software and Open the **Billing** Portal.

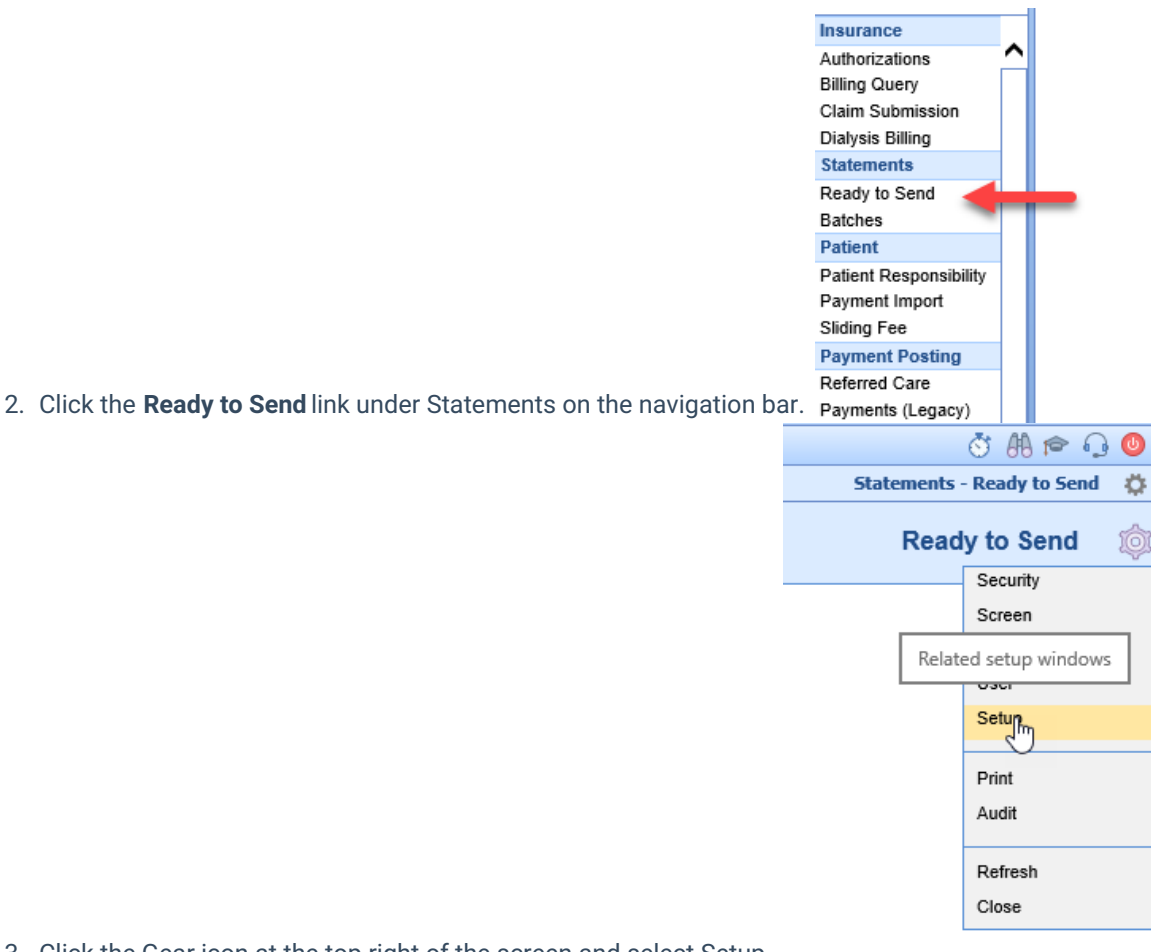

- 3. Click the Gear icon at the top right of the screen and select Setup.
- 4. The Statements Settings Screen appears.

| etup                                 |                                         | Cycles  |              |                  |         |   |
|--------------------------------------|-----------------------------------------|---------|--------------|------------------|---------|---|
| ✓ Balance Forward                    |                                         | Letter  | Day of Month | Count            | Actions |   |
| Auto Cond Clater                     | nant Cuela Ratabaa                      |         | Missing Res  | ponsible Party C | ount    |   |
| Auto-Seliu State                     | neni cycle balches                      | A - 4   |              |                  |         | ^ |
| Threshold \$10.0                     | 10                                      | B - 41  |              |                  |         |   |
| Minimum Days from I                  | ast Statement 28                        | C - 151 |              |                  |         |   |
| Auto Send Warn                       |                                         | E - 62  |              |                  |         |   |
| Auto-Seliu Walli.                    |                                         | F - 31  |              |                  |         |   |
| Envelope Ba                          | ise 🗸 🗸                                 | G - 33  |              |                  |         |   |
| Processor                            | alus 🗸                                  | H - 80  |              |                  |         |   |
|                                      |                                         | I - 97  |              |                  |         |   |
| lessages                             |                                         | J - 7   |              |                  |         |   |
| Message Based On                     | Statement Aging O Statement Counts      | K - 41  |              |                  |         |   |
| message based on                     |                                         | L - 50  |              |                  |         |   |
| 1. AR 0-30 Days                      | Please pay balance due                  | M - 65  |              |                  |         |   |
| 2 AD 31.60 Dave                      | Your balance is currently 60 days old   | N - 128 |              |                  |         |   |
| 2. AR 51-00 Days                     |                                         | P - 16  |              |                  |         |   |
| <ol><li>AR 61-90 Days</li></ol>      | Your balance is currently 90 days old.  | Q - 60  |              |                  |         |   |
| 4. AR 91-120 Days                    | Your balance is currently 120 days old. | R - 4   |              |                  |         |   |
| 5. AR 121-150 Davs                   | Your balance is currently 150 days old. | S - 53  |              |                  |         |   |
| A. A.D. 450 Dave                     | Your balance is currently over 150 days | T - 164 |              |                  |         |   |
| <ol> <li>AR &gt; 150 Days</li> </ol> | Tour balance is currently over 150 days | U - 49  |              |                  |         |   |
| Past Due Notice Leve                 | el 🔿 N/A 🔿 1 🔿 2 🖲 3 🔿 4 🔿 5 🔿 6        | V - 3   |              |                  |         |   |
| Past Due St                          | atement will include all details        | W - 16  |              |                  |         |   |
| Final Notice Level                   |                                         | X - 114 |              |                  |         | L |
|                                      |                                         | 7.6     |              |                  |         | ~ |
| Final Notice                         | Statement will include all details      | LZ - D  |              |                  |         | _ |

1. Click on More Statement settings.

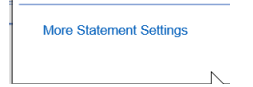

#### 1. Click on Messages (Special)

|                                                         | Statement | Rules and Settings<br>(PERSE)                                                          |                |
|---------------------------------------------------------|-----------|----------------------------------------------------------------------------------------|----------------|
| Groups                                                  | Settings  |                                                                                        |                |
| Company Setting                                         | Setting   | Prompt payment message                                                                 | #7             |
| Miscellaneous (1)                                       | Value     | Thank you for your prompt payment                                                      |                |
| Build (8)<br>Contact Information (5)<br>Credit Card (4) | ^         | Message to display when client has n<br>within the last 30 days.<br>Valid String value | nade a payment |
| Display (12)<br>Messages (Special) (4)                  | Setting   | Special Message 1                                                                      | #15 🙀          |
| Vendor (2)                                              | Value     | Special Message 1                                                                      |                |
|                                                         |           | Special Message 1                                                                      |                |
|                                                         |           | Valid String value                                                                     |                |
| Ν                                                       | Setting   | Special Message 2                                                                      | #16 🙀          |
| 12                                                      | Value     | Special Message 2                                                                      |                |
|                                                         |           | Special Message 2                                                                      |                |
|                                                         | ~         | Valid String value                                                                     |                |

- 7. Change the messages to your specifications.
- 8. Click on Contact information, and change to your specifications.

|                                                           |                  | (PERSE)                                                           |                   |
|-----------------------------------------------------------|------------------|-------------------------------------------------------------------|-------------------|
| Groups                                                    | Settings         |                                                                   |                   |
| Company Setting                                           | Setting          | Contact Hours                                                     | <sup>#9</sup> 🛱 🔨 |
| Miscellaneous (1)<br>Build (8)                            | ✓ Value          | 9am - 5pm                                                         |                   |
| Credit Card (4)<br>Display (12)<br>Messages (Special) (4) |                  | Phone Description #1<br>Valid String value                        |                   |
| Vendor (2)                                                | Setting<br>Value | Contact Days<br>Monday - Thursday                                 | #10 🌣             |
|                                                           |                  | Phone Description #2 Valid String value                           |                   |
| \$-                                                       | Setting<br>Value | Billing Inquiry Message<br>For Billing Inquiries or Comments, pla | #25               |
|                                                           |                  | <u>R</u> efresh                                                   | Close             |

Statement Rules and Settings (PERSE)

Billing: Billing Profile Contact information update

Company Settings for Statement Rules and Settings -- Webpage Dialog

The billing profile is the information that goes on to the statement. Sometimes you may need to update your address or phone number. Please follow these steps below to change your contact information as it relates to billing.

1.Go to the Setup Portal

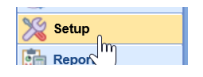

2. Click on Company Profile

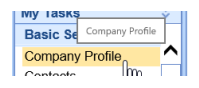

3. Change the profile to billing by navigating to the magnifying glass and choose billing.

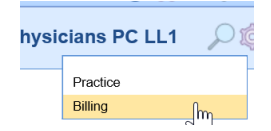

4. Click on Contacts and change to your specifications.

|              | Primary Contac   | t                           |
|--------------|------------------|-----------------------------|
|              | Name             | Jill Smith                  |
|              | Email            | Jill@aolwefwef              |
|              | Phone            | (317) 687-8128 Ext 123 work |
|              | Secondary Con    | tact                        |
|              | Name             | (888) 672-8500              |
|              | Email            |                             |
| Summary      | Phone            | Ext                         |
| Demographics | Copy Practice Va | alues                       |
| Contacts     |                  |                             |
|              |                  |                             |

### Billing: How to Remove a Deposit

When initially moving the Choice product, you may have a deposit that imported into Choice for claims that were not created in Choice. The deposit needs to be entered into the client's previous system. This document is to demonstrate how to remove the deposit.

1. Go to Billing module and select Deposits under Payment Posting.

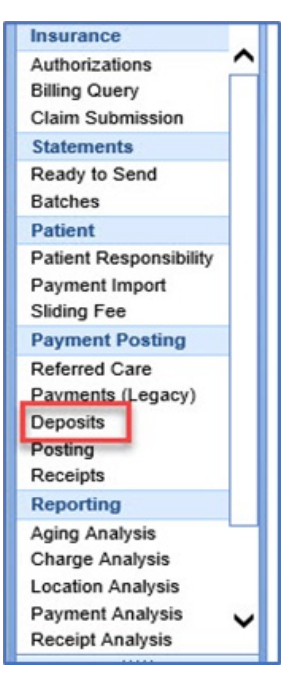

2. Select the Deposit that needs to be removed.

| eposit Det                                                                     | tails                                                                                  |                                                                   |            |            |                             |                    |       |                      |              |                   | Deposit Action                                    | ns |
|--------------------------------------------------------------------------------|----------------------------------------------------------------------------------------|-------------------------------------------------------------------|------------|------------|-----------------------------|--------------------|-------|----------------------|--------------|-------------------|---------------------------------------------------|----|
| D                                                                              | 419                                                                                    | Type ERA                                                          | Check #    | CC9        |                             |                    |       | Deposit              | s            | 0.00              | Send to Postin                                    | ng |
| Status                                                                         | New                                                                                    |                                                                   | Payer      | 1          |                             |                    | ٩     | Payments             | s            | 0.00              | 🔷 Ignore                                          |    |
| Owner                                                                          | admin                                                                                  |                                                                   | Q Pay Meth | era N      | on-Payment                  |                    |       | Adjustment           | s Si         | 0.00              | / Edit                                            |    |
| Deposited                                                                      | 08/23/2021                                                                             | Issued 08/24/2021                                                 | Pay Type   | EOB O      | nly                         |                    |       | Exclusions           | s            | 0.00              | × Reset/Remove                                    | e  |
| View ERA                                                                       | A Details 🔂 Op                                                                         | en Human Readable ERA                                             |            |            | Menna                       | 56                 |       |                      |              |                   | Action                                            |    |
| View ERA                                                                       | A Details 🔄 Op<br>ors<br>Amount                                                        | en Human Readable ERA                                             |            |            | Messa                       | je                 |       |                      |              |                   | Action                                            |    |
| View ERA<br>Deposit Erro<br>ID<br>212                                          | A Details P Op<br>ors<br>Amount<br>\$0.00                                              | en Human Readable ERA<br>Payer Mismatch: AETNA                    |            |            | Messay                      | 90                 |       |                      |              |                   | Action                                            | \$ |
| View ERA<br>eposit Erro<br>ID<br>212<br>record(s) de                           | A Details C Op<br>ors<br>Amount<br>50.00<br>isplayed, of which 1                       | een Human Readable ERA<br>Payer Mismatch: AETNA<br>Is unresolved  |            |            | Messag                      | 90                 |       |                      |              |                   | Action                                            | 0  |
| View ERA<br>eposit Erro<br>ID<br>212<br>record(s) di<br>eposit Cla             | A Details P Op<br>OFS<br>Amount<br>S0.00<br>splayed, of which 1<br>tims                | en Human Readable ERA<br>Payer Mismatch: AETNA<br>is unresolved   |            |            | Messay                      | je                 |       | Find Claim           | Search By PC | CN, Claim or Cha  | Action<br>Resolve                                 | •  |
| View ERA<br>eposit Erro<br>ID<br>212<br>record(s) dis<br>eposit Cla<br>Claim X | A Details Op<br>ors<br>Amount<br>S0.00<br>splayed, of which 1<br>sims<br>iref Claim ID | en Human Readable ERA Payer Mismatch: AETNA is unresolved Charged | Paid Al    | lowed (B6) | Messar<br>Deductible (PR-1) | pe<br>Coins (PR-2) | CoPay | Find Claim<br>(PR-3) | Search By PC | CN, Claim or Chai | Action<br>Action<br>Resolve<br>t Number<br>Action | •  |

3. Prior to removing the Deposit, review it to verify that it needs to be removed. This can be done by reviewing the Human Readable ERA. If the Claim ID is 0 this may also mean the Claim was not created in Choice.

| Deposit Det                                                                         | tails                                                                                                    |                                             |                                       |            |                            |                   |       |             |                            |                                  | Deposit Actio                         | ns |
|-------------------------------------------------------------------------------------|----------------------------------------------------------------------------------------------------|---------------------------------------------|---------------------------------------|------------|----------------------------|-------------------|-------|-------------|----------------------------|----------------------------------|---------------------------------------|----|
| ID                                                                                  | 419                                                                                                    | Type ERA                                    | Check #                               | CC9        |                            |                   |       | Deposit     | s                          | 0.00                             | Send to Posti                         | ng |
| Status                                                                              | New                                                                                                    |                                             | Payer                                 |            |                            |                   | ٩     | Payments    | 5                          | 0.00                             | Ignore                                |    |
| Owner                                                                               | admin                                                                                                    |                                             | Pay Method                            | ERA Non-Pa | ayment                     |                   |       | Adjustments | s S                        | 0.00                             | 🥖 Edit                                |    |
| Desselled                                                                           | 00/23/2021                                                                                                    | 08/24/2021                                  | Day Trees                             | EOR Oak    |                            |                   |       |             |                            |                                  | 14 0 10                               |    |
| View ERA                                                                            | Details Op                                                                                                    | en Human Readable ERA                       | ray type                              | coooniy    | Harry                      |                   |       | Exclusions  | 3                          | 0.00                             | X Reset/Remov                         | •  |
| View ERA                                                                            | Amount                                                                                                    | en Human Readable ERA                       | ray 13pe                              | coooliy    | Message                    | 0                 |       | Exclusions  | 3                          | 0.00                             | Action                                | •  |
| View ERA Deposit Erro ID 212                                                        | A Details Op<br>OfS<br>Amount<br>50.00                                                                                                    | en Human Readable ERA Payer Mismatch: AETNA | ] ray 1396                            | Los duy    | Message                    | 0                 |       | Exclusions  | 3                          |                                  | Action                                | •  |
| View ERA Deposit Erro ID 212 f record(s) di Deposit Cla                             | Amount<br>Sologi<br>Sologi | Payer Mismatch: AETNA                       | 1 1 1 1 1 1 1 1 1 1 1 1 1 1 1 1 1 1 1 |            | Message                    | 0                 |       | Find Claim  | Search By P                | CN, Claim or Char                | Action Action Resolve tNumber         | •  |
| View ERA<br>Deposit Erre<br>ID<br>212<br>1 record(s) dit<br>Deposit Cla<br>Claim Xi | Amount<br>Amount<br>Amount<br>So.00<br>aplayed, of which f<br>ims<br>ref<br>Claim ID                                                                                                    | Payer Mismatch: AETNA                       | Allowe                                | 1 (66) Ded | Message<br>ductible (PR-1) | e<br>Coins (PR-2) | CoPay | Find Claim  | Search By P<br>Adjustments | CN, Claim or Char<br>Information | Action Action Resolve t Number Action | •  |

4. Click on Reset/Remove to remove the deposit. Note: Once the deposit has been removed, this cannot be undone.

| ID                                                         | 419                                                                             | Type ERA                                                                                                    | Check #                                                                                                    | CC                                                                                                 | Deposit     | \$0.00                                                            | Send to Posti                                                | ing |
|------------------------------------------------------------|---------------------------------------------------------------------------------|----------------------------------------------------------------------------------------------------|----------------------------------------------------------------------------------------------------|----------------------------------------------------------------------------------------------------|-------------|-------------------------------------------------------------------|--------------------------------------------------------------|-----|
| Status                                                     | New                                                                             |                                                                                                    | Payer                                                                                                    | ٩                                                                                                  | Payments    | \$0.00                                                            | Ignore                                                       | -   |
| Owner                                                      | admin                                                                           | 9                                                                                                    | Pay Method                                                                                                    | ERA Non-Payment                                                                                    | Adjustments | \$0.00                                                            | / Edit                                                       |     |
| Deposited                                                  | 08/23/2021                                                                      | Issued 08/24/2021                                                                                                    | Pay Type                                                                                                    | EOB Only                                                                                           | Exclusions  | \$0.00                                                            | × Reset/Remov                                                | e   |
| ID                                                         | Amount                                                                          | Rese                                                                                                    | t or Remove                                                                                                    | Deposit                                                                                            |             | ×                                                                 | Action                                                       |     |
| ID 212                                                     | Amount                                                                          | Paver Mismatch: AF                                                                                                    | t or Remove                                                                                                    | Deposit                                                                                            |             | ×                                                                 | Action                                                       | ^   |
| ID<br>212<br>I record(s) dis                               | Amount<br>\$0.00<br>played, of which 1                                          | Payer Mismatch: AE                                                                                                    | t or Remove                                                                                                    | Deposit mation, how would you like to proceed?                                                     |             | X                                                                 | Action<br>Resolve                                            | 0   |
| ID<br>212<br>I record(s) dis                               | Amount<br>\$0.00<br>played, of which 1                                          | Payer Mismatch: AE<br>is unresolved 1 Dep<br>1 Clai<br>1 Pay                                                                                                    | t or Remove<br>the following infor<br>osil record<br>m records                                                                                                    | Deposit<br>mation, how would you like to proceed?                                                  |             | Y PCN. Claim or Cha                                               | Action  Action  Resolve  art Number                          | 0   |
| ID<br>212<br>1 record(s) dis<br>Deposit Clai               | Amount<br>\$0.00<br>played, of which 1<br>ms<br>ef Claim ID                     | Payer Mismatch: AE<br>is unresolved I Deg<br>1 Charged O Ser                                                                                                    | t or Remove<br>he following info<br>xosit record<br>im records<br>ment records<br>m Adjustment re<br>vice Line Adjust                                                        | Deposit<br>Imation, how would you like to proceed?                                                 |             | Y PCN, Claim or Cha                                               | Action Action Resolve art Number Action                      | 0   |
| ID<br>212<br>I record(s) dis<br>Deposit Clai<br>Claim Xr   | Amount<br>50.00<br>played, of which 1<br>ms<br>ef Claim ID<br>0                 | Payer Mismatch: AE<br>is unresolved<br>Charged<br>\$0.000<br>Charged<br>\$0.0000<br>Charged<br>\$0.000<br>Charged<br>\$0.0000<br>Charged<br>\$0.00000<br>Charged<br>\$0.00000<br>Charged<br>\$0.00000<br>Charged<br>\$0.00000<br>Charged<br>\$0.000000<br>Charged<br>\$0.00000000<br>Charged<br>\$0.00000000000000000000000000000000000                                                                                                    | t or Remove<br>he following info<br>yoil record<br>im records<br>im Adjustment re<br>vice Line Adjust<br>re cords<br>ted Payments re                                         | Peposit<br>mation, how would you like to proceed?<br>ecords<br>ment records<br>ecords              |             | PCN, Claim or Cha     Information     0 \$1,725.00                | Action Action Resolve art Number Action Edit                 | 0   |
| ID<br>212<br>1 record(s) dis<br>Deposit Clair<br>Claire Xr | Amount<br>S0.00<br>played, of which 1<br>ms<br>ef Claim ID<br>displayed, zero p | Payer Mismatch: AE<br>is unresolved<br>Charged<br>Charged<br>S0.00<br>Charged<br>Charged<br>Charge | et or Remove<br>he following info<br>posit records<br>mean records<br>mean records<br>m Adjustment re<br>vice Line Adjust<br>v records<br>led Payments re<br>emove all depor | Poposit<br>mation, how would you like to proceed?<br>ecords<br>ecords<br>ecords<br>et information. |             | Y PCN, Claim or Che<br>Information<br>00 \$1,725 00<br>Page (He 4 | Action  Action  Resolve  art Number  Action  Edit  1  H H of |     |

5. A Remove Deposit window will appear to confirm the deposit has been removed.

| the following items were removed | vencountered | u.      |
|----------------------------------|--------------|---------|
| Deposits                         | 1            | Removed |
| Deposit Claims                   | 2            | Removed |
| Deposit Claim Payments           | 4            | Removed |
| Deposit Adjustments              | 6            | Removed |
| Deposit Errors                   | 4            | Removed |

### Billing: How to Reset a Deposit

There may be an instance when a deposit will need to be reset. Once a deposit is reset it will revert to its original settings prior to when it was previously posted. A reset deposit can affect various billing reports, as this will now change the post date for the deposit. This document is to demonstrate how to reset the deposit.

1. Go to Billing module and select Deposits under Payment Posting.

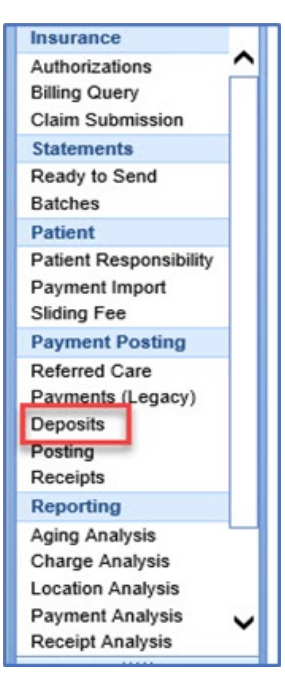

2. Select the Deposit that needs to be reset.

| Deposit Det                                                                       | tails                                                                                                |                                                                      |              |          |                            |                    |          |            |              |                                  | Deposit Action                      | 15 |
|-----------------------------------------------------------------------------------|----------------------------------------------------------------------------------------------------|----------------------------------------------------------------------|--------------|----------|----------------------------|--------------------|----------|------------|--------------|----------------------------------|-------------------------------------|----|
| ID                                                                                | 419                                                                                                  | Type ERA                                                             | Check #      | CC9      |                            |                    | De       | eposit     | s            | 0.00                             | Send to Postin                      | g  |
| Status                                                                            | New                                                                                                  |                                                                      | Payer        |          |                            |                    | Q Pi     | yments     | s            | 0.00                             | 🔷 Ignore                            |    |
| Owner                                                                             | admin                                                                                                |                                                                      | Q Pay Method | ERAN     | on-Payment                 |                    | A        | ljustments | s            | 0.00                             | / Edit                              |    |
| Deposited                                                                         | 00000001                                                                                             |                                                                      |              | EOR O    | nlu                        |                    |          |            |              |                                  |                                     |    |
| View ERA                                                                          | Amount                                                                                               | en Human Readable ERA                                                | Pay Type     | EUBU     | Messa                      | 04                 |          | Clusions   | 3            |                                  | Action                              |    |
| View ERA<br>Deposit Erro                                                          | A Details Op<br>Ors                                                                                  | en Human Readable ERA                                                | Pay Type     | EOBO     | Messa                      | 90                 |          | clusions   | 3            |                                  | Action                              | •  |
| View ERA Deposit Erro ID 212                                                      | Amount 50.00                                                                                         | en Human Reedable ERA Payer Mismatch: AETNA                          | Pay Type     | 2000     | Messa                      | pe                 |          | clusions   | 3            |                                  | Action                              | •  |
| View ERA Deposit Erro ID 212 ( record(s) dia                                      | A Details Op<br>Ors<br>Amount<br>S0.00<br>Splayed, of which 1                                        | Payer Mismatch: AETNA                                                | Pay Type     | 2000     | Messag                     | pe                 |          | Clusions   | 3            |                                  | Action                              | •  |
| View EPA<br>Deposit Erro<br>ID<br>212<br>( record(s) dia<br>Deposit Cla           | A Details Op<br>A Mount<br>So 00<br>Spleyed, of which 1<br>sims                                      | Payer Miamatch: AETNA                                                | Pay Type     |          | Messa                      | 90                 |          | ind Claim  | Search By P( | CN, Claim or Char                | Action<br>Action<br>Resolve         | •  |
| View EPA<br>Deposit Erro<br>ID<br>212<br>f record(s) di<br>Deposit Cla<br>Claim X | A Details Op<br>A Details Op<br>Ors<br>Amount<br>S0.00<br>splayed, of which 1<br>ims<br>ref Claim ID | Payer Miamatch: AETNA Payer Miamatch: AETNA is unresolved Charged Pi | Pay Type     | ved (86) | Messa<br>Deductible (PR-1) | ge<br>Colns (PR-2) | CoPay (F | ind Claim  | Search By PC | 2N, Cleim or Cher<br>Information | Action Action Resolve Number Action |    |

3. Prior to resetting the Deposit, review to verify that it needs to be reset. A reset effects all the claims within the deposit. Be aware that a reset of a deposit will affect billing reports due to the change in the post date of the claim.

| Deposit Det                                                                                        | ans                                                                                                   |                                                                                                    |            |                         |      |                  |                |                      | Deposit Action                                     | ns |
|----------------------------------------------------------------------------------------------------|----------------------------------------------------------------------------------------------------|----------------------------------------------------------------------------------------------------|------------|-------------------------|------|------------------|----------------|----------------------|----------------------------------------------------|----|
| ID                                                                                                 | 419                                                                                                   | Type ERA                                                                                                    | Check #    | CC9                     |      | Dep              | osit           | \$0.00               | Send to Posti                                      | ng |
| Status                                                                                             | New                                                                                                   |                                                                                                    | Payer      |                         |      | Q Payr           | ments          | \$0.00               | Ignore                                             |    |
| Owner                                                                                              | admin                                                                                                 |                                                                                                    | Pay Method | ERA Non-Payment         |      | Adju             | stments        | \$0.00               | / Edit                                             |    |
|                                                                                                    |                                                                                                    |                                                                                                    |            |                         |      |                  |                |                      |                                                    |    |
| Deposited<br>View ERA<br>Deposit Erro                                                              | 08/23/2021 0                                                                                          | Issued 08/24/2021 💭 🗖                                                                                                    | Pay Type   | EOB Only<br>Mess        | age  | Exc              | usions         | 50.00                | Action                                             | re |
| Deposited<br>View ERA<br>Deposit Erro                                                              | 08/23/2021 0<br>Details 0<br>Ors<br>Amount                                                            | ssued 08/24/2021 🔵 🗖                                                                                                    | Pay Type   | EOB Only<br>Mes         | age  | Exc              | usions         | 50.00                | Action                                             |    |
| Deposited<br>View ERA<br>Deposit Erro<br>1D<br>212                                                 | 08/23/2021 0<br>1 Details Or<br>OFS<br>Amount<br>50.00<br>Inference of which 1                        | Issued 08/24/2021 () The second second secon | Pay Type   | EOB Only<br>Mes         | age  | Exc              | usions         | 50.00                | Action                                             | •  |
| Deposited<br>View ERA<br>Deposit Erro<br>ID<br>212<br>1 record(s) dis<br>Deposit Clair<br>Ctaim Xr | OB/23/2021 C<br>L Details Op<br>OFS<br>Amount<br>\$0.00<br>uplayed, of which 1<br>ims<br>ref Ctaim ID | Issued 08/24/2021 () Charged Pager Mismatch: AETNA                                                                                                    | Allowe     | d (B6) Deductible (PR-1 | Lage | Fin<br>CoPay (PR | d Claim Search | By PCN, Claim or Cha | Action<br>Action<br>Resolve<br>rt Number<br>Action | •  |

4. Click on Reset/Remove to remove the deposit. Note: Once the deposit has been reset, this cannot be undone.

| opean Dec                                                                                        |                                                                                         |                                                                           |                                                                                                  |                                                                                                    | 1                                                                                                    |   |             |                                                  |                                                                                                    |    |
|--------------------------------------------------------------------------------------------------|-----------------------------------------------------------------------------------------|---------------------------------------------------------------------------|--------------------------------------------------------------------------------------------------|----------------------------------------------------------------------------------------------------|----------------------------------------------------------------------------------------------------|---|-------------|--------------------------------------------------|----------------------------------------------------------------------------------------------------|----|
| ID                                                                                               | 419                                                                                     | Type ERA                                                                  |                                                                                                  | Check #                                                                                                    | CC                                                                                                    |   | Deposit     | \$0.00                                           | Send to Post                                                                                                    | ng |
| Status                                                                                           | New                                                                                     |                                                                           |                                                                                                  | Payer                                                                                                    |                                                                                                    | ٩ | Payments    | \$0.00                                           | Ignore                                                                                                    |    |
| Owner                                                                                            | admin                                                                                   |                                                                           | Q                                                                                                | Pay Method                                                                                                    | ERA Non-Payment                                                                                                    |   | Adjustments | \$0.00                                           | / Edit                                                                                                    |    |
| Deposited                                                                                        | 08/23/2021                                                                              | Issued 08/24/202                                                          | 1 0                                                                                              | Pay Type                                                                                                    | EOB Only                                                                                                    |   | Exclusions  | \$0.00                                           | × Reset/Remov                                                                                                    | e  |
| Deposit Erro                                                                                     | ors<br>Amount                                                                           |                                                                           | P Reset                                                                                          | or Remove                                                                                                    | Denosit                                                                                                    |   |             | ×                                                | Action                                                                                                    |    |
|                                                                                                  |                                                                                         |                                                                           |                                                                                                  |                                                                                                    |                                                                                                    |   |             |                                                  |                                                                                                    |    |
| Deposit Erro                                                                                     | 210 Structure                                                                           | _                                                                         |                                                                                                  |                                                                                                    |                                                                                                    |   |             |                                                  | Action                                                                                                    |    |
| ID                                                                                               | Amount                                                                                  | Daver Mismatch: AF                                                        | Reset                                                                                            | or Remove                                                                                                    | Deposit                                                                                                    |   |             | ×                                                | Action                                                                                                    | ^  |
| ID<br>212                                                                                        | Amount<br>\$0.0                                                                         | Payer Mismatch: AE                                                        | Reset                                                                                            | or Remove                                                                                                    | Deposit                                                                                                    |   |             | ×                                                | Action                                                                                                    | 0  |
| ID<br>212<br>1 record(s) dis                                                                     | Amount<br>S0.0<br>isplayed, of which                                                    | Payer Mismatch: AE                                                        | Reset                                                                                            | or Remove                                                                                                    | Deposit<br>mation, how would you like to proceed?                                                                                                    |   |             | ×                                                | Action<br>Resolve                                                                                                    | 0  |
| ID<br>ID<br>212<br>1 record(s) dis<br>Deposit Clai                                               | Amount<br>S0.0<br>splayed, of which                                                     | Payer Mismatch: AE                                                        | Reset<br>Given the<br>1 Depor<br>1 Claim<br>1 Paym                                               | or Remove<br>e following infor<br>sit records<br>a records<br>sent records                                                                                                | Deposit<br>mation, how would you like to proceed?                                                                                                    |   |             | Y PCN, Claim                                     | Action Resolve                                                                                                    | 0  |
| ID<br>ID<br>212<br>1 record(s) dis<br>Deposit Clai<br>Claim Xr                                   | Amount<br>S0.0<br>splayed, of which<br>tims<br>tref Claim I                             | Payer Mismatch: AE                                                        | Reset<br>Given the<br>1 Depo:<br>1 Claim<br>1 Paym<br>1 Claim<br>0 Servic                        | or Remove<br>e following infor<br>isit record<br>a records<br>isent records<br>an Adjustment re<br>ce Line Adjust                                                         | Deposit<br>rmation, how would you like to proceed?<br>ecords<br>ment records                                                                          |   |             | Y PCN, Clain                                     | Action Action Resolve n or Chart Number ation Action                                                                                                    |    |
| ID<br>ID<br>212<br>1 record(s) dis<br>Deposit Claim<br>Claim Xr                                  | Amount<br>S0.0<br>splayed, of which<br>ims<br>ref Claim I<br>0                          | Payer Mismatch: AE     // is unresolved     Charged     S0.00             | Reset<br>Given the<br>1 Depor<br>1 Claim<br>1 Paym<br>1 Claim<br>0 Servic<br>2 Error<br>0 Poste  | or Remove<br>e following infor<br>set records<br>a records<br>a Adjustment re<br>ce Line Adjust<br>records<br>ed Payments re                                              | Deposit<br>rmation, how would you like to proceed?<br>ecords<br>ment records<br>ecords                                                                |   |             | Y PCN, Claim<br>Inform<br>00 \$1                 | Action Action a or Chart Number ation Action 1,725 00 C Edit                                                                                                    |    |
| ID<br>212<br>1 record(s) dia<br>Deposit Clair<br>Clair Xr                                        | Armount<br>Sol.0<br>splayed, of which<br>tims<br>izef Claim I<br>0                      | Payer Mismatch: AE     AE     D     Charged     S0.00                     | Reset<br>Given the<br>1 Depo:<br>1 Ctaim<br>1 Paym<br>1 Ctaim<br>0 Service<br>2 Error<br>0 Poste | or Remove<br>solowing infor<br>isit records<br>nent records<br>adjustment re<br>ce Line Adjust<br>records<br>ad Payments re                                               | ecords                                                                                                    |   |             | Y<br>PCN, Claim<br>Inform<br>00 \$1              | Action Action or Chart Number ation Action Action Action Content Action Action | 0  |
| ID<br>ID<br>212<br>1 record(s) dia<br>Deposit Claim<br>Claim Xr<br>1 of 1 records                | Amount<br>Solo<br>splayed, of which<br>ims<br>iref<br>Claim I<br>0<br>s displayed, zero | Payer Mismatch: AE     T is unresolved      Charged     S0.00      costed | Given the<br>1 Depoin<br>1 Claim<br>1 Paym<br>1 Claim<br>0 Servix<br>2 Error<br>0 Poste<br>Res   | or Remove<br>solowing infor<br>sit records<br>nectords<br>nectords<br>adjustment re<br>ce Line Adjust<br>records<br>ad Payments re<br>move all deposit<br>set the deposit | Deposit      mation, how would you like to proceed?  ecords ment records ecords ecords el information. t. recalculating payment information.          |   |             | Y PCN, Clain     Inform     D0 \$1     Page [H4] | Action Action ar or Chart Number ation Action 1,725.00 Ctdt                                                                                                    |    |
| Deposit Erro<br>ID<br>212<br>1 record(s) dia<br>Deposit Clain<br>Claim Xr<br>1<br>1 of 1 records | Amount<br>S0.0<br>splayed, of which<br>tims<br>ref Claim I<br>0<br>s displayed, zero    | Payer Mismatch: AE     T is unresolved     Charged     S0.00     Solution | Given the<br>1 Depoin<br>1 Claim<br>1 Paym<br>1 Claim<br>0 Serviv<br>2 Error<br>0 Poste<br>Ref   | or Remove<br>to following infor-<br>isit records<br>a records<br>the records<br>a Adjustment re-<br>cords<br>ed Payments re-<br>move all deposi-<br>set the deposit       | Deposit<br>Immation, how would you like to proceed?<br>ecords<br>ecords<br>ecords<br><u>st information</u> ,<br>t, recalculating payment information. |   |             | Y PCN, Claim<br>Inform<br>00 \$11<br>Page (H4)   | Action Action a or Chart Number ation Action Action 1,725 00 Edit                                                                                                    |    |

# Billing: How to look up a claim in Change Healthcare RPA using the trace number

There is a possibility that a biller may need to review a claim in Change Healthcare Clearinghouse. From the clearinghouse the claim can be reviewed in more detail. This document will demonstrate how to retrieve the Clearinghouse Trace number in Choice, and view it in Change Healthcare.

1. Open the claim, Click on the drop down arrow to access the Submission History.

|          |                             |               |               | Insurance - Billing ( | )uery 🔅 |
|----------|-----------------------------|---------------|---------------|-----------------------|---------|
| Claim    |                             | e             |               |                       | X       |
| Dpen 🝷 🖬 | Save 🔹 🚱 History 📲 Payments | • 🔠 Patient • |               | Search for Patient    | Q v 🕸   |
| ▲ Status | Claim History               | Patient       | Service       |                       | ^       |
| Claim    | Submission History          | Patient       | <br>Location  | 1                     | Q       |
| Status   | Denied                      |               | <br>Rendering |                       | Q       |

2. Select the date of the claim submission and locate the Trace #.

| Submission List   | ting for Claim                                                           |                                                                                          |                       |
|-------------------|--------------------------------------------------------------------------|------------------------------------------------------------------------------------------|-----------------------|
| Patient:          |                                                                          |                                                                                          | Submission #: 3522623 |
| <u>07/01/2021</u> | Submission Type<br>ClearingHouse<br>Responsible Party<br>Same as patient | Status Claim Passed Edits.<br>Trace #: 1808210017<br>06/30/2021 07-59-20 TRADING PARTNER | 6 Messages            |
|                   | Payer<br>HumanaChoice (Medicare Health                                   | PAYER                                                                                    | WLEDGEMENT FROM THE   |

3. Right Click on the Trace #, a copy trace box will appear.

| Submission Lis    | ting for Claim                                                                                                    |                                                                                                    |                                                                                           |
|-------------------|----------------------------------------------------------------------------------------------------|----------------------------------------------------------------------------------------------------|-------------------------------------------------------------------------------------------|
| Patient:          |                                                                                                    |                                                                                                    | Submission #: 3522623                                                                     |
| <u>07/01/2021</u> | Submission Type<br>ClearingHouse<br>Responsible Party<br>Same as patient<br>Payer<br>HumanaChoice (Medicare Health | Status Claim Passed Edits.<br>Trace #: 180821001<br>06/30/2021 07<br>TO THE PAYER, WATTING FOR ACK<br>PAYER | 6 Messages<br>07/01/2021 12:00AM (E A<br>HAS FORWARDED THE CLAIN<br>NOWEEDGEMENT FROM THE |

4. Log into Change Healthcare and select Claims and Tracking, and Find Claims.

|                               | REVENUE<br>ADVISOR                     | PERFORMANCE                                   | _                      | Community   Learning Center   Payer List   Need Help?<br>HI, ( 🌤 1 New and 12 Old messages )   Default Profile   & Logout |                                         |                                                |                                |  |  |  |
|-------------------------------|----------------------------------------|-----------------------------------------------|------------------------|----------------------------------------------------------------------------------------------------|-----------------------------------------|------------------------------------------------|--------------------------------|--|--|--|
| ACCESS                        | PATIENT CLAIMS ACCESS - AND TRACKING - |                                               |                        | •                                                                                                    | PAYMENTS<br>AND BILLING *               | REPORTING<br>AND METRICS -                     | K TOOLS                        |  |  |  |
| Track Claims > Find Cla       | ims   Fir                              | SUBMIT CLAIMS                                 |                        | TRACK CLAIM                                                                                                    | 5                                       |                                                | 08                             |  |  |  |
| Simple Search<br>CH TRACE ID: | Patier                                 | Review Claim Workspace<br>Manoge Patient List |                        | Find Claims<br>Find Claim Bat<br>Find WC Need<br>Find Claims W                                                            | ches<br>ing Attachments<br>ith Payments | cessing Date:<br>ious ♥ 3 ♥ D<br>t First Name: | Go to Advanced Search<br>ay(s) |  |  |  |
| Billing Provider Tax ID:      | Billing +                              | TOVIDER INFT:                                 | Search and select Pay  | my List 😈 ( 🖄<br>er                                                                                                    | ayer List )                             |                                                |                                |  |  |  |
| CH Processing Status:         | Payer P<br>All                         | rocessing Status:                             | ERA Processing Status: |                                                                                                    |                                         | Claim Workflow Status:<br>Select               | v                              |  |  |  |
|                               | Claims                                 | s Per Page: 10 V Sort                         | By: Date Processed     | ✓ Ascending                                                                                                    | SEARCH                                  | CLEAR FIELDS                                   | SAVE TO MY TASKS               |  |  |  |

5. Paste the Trace # taken from Choice into the CH Trace ID field and select Search.

| Irack Claims > Find Ck      |               | aim Batches                                                                                                    | FIND WC NE        | eaing Attac           | nments   Find  | ciaims w   | ith Payments    |                                    |                    | 0           |
|-----------------------------|---------------|----------------------------------------------------------------------------------------------------|-------------------|-----------------------|----------------|------------|-----------------|------------------------------------|--------------------|-------------|
| Simple Search               |               |                                                                                                    |                   |                       |                |            |                 |                                    | Go to Advar        | nced Search |
| CH TRACE ID:                | 59            |                                                                                                    | Accour            | it:                   |                |            | CHI             | Processing Date:<br>evious 🗸 🛛 3 💊 | Day(s) 🗸           |             |
| Insured ID:                 | Patient Acc   | ount #:                                                                                                    | Patient           | Last Name:            |                |            | Pati            | ent First Name:                    |                    |             |
| Billing Provider Tax ID:    | Billing Provi | der NPI:                                                                                                    | Payer N<br>Search | ame or ID:            | My List 😧 ( Po | yer List ) |                 |                                    |                    |             |
| CH Processing Status:       | Payer Proce   | vssing Status:                                                                                                    | ERA Pro           | cessing Status        |                |            | Clai            | m Workflow Stat                    | us:                |             |
|                             | Claims Per    | r Page: 10 🗸                                                                                                    | Sort By: D        | ate Processed         | ✓ Ascending    | ~          | SEARCH C        | EAR FIELDS                         | SAVE TO M          | Y TASKS     |
| Result 1 to 1 of 1.         | -             |                                                                                                    |                   |                       |                |            |                 |                                    | Show Bulk Up       | date Optio  |
| Show All Rejection Messoger |               |                                                                                                    |                   |                       |                |            |                 |                                    |                    | Export -    |
| Trace ID                    | Account       | Site Name                                                                                                    |                   |                       | Patient Name   |            | Workflow Status | CH Status                          | Eligibility Status | Charge \$   |
| Date Processed Claim Ty     | pe Payer ID   | BP Tax ID                                                                                                    | BP NPI            | Custom ID             | Patient Acct # | DOS        | Assignee        | Payer Status                       | Remit Status       | Remit \$    |
| 1?                          |               | -                                                                                                    |                   | and the second second | (              |            |                 | Rejected ①                         |                    | \$ 246.0    |
| 07/04/2021 Destausia        | nal SMMNO     | and the second second se | CRARGE COMMON     |                       |                | -          |                 |                                    | Not Raid           |             |

### Billing Pro Tip: Manually Migrate Patient Balances from Old System; Creating a Balance Forward CPT

A new client will not have a patient's previous balance moved from their previous system into Choice. The balance forward can be manually created and added to the patient's balance.

1. Go to Billing > Setup Screens > Code/Fee.

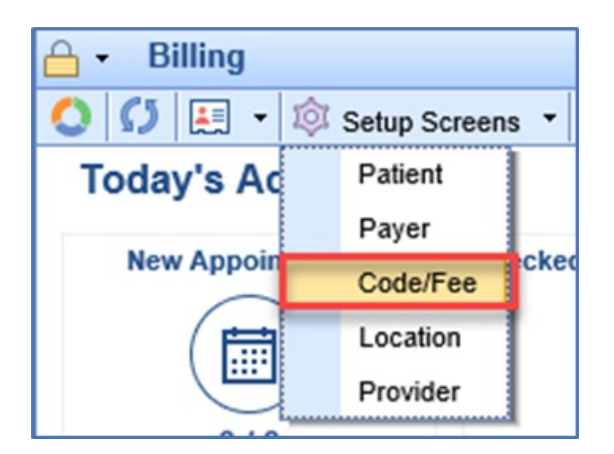

2. Select New code.

| Search Windows    |             |                 |                                  |                                       |
|-------------------|-------------|-----------------|----------------------------------|---------------------------------------|
| 🚨 🇊 🖗             | 🌯 🔁 🖪       |                 |                                  |                                       |
| ✓ CPT ✓ HCPCS ×   | ICD9 🗙 ICD  | 10 Balance forw | vard $\mathbf{x} \in \mathbf{v}$ | • • • • • • • • • • • • • • • • • • • |
| Search Results (0 | total rows) |                 |                                  |                                       |
| А Туре            | ▲ Code      | Billing Code    | Description                      |                                       |
| No data found     |             |                 |                                  |                                       |

3. Select Procedure.

| 🕘 New   | Code                                         | X      |  |  |  |  |  |  |
|---------|----------------------------------------------|--------|--|--|--|--|--|--|
|         | and and a second data with the               |        |  |  |  |  |  |  |
| which t | Which type of code would you like to create? |        |  |  |  |  |  |  |
|         |                                              |        |  |  |  |  |  |  |
|         | Procedure Diagnosis                          | Cancel |  |  |  |  |  |  |

4. Give the Balance forward a Code name, enter the Start date, assign it a Class, and enter a Description.

| Procedure Code Web   | page Dialo                     |                    | ×  |
|----------------------|--------------------------------|--------------------|----|
| Procedure Codes      | New Save Train More            | New Procedure Code | Д¢ |
| G9903                |                                |                    |    |
| 1036F                | *Code Values                   |                    | ^  |
| 99214                | Code BF Start * 01/01/2001 🔅 🗖 |                    |    |
| G8482                | Type CPT Class Miscellaneous   |                    |    |
| 92557 92567          | Description • Balance Forward  | ^                  |    |
| 4040F 92504<br>31505 |                                | - C                |    |
|                      |                                | •                  |    |
|                      | Fee Group                      |                    |    |
| Summary              | Effective • 01/01/2001 💭 📩 -   |                    |    |
| Code                 | Provider Rendering Provider    | Q                  |    |

5. Under the Billing Section select Patient is Responsible for payment.

| 🗿 Procedure Code Web                    | page Dialog                     |                                                                   |                                                                                               |                      | ×  |
|-----------------------------------------|---------------------------------|-------------------------------------------------------------------|-----------------------------------------------------------------------------------------------|----------------------|----|
| Procedure Codes                         | D <sup>a</sup> B                | ê ····                                                            |                                                                                               | BF - Balance Forward | Рø |
| G9903                                   | New Save                        | I rain More                                                       |                                                                                               |                      |    |
| <b>1036F</b><br>99214<br>69210<br>G8482 | Codes<br>Billing<br>Revenue     | BF Q                                                              | Only allow this code to be used once per day. Send only revenue code on Institutional claims. |                      |    |
| 92557 92567<br>4040F 92504<br>31505     | ASA<br>Payment<br>Global Period | 0                                                                 | I                                                                                             |                      |    |
| Summary<br>Code<br>Fees<br>Billing      | Туре                            | <ul> <li>○ Electronic ○</li> <li>✓ Patient is response</li> </ul> | Paper                                                                                         |                      |    |

### Billing Pro Tip: Manually Migrate Patient Balances from Old System; Creating a Balance Forward for a Patient

A new client will not have a patient's previous balance moved from their previous system to Choice. The balance forward can be manually created and added to the patient's balance. To create a Balance Forward for a patient, you must first have the balance forward CPT code. Review the Creating a Balance Forward CPT before reviewing this document.

1. Go to Billing > Billing Query. Select the New claim option.

| Billing List «                                  | 🔒 🗸 Billing                                       |
|-------------------------------------------------|---------------------------------------------------|
| My Tasks 🌣                                      | 🔕 💋 🔚 🛨 🖄 Setup Screens 🔻 🕞 Reporting Windows 💌 🕚 |
| Communication (5)<br>Health Exchange (0)        |                                                   |
| Results (0)                                     | Patient     Arrow Patient     Missing Signature   |
| SOAP Notes (40) eDocuments (0) Prescription (3) | Chart # EOB ID Einst Name                         |
| Reminder (0)                                    | {{More}}                                          |
| ♥ Patient Portal (0)<br>∰ Fax (5)               | Guarantor  Missing Guarantor                      |
| NYSED (0)                                       | First Name Last Name {{More}}                     |
| Insurance<br>Authorizations                     | Payer/Insurance     Missing Insurance             |
| Billing Query<br>Claim Submission               | Fin. Class                                        |

2. Search for and select the patient.

| 4  | 3                                                        | Patient Sea | arch Webpage Dialog |              |            |            |     |        |     |  |  |  |
|----|----------------------------------------------------------|-------------|---------------------|--------------|------------|------------|-----|--------|-----|--|--|--|
| 20 | ist ca 🗙 🔍 🗸 📄 🚰 🔆 🔹 🎯 👻 🔽 🐨 🔽 🔽 🗸 Include Inactive Pati |             |                     |              |            |            |     |        |     |  |  |  |
|    | 5                                                        | earch Res   | ults (2 total rows) |              |            |            |     |        |     |  |  |  |
|    |                                                          | Chart       | ▲ Name              | Primary Type | Primary ID | DOB        | Age | Gender |     |  |  |  |
|    | 1                                                        | 9342        | T3st, Carole        |              |            | 01/01/2001 | 20y | Female | (86 |  |  |  |
|    | 2                                                        | 9523        | T3st, Casey         |              |            | 08/20/1991 | 29y | Female |     |  |  |  |

3. A new Claim screen should appear. Enter the Service Provider and Location.

| New Claim for C             | arole T3st 01/01/2001 (20y)       |           |                    |                          |          |        |           |                    |                           |                    |                |               | X |
|-----------------------------|-----------------------------------|-----------|--------------------|--------------------------|----------|--------|-----------|--------------------|---------------------------|--------------------|----------------|---------------|---|
| Dpen 🝷 🖡                    | Save 🔹 🚱 History 🔹 🚉 Pay          | ments 👻 🚨 | Patient 🔻          |                          |          |        |           |                    |                           |                    | Search for Pat | ient 🔍 🗸      | 愈 |
| ▲ Status                    |                                   |           | Patient            |                          |          |        |           | S                  | e <b>rvice (2)</b>        |                    |                |               |   |
| Claim                       | New 🝷                             |           | Patient            | 9342 - Carole T3st 👻     |          |        |           |                    | Location Service Location |                    |                |               |   |
| Status                      | Ready to Send Primary, Electronic | ~         |                    | 1250 Trailside Ct. :.Im. | Imkimkim | kl Win | ter G     |                    | Rendering                 | Rendering Pi       | rovider        | Q             |   |
| Substatus                   |                                   | ~         | Pat. Location      |                          |          | 1.1    | Referring |                    |                           | Q                  |                |               |   |
| Level                       | Primary V Billing Electr          | onic 🗸    | Pat. Provider      |                          |          |        |           | 1                  | Referred                  | \$                 |                |               |   |
| Туре                        | Medical                           | ~         | Resp. Party        | T3st, Tom (Cookie)       |          |        | Q         |                    | ☆ Other Pro               | viders             |                |               |   |
| Owner                       | Smith, Staci                      | Q         | Primary            | (1) BCBS - Capital Bl    | ue       |        | Q         |                    | Alternate                 | Alternate Provider |                |               |   |
| 837                         | Professional 		Institutional      |           | Secondary          | (2) Self Pay             |          |        |           | Supervising        | Supervising Provider      |                    |                |               |   |
|                             |                                   |           | Tertiary           | Tertiary Insurance       |          |        |           |                    | Ordering                  | Ordering Provider  |                |               |   |
|                             |                                   |           | Override Insurance |                          |          |        | Attending | Attending Provider |                           |                    |                |               |   |
|                             |                                   |           |                    |                          |          |        |           |                    | Purchasing                | Purchasing P       | Provider       | Q             |   |
| ▲ Procedure                 | s and Diagnoses (1)               |           |                    |                          |          |        |           |                    |                           |                    |                |               |   |
| # Service Date Deservice    |                                   |           | Procedu            | re Amount                |          | Modi   | fiers     |                    |                           | Diag               | nosis »        |               |   |
| " Fro                       | m To Flocedule                    | P03       | Units Charge       | e Amount                 | 1        | 2      | 3         | 4                  | 1                         | 2                  | 3              | 4             |   |
| 1 06/07/2021 😔 06/07/2021 😒 |                                   |           | \$0.00             |                          |          |        |           |                    |                           |                    |                |               |   |
| Add New                     | ltem                              |           |                    |                          |          | T      | otal:     | \$0.00             | Pay/Adj: \$               | 0.00 Balanc        | e:\$0.00 Rec   | eipts: \$0.00 |   |

4. Enter the Date of Service, the Procedure code for Balance Forward, the Charge amount and Claim status set to Ready to Send, Statement. The Date of service can be any date prior to the date of entry. The date can be the date of Go live, the date of the last patient payment in the old system, or the date of the last Visit in the old system. Remember the date that is selected can affect Billing Reports.

| ? Claim #269 | 64 for Carole T3st 01/0 | 01/2001 (20    | y)           |              |                        |                |         |           |        |                |               |                |              |
|--------------|-------------------------|----------------|--------------|--------------|------------------------|----------------|---------|-----------|--------|----------------|---------------|----------------|--------------|
| Dpen -       | 🖬 Save 🝷 🚱 Histo        | ory 🔹 🚉        | Payments 🔹 🎚 | Patient 🔻    |                        |                |         |           |        |                |               | Search for Pat | ient 🔍 🗸 1   |
| ▲ Status     |                         |                |              | Patient      |                        |                |         |           |        | Service        |               |                |              |
| Claim        | 26964 🝷                 |                |              | Patient      | 9342 - Carol           | le T3st 👻      |         |           |        | Location       |               | -              | Q            |
| Status       | Ready to Send, St       | tatement       | ~            |              | (LEL)<br>1250 Trailsio | te Ct. : Im Ir | nkimkim | kl Winte  | r G    | Rendering      |               |                | Q            |
| Substat      | us                      |                | ~            | Pat. Locatio | n Patient Loc          | ation          |         | C         | ξ      | Referring      | i             | ł              | Q            |
| Level        | Statement 🗸             | Billing        | Electronic 🖌 | Pat. Provide | Patient Pro            | vider          |         | C         | λ,     |                |               | Referred       | 0            |
| Туре         | Medical                 |                | ~            | Resp. Party  | T3st, Tom              | (Cookie)       |         | C         | λ,     |                | oviders       |                |              |
| Owner        | Smith, Staci            |                | Q            | Primary      | (1) BCBS -             | Capital Blu    | e       | C         | Z,     | Alternate      | Alternate Pro | vider          | Q            |
| 837          | Professional            | ) Institutiona | al           | Secondary    | (2) Self Pay           | /              |         | C         | Z,     | Supervising    | Supervising I | Provider       | Q            |
|              |                         |                |              | Tertiary     | Tertiary Ins           | urance         |         | C         | Z,     | Ordering       | Ordering Pro  | vider          | Q            |
|              |                         |                |              | Override     | e Insurance            |                | 😰 Auti  | norizatio | n      | Attending      | Attending Pro | ovider         | Q            |
|              |                         |                |              |              |                        |                |         |           |        | Purchasing     | Purchasing F  | Provider       | Q            |
| ▲ Procedui   | es and Diagnoses        | (1)            |              |              |                        |                |         |           |        |                |               |                |              |
| #            | Service Date            | Proced         | ure POS      | Procee       | lure Amount            |                |         | Modifi    | ers    |                | Diag          | nosis »        |              |
| 1 05/28      | 2021 😂 05/28/2021       | C BF           |              | Units Char   | ge 150.00              | Amount         |         | 2         | 3      | 4 1            | 2             | 3              | 4            |
|              |                         |                |              |              |                        |                | 1       |           |        |                |               |                |              |
| + Add Ne     | w Item                  |                |              |              |                        |                |         | Total:    | \$0.00 | Pay/Adj: \$0.0 | 0 Balance: \$ | 0.00 Receip    | ts: \$0.00 - |

5. Click Save.

### **Billing: Eligibility**

#### How to Run Real time Eligibility and Batch Eligibility:

Eligibility in our system can be ran from the schedule or the patient set up. Eligibility can also be set up to run at night.

#### Batch Eligibility set up:

Navigate to the Eligibility MyTask

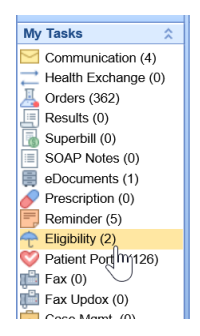

Click on Eligibility:

The work queue will open to the right.

Navigate to the upper right and click on the purple gear.

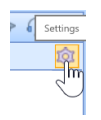

Choose set up:

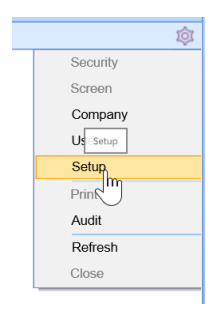

Set the parameters for Batch eligibility to run. Choose pulling days, Coverage, NPI, Pulling types, and appointments for batch to run.

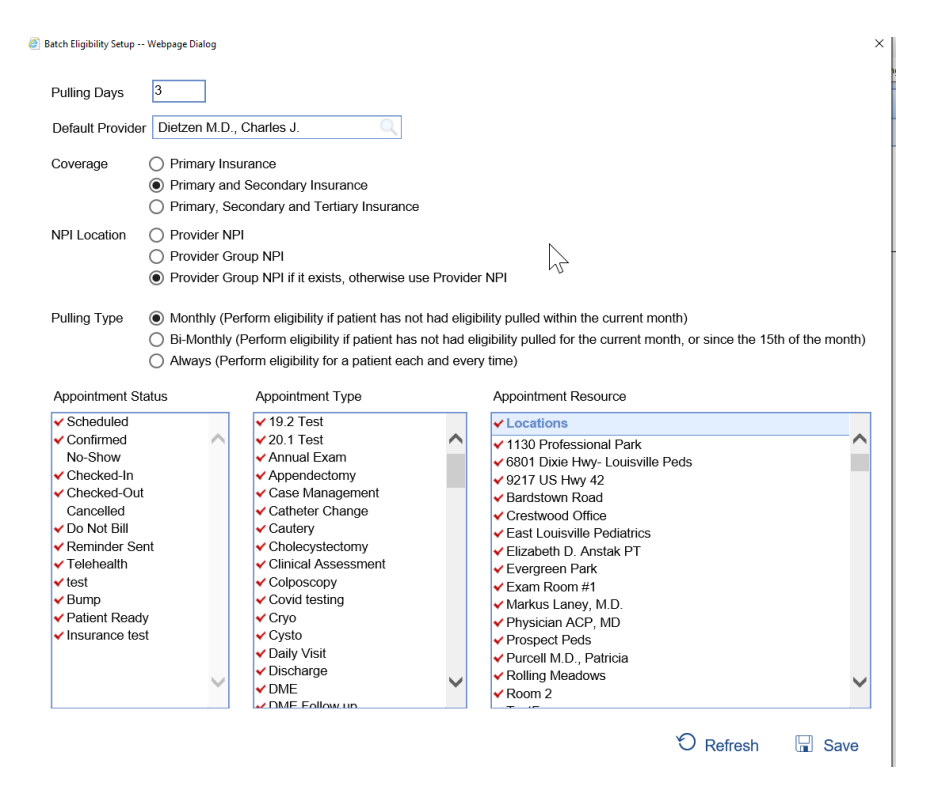

Running Eligibility real time from patient set up.

Go to the patient set up:

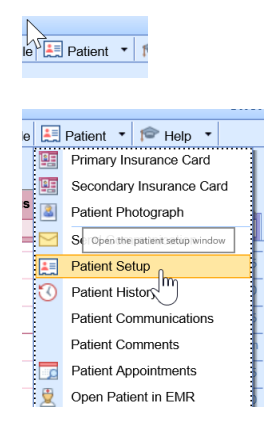

Click on More:

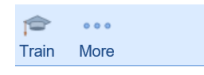

Click on Eligibility

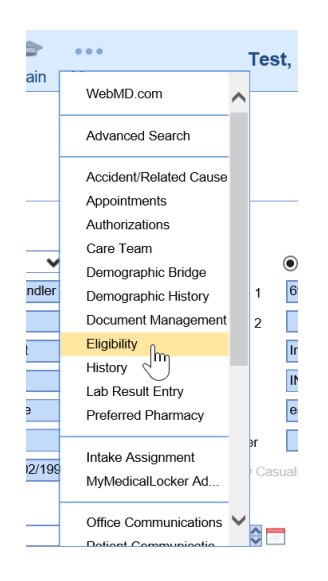

Double Click on the Carrier you wish to run

| 🖉 Patient Eligibility Webpage Dialog |             |                                 |                       |          |             |                    | ×            |
|--------------------------------------|-------------|---------------------------------|-----------------------|----------|-------------|--------------------|--------------|
| пен 🙊 📆 🚱                            |             |                                 | Test, Chandler D. (Ch | nandler) | Born 02-Nor | v-1997 (23y)       | Gender Male  |
| # Carrier Member                     | 🕡 Eligibili | ity Request                     |                       | ×        |             | Relation.          | Active       |
| 1 AARP Medicare Supplement 6541616   | AARP Medi   | care Supplement (87366) Cove    | rage #1               | ler D.   | (Chandler)  | Self               | Yes          |
|                                      | Service     | 08/27/2021 😂 💳                  |                       |          |             |                    |              |
|                                      | Provider    | Adams ARNP, Blaire              | ~                     |          |             |                    | ~            |
|                                      | Coverage    | Individual                      | ~                     |          |             |                    |              |
| a                                    | Benefit     | Health Benefit Plan Coverage (3 | 30) 🗸                 |          | U On        | ily Display Active | e Insurances |
|                                      | Edit        | Subscriber                      | Dependent             |          |             |                    |              |
| 1                                    | Member ID   | 65416161+61                     | ]                     |          |             |                    |              |
| N                                    | First Name  | Chandler                        |                       |          |             |                    |              |
| 12                                   | Last Name   | Test                            |                       |          |             |                    |              |
|                                      | Birth Date  | 11/02/1997 😂 💳                  |                       |          |             |                    |              |
| *                                    | SSN         |                                 |                       |          |             |                    |              |
|                                      |             |                                 |                       |          |             |                    |              |
| 1                                    |             |                                 |                       |          |             |                    |              |
| 4                                    |             |                                 |                       |          |             |                    |              |

Click ok to run Eligibility

| ١  | i Eligibili  | ty Request                      |           | X   |
|----|--------------|---------------------------------|-----------|-----|
| 61 | AARP Medie   | care Supplement (87366) Cover   | age #1    |     |
|    | Service      | 08/27/2021 🔄 🥅                  |           |     |
|    | Provider     | Adams ARNP, Blaire              | ,         | ~   |
|    | Coverage     | Individual                      | •         | ~   |
|    | Benefit      | Health Benefit Plan Coverage (3 | 0)        | ~   |
|    | Edit         | Subscriber                      | Dependent | -   |
|    | Member ID    | 65416161+61                     |           |     |
|    | First Name   | Chandler                        |           |     |
|    | Last Name    | Test                            |           |     |
|    | Birth Date   | 11/02/1997 😂 💳                  |           |     |
|    | SSN          |                                 |           |     |
|    |              |                                 |           |     |
|    |              |                                 |           |     |
|    |              |                                 |           |     |
|    |              |                                 |           |     |
|    |              |                                 |           |     |
|    |              |                                 |           |     |
|    | Display More | Eligibility Options             | OK Con    | ool |
|    |              |                                 | Can       |     |

View the insurance breakdown.

Note you will want to click on services to see copay.

You can also click on the PDF to get the full breakdown.

#### From the iScheduler:

Hover over the appointment you may run eligibility by right click or left click over the appointment.

Right click and follow steps above:

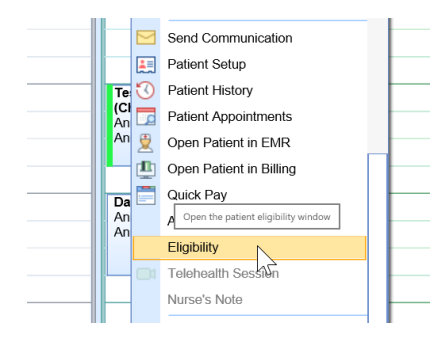

Left Click and follow steps above:

### Billing: How to Run a Statement Report

How to find the statement report for enhanced delivery payments. The Statement Electronic Payments screen is found inside the Deposits screen

Workflow:

1. Go to the billing portal

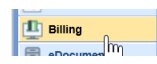

2. Click on deposits

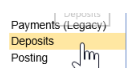

3. Click on More

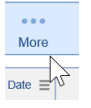

4. Click on deposit Reconciliation

|                         | 4 |
|-------------------------|---|
| Change Display Settings |   |
|                         | = |
| Deposit Reconciliation  | _ |
| Deposit Reporting       |   |
| Statement ePayments     |   |
|                         |   |

5. Search for deposit type statement

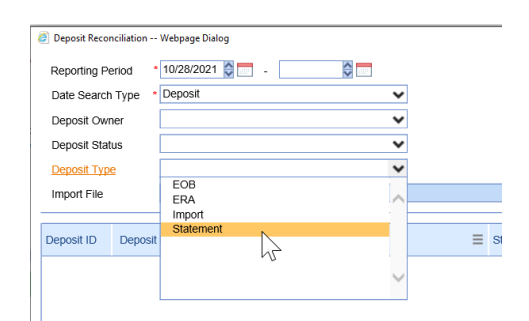

6. Click Search

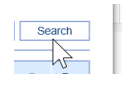

7. Then you can export or print to pdf.

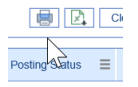

### **Billing: Collection Process with Data Media**

Currently the collection process within iSalus is manual. Below is an outline of the statements and when letters versus statements are sent via Data Media. Note that this could change depending on your preference of settings

within the statement set up. Many practices have created status and sub status to track where statements are in the collection process. You can create several sub statuses to follow. Some examples are collection, pending collection, sent to collections. Also some use 1st letter, 2nd letter, 3rd letter, and final notice.

Statements go out as follows:

1st Statement

2nd Statement

\_

3rd - PAST DUE notice

4th -Past due notice (no statement)

5th -Past due notice (no statement)

6th- FINAL NOTICE (collection Letter)-no statement

Final Notice letters will continue to go out after Final Notice, until we manually change status to Collection.

|                                                                                                    |                      | _                             | Cycles |                    |                 |                 | _ |
|----------------------------------------------------------------------------------------------------|----------------------|-------------------------------|--------|--------------------|-----------------|-----------------|---|
| <ul> <li>Balance Forward</li> </ul>                                                                                 |                      | Statement Monitoring          | Letter | Day of Month       | Count           | Actions         | 4 |
| Auto-Send State                                                                                                    | nent Cycle Batches   | 6                             | A-Z    | First Day of Month | 948             | X Delete / Edit | _ |
| Minimum Days from I                                                                                                 | ast Statement        | 30                            | * - 2  | Wissing Res        | porisible Faity | Count           | - |
| Min. Threshold                                                                                                    | \$0.01               |                               |        |                    |                 |                 | _ |
| Auto-Send Warn.                                                                                                    |                      | *                             |        |                    |                 |                 |   |
| Envelope                                                                                                    |                      | *                             |        |                    |                 |                 |   |
| Processor Is                                                                                                    | alus                 | ~                             |        |                    |                 |                 |   |
| 2. AR 31-60 Days                                                                                                    | Your balance is      | s currently 31 - 60 days old. |        | 42                 |                 |                 |   |
| 3. AR 61-90 Davs                                                                                                    | Your balance is      | s currently 61-90 days old.   |        |                    |                 |                 |   |
| 4. AR 91-120 Days                                                                                                   | Your balance is      | s currently 120 days old.     |        |                    |                 |                 |   |
| 5. AR 121-150 Days                                                                                                  | Your balance is      | s currently 150 days old.     |        |                    |                 |                 |   |
|                                                                                                    | Your balance is      | s currently over 150 days out |        |                    |                 |                 |   |
| <ol> <li>AR &gt; 150 Days</li> </ol>                                                                                | el () N/A () 1       | ○ 2 ● 3 ○ 4 ○ 5 ○ 6           |        |                    |                 |                 |   |
| <ol> <li>AR &gt; 150 Days</li> <li>Past Due Notice Leve</li> </ol>                                                  |                      | e all details                 |        |                    |                 |                 |   |
| <ol> <li>AR &gt; 150 Days</li> <li>Past Due Notice Leve</li> <li>✓ Past Due St</li> </ol>                           | atement will include |                               |        |                    |                 |                 |   |
| <ul> <li>AR &gt; 150 Days</li> <li>Past Due Notice Leve</li> <li>Past Due St</li> <li>Final Notice Level</li> </ul> | atement will include | ○ 2 ○ 3 ○ 4 ○ 5 ● 6           |        |                    |                 |                 |   |

Whenever you process your statements: Practice preference

Change Claims sub status as follows on 15th of each month prior to sending out batch:

For Account balances under \$50.00 (you decide the threshold) :

- 1. (Go to Statements, statements
- 2. ready to send,
  - Show Warnings Only
- Unclick show warnings only, Resp. Pty.
   export to excel, by navigating to the purple gear and clicking print.
- Ready to Send Security Screen Company U Print Audit M Refresh Close
  - 1. filter by level 4 and balances. Print it (export to excel for a working report) .
  - 1. Then go to Billing Query using search criteria by account to make adjustments on balances under \$50.00) Once all of this done account should show as follows:
  - 1. After 3rd statement is sent-Now Level 4, "Past Due"
  - Adjust off account balance "Bad Debt Adjustment", Create Pop-up Alert and change account status to "Collection"
  - 3. Level: Statement

Once all of this is done account should show as follows:

- 1. After 6th statement is sent, "Final Notice"
- 2. Status: Statement Sent
- 3. Substatus: Collection Letter Sent
- 4. Level: Statement.

#### Quarterly-(In addition to Monthly steps) Every Mar/June/Sept/Dec

- 1. Go to Ready to Send, select level 6+, export and print.
- 2. Go to Billing Query, Make Adjustments on any that are UNDER \$50.00 as BD Adjustment. Create a Popup alert and change account status to Collection. (These would be if any were previously missed at Level 4)
- 3. Using Billing query search Criteria, search all account with substatus of "**Collection Letter Sent**", update substatus to "**Pending Dr. Review**"

- 2. All Accounts that are making payments status should be as follows:
- 3. Status-Sent Statement
- 4. Level-Statement
- 5. Substatus-Payment Plan
- 6. These accounts will need to be reviewed quarterly as well to make sure payments are being made. If no payment in last 45 days, phone call to patient. Update status back to **Pending Dr. Review to** include on collection review report.
- 7.
- 8. 9. Accounts with NO payments within last 30 days- Change Substatus to "Pending Dr. Review"
- 9.
- 10. 10. Go back to Billing Query search criteria, search all accounts with substatus of **"Pending Dr. Review".** Export this to excel, sort/filter by Rendering Provider. This will be their collection review report.

11. Print Collection Review report and give to Physician for review. Send Office communication to Nicole that Reports were given to Physicians.

Once report is returned by Physician, Make adjustments according to Physician response as either BAD debt W/O or collections. Add Alert popup, accordingly.

- 1. Go to billing Query and pull a pending collection report.
- 2. Change account Status to Collection.

### **Billing: Missing Refunds**

FAQ: How do I remove items from the Missing Refund report?

1. If assigning credits from the **Refund** Report, double-click on the claim number with the Missing **Refund** to open the Patient Transaction History. If not, skip to step 2.

2. Open the Patient Transaction History from whatever screen you are in.

3. In the Patient Transaction History window right click on the payment line creating the credit and select Credits.

4. In the Credit Entry window you will get a pop-up asking if you would like to create a credit, click Yes.

5. In the Credit Entry window, in the **Refund** To drop down select the **refund**ee you would like the credit to be applied to (if different than what has defaulted), then confirm the payment affected, and set the Level to the appropriate one to match the **refund**ee.

6. Click OK

### **Billing: Moving Credits**

FAQ: How do I move a credit from one claim to another claim?

#### Step 1:

- 1. Pull up the patient's history.
- 2. Go to the claim which has the credit
- 3. Right click and select Add Payment
- 4. Enter a Deposit Date (usually today's date) and a Paid By of Responsible Party
- 5. SKIP THE PAYMENT LINE ENTIRELY
- 6. On the Adjustment line, enter a POSITIVE amount equal to the credit being moved
- 7. Select the Adjustment Type Moved Payment
- 8. Click Post
- 9. Close the window to go back to the patient history

#### Step 2:

- 1. Go to the claim where you would like to apply the credit
- 2. Right click and select Add Payment
- 3. Enter a Deposit Date (usually today's date) and a Paid By of Responsible Party
- 4. SKIP THE PAYMENT LINE ENTIRELY
- 5. On the Adjustment line, enter a NEGATIVE amount equal to the credit being moved
- 6. Select the Adjustment Type Moved Payment
- 7. Click Post
- 8. Close the window to go back to the patient history

### Billing: Apply Refund to a Claim

FAQ: How do I apply a refund to a patient's claim?

- 1. Pull up the patient's history.
- 2. Go to the claim which has the balance being refunded.
- 3. Right click and select Add Payment
- 4. Enter a Deposit Date (usually the check date) and a Paid By of the Refundee
- 5. SKIP THE PAYMENT LINE ENTIRELY
- 6. On the Adjustment line, enter a POSITIVE amount; should be the amount you are refunding
- 7. Select the appropriate Adjustment Type: either Refund to Patient or Refund to Insurance
- 8. Click Post
- 9. Repeat for each procedure line as needed

### **Billing: Refunds Report**

#### **Refund Reports**

Within OfficeEMR<sup>™</sup> there may be a time when a claim will be over paid either by the patient or by the payer. In some cases a refund may be required to be done to either party. This is a relatively simple process and can be completed by following the below steps.

1. In the Billing portal click on Open Reporting Windows icon in the toolbar. Click on Refunds. You can view all claims that have credits by running the Refund Report.

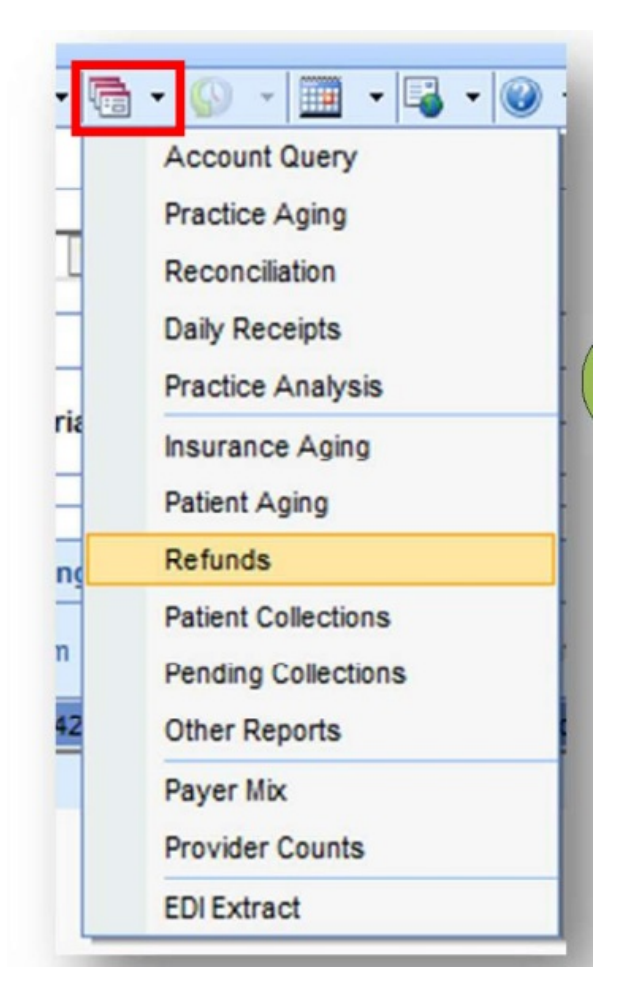

2. In the Report Search window click Launch Report.

| Category BillingMD - Claim |                 | $\sim$ | Report Refund      | ~      |
|----------------------------|-----------------|--------|--------------------|--------|
| Patient                    |                 |        |                    |        |
| Last Name                  |                 |        | Chart #            | to     |
| First Name                 |                 |        | Balance            | to     |
| Claim-                     |                 |        |                    |        |
| Place Of Service Eq        | ual 🖲 Not Equal |        |                    | ~      |
| Date of Service            | to              |        | Code Range         | to     |
| Post Date                  | to              |        | Payer              |        |
| Payment/Receipt            |                 |        |                    | And O  |
| Deposit Date               | to              |        | Payment Type       | \<br>\ |
| Post Date                  | to              |        | Adjustment Type    | N 100  |
| Provider                   |                 |        |                    |        |
| Last Name/Doctor #         |                 |        | Group              |        |
| First Name                 |                 |        |                    |        |
| Appointment                |                 |        |                    |        |
| Date                       | to              |        | Appointment Status | ×      |
| Post Date                  | to              |        | Resource           |        |

The Refund Report is divided into four statuses.

ř

- 1. *Patient/Responsible Party Refundee:* This refund status means a credit has been assigned to be due to the patient/responsible party.
- 2. *Payer Refundee:* This refund status means a credit has been assigned to be due to the payer.
- 3. *Missing Refunds:* This refund status means a credit has not been assigned to be due to a patient/responsible party nor a payer. (Credit needs to be created and assigned.)

.....

4. *Refund Errors:* This refund status is caused by moving a credit without adjusting the credit on the Credit Entry window.

| North East Medical Associates<br>Refund         Refundee         Claim # DOS Patient Refund         Refundee         Claim # DOS         Patient Reductal Associates<br>Singson, Homer         Stoiz, Kim       Claim # DOS       Patient       Rendering Provider         28.22, Kim       Claim # DOS       Patient (325.00)       Harrgan, Caswall MD         9841 - Hall, Teresa (Patient) (325.00)       28221 (11/42021 2949) - Hall, Teresa (Patient) (325.00)       Collins, Ann MD         78.97       Codeden Rule Insurance Company<br>(3467)       Sinopan, Homer (Patient) (3100)       Collins, Ann MD         9863 - Test, Inna (Patient) (327075)       28242 (07/01/2009 9347 - Stot, Kim       Webster, Thomas MD         9863 - Test, Inna (Patient) (327075)       28232 (11/9/2012 9350 - Test, Annetile       Annetion Tomas MD         9863 - Test, Inna (Patient) (327075)       28342 (07/01/2019 9363 - Test, Inna       Betza, Robert MD         28963 - Test, Inna (Patient) (32700)       28343 (11/9/2010 9363 - Test, Inna       Betza, Robert MD         28963 - Test, Inna (Patient) (32709 (9375) - Case, Jim J       Total Refun         28963 - Test, Inna (Patient) (32707 9)       28343 (11/9/2010 9333 - Case, Jim J       Total Refun         28963 - Test, Inna (Patient) (32709)       28353 (11/9/2010 9335 - Case, Jim J                                                                                                    |                                                                                                    |                                                                                                    | Refund                                                                                                    | MD Everywhere Fa                                                                                                    | e 1 of 3                                                                                                    | Pag                                                                                                    |       |
|----------------------------------------------------------------------------------------------------|----------------------------------------------------------------------------------------------------|----------------------------------------------------------------------------------------------------|----------------------------------------------------------------------------------------------------|----------------------------------------------------------------------------------------------------|----------------------------------------------------------------------------------------------------|----------------------------------------------------------------------------------------------------|-------|
| Patient/Responsible Party       Refunde         Case, Mary, Hain, Teresa       Ciaim #       DOS       Patient       Rendering Provider         Studz, Kim       Studz, Kim       Studz, Kim       Case, Mary (Responsible Party) (S55 00)       Case, Mary (Responsible Party) (S55 00)         Studz, Kim       Test, Annette       Test, Annette       Calim, #       DOS       Patient (National)         Studz, Kim       Test, Annette       Test, Margon, Casewall MD       9491 - Hail, Teresa       Collins, Ann MD         Studz, Kim       Test, Margon, Casewall MD       9406 - Ott, Jonathan (Patient) \$10.00       Test, Margon, Casewall MD         Studge Studge Stud                                                                                                    |                                                                                                    | 8                                                                                                    | dical Associates                                                                                                    | North East Me                                                                                                    |                                                                                                    |                                                                                                    |       |
| Case, Mary         Refunde         Patient         Rendering Provider           Tail, resa         Claim #         DOS         Patient         Rendering Provider           Simpson, Homer         Siloz, Kim         26373         11/13/2009         9379 - Case, Jim Jr.         Harrigan, Caswall MD           Siloz, Kim         26273         11/13/2009         9379 - Case, Jim Jr.         Harrigan, Caswall MD           Siloz, Kim         26221         11/14/2012         9491 - Hail, Teresa         Collins, Ann MD           Silos, Kim         26734         105/12/2006         9346 - Simpson, Homer (Tasking) \$9400         Collins, Ann MD           Side 7)         Silos Kim (Patients) \$9400         2674         05/12/2006         9347 - Silos (Silos)         Collins, Ann MD           Side 7)         Silos Kim (Patients) \$930 - Test, Annette         Armstrong, Thomas DD PC         2642         07/31/2009         9340 - Singson, Homer (Tasking) \$930 - Test, Annette         Armstrong, Thomas DD PC           Side 7)         Silos Filos         Collins, Ann MD         2845 - Silos \$97/2019         9380 - Test, Annette To           Side 7)         Silos Filos Filos \$937 - Case, Jim Jr         Collins, Ann MD         2847         Silos Filos \$937 - Case, Jim Jr         Collins, Ann MD         2845 - Gilos \$11/20209         9350 - Test, Annette         Armstr                                                                                                    |                                                                                                    |                                                                                                    |                                                                                                    |                                                                                                    |                                                                                                    |                                                                                                    |       |
| Claim #       DOS       Patient       Rendering Provider         Dit Jonahan       Singson, Homer       Stat.       Stat.                                                                                                    |                                                                                                    |                                                                                                    |                                                                                                    |                                                                                                    |                                                                                                    | Defundee                                                                                                    |       |
| Claim #       DOS       Patient       Kentering         Sets       Annetic       Sets       Annetic         est       Annetic       Sets       Annetic         est       Annetic       Sets       Case, Mary (Responsible Parky) (S25.00)       Colins, Ann MD         2847       Situl Fast       Sets       Colins, Ann MD       Sets         Sets       Annetic       Sets       Colins, Ann MD       Sets         Sets       Mark Treeso (Patient) (S25.00)       Sets       Colins, Ann MD         Sets       Sets       Sets       Sets       Colins, Ann MD         Sets       Sets       Sets       Sets       Sets       Sets       Sets         Sets       Sets       S                                                                                                    | Amount                                                                                                    | na Drouidor                                                                                                    | Dondori                                                                                                    | Dationt                                                                                                    | DOS                                                                                                    | Claim #                                                                                                    |       |
| iii. Johandanian       Big 307.3 * 97.113/2009 * 89.39 • 0.000, Jun Jr       Harrigan, Caswall MD         bolz, Kim       Big 31 * 113/2009 * 89.100, Jun Jr       Harrigan, Caswall MD         set, Annette       Big 31 * 113/2009 * 89.100, Jun Jr       Harrigan, Caswall MD         set, Annette       Big 31 * 113/2009 * 89.100, Jun Jr       Golins, Ann MD         set, Annette       Set 111/14/2012 * 98.00, Jun Jr       Harrigan, Caswall MD         set, Annette       Set 111/14/2012 * 98.00, Jun Jr       Harrigan, Caswall MD         set, Annette       Set 111/14/2012 * 98.00, Jun Jr       Harrigan, Caswall MD         set, Annette       Set 111/14/2012 * 98.00, Jun Jr       Harrigan, Caswall MD         set 111/14/2012 * 111/14/2012 * 98.00, Jun Jr       Harrigan, Caswall MD       Big 31.5 * Set 111/14/2012 * 98.00, Jun Jr         set 111/14/2012 * 111/14/2012 * 98.00, Jun Jr       Harrigan, Caswall MD       Big 31.5 * Set 111/14/2012 * 98.00, Jun Jr         set 111/14/2012 * 111/14/2012 * 98.00, Jun Jr       Harrigan, Caswall MD       Big 31.5 * Set 111/14/2012 * 98.00, Jun Jr         set 111/14/2012 * 98.00, Jun Jr       Set 111/14/2012 * 98.00, Jun Jr       Harrigan, Caswall MD         93.41       Set 111/14/2012 * 98.00, Jun Jr       Collins, Ann MD         93.42       Set 111/14/2012 * 98.00, Jun Jr       Collins, Ann MD         93.42       Set 111/14/2012 * 98.00, Ju                                                                                                    | Amount                                                                                                    | ing Frovider                                                                                                    | Kenden                                                                                                    | ratent (\$25.00)                                                                                                    | DUS<br>Desnonsible D                                                                                                    | Case Many (                                                                                                    |       |
| mipudi, Trovine       mipudi, Trovine         optimization       mipudi, Trovine         set, Annette       mipudi, Tersa         set, Inna       Sper         obden, Ruissance Service Company<br>(647)       Sper         obder, Titogram       Sper         optimizations Service Company<br>(647)       Sper         obder, Titogram       Sper         optimizations Service Company<br>(647)       Sper         optimizations       Spering         optimizations       Spering         optimizating       <                                                                                                    | (\$1.)                                                                                                    | IMD                                                                                                    | Harrigan, Caswal                                                                                                    | 9379 - Case, Jim Jr                                                                                                    | 11/13/2009                                                                                                    | 26873                                                                                                    |       |
| 34. Analte       32221 11/14/2012 9491 - Hall, Teresa       Collins, Ann MD         9406 - Ott, Jonathan (Patient) \$10.00       27022 04/07/2010 9406 - Ott, Jonathan (Patient) \$10.00       Smith, Troy MD         9366 - Ditta Insurance Company       26794 05/21/2008 9346 - Simpson, Homer       Harrigan, Caswall MD         9367 - Stock, Kim (Patient) \$10.00       26842 07/31/2009 9347 - Stock, Kim (Patient) \$10.00       Collins, Ann MD         9367 - Stock, Kim (Patient) \$10.00       26842 07/31/2019 9530 - Test, Annette       Collins, Ann MD         9368 - Simpson, Homer       Harrigan, Caswall MD       26842 07/31/2019 9530 - Test, Annette       Collins, Ann MD         9368 - Test, Ima (Patient) \$10.00       26223 11/15/2012 9550 - Test, Annette       Collins, Ann MD       26845 07/25/2019 9530 - Test, Annette       Collins, Ann MD         9363 - Test, Ima (Patient) \$10/2019 9333 - Test, Ina       Belca, Robert MD       26858 02/24/2019 9330 - Caser, Jill       Total Refund         9369 - Test, Optimic (Patient) \$10/2019 9332 - Test, Ellen       Belca, Robert MD       36491 - Couplin surance Company (Vryor)       Total Refund         26958 02/24/2019 9330 - Caser, Jill       Swaim, J MD       Total Refund       Swaim, J MD       Total Refund         9406 - Cott Jourdan & Galdanae Company (Vryor)       Zoll Stace (Vryor)       Swaim, J MD       Swaim, J MD       Swaim (Stace Optien)         26951 10/16/2019 9332 - Test, Ellen </td <td></td> <td></td> <td></td> <td>(\$25.00)</td> <td>eresa (Patient</td> <td>9491 - Hall, 1</td>                                                                                                    |                                                                                                    |                                                                                                    |                                                                                                    | (\$25.00)                                                                                                    | eresa (Patient                                                                                                    | 9491 - Hall, 1                                                                                                    |       |
| 94. Aniette<br>94. Aniette<br>94. Aniette<br>94. Cott. Jonathan (Patient) \$10.00<br>2022 04/07/2019 9406 - Ott. Jonathan<br>9346 - Simpson, Homer (Patient) \$10.00<br>20346 - Simpson, Homer (Patient) \$10.00<br>20347 - Stotz, Kim (Patient) \$0.00<br>20342 07/31/2009 9347 - Stotz, Kim<br>9407 - Stotz, Kim (Patient) \$10.00<br>20342 07/31/2012 9550 - Test, Annette<br>20353 - Test, Manette (Patient) (\$17.00)<br>20353 - Test, Annette<br>20353 - Test, Manette (Patient) (\$17.00)<br>20353 - Test, Annette<br>20353 - Test, Manette<br>20353 - Test, Manette<br>20353 - Test, Manette<br>20353 - Test, Manette<br>20353 - Test, Manette<br>20353 - Test, Manette<br>20355 0.2724/2010 9333 - Test, Ima<br>20356 0.2724/2010 9335 - Test, Annette<br>20358 0.2724/2010 9335 - Test, Ima<br>20358 0.2724/2010 9335 - Test, Ima<br>20358 0.2724/2010 9335 - Caser, Jill<br>20358 0.2724/2010 9339 - Caser, Jill<br>20358 0.2724/2010 9339 - Caser, Jill<br>20358 0.2724/2010 9339 - Caser, Jill<br>20358 0.2724/2010 9339 - Caser, Jill<br>20358 0.2724/2010 9339 - Caser, Jill<br>20358 0.2724/2010 9339 - Caser, Jill<br>20358 0.2724/2010 9339 - Caser, Jill<br>20358 0.2724/2010 9339 - Caser, Jill<br>20358 0.2724/2010 9339 - Caser, Jill<br>20358 0.2724/2010 9339 - Caser, Jill<br>20358 0.2724/2010 9339 - Caser, Jill<br>20358 0.2724/2010 9339 - Caser, Jill<br>20358 0.00<br>20370 11/13/2009 9337 - Case, Jim Jr<br>20300 (\$11.0300)<br>20371 11/3/2009 9337 - Case, Jim Jr<br>20300 (\$12.1000 9337 - Caser, Jill<br>20310 0.1721010 9332 - Test, Ima<br>20350 0.00<br>20371 11/3/2009 9337 - Case, Jim Jr<br>20300 0.00 (\$1.000<br>20371 11/3/2009 9337 - Case, Jim Jr<br>20300 0.00 (\$1.000<br>20371 11/3/2009 9337 - Case, Jim Jr<br>20300 0.00 (\$1.000<br>20371 10/3/2009 9337 - Case, Jim Jr<br>20300 0.00 (\$1.000<br>20371 10/3/2000 9337 - Case, Jim Jr<br>20300 0.00 (\$2.000<br>20371 10/3/2001 9332 - Test, Ellen<br>20370 10.00 (\$2.000<br>20370 0.00 (\$2.000<br>20370 0.00 (\$2.000<br>20370 0.00 (\$2.000<br>20370 0.00 (\$2.000<br>20320 0.00 (\$2.000<br>20320 0.00 (\$3.000<br>20320 0.00 (\$3.000<br>20320 0.00 (\$3.000<br>20320 0.00 (\$3.000<br>20320 0.00 (\$3.000<br>20320 0.00 (\$3.000<br>20350 0.00 (\$3.000<br>20350 0.00 (\$3.000<br>2035 | (\$25.                                                                                                    |                                                                                                    | Collins, Ann MD                                                                                                    | 9491 - Hall, Teresa                                                                                                    | 11/14/2012                                                                                                    | 28221                                                                                                    |       |
| st, ima<br>yer<br>yer<br>yer<br>yer<br>yer<br>yer<br>yer<br>yer                                                                                                    |                                                                                                    |                                                                                                    |                                                                                                    | nt) \$10.00                                                                                                    | nathan (Patier                                                                                                    | 9406 - Ott, Jo                                                                                                    |       |
| 93/40 - Single Insurance Company<br>3457)       93/40 - Single Insurance Service Center, Inc.<br>3937 - Stoiz, Kmir (Patient) \$0.00       93/43 - Single Insurance Service Center, Inc.<br>3937 - Stoiz, Kmir (Patient) \$0.00         38aing Refunds       Webster, Thomas MD         9500 - Test, Annette (Patient) \$0.00       26/42 07/31/2010 93/34 - Stoiz, Kim       Webster, Thomas MD         9500 - Test, Annette (Patient) \$2/2012 9550 - Test, Annette       Annetsong, Tomas DDS PC         7000 Errors       Test, Inma (Patient) \$2/2013 93/33 - Test, Inma       Belza, Robert MD         93643 - Group Insurance Service Center, Inc. (Payer)       26/43 07/31/2010 93/33 - Test, Lina       Belza, Robert MD         93643 - Group Insurance Service Center, Inc. (Payer)       26/43 0/31/2010 93/33 - Test, Lina       Belza, Robert MD         93643 - Group Insurance Service Center, Inc. (Payer)       26/43 0/31/2010 93/33 - Test, Lina       Belza, Robert MD         9445 - Group Insurance Service Center, Inc. (Payer)       26/43 0/31/2010 93/33 - Test, Lina       Strain #         9445 - Group Insurance Service Center, Inc. (Payer)       26/43 0/31/2010 93/37 - Case, Jim Jr       Stoid (Sill 000)         26/47 - 08/14/2009 93/79 - Case, Jim Jr       Stoid (Sill 000)       26/43 0/41/2019 93/27 - Case, Jim Jr       Stoid (Sill 000)         26/47 - 08/14/2009 93/79 - Case, Jim Jr       Stoid (Sill 000)       26/43 0/41/2019 93/27 - Case, Jim Jr       Stoid (Sill 000)         26/47 - 08/14/2009                                                                                                    | (\$10.                                                                                                    |                                                                                                    | Smith, Troy MD                                                                                                    | 9406 - Ott, Jonathan                                                                                                    | 04/07/2010                                                                                                    | 2/022<br>0246 Simo                                                                                                    |       |
| Open Haurance Company<br>(497)         Open Haurance Service Center, Inc.<br>(491)         Open Haurance Service Center, Inc.<br>(491)         Open Haurance Service Center, Inc.<br>(491)         Open Haurance Service Center, Inc.<br>(491)         Open Haurance Service Center, Inc.<br>(491)         Open Haurance Service Center, Inc.<br>(491)         Open Haurance Center, Inc.<br>(491)         Open Haurance Center, Inc.<br>(491)         Open Haurance Center, Inc.<br>(491)         Open Haurance Center, Inc.<br>(493)         Descent Haurance Center, Inc.<br>(493)         Descent Haurance<br>Collins, Ann MD         Descent Haurance<br>Test, Annette Ta<br>(493)           3937 - Test, Ima (Patient) (527)(201)         9363 - Test, Ima (Patient) (527)(201)         Belza, Robert MD         Belza, Robert MD           3948 - 720/2010         9350 - Case, Jimi (Carry)         Belza, Robert MD         Belza, Robert MD           3949 - 720/2010         9350 - Case, Jimi (Carry)         Belza, Robert MD         Belza, Robert MD           3949 - 720/2010         9350 - Case, Jimi (Carry)         Belza, Robert MD         Belza, Robert MD           3949 - 720/2010         9350 - Case, Jimi Jr         Total Refurn           3949 - 720/2010         9350 - Case, Jimi Jr         Strain matmotice           26678 10/17/2010         9379 - Case, Jimi Jr         Strain matmotice           26687 10/17/2010         9353 - Test, Ima         Strain matmotice           26687 10/17/2010         9353 - Care, Jimi Jr         Str                                                                                                    | (\$25)                                                                                                    | IMD                                                                                                    | Harrigan Caswal                                                                                                    | 9346 - Simpson Homer                                                                                                    | 05/21/2008                                                                                                    | 9340 - Simps<br>26794                                                                                                    |       |
| 28842       07/31/2009       9347       - Stolz, Kim       Webster, Thomas MD         9550       - Test, Annette (Patient) (\$17.00)       Collins, Ann MD       24225       11/15/2012       9550       - Test, Annette To         3930       Refunds       - Test, Annette (Patient) (\$279.75)       Test, Annette To       - Test, Annette To         2933       - Test, Ima (Patient) (\$272.75)       East, Robert MD       - Stolz, Robert MD         39491       - Group Insurance Service Center, Inc, (Payer)       East, Robert MD       - Stolz, Robert MD         39491       - Group Insurance Service Center, Inc, (Payer)       - Stolz, Robert MD       - Stolz, Robert MD         39491       - Group Insurance Service Center, Inc, (Payer)       - Stolz, Robert MD       - Stolz, Robert MD         39491       - Group Insurance Service Center, Inc, (Payer)       - Stolz, Robert MD       - Stolz, Robert MD         39491       - Group Insurance Service Center, Inc, (Payer)       - Stolz, Robert MD       - Stolz, Robert MD         26958       0/21/2010       9383       - Case, Jim       - Stolz, Robert MD       - Stolz, Robert MD         26847       0/14/2009       9379       - Case, Jim       - Stolz, Robert MD       - Stolz, Robert MD         26847       0/11/2009       9379       - Case, Jim Jr       - Stolz, Robe                                                                                                    | (020.                                                                                                    |                                                                                                    | Tungun, Ouswa                                                                                                    | 50.00                                                                                                    | Kim (Patient) \$                                                                                                    | 9347 - Stolz.                                                                                                    |       |
| 9550. Test, Annette (Patient) (\$17.00)         ssing Refunds         sting Refunds         sting Refunds         933.3. Test, Ima (Patient) (\$279.75)         27333 11/02/2010 9363. Test, Annette         27333 11/02/2010 9363. Test, Ima         Betza, Robert MD         3849: - Consent rule imanance company (rayer)         27133 06/17/2010 9362. Test, Ima       Betza, Robert MD         3849: - Consent rule imanance company (rayer)       21137 06/17/2010 9362. Test, Ima         27133 06/17/2010 9362. Test, Ima       Betza, Robert MD         3849: - Consent rule imanance company (rayer)       21137 06/17/2010 9362. Test, Ima         2655 02/24/2010 9339. Caser, Jill       Swaim, J MD         Total Refun         Total Refund         Total Balance         26847 08/14/2009 9379 - Case, Jim J       570.00 (\$11,30.00)         Societates mal         Societates (\$10,00)         Case: Jim J         Societates (\$11,000)         26847 08/14/2009 9379 - Case, Jim J         Societates (\$22,000)         26847 08/14/2009 9379 - Case, Jim J         26847 08/14/2019 9383 - Cest, Em J         2000 (\$12,000 9379 - Case, Jim J                                                                                                    | (\$200.                                                                                                    | MD                                                                                                    | Webster, Thomas                                                                                                    | 9347 - Stolz, Kim                                                                                                    | 07/31/2009                                                                                                    | 26842                                                                                                    |       |
| Basing Refunds         Collins, Ann MD           1000 Errors         28495 07/25/2013 9550-Test, Annette         Collins, Ann MD           28495 07/25/2013 9550-Test, Annette         Armstrong, Thomas DDS PC         Test, Annette To           9363-Test, Ima (Patient) (\$279.75)         Belza, Robert MD         27137 06/17/2010 9362-Test, Ima         Belza, Robert MD           29407 - Odden rule insurance Company (reaver)         27137 06/17/2010 9392-Test, Ellen         Belza, Robert MD           29409 - Odden rule insurance Service Center, Inc. (Payer)         26958 0/224/2010 9392 - Test, Jill         Swaim, J MD           26958 0/224/2010 9392 - Test, Jill         Swaim, J MD         Total Refun           26958 0/224/2010 9392 - Test, Jill         Swaim, J MD         Total Refu           26958 0/224/2010 9392 - Test, Jill         Swaim, J MD         Total Refu           26958 0/224/2010 9379 - Case, Jim Jr         570.00 (\$1130.00)         Case.00)           26857 12/17/2009 9379 - Case, Jim Jr         570.00 (\$1130.00)         Sca6.00)           268587 12/17/2010 9392 - Test, Ellen         \$195.00 (\$19.75)         Sca6.00)           268587 12/17/2010 9322 - Test, Ellen         \$195.00 (\$19.75)         Sca6.00)           27137 06/17/2010 9323 - Care, Jim Jr         \$223.00 (\$45.00)         Sca6.00)           27137 06/17/2010 9323 - Care, Ellen         \$24.50 (\$50.00)                                                                                                    |                                                                                                    |                                                                                                    |                                                                                                    | nt) (\$17.00)                                                                                                    | nnette (Patier                                                                                                    | 9550 - Test,                                                                                                    |       |
| 28495       07/25/2013       9550 - Test, Annetite       Amstrong, Thomas DDS PC<br>Test, Annetite To<br>27133         9363       Test, Ima (Patient) (\$279,75)       Belza, Robert MD         27133       106/117/2010       9392 - Test, Elien       Belza, Robert MD         36491       - Group Insurance Service Center, Inc. (Payer)       26958       02/24/2010         26958       02/24/2010       9380 - Caser, Jill       Swaim, J MD         Total Refum         Ostal Insurance Service Center, Inc. (Payer)         26958       02/24/2010       9330 - Caser, Jill       Swaim, J MD         Total Refum         Primed on 12/09/2013 12:30:49 pm (5017)         Claim #       DOS       Patient       Total       Balance       Balance         26847       08/14/2009       9379 - Case, Jim Jr       570.00       (\$1,130.00)       268:1711/13/2009       9379 - Case, Jim Jr       550.00       (\$26:00)         26847       08/14/2009       9379 - Case, Jim Jr       550.00       (\$26:00)       268:1711/13/2010       9353 - Cart, Berry       \$454.50       (\$50.00)         26912       01/19/2010       9333 - Cart, Berry       \$454.50       (\$50.00)       22137       06/44.50       22117       06/44.50 <td< td=""><td>(\$35.</td><td></td><td>Collins, Ann MD</td><td>9550 - Test, Annette</td><td>11/15/2012</td><td>28225</td></td<>                                                                                                    | (\$35.                                                                                                    |                                                                                                    | Collins, Ann MD                                                                                                    | 9550 - Test, Annette                                                                                                    | 11/15/2012                                                                                                    | 28225                                                                                                    |       |
| Claim         Past, Allectic 10           9363 - Test, Ima (Patient) (5279.75)         27333 11/02/2010         9363 - Test, Ima         Belza, Robert MD           24347 - Codeon Rule Insurance Company (1*2yer)         27137 06/17/2010         9393 - Test, Ellen         Belza, Robert MD           36491 - Group Insurance Service Center, Inc. (Payer)         28958 02/24/2010         9393 - Caser, Jill         Swaim, J MD           Total Refund           26958 02/24/2010 9390 - Caser, Jill         Swaim, J MD           Total Refund           Vertex on 12/09/2013 12/2014 9910 - Caser, Jill         Swaim meansate           North East Medical Associates<br>Missing Refunds Report           Claim # DOS Patient Total Balance (2)           26847 08/14/2009         9379 - Case, Jim Jr         55.00 (51.130.00)           Caser, Jim Jr         55.00 (51.97.5)           26912 01/19/2010 9353 - Case, Jim Jr         55.00 (51.97.5)           26912 01/19/2010 9353 - Case, Jim Jr         55.00 (51.60.00)           27177 2009 9363 - Test, Ima         515.00 (51.60.00)           26912 01/19/2010 9353 - Case, Jim Jr         55.00 (52.00)           27107 2019 9353 - Test, Ima         515.00 (57.00)           281912 01/19/2010 9355 - Norma                                                                                                    | (\$15.                                                                                                    | as DDS PC                                                                                                    | Armstrong, Thom                                                                                                    | 9550 - Test, Annette                                                                                                    | 07/25/2013                                                                                                    | 28495                                                                                                    |       |
| Claim       Initial (Juli2/2010       9383 - Test, Ima       Belza, Robert MD         28487 - Gooden Rule insurance Company (Payer)       21137       Belza, Robert MD         36491 - Group Insurance Service Center, Inc, (Payer)       26958       02/24/2010       9380 - Caser, Jill       Swaim, J MD         Total Refun         Permet on 12/09/2013 12:30:49 pm (EDT)       Example Total Refun         Vermet on 12/09/2013 12:30:49 pm (EDT)       Example Total Refun         Claim # DOS Patient Total Balance (Strippe Colspan)       Total Refun         28647 08/14/2009 9379 - Case, Jim Jr       S70.00 (\$1,130.00)         26847 08/14/2009 9379 - Case, Jim Jr       S70.00 (\$1,130.00)         26847 08/14/2009 9379 - Case, Jim Jr       S70.00 (\$1,130.00)         26847 08/14/2009 9379 - Case, Jim Jr       S70.00 (\$26.00)         26847 08/14/2009 9379 - Case, Jim Jr       S70.00 (\$1,130.00)         26847 08/14/2009 9379 - Case, Jim Jr       S70.00 (\$1,130.00)         26847 08/14/2019 9379 - Case, Jim Jr       S50.00 (\$26.00)         27177 07/07/07       S34.50 (\$50.00)         27177 07/07/2019 9353 - Care, Elen       S23.00 (\$45.00                                                                                                    | (\$50.                                                                                                    | Test, Annette Tot                                                                                                    |                                                                                                    | 270 75)                                                                                                    | ma (Datient) /                                                                                                    | 9363 . Test                                                                                                    |       |
| Setter         Column Hule Insurance Company (Payer)         Betza, Robert MD           27137         06/17/2010         9392         Caser, Jill         Betza, Robert MD           36491         - Group Insurance Service Center, Inc, (Payer)         Swaim, J MD         Total Refun           26958         02/24/2010         9380 - Caser, Jill         Swaim, J MD         Total Refun           Primes on 12/09/2013 12:30:49 pm (507)         Isaus Presence           Claim #         DOS         Patient         Total Balance           26847         06/14/2009         9379 - Case, Jim Jr         \$70.00         (\$1,130.00)         26873         11/13/2009         9379 - Case, Jim Jr         \$50.00         (\$26.00)         26817         11/11/2009         9379 - Case, Jim Jr         \$50.00         (\$26.00)         26817         \$1/11/2009         9379 - Case, Jim Jr         \$50.00         (\$26.00)         26912         01/19/2010         9323 - Test, Ellen         \$94.50         (\$50.00)         26913         10/11/2019         9323 - Test, Ellen         \$94.50         (\$50.00)         27077         05/05/2010         9404         Williams, Forest         \$230.00         (\$45.00)         27137         06/17/2010         9323 - Test, Pam         \$70.00         (\$20.00) <td>(\$110</td> <td>)</td> <td>Belza, Robert MD</td> <td>9363 - Test Ima</td> <td>11/02/2010</td> <td>27333</td>                                                                                                    | (\$110                                                                                                    | )                                                                                                    | Belza, Robert MD                                                                                                    | 9363 - Test Ima                                                                                                    | 11/02/2010                                                                                                    | 27333                                                                                                    |       |
| 27137       06/17/2010       9392 - Test, Ellen       Belza, Robert MD         36491       - Group Insurance Service Center, Inc. (Payer)       Swaim, J MD         Total Refun         Swaim, J MD         Total Refun         With the second of the second of the secon                                                                                                    |                                                                                                    |                                                                                                    |                                                                                                    | ince Company (Payer)                                                                                                    | en Rule Insura                                                                                                    | 36467 - GOIO                                                                                                    |       |
| 36491 - Group Insurance Service Center, Inc. (Payer)       Swaim, J MD         Total Refun         Swaim, J MD         Total Refun         North East Medical Associates<br>Missing Refunds Report         Claim # DOS Patient Total Balance 2         26847 08/14/2009 9379 - Case, Jim Jr       S70.00       (\$1,130.00)         26847 08/14/2009 9379 - Case, Jim Jr       S70.00       (\$1,130.00)         26847 08/14/2009 9379 - Case, Jim Jr       S50.00       (\$169.75)         26847 01/12/2019 9353 - Car, Berry       S94.50       (\$100)         26848 10/12/2019 9323 - Car, Ellen       S94.50       (\$50.00)         26918 01/21/2019 9392 - Test, Ellen       S94.50       (\$50.00)         27077 05/05/2010 9404 - Williams, Forest       \$230.00       (\$45.00)         2717 06/17/2010 9392 - Test, Ellen       S350.00       (\$230.00       (\$24.00)         27361 11/16/2010 9355 - Normal, Abbie       \$150.00       (\$24.00)       (\$22.00)       (\$22.00)       (\$22.00)       (\$22.00)       (\$22.00)       (\$22.00) <td co<="" td=""><td>(\$25.</td><td>)</td><td>Belza, Robert MD</td><td>9392 - Test, Ellen</td><td>06/17/2010</td><td>27137</td></td>                                                                                                    | <td>(\$25.</td> <td>)</td> <td>Belza, Robert MD</td> <td>9392 - Test, Ellen</td> <td>06/17/2010</td> <td>27137</td>                                                                                                    | (\$25.                                                                                                    | )                                                                                                    | Belza, Robert MD                                                                                                    | 9392 - Test, Ellen                                                                                                    | 06/17/2010                                                                                                    | 27137 |
| Z6958       02/24/2010       9380 - Caser, Jill       Swaim, J MD         Total Refun         Primed on 12/09/2013 12:30:49 pm (EDT)       Isaue meannaire         Claim # DOS Patient Total Balance 0         26847       08/14/2009       9379 - Case, Jim Jr       S70.00       (\$1130.00)         26847       108/14/2009       9379 - Case, Jim Jr       S70.00       (\$1130.00)         26847       108/14/2009       9379 - Case, Jim Jr       S50.00       (\$26.00)         26847       10/11/2010       9353 - Care, Jim Jr       S50.00       (\$26.00)         26887       10/11/2010       9363 - Test, Ima       S195.00       (\$5169.05)         26918       01/21/2010       9392 - Test, Ellen       S24.50       (\$50.00)         27037       05/07/2010       9494 - Vest, S230.00       (\$45.00)         27137       06/17/2010       9392 - Test, Ellen       S25.00       (\$52.00)         27137       06/17/2010       9392 - Test, Ellen       S25.00       (\$52.00)         27137       06/17/2012       9515 - Test, Pam       S70.00       (\$22.00)         27979       05/07/2012       9515 - Test, Pam       S70.00       (\$22.00)       (\$22.00)       (\$22.00) <t< td=""><td></td><td></td><td></td><td>ervice Center, Inc, (Payer)</td><td>p Insurance Se</td><td>36491 - Grou</td></t<>                                                                                                    |                                                                                                    |                                                                                                    |                                                                                                    | ervice Center, Inc, (Payer)                                                                                                    | p Insurance Se                                                                                                    | 36491 - Grou                                                                                                    |       |
| Claim #         DOS         Patient         Total         Balance         F           26847         08/14/2009         9379 - Case, Jim Jr         570.00         (\$1,130.00)           26847         08/14/2009         9379 - Case, Jim Jr         570.00         (\$1,130.00)           26847         11/13/2009         9379 - Case, Jim Jr         55.00         (\$26.00)           26847         10/14/2010         9353 - Case, Jim Jr         55.00         (\$26.00)           268487         12/17/2019         9353 - Test, Ima         5195.00         (\$16.97.5)           26918         01/12/2010         9353 - Test, Ellen         \$94.50         (\$50.00)           27077         05/07/2010         9404 - Williams, Forest         \$2230.00         (\$44.01)           27077         05/07/2010         9404 - Williams, Forest         \$230.00         (\$45.00)           27374         01/2/2019         955 - Normal, Abbie         \$150.00         (\$74.01)           27914         03/2/2012         9515 - Test, Pam         \$70.00         \$20.00           28290         01/24/2013         9379 - Case, Jim Jr         \$50.00         \$52.00           28292         01/24/2013         9379 - Case, Jim Jr         \$50.00         \$52.00 <td>(\$25.</td> <td>7-1-10-6</td> <td>Swaim, J MD</td> <td>9380 - Caser, Jill</td> <td>02/24/2010</td> <td>26958</td>                                                                                                    | (\$25.                                                                                                    | 7-1-10-6                                                                                                    | Swaim, J MD                                                                                                    | 9380 - Caser, Jill                                                                                                    | 02/24/2010                                                                                                    | 26958                                                                                                    |       |
| Permete on 12004/2013 12/30/40 (1000)       Dots       Patient       Total       Balance       C         26847       08/14/2009       9379 - Case, Jim Jr       570.00       (\$1,130.00)       26607         26847       08/14/2009       9379 - Case, Jim Jr       570.00       (\$1,130.00)       26000         26847       10/11/2009       9363 - Test, Ima       5150.00       (\$260.00)         26817       2/11/2009       9363 - Test, Ima       5150.00       (\$260.00)         26818       11/12/2019       9353 - Carr, Berry       594.50       (\$50.00)         27137       06/17/2010       9392 - Test, Ellen       525.00       (\$50.00)         27137       06/17/2010       9392 - Test, Ellen       525.00       (\$50.00)         27137       06/17/2010       9392 - Test, Ellen       525.00       (\$50.00)         27137       06/17/2010       9352 - Normal, Abbie       5150.00       (\$74.01)         27140       05/07/2012       9515 - Test, Annette       510.00       (\$20.00)         27979       05/07/2012       9550 - Test, Annette       510.00       (\$20.00)         28290       01/12/2013       9379 - Case, Jim Jr       \$50.00       (\$35.00)         28200       06/13/201                                                                                                    | (\$4/1.                                                                                                    | Total Refund                                                                                                    |                                                                                                    |                                                                                                    |                                                                                                    |                                                                                                    |       |
| Claim #         DOS         Patient         Total         Balance           26847         08/14/2009         9379 - Case, Jim Jr         \$70.00         (\$1130.00)           26673         11/13/2009         9379 - Case, Jim Jr         \$5.00         (\$26.00)           26673         11/13/2009         9363 - Test, Ima         \$195.00         (\$26.00)           26673         11/12/2019         9363 - Carr, Berry         \$195.00         (\$169.75)           26912         01/12/2019         9353 - Carr, Berry         \$94.50         (\$50.00)           26913         01/21/2010         9392 - Test, Ellen         \$25.00         (\$45.00)           27137         06/17/2010         9392 - Test, Ellen         \$25.00         (\$5.00)           27361         11/16/2010         9392 - Test, Pam         \$150.00         (\$74.01)           27379         05/07/2012         9515 - Test, Pam         \$10.00         (\$52.00)           28020         06/13/2012         9550 - Test, Annette         \$10.00         (\$52.00)           28299         01/2/2013         9379 - Case, Jim Jr         \$50.00         \$35.00           28299         01/2/2013         9379 - Case, Jim Jr         \$50.00         \$35.00           28299                                                                                                    | Page 1                                                                                                    |                                                                                                    | Isaus Hearncare                                                                                                    | North East Medic                                                                                                    | 2013 12:30:46 pm                                                                                                    | Printed on 12/09                                                                                                    |       |
| 26847       08/14/2009       9379 - Case, Jim Jr       \$70.00       (\$1.130.00)         26873       11/13/2009       9379 - Case, Jim Jr       \$55.00       (\$26.00)         26887       12/17/2009       9363 - Test, Ima       \$195.00       (\$169.75)         26912       01/19/2010       9363 - Car, Berry       \$94.50       (\$50.00)         26918       01/21/2010       9392 - Test, Ellen       \$94.50       (\$60.00)         27077       05/05/2010       9404 - Williams, Forest       \$2230.00       (\$45.00)         27137       06/17/2010       9392 - Test, Ellen       \$25.00       (\$5.00)         27137       06/17/2010       9392 - Test, Ellen       \$25.00       (\$5.00)         27137       06/17/2010       9355 - Normal, Abbie       \$150.00       (\$74.01)         27944       03/27/2012       9515 - Test, Pam       \$70.00       (\$20.00)         28020       06/13/2012       9550 - Test, Annette       \$10.00       (\$5.00)         28124       09/13/2012       9566 - Test, Troy       (\$2.00)       (\$5.00)         28299       01/24/2013       9379 - Case, Jim Jr       \$50.00       (\$35.00)         28299       01/24/2013       9369 - Poland, Kimberly       \$90.00 <t< th=""><th>Page 1</th><th></th><th>cal Associates<br/>nds Report</th><th>North East Medic<br/>Missing Refu</th><th>2013 12:30;46 pm (</th><th>Printed on 12/09</th></t<>                                                                                                    | Page 1                                                                                                    |                                                                                                    | cal Associates<br>nds Report                                                                                                    | North East Medic<br>Missing Refu                                                                                                    | 2013 12:30;46 pm (                                                                                                    | Printed on 12/09                                                                                                    |       |
| 26673       11/13/2009       9379 - Case, Jim Jr       55.00       (\$26.00)         26673       12/17/2009       9363 - Carr, Berry       \$195.00       (\$169.75)         26912       01/19/2010       9353 - Carr, Berry       \$194.50       (\$50.00)         26918       01/21/2010       9392 - Test, Ellen       \$24.50       (\$60.00)         27077       05/05/2010       9404       Williams, Forest       \$230.00       (\$45.00)         27137       06/17/2010       9392 - Test, Ellen       \$25.00       (\$5.00)         27361       11/16/2010       9392 - Test, Ellen       \$25.00       (\$5.00)         27371       06/17/2012       9515 - Test, Pam       \$70.00       (\$20.00)         27979       05/07/2012       9515 - Test, Pam       \$70.00       (\$20.00)         27979       05/07/2012       9550 - Test, Annette       \$11.00       (\$5.00)         28202       06/13/2012       9565 - Test, Annette       \$10.00       (\$5.00)         28299       01/24/2013       9379 - Case, Jim Jr       \$50.00       (\$35.00)         28299       01/24/2013       9379 - Case, Jim Jr       \$50.00       (\$35.00)         28536       10/14/2013       9630 - Poland, Kimberly       \$90.00                                                                                                    | Page 1                                                                                                    | Balance R                                                                                                    | cal Associates<br>nds Report<br>Total                                                                                                    | North East Media<br>Missing Refu                                                                                                    | 2013 12:30:46 pm )<br>DOS                                                                                                    | Printed on 12/05                                                                                                    |       |
| 20007         12717/2009         5030-1053, 1083         (\$195,00)         (\$195,75)           26918         01/21/2010         9353 - Cars, Berry         \$94,50         (\$50,00)           27077         05/05/2010         9404         Williams, Forest         \$230,00         (\$45,00)           27077         05/05/2010         9404         Williams, Forest         \$230,00         (\$45,00)           27137         06/17/2010         9392         Test, Ellen         \$252,00         (\$50,00)           27361         11/16/2010         9392         Test, Ellen         \$252,00         (\$74,01)           27979         05/07/2012         9515         Test, Abigail         \$14,03         (\$0,97)           28020         06/13/2012         9560         Test, Annetite         \$10,00         (\$5,00)           28299         01/24/2013         9379         Case, Jim Jr         \$50,00         (\$32,00)           28299         01/24/2013         9379         Case, Jim Jr         \$50,00         (\$32,00)           28299         01/24/2013         9379         Case, Jim Jr         \$50,00         \$35,00)           28536         10/14/2013         9630<- Poland, Kimberly                                                                                                    | Fund<br>ount<br>\$0.00                                                                                                    | Balance R<br>(\$1,130.00)                                                                                                    | caus reamcare<br>cal Associates<br>nds Report<br>Total<br>\$70.00                                                                                                    | North East Medic<br>Missing Refu<br>Patient<br>9379 - Case, Jim Jr                                                                                                    | DOS<br>08/14/2009                                                                                                    | Printed on 12/05<br>Claim #<br>26847                                                                                                    |       |
| 26918         01/21/2010         9392 - Test, Ellen         \$34.50         (\$30.00)           27077         05/05/2010         9404 - Williams, Forest         \$230.00         (\$45.00)           27137         06/17/2010         9392 - Test, Ellen         \$25.00         (\$5.00)           27137         06/17/2010         9392 - Test, Ellen         \$25.00         (\$5.00)           27137         06/17/2010         9355 - Normal, Abbie         \$15.000         (\$74.01)           27914         03/27/2012         9515 - Test, Pam         \$70.00         (\$20.00)           27979         05/07/2012         9515 - Test, Annette         \$10.00         (\$5.00)           28020         06/13/2012         9566 - Test, Annette         \$10.00         (\$5.00)           28244         09/13/2012         9566 - Test, Troy         (\$2.00)         \$25.00           28258         10/14/2013         9379 - Case, Jim Jr         \$50.00         \$35.00           28536         10/14/2013         9630 - Poland, Kimberly         \$90.00         \$20.00           28536         10/14/2013         9630 - Poland, Kimberly         \$90.00         \$20.00           28536         10/14/2013         9630 - Poland, Kimberly         \$90.00         \$20.00                                                                                                    | Fund<br>ount<br>\$0.00<br>\$1.00<br>\$0.00                                                                                                    | Balance R<br>(\$1,130.00)<br>(\$26.00)                                                                                                    | cal Associates<br>nds Report<br>Total<br>\$70.00<br>\$55.00                                                                                                    | North East Medic<br>Missing Refu<br>Patient<br>9379 - Case, Jim Jr<br>9363 Teet Ima                                                                                                    | DOS<br>08/14/2009<br>12/13/2009                                                                                                    | Printed on 12/09<br>Claim #<br>26847<br>26873                                                                                                    |       |
| 27077         05/05/2010         9404 - Williams, Forest         \$230.00         (\$45.00)           27137         06/17/2010         9392 - Test, Ellen         \$25.00         (\$5.00)           27361         11/16/2010         9355 - Normal, Abbie         \$150.00         (\$74.01)           27914         03/27/2012         9515 - Test, Pam         \$70.00         (\$20.00)           27979         05/07/2012         9533 - Distler, Abigail         \$14.03         (\$0.97)           28020         06/13/2012         9550 - Test, Amette         \$10.00         (\$5.00)           28214         09/13/2012         9566 - Test, Troy         (\$2.00)         (\$2.00)           28299         01/24/2013         9379 - Case, Jim Jr         \$50.00         (\$35.00)           28299         01/24/2013         9379 - Case, Jim Jr         \$50.00         (\$32.00)           28536         10/14/2013         9630 - Poland, Kimberly         \$90.00         \$20.00)           Pented on 1208/2013         12:30:46 pm (EDT)         Usalue Healthcare         North East Medical Associates           Refund Errors Report                                                                                                    | Fund<br>ount<br>\$0.00<br>\$1.00<br>\$0.00<br>\$0.00                                                                                                    | Balance R<br>(\$1,130.00)<br>(\$26.00)<br>(\$169.75)<br>(\$50.00)                                                                                                    | cal Associates<br>nds Report<br>Total<br>\$70.00<br>\$5.00<br>\$195.00<br>\$24.50<br>\$24.50                                                                                                    | North East Media<br>Missing Refu<br>Patient<br>9379 - Case, Jim Jr<br>9379 - Case, Jim Jr<br>9353 - Care Berry                                                                                                    | DOS<br>08/14/2009<br>11/13/2009<br>12/17/2009<br>12/17/2019                                                                                                    | Printed on 12/09<br>Claim #<br>26847<br>26873<br>26897                                                                                                    |       |
| 27137       06/17/2010       9392 - Test, Ellen       \$25.00       (\$5.00)         27361       11/16/2010       9355 - Normal, Abbie       \$150.00       (\$74.01)         27914       03/27/2012       \$515 - Test, Parm       \$70.00       (\$22.00)         27979       05/07/2012       \$535 - Test, Parm       \$70.00       (\$20.00)         28020       06/13/2012       \$555 - Test, Annette       \$10.00       (\$5.00)         28292       01/24/2013       9376 - Case, Jim Jr       \$50.00       (\$52.00)         28299       01/24/2013       9379 - Case, Jim Jr       \$50.00       (\$52.00)         28536       10/14/2013       9630 - Poland, Kimberly       \$90.00       (\$20.00)         Panted on 12/09/2013 12:30:46 pm (EDT)                                                                                                    | Fund<br>ount<br>\$0.00<br>\$1.00<br>\$0.00<br>\$0.00<br>\$0.00<br>\$0.00                                                                                                    | Balance R<br>(\$1,130.00)<br>(\$26.00)<br>(\$169.75)<br>(\$50.00)<br>(\$60.00)                                                                                                    | tsaus realmcare<br>cal Associates<br>nds Report<br>Total<br>\$70.00<br>\$5.00<br>\$195.00<br>\$94.50<br>\$94.50<br>\$94.50                                                                                                    | North East Media<br>Missing Refu<br>Patient<br>9379 - Case, Jim Jr<br>9363 - Test, Ima<br>9353 - Carr, Berry<br>9392 - Test, Ellen                                                                                                    | DOS<br>08/14/2009<br>12/17/2009<br>01/19/2010<br>01/21/2010                                                                                                    | Printed on 12/09<br>Claim #<br>26847<br>26873<br>26887<br>26912<br>26918                                                                                                    |       |
| 27361       11/16/2010       9355 - Normal, Abbie       \$150.00       (\$74.01)         27914       03/27/2012       9515 - Test, Pam       \$70.00       (\$20.00)         27979       05/07/2012       9533 - Distler, Abigail       \$14.03       (\$0.97)         28020       06/13/2012       9566 - Test, Annette       \$10.00       (\$5.00)         28299       01/24/2013       9379 - Case, Jim Jr       \$50.00       (\$35.00)         28299       01/24/2013       9379 - Case, Jim Jr       \$50.00       (\$35.00)         28536       10/14/2013       9379 - Case, Jim Jr       \$50.00       (\$20.00)         28536       10/14/2013       9379 - Case, Jim Jr       \$50.00       (\$20.00)         Pinted on 1209/2013       12:30:46 pm (EDT)       ISatus Heatthcare         North East Medical Associates         Refund Errors Report                                                                                                    | Fund<br>ount<br>\$0.00<br>\$1.00<br>\$0.00<br>\$0.00<br>\$0.00<br>\$0.00<br>\$0.00<br>\$0.00                                                                                                    | Balance         R<br>Δ           (\$1,130.00)         (\$26.00)           (\$516.9.75)         (\$50.00)           (\$560.00)         (\$45.00)                                                                                                    | Total           \$70.00         \$70.00         \$55.00           \$195.00         \$195.00         \$984.50           \$984.50         \$984.50         \$230.00                                                                                                    | North East Medic<br>Missing Refu<br>Patient<br>9379 - Case, Jim Jr<br>9379 - Case, Jim Jr<br>9363 - Test, Ima<br>9363 - Carr, Berry<br>9392 - Test, Ellen<br>9404 - Williams, Forest                                                                                                    | DOS<br>08/14/2009<br>11/13/2009<br>12/17/2009<br>01/19/2010<br>05/05/2010                                                                                                    | Printed on 1200<br>Claim #<br>26847<br>26875<br>26875<br>26912<br>26912<br>26912<br>26912<br>26912                                                                                                    |       |
| 27914       03/27/2012       9515 - 1est, Pam       \$70.00       (\$20.00)         27979       05/07/2012       9533 - Distler, Abigail       \$14.03       (\$0.97)         28020       06/13/2012       9550 - Test, Annette       \$10.00       (\$5.00)         28214       09/13/2012       9566 - Test, Annette       \$10.00       (\$5.00)         28299       01/24/2013       9566 - Test, Troy       (\$2.00)       (\$2.00)         28299       01/24/2013       9539 - Poland, Kimberly       \$90.00       (\$2.00)         28536       10/14/2013       9530 - Poland, Kimberly       \$90.00       (\$2.00)         Printed on 12/09/2013 12:30:48 pm (EDT)                                                                                                    | Fund<br>ount<br>S0.00<br>S1.00<br>S0.00<br>S0.00<br>S0.00<br>S0.00<br>S0.00<br>S0.00<br>S0.00<br>S0.00                                                                                                    | Balance         R<br>Δi           (\$1,130.00)         (\$26.00)           (\$169.75)         (\$50.00)           (\$50.00)         (\$56.00)           (\$45.00)         (\$55.00)                                                                                                    | Total           \$70.00           \$50.00           \$50.00           \$195.00           \$94.50           \$230.00           \$250.00                                                                                                    | North East Medic<br>Missing Refu<br>Patient<br>9379 - Case, Jim Jr<br>9379 - Case, Jim Jr<br>9363 - Test, Ima<br>9383 - Car, Berry<br>9392 - Test, Ellen<br>9404 - Willims, Forest<br>9392 - Test, Ellen                                                                                                    | DOS<br>08/14/2009<br>11/13/2009<br>12/17/2009<br>01/19/2010<br>05/05/2010<br>05/05/2010<br>06/17/2010                                                                                                    | Printed on 1200<br>Claim #<br>26847<br>26847<br>26847<br>26912<br>26912<br>26918<br>27077<br>27137                                                                                                    |       |
| 21575         5007/2012         9550-Dister, Angeli         \$14.03         (\$0.97)           28020         06/13/2012         9550 - Test, Annette         \$10.00         (\$5.00)           28294         09/13/2012         9566 - Test, Troy         (\$2.00)         (\$2.00)           28299         01/24/2013         9379 - Case, Jim Jr         \$550.00         (\$35.00)           28536         10/14/2013         9630 - Poland, Kimberly         \$90.00         (\$20.00)           Printed on 12/06/2013 12:30:44 pm (EDT)           Itsalue Heathcare           North East Medical Associates           Refund Errors Report                                                                                                    | Fund<br>S0.00<br>\$1.00<br>\$0.00<br>\$0.00<br>\$0.00<br>\$0.00<br>\$0.00<br>\$25.00<br>\$25.00<br>\$0.00                                                                                                    | Balance         R<br>Δı           (\$1,130.00)         (\$26.00)           (\$169.75)         (\$50.00)           (\$50.00)         (\$50.00)           (\$55.00)         (\$55.00)           (\$574.01)         (\$74.01)                                                                                                    | Total           S70.00           \$5.00           \$195.00           \$195.00           \$294.50           \$20.00           \$25.00           \$155.00           \$155.00           \$25.00           \$155.00                                                                                                    | North East Media<br>Missing Refu<br>Patient<br>9379 - Case, Jim Jr<br>9379 - Case, Jim Jr<br>9363 - Test, Ima<br>9353 - Case, Jim Jr<br>9363 - Test, Ellen<br>9404 - Williams, Forest<br>9392 - Test, Ellen<br>9392 - Test, Ellen<br>9355 - Normal, Abbie                                                                                                    | DOS<br>08/14/2009<br>11/13/2009<br>12/17/2009<br>01/19/2010<br>01/21/2010<br>05/05/2010<br>06/17/2010<br>11/16/2010                                                                                                    | Printed on 1205<br>Claim #<br>26847<br>26897<br>26897<br>26897<br>26997<br>26997<br>27937<br>27137<br>27136                                                                                                    |       |
| 28214         09/13/2012         9566 - Test, Troy         (\$2.00)         (\$2.00)           28299         01/24/2013         9379 - Case, Jim Jr         \$50.00         (\$35.00)           28536         10/14/2013         9630 - Poland, Kimberly         \$90.00         (\$20.00)           Printed on 1209/2013 12:30:46 pm (EDT)           ISatus Heathcare           North East Medical Associates           Refund Errors Report                                                                                                    | Fund<br>ount<br>\$0.00<br>\$1.00<br>\$0.00<br>\$0.00<br>\$0.00<br>\$0.00<br>\$25.00<br>\$0.00<br>\$0.00<br>\$0.00<br>\$0.00<br>\$0.00<br>\$0.00<br>\$0.00                                                                                                    | Balance         R<br>Ar           (\$1,130.00)         (\$26.00)           (\$510.00)         (\$50.00)           (\$50.00)         (\$50.00)           (\$545.00)         (\$545.00)           (\$54.01)         (\$520.00)           (\$74.01)         (\$20.00)                                                                                                    | Total           \$70.00           \$50.00           \$195.00           \$230.00           \$250.00           \$250.00           \$250.00           \$250.00           \$250.00           \$270.00           \$270.00           \$50.00           \$250.00           \$250.00           \$270.00           \$270.00                                                                                                    | North East Media<br>Missing Reful<br>Patient<br>9379 - Case, Jim Jr<br>9379 - Case, Jim Jr<br>9379 - Case, Jim Jr<br>9363 - Cart, Ilma<br>9353 - Cart, Berry<br>9392 - Test, Ellen<br>9404 - Williams, Forest<br>9392 - Test, Ellen<br>9355 - Normal, Abbie<br>9513 - Dieter, Abicail                                                                                                    | DOS<br>08/14/2009<br>11/13/2009<br>12/17/2009<br>01/19/2010<br>01/21/2010<br>05/05/2010<br>06/17/2010<br>03/27/2012                                                                                                    | Printed on 12/05<br>Claim #<br>26847<br>26812<br>26912<br>26918<br>27077<br>27137<br>27361<br>27914                                                                                                    |       |
| 28299         01/24/2013         9379 - Case, Jim Jr         \$50.00         (\$35.00)           28536         10/14/2013         9630 - Poland, Kimberly         \$90.00         (\$20.00)           Printed on 1209/2013         12:30:46 pm (EDT)         ISatus Healthcare           North East Medical Associates           Refund Errors Report                                                                                                    | Fund<br>count<br>\$0.00<br>\$1.00<br>\$0.00<br>\$0.00<br>\$0.00<br>\$0.00<br>\$0.00<br>\$0.00<br>\$0.00<br>\$0.00<br>\$0.00<br>\$0.00<br>\$0.00<br>\$0.00<br>\$0.00<br>\$0.00                                                                                                    | Balance         R<br>A           (\$1,130.00)         (\$26.00)           (\$560.00)         (\$560.00)           (\$545.00)         (\$540.00)           (\$545.00)         (\$540.00)           (\$545.00)         (\$50.00)           (\$50.00)         (\$50.00)           (\$50.00)         (\$50.00)                                                                  | Total           Total           \$70.00           \$55.00           \$195.00           \$284.50           \$284.50           \$280.00           \$250.00           \$250.00           \$250.00           \$250.00           \$250.00           \$250.00           \$150.00           \$150.00           \$150.00           \$150.00           \$150.00           \$150.00           \$150.00                                                                                                    | North East Medic<br>Missing Refu<br>9379 - Case, Jim Jr<br>9379 - Case, Jim Jr<br>9379 - Case, Jim Jr<br>9383 - Test, Ima<br>9383 - Carr, Berry<br>9392 - Test, Ellen<br>9392 - Test, Ellen<br>9355 - Normal, Abbie<br>9515 - Test, Pam<br>9530 - Distler, Abigail<br>9550 - Test, Annette                                                                                                    | DOS<br>08/14/2009<br>11/13/2009<br>11/13/2009<br>01/19/2010<br>05/05/2010<br>06/17/2010<br>03/27/2012<br>05/07/2012<br>05/07/2012                                                                                                    | Printed on 1200<br>Claim #<br>26847<br>26912<br>26912<br>27077<br>27137<br>27361<br>27914<br>27975<br>28020                                                                                                    |       |
| 28536 10/14/2013 9630 - Poland, Kimberly \$90.00 (\$20.00) Printed on 12/09/2013 12:30:46 pm (EDT) ISatus Healthcare North East Medical Associates Refund Errors Report                                                                                                    | Fund<br>iount<br>\$0.00<br>\$1.00<br>\$0.00<br>\$0.00<br>\$0.00<br>\$25.00<br>\$0.00<br>\$0.00<br>\$0.00<br>\$0.00<br>\$0.00<br>\$0.00<br>\$0.00<br>\$0.00<br>\$0.00                                                                                                    | Balance         R           (\$1,130.00)         (\$26.00)           (\$50.00)         (\$50.00)           (\$50.00)         (\$50.00)           (\$54.00)         (\$54.00)           (\$54.00)         (\$54.00)           (\$57.41)         (\$2.00)           (\$0.97)         (\$5.00)           (\$2.00)         (\$2.00)                                             | Total           \$70.00           \$50.00           \$50.00           \$50.00           \$195.00           \$220.00           \$195.00           \$220.00           \$195.00           \$195.00           \$220.00           \$195.00           \$195.00           \$100.00           \$100.00           \$10.00           \$14.03           \$10.00           \$220.00                                                                                                    | North East Medic<br>Missing Reful<br>9379 - Case, Jim Jr<br>9379 - Case, Jim Jr<br>9363 - Test, Ima<br>9353 - Car, Berry<br>9392 - Test, Ellen<br>9392 - Test, Ellen<br>9392 - Test, Ellen<br>9355 - Normal, Abbie<br>9515 - Test, Pam<br>9513 - Distler, Abigail<br>9550 - Test, Annette<br>9566 - Test, Troy                                                                                                    | DOS<br>08/14/2009<br>11/13/2009<br>12/17/2009<br>01/19/2010<br>01/19/2010<br>05/05/2010<br>06/17/2010<br>03/27/2012<br>05/07/2012<br>06/13/2012                                                                                                   | Printed on 1205<br>Claim #<br>26847<br>26872<br>26912<br>26912<br>26912<br>27137<br>27137<br>28147<br>28147<br>28147<br>28147<br>28147<br>28147<br>28147<br>28147<br>27137<br>27137<br>2717<br>271 |       |
| Printed on 12/09/2013 12:30/48 pm (EDT) ISalus Healthcare North East Medical Associates Refund Errors Report                                                                                                    | Fund<br>count<br>50.00<br>51.00<br>50.00<br>50.00<br>50.00<br>50.00<br>525.00<br>50.00<br>50.00<br>50.00<br>50.00<br>50.00<br>50.00<br>50.00<br>50.00<br>50.00                                                                                                    | Balance         R<br>Δt           (\$1,130.00)         (\$26.00)           (\$169.75)         (\$50.00)           (\$50.00)         (\$50.00)           (\$50.00)         (\$50.00)           (\$55.00)         (\$55.00)           (\$74.01)         (\$20.00)           (\$5.00)         (\$5.00)           (\$5.00)         (\$5.00)           (\$5.00)         (\$5.00) | Total           S70.00           \$55.00           \$195.00           \$94.50           \$220.00           \$195.00           \$195.00           \$24.50           \$25.00           \$195.00           \$195.00           \$195.00           \$195.00           \$25.00           \$150.00           \$170.00           \$14.03           \$14.03           \$14.00           \$25.00                                                                                                    | North East Medic<br>Missing Reful<br>Patient<br>9379 - Case, Jim Jr<br>9379 - Case, Jim Jr<br>9363 - Test, Ima<br>9353 - Car, Berry<br>9352 - Test, Ellen<br>9404 - Williams, Forest<br>9392 - Test, Ellen<br>9355 - Normal, Abbie<br>9515 - Test, Pam<br>9533 - Distler, Abigail<br>9550 - Test, Annette<br>9566 - Test, Troy<br>9379 - Case, Jim Jr                                                                               | DOS<br>08/14/2009<br>11/13/2009<br>12/17/2009<br>12/17/2010<br>01/19/2010<br>05/05/2010<br>06/17/2010<br>05/07/2012<br>06/13/2012<br>06/13/2012<br>09/13/2012                                                                                     | Printed on 1205<br>Claim #<br>26847<br>26872<br>26872<br>26912<br>26912<br>26912<br>26912<br>27914<br>27975<br>27027<br>27137<br>27361<br>27975<br>28020<br>28214<br>28295                                                                                                    |       |
|                                                                                                    | Fund<br>ount<br>\$0.00<br>\$1.00<br>\$0.00<br>\$0.00<br>\$0.00<br>\$25.00<br>\$0.00<br>\$0.00<br>\$0.00<br>\$0.00<br>\$0.00<br>\$0.00<br>\$0.00<br>\$0.00<br>\$0.00<br>\$0.00<br>\$0.00<br>\$0.00<br>\$0.00<br>\$0.00<br>\$0.00<br>\$0.00<br>\$1.00<br>\$1.00<br>\$0.00<br>\$1.00<br>\$1.00<br>\$1.00<br>\$0.00<br>\$0.000<br>\$0.000<br>\$0.000<br>\$0.000<br>\$0.0000\$00<br>\$0.0000\$00<br>\$0.000\$000<br>\$0.000\$000\$ | Balance         R<br>Ar           (\$1,130.00)         (\$26.00)           (\$520.00)         (\$50.00)           (\$50.00)         (\$50.00)           (\$545.00)         (\$545.00)           (\$54.01)         (\$20.00)           (\$5.00)         (\$2.00)           (\$55.00)         (\$2.00)           (\$20.00)         (\$20.00)                                  | Total           Total           \$70.00           \$5.00           \$195.00           \$230.00           \$250.00           \$195.00           \$24.50           \$25.00           \$25.00           \$25.00           \$25.00           \$25.00           \$25.00           \$25.00           \$25.00           \$25.00           \$220.00           \$220.00           \$25.00           \$220.00           \$220.00           \$220.00           \$220.00           \$220.00           \$220.00           \$220.00           \$2150.00           \$220.00           \$220.00           \$220.00           \$220.00           \$220.00                                                                                                    | North East Media<br>Missing Refu<br>Patient<br>9379 - Case, Jim Jr<br>9379 - Case, Jim Jr<br>9383 - Test, Ima<br>9383 - Test, Ima<br>9383 - Test, Ellen<br>9404 - Williams, Forest<br>9404 - Williams, Forest<br>9404 - Williams, Forest<br>9405 - Test, Ellen<br>9515 - Normal, Abbie<br>9515 - Test, Pam<br>9513 - Dister, Abigail<br>9550 - Test, Annette<br>9566 - Test, Troy<br>9379 - Case, Jim Jr<br>9630 - Poland, Kimberly | DOS<br>08/14/2009<br>11/13/2009<br>12/17/2009<br>01/19/2010<br>01/21/2010<br>05/05/2010<br>06/17/2010<br>05/07/2012<br>05/07/2012<br>05/07/2012<br>05/07/2012<br>05/07/2012<br>05/07/2012<br>05/07/2012<br>05/07/2012<br>05/07/2012<br>05/07/2012 | Printed on 1205<br>Claim #<br>26847<br>26837<br>26912<br>26912<br>26912<br>26912<br>27914<br>27957<br>27133<br>27361<br>27914<br>27952<br>28020<br>28214<br>28252<br>282536                                                                                                    |       |
| Claim # DOS Patient Total Refund<br>Amount                                                                                                    | Fund<br>S0.00<br>S1.00<br>S0.00<br>S0.                                                                                                    | Balance         R           (\$1,130.00)         (\$26.00)           (\$520.00)         (\$50.00)           (\$50.00)         (\$50.00)           (\$50.00)         (\$54.00)           (\$54.00)         (\$5.00)           (\$50.00)         (\$52.00)           (\$22.00)         (\$35.00)           (\$20.00)         (\$20.00)                                        | Total           S70.00           \$5.00           \$5.00           \$195.00           \$230.00           \$25.00           \$195.00           \$24.00           \$25.00           \$25.00           \$25.00           \$25.00           \$25.00           \$25.00           \$25.00           \$25.00           \$25.00           \$220.00           \$25.00           \$25.00           \$220.00           \$25.00           \$20.00           \$20.00           \$20.00           \$20.00           \$20.00           \$20.00           \$20.00           \$20.00           \$20.00           \$20.00           \$20.00           \$20.00           \$20.00           \$20.00           \$20.00           \$20.00           \$20.00           \$20.00           \$20.00           \$20.00           \$20.00           \$20.00           \$20.00      >>>>>>>>>>>>>>>>>>>>>>>>>>>>>>>> | North East Media<br>Missing Refu<br>9379 - Case, Jim Jr<br>9379 - Case, Jim Jr<br>9363 - Test, Ima<br>9363 - Test, Ima<br>9363 - Car, Berry<br>9392 - Test, Ellen<br>9404 - Williams, Forest<br>9392 - Test, Ellen<br>9355 - Normal, Abbie<br>9515 - Test, Pam<br>9533 - Distler, Abigail<br>9550 - Test, Annette<br>9566 - Test, Troy<br>9530 - Poland, Kimberly<br>(EDT)<br>North East Medical Ass<br>Refund Errors Ref           | DOS<br>08/14/2009<br>11/13/2009<br>12/17/2009<br>12/17/2010<br>01/19/2010<br>05/05/2010<br>05/05/2010<br>05/07/2012<br>06/17/2012<br>05/07/2012<br>06/13/2012<br>09/13/2012<br>09/13/2012<br>09/13/2012<br>09/13/2012                             | Printed on 12/05<br>Claim #<br>26847<br>26873<br>26873<br>26873<br>26912<br>27017<br>27133<br>27361<br>27914<br>27974<br>27952<br>28214<br>28296<br>282536<br>Printed on 12/05                                                                                                    |       |

### Billing: Working the Refund Report

Once the Refund report is ran you can work the refunds directly from the real time online reports.

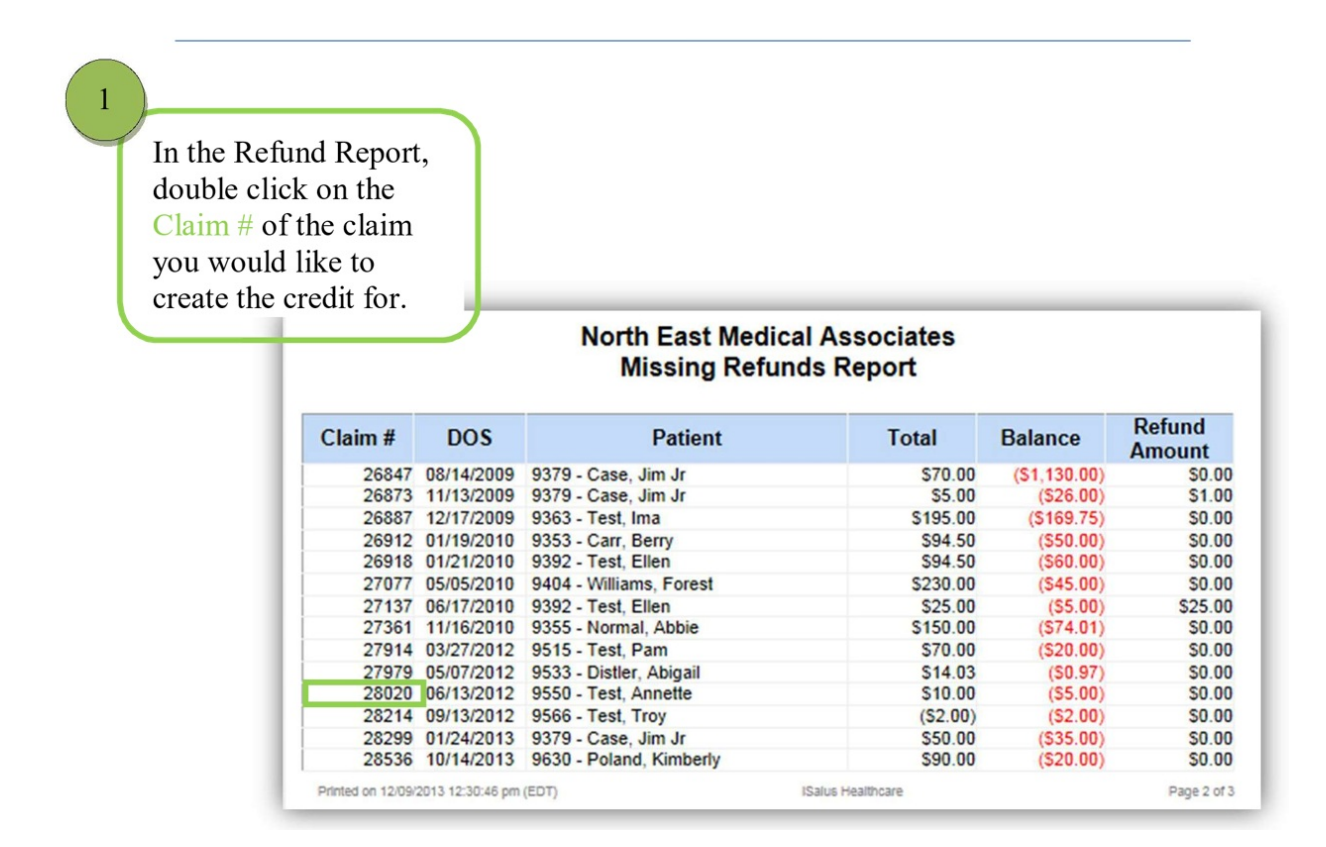

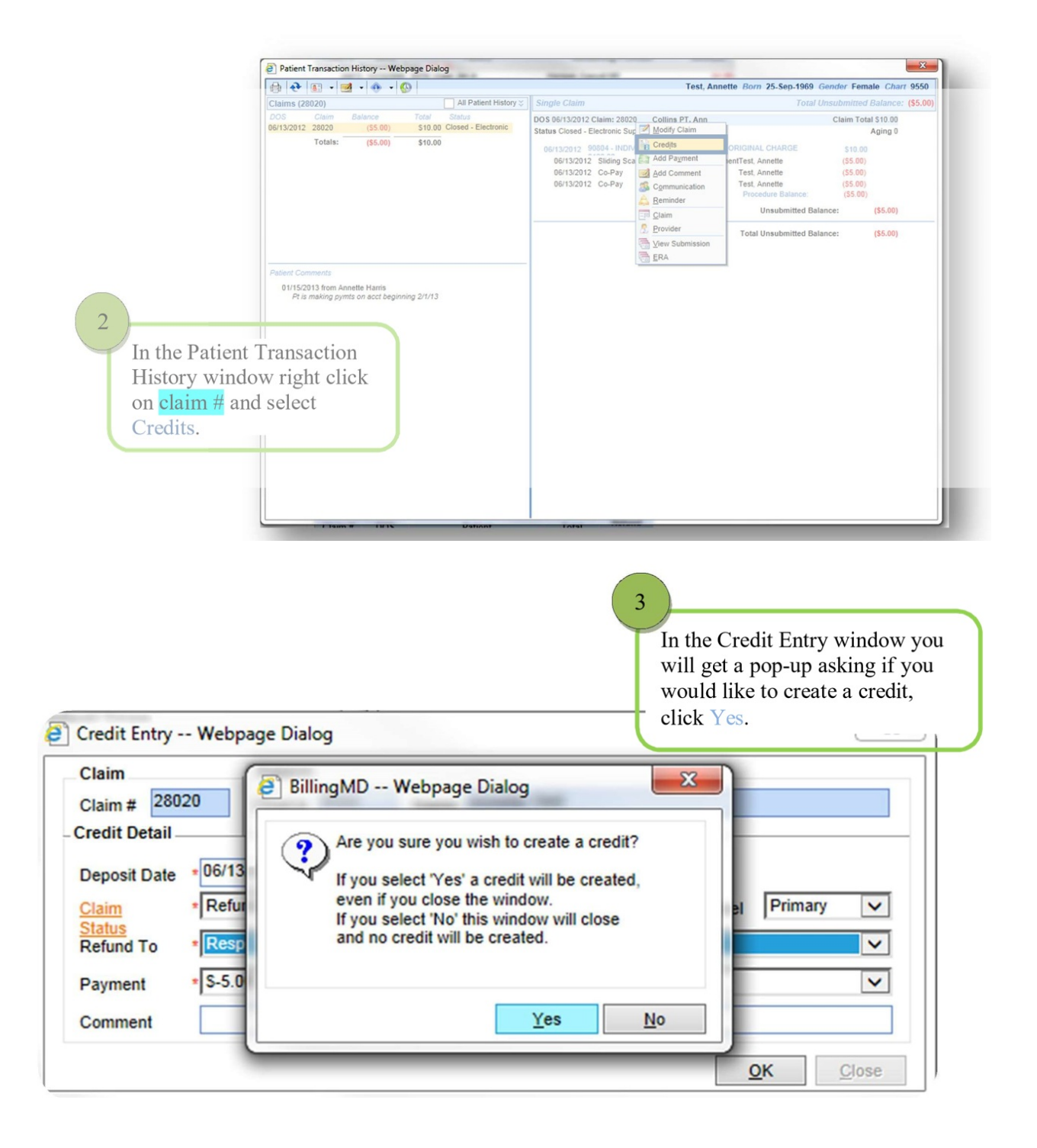

| Comment Tes                                                                                                    | 4<br>In the Credit Entry window, in the<br>Refund To drop down select the<br>refundee you would like the credit<br>to be applied to, then click ok. |
|----------------------------------------------------------------------------------------------------|----------------------------------------------------------------------------------------------------|
| Claim Patient<br>Claim # 28020 Chart # 9550 Name Annette Test<br>Credit Detail<br>Deposit Date * 06/13/2012 Amount *\$5.00<br>Claim * Refund | Claim Level Primary V                                                                                                    |
| Ctatus         Resp. Party - Test, Annette           Payment         * \$-5.00 - Co-Pay from Annette Test                                    | <ul><li>✓</li><li>✓</li></ul>                                                                                                    |
| Comment                                                                                                    | <u>O</u> K <u>C</u> lose                                                                                                    |

# Billing: Completing a Refund to a Patient/ Payer

In the Refund Report, double click on the Claim # of the claim you would like to do the refund to.

| North East Medical Associates<br>Refund |                |                             |                          |            |  |  |  |  |
|-----------------------------------------|----------------|-----------------------------|--------------------------|------------|--|--|--|--|
| Refundee                                |                |                             |                          |            |  |  |  |  |
| Claim #                                 | DOS            | Patient                     | Rendering Provider       | Amount     |  |  |  |  |
| Case, Mary (R                           | esponsible F   | Party) (\$25.00)            | -                        |            |  |  |  |  |
| 26873                                   | 11/13/2009     | 9379 - Case, Jim Jr         | Harrigan, Caswall MD     | (\$1.00)   |  |  |  |  |
| 9491 - Hall, Te                         | eresa (Patien  | t) (\$25.00)                |                          |            |  |  |  |  |
| 28221                                   | 11/14/2012     | 9491 - Hall, Teresa         | Collins, Ann MD          | (\$25.00)  |  |  |  |  |
| 9406 - Ott, Jor                         | nathan (Patie  | nt) \$10.00                 |                          |            |  |  |  |  |
| 27022                                   | 04/07/2010     | 9406 - Ott, Jonathan        | Smith, Troy MD           | (\$10.00)  |  |  |  |  |
| 9346 - Simpso                           | n, Homer (P    | atient) \$19.50             |                          |            |  |  |  |  |
| 26794                                   | 05/21/2008     | 9346 - Simpson, Homer       | Harrigan, Caswall MD     | (\$25.00)  |  |  |  |  |
| 9347 - Stolz, k                         | (im (Patient)  | \$0.00                      |                          |            |  |  |  |  |
| 26842                                   | 07/31/2009     | 9347 - Stolz, Kim           | Webster, Thomas MD       | (\$200.00) |  |  |  |  |
| 9550 - Test, A                          | nnette (Patie  | nt) (\$17.00)               |                          |            |  |  |  |  |
| 28225                                   | 11/15/2012     | 9550 - Test, Annette        | Collins, Ann MD          | (\$35.00)  |  |  |  |  |
| 28495                                   | 07/25/2013     | 9550 - Test, Annette        | Armstrong, Thomas DDS PC | (\$15.00)  |  |  |  |  |
|                                         |                |                             | Test, Annette Total      | (\$50.00)  |  |  |  |  |
| 9363 - Test, In                         | na (Patient) ( | \$279.75)                   |                          |            |  |  |  |  |
| 27333                                   | 11/02/2010     | 9363 - Test, Ima            | Belza, Robert MD         | (\$110.00) |  |  |  |  |
| 36467 - Golde                           | n Rule Insura  | ance Company (Payer)        |                          |            |  |  |  |  |
| 27137                                   | 06/17/2010     | 9392 - Test, Ellen          | Belza, Robert MD         | (\$25.00)  |  |  |  |  |
| 36491 - Group                           | Insurance S    | ervice Center, Inc, (Payer) |                          |            |  |  |  |  |
| 26958                                   | 02/24/2010     | 9380 - Caser, Jill          | Swaim, J MD              | (\$25.00)  |  |  |  |  |
|                                         |                |                             | Total Refunds            | (\$471.00) |  |  |  |  |

In the claim window click on Payments.

3

On the Payment window create an Adjustment for the value of the credit, using Refund to Patient or Refund to Insurance as the adjustment type.

2

The adjustment type will be based on who the refund will be made out to. You can also enter a check number under the ID # on the adjustment line.

| Paymer             | nt Webpag         | je Dialog     |                  |                                         | 1             | 0.5 10           | ×              |
|--------------------|-------------------|---------------|------------------|-----------------------------------------|---------------|------------------|----------------|
| Patient<br>Chart # | 9550 💆            | Last Test     | F                | irst Annette                            | Rendering Pro | ovider Collins I | MD, Ann C.     |
| Ins 1              | Aetna             |               | Ins 2            |                                         | Ins           | 3                |                |
| _Claim             |                   |               |                  |                                         |               |                  |                |
| Claim #            | 28225 <u>S</u> ta | atus * Refund |                  |                                         |               | ✓ Lev            | el Statement 🗸 |
| - Payment          | Detail            | Daid Da       |                  |                                         |               |                  |                |
| Line #             | 12/09/201         | Paid By       | nette            |                                         |               |                  | Post           |
|                    | Amount *          | Method        | *                | Type *                                  |               | ID #             |                |
| Payment            |                   |               | ~                | .,,,,,,,,,,,,,,,,,,,,,,,,,,,,,,,,,,,,,, | ~             |                  | Comment        |
| Adjustme           | nt \$35.00        | Refund to Pa  | tient            |                                         |               |                  | Clear          |
| Comman             |                   | 1             |                  |                                         |               |                  | EOB            |
| Commen             | •                 |               |                  |                                         |               | 0.               | ,              |
|                    |                   | -             |                  |                                         |               | Co               | mplete         |
| Pa                 | yments            | Receip        | ts *             |                                         |               |                  |                |
| Payr               | nents             |               |                  |                                         |               |                  | Row 1 of 1     |
| F                  | rom Date          | Procedure     | Completed        | Paid                                    | Adjustment    | Amount           | Amount Due     |
| 1 11/              | 15/2012           | 99213         | N                | (\$105.00)                              | (\$20.00)     | \$90.00          | (\$35.00)      |
|                    |                   |               |                  |                                         |               | 4<br>Click       | Post.          |
|                    |                   |               | Claim<br>Totals: | (\$105.00)                              | (\$20.00)     | \$90.00          | (\$35.00)      |
|                    |                   |               |                  |                                         |               |                  |                |

|                                                                                   |                                                                             | Th<br>cru<br>cru<br>an<br>Do | is action will result<br>edit record(s) from<br>edit total of -\$35.00<br>adjustment of \$35<br>o you wish to contin | in the adjustme<br>a<br>to \$0.00, which<br>.00.<br>nue? | ent of<br>h is |
|-----------------------------------------------------------------------------------|-----------------------------------------------------------------------------|------------------------------|----------------------------------------------------------------------------------------------------|----------------------------------------------------------|----------------|
| On the Credit E<br>up window sele<br>credit and click<br>Credit Entry We<br>Claim | Entry pop-<br>ect the<br>Adjust.<br>bpage Dialog<br>Patient<br>Chart # 9550 | Name Appette                 | Test                                                                                                    | <u>Y</u> es<br>Credit                                    | No             |
| Credit Detail                                                                     | Date                                                                        | Pefundee                     | llear                                                                                                    | Amount \$35.                                             | 00             |
| 1 99213                                                                           | 12/05/2013 A                                                                | Annette Test                 | Farias, Michell                                                                                                    | \$35.0                                                   |                |
|                                                                                   |                                                                             |                              |                                                                                                    |                                                          | ~              |
| Dow 1 of 1                                                                        |                                                                             |                              |                                                                                                    |                                                          |                |
| ROWTOTT                                                                           |                                                                             |                              |                                                                                                    |                                                          | <u>C</u> lose  |
| Adjust                                                                            |                                                                             |                              |                                                                                                    |                                                          | Sabe           |
| Adjust                                                                            |                                                                             |                              |                                                                                                    | •                                                        |                |

Billing: Medicare Secondary MSP

How to enter a MSP reason when Medicare is secondary.

RPA Reject: OTHER PAYER INSURANCE TYPE CODE IS MISSING OR INVALID

The claims rejected on RPA frontend because the Insurance Type code/ SBR05 value in Loop 2320 is missing.

The Insurance type code / SBR05 value is required when Medicare is a Secondary Payer.

Please correct and resubmit the claims with Insurance type code in Loop 2320~ SBR05.

#### 1. Go to the patient set up.

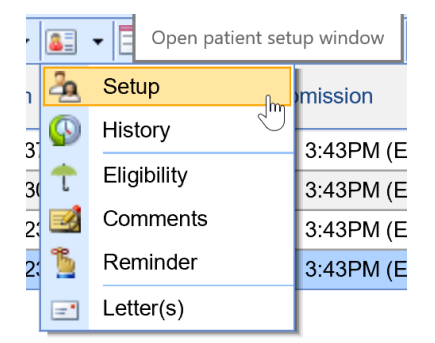

2. Click on the insurance Tab.

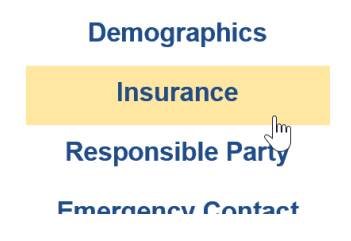

3. Click on Medicare secondary

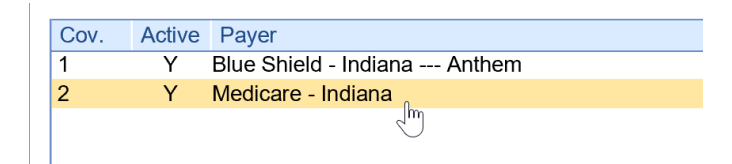
#### 4. Choose the MSP reason

| Gender           | Description                    | Code       |      |
|------------------|--------------------------------|------------|------|
| Relationship     | Black Lung                     | <b>л</b> 1 |      |
| DOB              | Employer Group                 | 12         | alty |
|                  | ESRD                           | 13         |      |
| Insurance Policy | Large Group Health Plan (LGHP) | 43         |      |
|                  | No-Fault Insurance             | 14         |      |
| Start            | Other Liability Insurance      | 47         |      |
| Davar            | PHS or Other Fed. Agency       | 16         | h    |
| Payer            | Veteran's Administration       | 42         | 4    |
| Туре             | Worker's Compensation          | 15 💙       |      |
| MSP Reason       |                                | ~          |      |
|                  |                                |            | · U  |

#### 5. Click Save.

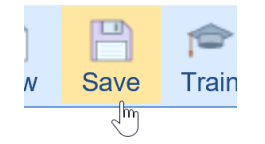

### Billing: How to pull a referring providers list

How to Pull a referring Provider list. For various reasons one possibly being marketing, you may need to pull your referring doctors list. Follow the steps below to obtain the list:

1.Got to the Billing Portal

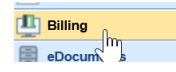

2. Click on the top toolbar on the down arrow by setup screens tool tip and click provider.

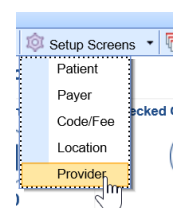

3. Once the provider search opens click on advanced Search.

| Click here      | to use advanced sear | ch featu | ires |  |  |
|-----------------|----------------------|----------|------|--|--|
| Advanced Search |                      |          |      |  |  |
| Last N          |                      | NPI      | =    |  |  |

#### 4. Choose referring

| Advance      | d Search          | $\times$  |
|--------------|-------------------|-----------|
| ▼Commonly L  | Jsed              | •         |
| Doctor #     |                   | $\square$ |
| Rendering    | ○ N/A ○ Rendering |           |
| ✓ Demographi | cs                |           |

#### 5.Click Search.

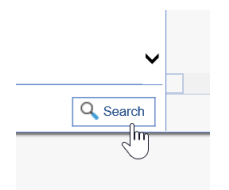

6. The list will populate. Now you can print to pdf or export to excel by navigating to the purple gear.

|        | lo1                                 |
|--------|-------------------------------------|
| Provid | er Search 🔯                         |
|        | Security                            |
|        | Screen                              |
|        | Company                             |
| 789    | User                                |
|        | Setup                               |
|        | Print                               |
|        | Audit                               |
|        | Refresh                             |
|        | Close                               |
|        |                                     |
| View   | Report                              |
| How v  | vould you like to view your report? |
|        |                                     |
|        | Print                               |

#### Choose print

### Billing: PM/DMA estatement payments look up

To Identify EStatement deposits from Pay Simple

xport

If you are specifically just looking for the eStatement payments, then you can also click on the More button in

Deposits and select Statement ePayments. Set a reporting date and then refresh to get the list.

Steps

1. Billing Portal

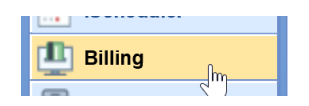

#### 2.Deposits

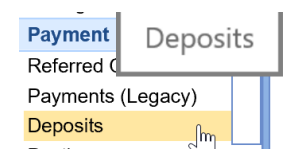

#### 3.More

| - 1 | More window actions |      |  |  |  |  |  |  |
|-----|---------------------|------|--|--|--|--|--|--|
|     | 1                   |      |  |  |  |  |  |  |
| 1   | Train               | More |  |  |  |  |  |  |
|     |                     | 2    |  |  |  |  |  |  |

#### 4.Select EPayments

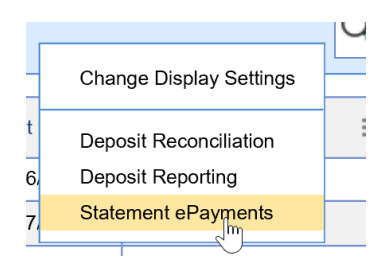

#### 5. Choose dates

| Statement | Responsible Party | Patient | Amount | Message | Revie |
|-----------|-------------------|---------|--------|---------|-------|
|           | (aspendible ) any |         |        | moodgo  |       |
|           |                   |         |        |         |       |
|           |                   |         |        |         |       |
|           |                   |         |        |         |       |
|           |                   |         |        |         |       |
|           |                   |         |        |         |       |
|           |                   |         |        |         |       |
|           |                   |         |        |         |       |
|           |                   |         |        |         |       |
|           |                   |         |        |         |       |
|           |                   |         |        |         |       |
|           |                   |         |        |         |       |
|           |                   |         |        |         |       |
|           |                   |         |        |         |       |
|           |                   |         |        |         |       |
|           |                   |         |        |         |       |
|           |                   |         |        |         |       |
|           |                   |         |        |         |       |
|           |                   |         |        |         |       |
|           |                   |         |        |         |       |
|           |                   |         |        |         |       |
|           |                   |         |        |         |       |
|           |                   |         |        |         |       |

#### 6.Refresh the list

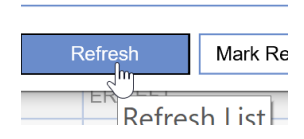

You can also search for Statement deposits and look at the check/trace id. The eStatement payments will display CC information instead of a true check number.

#### 1. Go to the billing portal.

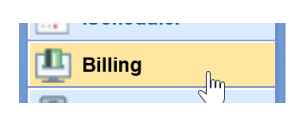

#### 2.Click on Deposits

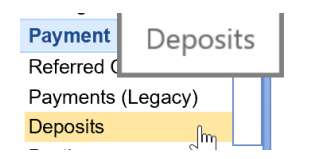

3.Click on Advanced search

| Advanced Search | ¢ |
|-----------------|---|

|    |                | -  |
|----|----------------|----|
| Ad | Deposit Status | \$ |
|    | •              |    |

4.Search for the trace ID

| Deposit Date | •          |                        | <b>V</b> |        |
|--------------|------------|------------------------|----------|--------|
| Check/Trace  | ID         |                        |          |        |
| Model        | $\bigcirc$ | ● Standard 〇 Converted | ◯ Legacy | () N/A |

Please also note that in reports the payer is going to be the responsible party from the statement.

### Adding Guarantor

# **Adding Guarantor**

When adding an insurance to a patient account, sometimes the Guarantor is someone other than the patient. There are a few fields necessary to set this up properly to prevent billing issues.

- 1. From the Patient Setup screen, select the Insurance tab. Always select New to add a new insurance.
- 2. Flip Coverage to appropriate designation depending on whether it is primary, secondary, or tertiary.
- 3. Add start date, payer, Insured ID and any other necessary information.
- 4. If Guarantor is the patient, select Same as Patient. If it is an individual other than the patient, select Individual.
  - If Guarantor has the same demographic info as the patient, select Populate Patient Information. Edits can be made to fields if needed.
  - By default, Signature will only prepopulate if Guarantor is the same as patient. When adding a different Guarantor, it is necessary to check the Signature box and add the date. Typically, this will be the same date the patient signed, or the policy start date. If the signature box is not checked, this will cause claims to fail.
  - It is also critical to fill in the relationship to the Guarantor and the DOB.

| Patient Setup     | New Save Train More T3st, Danielle Born 01-Jan-1975(46y) Gender Female                                                          |
|-------------------|----------------------------------------------------------------------------------------------------|
| 0                 | Cov.     Active Payer     Primary ID     Group/Policy #     Copay       1     Y     United Healthcare     123455789     \$40.00 |
|                   | Guarantor                                                                                                    |
| Summary           | Coverage 1 V Insured O Same as Patient  Individual O Company Populate Patient Information                                       |
| Demographics      | First         Dan         Address 1         100 Main St         Phone         (555) 555-5555         Ext                        |
| Insurance         | Middle Signature V 01/01/2000                                                                                                   |
| Responsible Party | Last T3st City Knoxville                                                                                                    |
|                   | Suffix State TN V Country USA V Zip Code 37922                                                                                  |
| Emergency Contact | Gender Female V Email danielleseals@isalushealthcare.com                                                                        |
| Comments          | Relationship Parent V Employer                                                                                                  |
| Case Management   | DOB • 03/07/1947 Property Casualty                                                                                              |
| Sliding Fee       | Insurance Policy                                                                                                    |
| Immun. Registry   | Start 01/01/2019 🗧 End Senefit Reset                                                                                            |
| Patient Extension | Payer United Healthcare C Insured ID Member ID # V 123456789                                                                    |
| Patient Extension | Type Commercial V Secondary ID V                                                                                                |
| Miscellaneous     | MSP Reason Group Name                                                                                                    |
| Referral Tracking | Copay                                                                                                    |
|                   | Deductible Amount Met                                                                                                    |
|                   | Max out of Pocket Met                                                                                                    |
|                   |                                                                                                    |
|                   | Authorization Required Do not perform 270 eligibility Document List Order Route Eligibility                                     |

### Adding Responsible Party

# Adding Responsible Party

By default, the system will assign the patient as their own Responsible Party. When the patient is under the age of 18, it is strongly encouraged to assign a legal adult as the Responsible Party. When it comes to billing, there are many errors that can come from not having a legal adult as the Responsible Party. There are other reasons a patient would not be their own Responsible Party as well.

- 1. From the Patient Setup screen, select the tab Responsible Party. Always select New to add a different Responsible Party (RP) and flip the Order to 1 for the default RP. This is so that if a patient ever needs to become their own RP, the setup exists, such as when a minor turns 18.
- 2. Select Individual or Company, depending on the situation.
- 3. If the RP has the same demographic information as the Patient, select Populate Patient Information to fill in majority of the fields. Changes can be made if needed to the address, email, phone fields.
- 4. Be sure to enter Gender, Relationship and DOB for the RP.
- 5. If the practice opts to have statements emailed and the RP elects this option, check the box to Email Patient Statements, enter the Security Type and Security Data. This will be the PIN information to protect patient health information.

| Patient Setup     |                                  | ê                              |              | T3s            | t, Daniell      | e Born   | 01-Jan-1 | 975(46y) Gena     | der Fema       | le 🔎 🏚   |
|-------------------|----------------------------------|--------------------------------|--------------|----------------|-----------------|----------|----------|-------------------|----------------|----------|
|                   | New Save                         | Train More                     |              |                |                 |          |          |                   |                |          |
|                   | # First Name                     | Last Name                      |              |                |                 | Prima    | ary ID   | Relationship      |                |          |
| <b>()</b>         | 1 Dan<br>2 Danielle              | T3st<br>T3st                   |              |                |                 |          |          | Father            |                | ^        |
|                   |                                  |                                |              |                |                 |          |          |                   |                |          |
|                   |                                  |                                |              |                |                 |          |          |                   |                | ~        |
|                   | Responsible Party                |                                |              |                |                 |          |          |                   |                |          |
| Summary           | Order 1                          | ~                              | Туре         | Same as Pa     | tient 💿 In      | dividual | O Compa  | ny <u>Populat</u> | e Patient Info | ormation |
|                   | First D                          | an                             | Address 1    | 100 Main St    |                 |          | Home     | (555) 555-5555    | Ext            |          |
| Demographics      | Middle                           |                                | Address 2    |                |                 |          | Work     | (555) 555-5555    | Ext 555        |          |
| Insurance         | Last * T                         | 3st                            | City         | Knoxville      |                 |          | Other    | (555) 555-5555    | Ext            |          |
| Responsible Party | Suffix                           |                                | State        | TN 🗸           | Country         | USA      | V Zip Co | ode 37922         | ]              |          |
| Emergency Contact | Gender M                         | lale 🗸                         | Email        | danielleseals@ | )isalushealthca | are.com  |          |                   |                |          |
| Comments          | Relationship Fa                  | ather 🗸                        | Employer     |                |                 |          |          |                   |                |          |
| Comments          | DOB 03                           | 3/07/1947 😂 💳                  | ID Type      |                | V ID V          | /alue    |          |                   |                |          |
| Case Management   | <ul> <li>Email Patien</li> </ul> | t Statements                   |              |                |                 |          |          |                   |                |          |
| Sliding Fee       | Security T                       | ype Patient DOB                |              | ✓ Security I   | Data 01/01/19   | 75       |          | 1                 |                |          |
| Immun. Registry   | This patient I                   | has statements that are marked | as past due. |                |                 |          |          | _                 |                |          |

### **Assigning Users to Letters**

### Letters -Granting access to users

Users will need to be assigned letter templates that are viewable from their log-in. Based on the letter template, the letter will be viewable in EMR, iScheduler or Billing portal or assigned to be a SOAP note or Intake Letter.

- 1. From Setup
- Navigate to Setup/EMR Setup/Letters (Admin user)

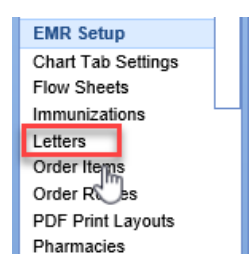

• Click User Setup to bring up the User Assignment page

| Gran Setup: Letters |                                    |      |           |            |        |       |       |            |       |      |
|---------------------|------------------------------------|------|-----------|------------|--------|-------|-------|------------|-------|------|
|                     | 🗋 N                                | ew 📝 | Open      | Сору       | 🐰 D    | elete | T     | User Setup | 🔁 Ref | resh |
|                     | Letter Templates                   |      |           |            |        |       |       |            |       |      |
|                     | ID 	Template Name Letter Type      |      |           |            |        |       |       |            | Clai  |      |
|                     | 1 16 Audiology SOAP Note SOAP Note |      |           |            |        |       |       |            |       |      |
|                     | 2                                  | 12   | Basic Pro | ocedure Co | onsent | C     | Conse | nt         |       |      |

#### • Grid Assignment

|                  | Letter                                 | !adam | lagarcia! | !amanda | !awade | !bbarnes | !blake | !carole | !cdaoud | !chandler |
|------------------|----------------------------------------|-------|-----------|---------|--------|----------|--------|---------|---------|-----------|
| $\sim$           | Audiology SOAP Note                    |       |           |         |        | ×        |        | ×       |         |           |
|                  | Basic Procedure Consent                |       |           |         |        | ×        |        | ×       |         | ×         |
|                  | EMR Nurse Note – Base                  | ×     | ×         | ×       | ×      | ×        | ×      | ×       | ×       | ×         |
|                  | Follow up Letter to Referring          | ×     | ×         | ×       | ×      | ×        | ×      | ×       | ×       | ×         |
|                  | Follow-up Letter to Referring          | ×     | ×         | ×       | ×      | ×        | ×      | ×       | ×       | ×         |
|                  | Initial Letter to Referring            | ×     | ×         | ×       | ×      | ×        | ×      | ×       | ×       | ×         |
| Summary          | Medical SOAP Note                      |       |           |         |        | ×        |        | ×       |         |           |
| rid Assignment   | MML Welcome Letter                     | ×     | ×         | ×       | ×      | ×        | ×      | ×       | ×       | ×         |
| and Assignment   | New MyMedicalLocker Print Instructions | ×     | ×         | ×       | ×      | ×        | ×      | ×       | ×       | ×         |
| ser Assignment   | New MyMedicalLocker Welcome Letter     | ×     | ×         | ×       | ×      | ×        | ×      | ×       | ×       | ×         |
| fault Assignment | Patient Generic Letter                 | ×     | ×         | ×       | ×      | ×        | ×      | ×       | ×       | ×         |
|                  | Referral to Specialist                 | ×     | ×         | ×       | ×      | ×        | ×      | ×       | ×       | ×         |
|                  | Return to Work/School w/ limit         | ×     | ×         | ×       | ×      | ×        | ×      | ×       | ×       | ×         |
|                  | SOAP Note                              |       |           |         |        | ×        |        |         |         |           |
|                  | SOAP Note                              | ×     | ×         | ×       | ×      | ×        | ×      |         | ×       | ×         |

Assign letter template to users via Grid Assignment by putting x in box to assign or assign a letter to all users by clicking the letter name. You can also assign all letters to a user by clicking the user name, then click Save.

#### User Assignment

Assign multiple letters to multiple users or all items to one or more user

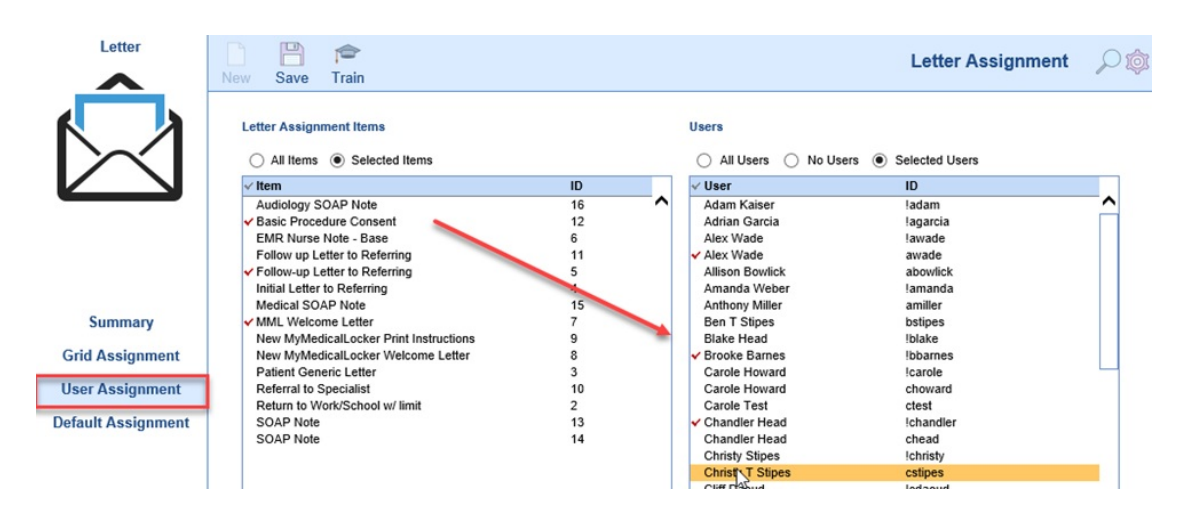

#### • Default Assignment

Assign the Default Letter to load in the EMR to multiple users from this window

| Letter             | New Save Train                                  |    |   |                                    | Letter Assignment | Д¢ |
|--------------------|-------------------------------------------------|----|---|------------------------------------|-------------------|----|
|                    | Letter Assignment Default Items                 |    |   | Users<br>All Users   Select        | ed Users          |    |
|                    | Item                                            | ID |   | ✓ User                             | ID                |    |
|                    | Audiology SOAP Note                             | 16 | ~ | <ul> <li>Adam Kaiser</li> </ul>    | !adam             | ^  |
|                    | Basic Procedure Consent                         | 12 |   | <ul> <li>Adrian Garcia</li> </ul>  | lagarcia          |    |
|                    | EMR Nurse Note - Base                           | 6  |   | <ul> <li>Alex Wade</li> </ul>      | !awade            |    |
|                    | Follow up Letter to Referring                   | 11 |   | Alex Wade                          | awade             |    |
|                    | Follow-up Letter to Referring                   | 5  |   | Allison Bowlick                    | abowlick          |    |
|                    | <ul> <li>Initial Letter to Referring</li> </ul> | 4  |   | <ul> <li>Amanda Weber</li> </ul>   | !amanda           |    |
|                    | Medical SOAP Note                               | 15 |   | Anthony Miller                     | amiller           |    |
| Summary            | MML Welcome Letter                              | 7  |   | Ben T Stipes                       | bstipes           |    |
|                    | New MyMedicalLocker Print Instructions          | 9  |   | <ul> <li>Blake Head</li> </ul>     | !blake            |    |
| Grid Assignment    | New MyMedicalLocker Welcome Letter              | 8  |   | <ul> <li>Brooke Barnes</li> </ul>  | !bbarnes          |    |
| 5                  | Patient Generic Letter                          | 3  |   | <ul> <li>Carole Howard</li> </ul>  | Icarole           |    |
| User Assignment    | Referral to Specialist                          | 10 |   | Carole Howard                      | choward           |    |
|                    | Return to Work/School w/ limit                  | 2  |   | Carole Test                        | ctest             |    |
| Default Assignment | SOAP Note                                       | 13 |   | <ul> <li>Chandler Head</li> </ul>  | Ichandler         |    |
|                    | SOAP Note                                       | 14 |   | Chandler Head                      | chead             |    |
|                    |                                                 |    |   | <ul> <li>Christy Stipes</li> </ul> | !christv          |    |
|                    |                                                 |    |   | Christy T Stipes                   | cstipes           |    |
|                    | -2                                              |    |   | Cliff Daoud                        | ledaoud           |    |

#### 2. From User Setup

Letters can be assigned to users via the User Setup window.

• Navigate to Setup/Basic Setup/User Setup or click Current User at the bottom left corner

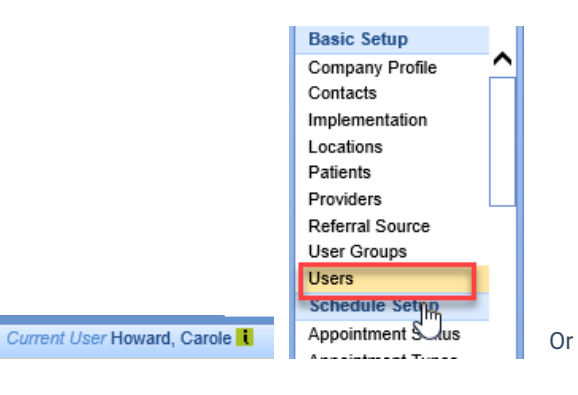

- Select User to assign letters
- Single or multi-select letters and click Save

|                  | Q 🖪 🗅 🖻 🕹 🛇 🕭 🧝 🐓 🥂                    |                       |
|------------------|----------------------------------------|-----------------------|
| Users            | Letters - Test, John (jtest)           | Section               |
| Pedulla, Ted     |                                        | Setup                 |
| Poland, Kim 🧧    | ▲ Default Letter Template              | User                  |
| Rasmussen, Dawn  | Patient Generic Letter                 | User Groups           |
| Rivers, Kelly    |                                        | User Cross Reference  |
| Rivers, Kelly    | Assigned Letter Templates              | MyTask Superbill      |
| Seals, Danielle  | All                                    | MyTask Progress Notes |
| Seals, Danielle  | Consent                                | Resources             |
| Simpson, Homer   | Basic Procedure Consent                | Roles                 |
| Smith, Janet     | EMR Nurse Note                         | Scheduler - Resources |
| Smith, Staci     | EMR Nurse Note - Base                  | Fax                   |
| Smith Talia      | Excuse                                 | Templates             |
| Stines Ben T     | ✓ Return to Work/School w/ limit       | Immunizations         |
| Stipes Christy   | MyMedicalLocker                        | ✓ Letters             |
| Stipes Christy T | VMML Welcome Letter                    | Templates - New       |
| T3st Julie       | New MyMedicalLocker Print Instructions | Allergies             |
| Test, Carole     | New MyMedicalLocker Welcome Letter     | Assessments           |
| Test, Danielle   | Patient                                | Exams                 |
| Test, Erica C.   | ✓ Patient Generic Letter               | Treatment Plans       |
| Teet, lay        | SOAP Note                              | HPI                   |
| 🗸 Test, John     | Referring                              | Orders                |
| lest, Karen      | ✓ Follow up Letter to Referring        | Patient Extension     |
| Test, Tina       | Follow-up Letter to Referring          |                       |
| Wade, Alex       | ✓ Initial Letter to Referring          | Dialweie Vieit        |
| Wade, Alex       | ✓ Referral to Specialist               | Other                 |
| Ward, Clone      | SOAP Note                              |                       |
| Weber, Amanda    | Audiology SOAP Note                    | ChartShareMD          |
| vvniting, jem t  | Medical SOAP Note                      | Sign Off              |

• Select Default Letter Template to load in the Letter Chart Tab

# FAQ: Unable to view the full Patient Transaction History under Patient Setup

Initially a new user may not see a full listing of the Patient Transaction History under the Patient Setup. The default settings of the Patient Transaction Search may only be set to show Claims with a balance.

The following steps can be used to update this setting.

1. Go to the Patient Transaction History screen. This can be done by Double clicking on the Balance line of Patient Setup.

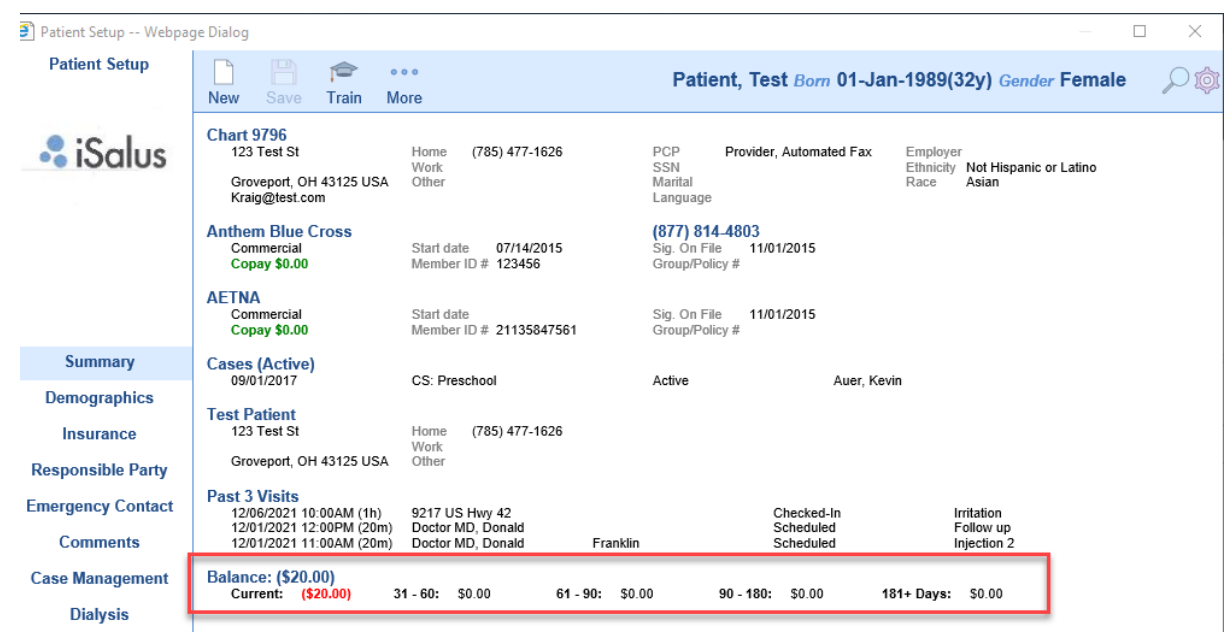

The Patient Transaction History Webpage Dialog box will appear. Click on the two downward facing arrows.

#### Patient Transaction History -- Webpage Dialog

| 🖶 🚺 🛤 • 🗩 • 🕸 • 🕄 |   |
|-------------------|---|
| Claims            | * |

3. Place a check in the Display Zero Checkbox. This will now allow zero balance claims to appear in the Patient Transaction History.

| ខ Patient Transaction History Webpage Dialog     |    |
|--------------------------------------------------|----|
| 🖶 💋 🛤 • 🗩 • 🕸 • 🔞                                |    |
| Claims                                           | \$ |
| Check/ID                                         |    |
| Service                                          |    |
| Deposit                                          |    |
| Balances V Display Patient V Display Unsubmitted |    |
| Display Insurance Display Zero                   | ø٩ |

### Authorization Report in Billing Portal

In this document we will train you how to work through the Authorization Report.

1. Navigate to the Billing Portal.

| iScheduler |
|------------|
| 😃 Billing  |
| eDocura 🎬  |

2. Click on Authorizations under the Blue Insurance Bar.

| Insurance       |
|-----------------|
| Authorizations  |
| Billing Query M |

3.Now you can view the search criteria to find an Authorization.

|            | h Criteria                                              | Search                          | Results                       |                                                         |                  |                                     |           | Max R | Rows 25                   | Cje                     | ear  | Searc |
|------------|---------------------------------------------------------|---------------------------------|-------------------------------|---------------------------------------------------------|------------------|-------------------------------------|-----------|-------|---------------------------|-------------------------|------|-------|
| Authorizat | tion                                                    |                                 |                               |                                                         | Eff              | ective S                            | tart Date |       | Effect                    | ive End                 | Date |       |
| Reason     | Now                                                     |                                 |                               |                                                         | Sta              | rt                                  |           | 0     | Start                     |                         |      | 0     |
| Гуре       | ✓ Free Form<br>Appointments<br>Claims with Mi           | with Missing/<br>issing/Invalid | invalid Autho<br>Authorizatio | rizations<br>IS                                         | End<br>Au<br>Sta | i ⊡ <sup>a</sup><br>thorizati<br>rt | on Date   |       | End<br>Visits<br>Visits I | ld∎<br>/Amoun<br>Left < | it   |       |
| Status     | Needs Review<br>Received<br>Auth not requir<br>Inactive | red 🗸                           | Tracking<br>Claim             | Referred By<br>Referred To<br>Authorization<br>Referral |                  | Proced                              | lure      |       | Units I<br>Amour          | _eft <<br>nt Left <     |      |       |
| Payer      |                                                         |                                 | USERID                        |                                                         | ~                |                                     |           |       |                           |                         |      |       |
|            |                                                         |                                 |                               |                                                         |                  |                                     |           |       |                           |                         |      |       |
| Rende      | ering                                                   | ^                               | Prov                          | der                                                     |                  | Diagno                              | sis       |       |                           |                         |      |       |
| Rende      | ering                                                   | < >                             | Prov                          | der                                                     |                  | Diagno                              | sis       |       |                           |                         |      |       |

4.After entering your criteria click on search.

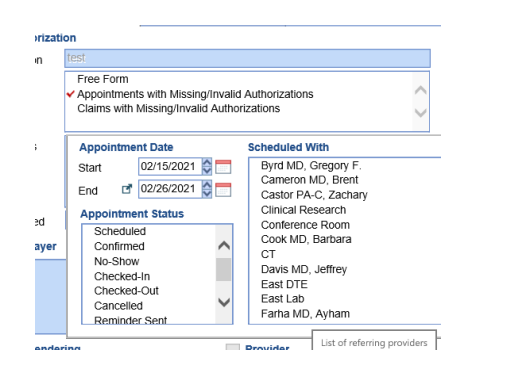

5. Then your search result will open in the next tab

|   |                |                                     |                        | Max                | Rows 25 | Ujeai                                                                                                    | Sean                                                                                                    |
|---|----------------|-------------------------------------|------------------------|--------------------|---------|----------------------------------------------------------------------------------------------------|----------------------------------------------------------------------------------------------------|
| / | Appointments w | vith Missing/Invalid Authorizations |                        |                    |         |                                                                                                    | Row 0 of                                                                                                    |
|   | Status         | Patient                             | Scheduled              | ✓ App. Date        | Primary | Second.                                                                                                    | Tertiary                                                                                                    |
| 1 | Checked-Out    | Galindo Moreno, Ramon               | Castor PA-C, Zachary   | 02/26/2021 3:30PM  |         | ~                                                                                                    | ×                                                                                                    |
| 2 | Checked-Out    | Weber, Denise A.                    | Jensen MD, Jonathan A. | 02/26/2021 2:30PM  | 1       | <ul> <li>Image: A second second s</li></ul> | <ul> <li>Image: A second second s</li></ul> |
| 3 | Checked-Out    | Robl, Richard M.                    | Nabbout MD, Philippe   | 02/26/2021 2:00PM  |         | <ul> <li>Image: A second second s</li></ul> | <ul> <li>Image: A second second s</li></ul> |
| 4 | Scheduled      | Ryan, John P. II (Patrick)          | Farha MD, Ayham        | 02/26/2021 11:30AM |         | <b>~</b>                                                                                                    | <ul> <li>Image: A second second s</li></ul> |
| 5 | Checked-Out    | Jones, James M. (Jim)               | East DTE               | 02/25/2021 4:00PM  |         | <b>~</b>                                                                                                    | <ul> <li>Image: A second second s</li></ul> |
| 6 | Checked-Out    | Higbee, Dan F.                      | Saad MD, Kahlil        | 02/25/2021 3:30PM  |         | <ul> <li>Image: A second second s</li></ul> | ~                                                                                                    |

6.Double click on the authorization to view the Auth or change information in the Auth.

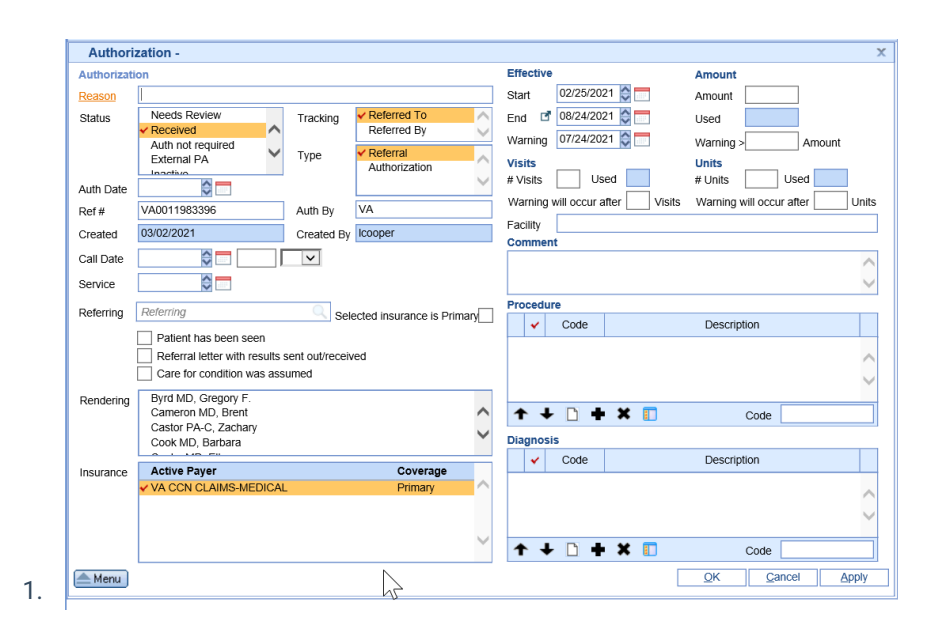

### **Custom Claim Validating Edit**

CUSTOM CLAIM VALIDATION EDITS

This article will provide some common claim validation edits and how to enter them at the procedure code set up.

Fee Group Required based on Medicare Financial Class.

Setup > Procedure Codes > 97110 > Default > Modifier > GP

| 🔒 🔸 Setup: Procedure | Codes                                  | iSalus 🗮                                          | O 🚳 7 |
|----------------------|----------------------------------------|---------------------------------------------------|-------|
| Procedure Codes      |                                        | 97110 - THERAPEUTIC PROC, 1+ AREAS, EACH 1        | 5 MIN |
| <b>99211</b>         | New Save ITalli                        | More                                              |       |
| <b>9921</b> 3        | Diagnosis and Modifiers                |                                                   |       |
| 99212<br>97140       | Code Diag                              | nosis 1                                           | 0     |
| 90837                | Diag                                   | nosis 5 🔍 Diagnosis 6 🔍 Diagnosis 7 🔍 Diagnosis 8 | 0     |
| 36415 99203          | Modifiers GP                           |                                                   |       |
| 99214 99201<br>99202 | Code Limitations                       |                                                   |       |
|                      | *Gender Based 🔘 N                      | I/A 🔿 Male 🔿 Female                               |       |
|                      | Fee required prior                     | authorization                                     |       |
| Summary              | <ul> <li>Fee requires assig</li> </ul> | nment                                             |       |
| Code                 | Alerts and Switches                    |                                                   |       |
| Fees                 | *POS                                   | ~                                                 |       |
| Billing              | Required                               | ♥                                                 |       |
| Drug                 | *Modality<br>Narrative                 | ~                                                 |       |
| Default              |                                        |                                                   | ^     |
|                      |                                        |                                                   | ~     |
|                      |                                        |                                                   |       |

Fee Group Required based on Financial Class.

Setup > Procedure Codes > [Enter Radiology Codes] > Defaults > Modifiers > TC

| 🔒 🔸 Setup: Procedure | Codes                          |                              | iSalus          | s <b>=</b>  | ⓒ 🕷 👅 🤇             |
|----------------------|--------------------------------|------------------------------|-----------------|-------------|---------------------|
| Procedure Codes      |                                | Train More                   | 73600 - RA      |             | I, ANKLE; 2 VIEWS 🛛 |
| 99211                | New Oave I                     | Tail More                    |                 |             |                     |
| 99213                | Diagnosis and Mod              | difiers                      |                 |             |                     |
| 99212                | Code                           | Diagnosis 1 🔍                | Diagnosis 2     | Diagnosis 3 | Diagnosis 4         |
| 90837                |                                | Diagnosis 5 🔍                | Diagnosis 6     | Diagnosis 7 | Diagnosis 8         |
| 36415 99203          | Modifiers                      | TC                           |                 |             |                     |
| 99214 99201<br>99202 | Code Limitations *Gender Based | N/A      Male                | Female          |             |                     |
| Summary              | ✓ Fee require                  | es assignment                |                 |             |                     |
| Code                 | Alerts and Switche             | 8                            |                 |             |                     |
| Fees                 | *POS                           |                              |                 | ~           |                     |
| Billing              | Required                       |                              |                 | ~           |                     |
| Drug                 | *Modality                      |                              |                 | *           |                     |
| Default              | Narrauve                       |                              |                 |             | ^                   |
|                      |                                |                              |                 |             | ~                   |
|                      | * Item values are a            | applied to all fees for this | procedure code. |             |                     |

Fee Group Required based on Financial Class.

Setup > Procedure Codes > [Enter New Radiology Codes] > Defaults > Modifiers > TC

| Setup: Procedure     | e Codes           | -                      | iSalu       | is 🔳           | 🕑 👼 👅             |
|----------------------|-------------------|------------------------|-------------|----------------|-------------------|
| Procedure Codes      | New Save          | Train More             | 73600 - R/  | ADIOLOGIC EXAN | I, ANKLE; 2 VIEWS |
| <b>99211</b>         |                   |                        |             |                |                   |
| 99213                | Diagnosis and Mo  | odifiers               |             |                |                   |
| 99212<br>97140       | Code              | Diagnosis 1            | Diagnosis 2 | Diagnosis 3 🔍  | Diagnosis 4       |
| 90837                |                   | Diagnosis 5            | Diagnosis 6 | Diagnosis 7 🔍  | Diagnosis 8       |
| 36415 99203          | Modifiers         | TC                     |             |                |                   |
| 99214 99201<br>99202 | Code Limitations  |                        |             |                |                   |
|                      | *Gender Base      | d 🖲 N/A 🔵 Male         | Female      |                |                   |
|                      | Fee requir        | ed prior authorization |             |                |                   |
| Summary              | ✓ Fee require     | es assignment          |             |                |                   |
| Code                 | Alerts and Switch | nes                    |             |                |                   |
| Fees                 | *POS              |                        |             | ~              |                   |
| Billing              | Required          |                        |             | ~              |                   |
| Drug                 | *Modality         |                        |             | ~              |                   |
| Dofault              | Narrative         |                        |             |                | ^                 |
| Dendunt              |                   |                        |             |                |                   |
|                      |                   |                        |             |                | •                 |
|                      |                   |                        |             |                |                   |

Setup > Procedure Codes > J3260 > Fees: Per Unit Fee, Units 1

| 🔒 🔸 Setup: Procedure                                                             | Codes                                                                                                    | iSalus 🗮                              | O 🕷 📼 O U            |
|----------------------------------------------------------------------------------|----------------------------------------------------------------------------------------------------|---------------------------------------|----------------------|
| Procedure Codes                                                                  | New Save Train More                                                                                                    | J3260 - Injection, tobramycin sulfate | e, up to 80 mg 🛛 🔍 🛱 |
| 99211<br>99213<br>99212<br>97140<br>90837<br>36415 99203<br>99214 99201<br>99202 | Fees     Per Unit Fee       Fee Per Unit     In-House Cost                                                                                                    |                                       |                      |
| Summary                                                                          | Units Units Inits Inits |                                       |                      |
| Fees                                                                             | Time Based Fee                                                                                                    |                                       |                      |
| Billing<br>Drug                                                                  | Minutes/Unit Round Units  Up Down                                                                                                    |                                       |                      |

Fee Group Required based on Medicare Financial Class.

Setup > Procedure Codes > 88305 > Billing > Billed As > G0416

| G - Setup: Procedure                                                             | Codes                                                   | iSalus 🗮                                                                                          | O 🛤         |
|----------------------------------------------------------------------------------|---------------------------------------------------------|---------------------------------------------------------------------------------------------------|-------------|
| Procedure Codes                                                                  | New Save Train More                                     | 88305 - Surgical pathology, gross and micro                                                       | oscopic exa |
| 99211<br>99213<br>99212<br>97140<br>90837<br>36415 99203<br>99214 99201<br>99202 | Codes Billing G0416 Revenue ASA Payment Global Period 0 | Only allow this code to be used once per day.     Send only revenue code on Institutional claims. |             |
| Summary                                                                          | Patient is r                                            | responsible for payment                                                                           |             |
| Code                                                                             |                                                         |                                                                                                   |             |
| Fees                                                                             |                                                         |                                                                                                   |             |
| Billing                                                                          |                                                         |                                                                                                   |             |
| Drug                                                                             |                                                         |                                                                                                   |             |
| Default                                                                          |                                                         |                                                                                                   |             |

### **Billing DME Claims in Choice**

How to Bill DME Claims in Choice.

- 1. Location can be home
- 2. The Rendering provider will be DME
- 3. The ordering will be the rendering doctor that wrote the script for the DME.
- 4. Here is an incorrect way to bill DME.

|   |             |               | r                  | _  |
|---|-------------|---------------|--------------------|----|
|   |             |               | Search for Patient |    |
| 5 | ervice      |               |                    |    |
|   | Location    | Home          |                    | 9  |
|   | Rendering   | Allison PA-C, | Megan M.           | 0  |
|   | Referring   | Black Do DO   | , Brian            | 0  |
|   |             | I             | Referred           | \$ |
|   | ☆ Other Pro | viders        |                    |    |
|   | Alternate   | Alternate Pro | vider              | Q  |
|   | Supervising | Suh MD, Ron   | ald S.             | Q  |
|   | Ordering    | Ordering Pro  | vider              | Q  |
|   | Attending   | Attending Pro | vider              | 0  |
|   | Purchasing  | Purchasing P  | Provider           | 0  |
|   |             | Diagn         | osis »             |    |
| 4 | 1           | 2             | 3                  | 4  |
|   | R339        |               |                    |    |
|   |             |               |                    |    |

Above you would want to add the rendering to the Ordering Provider line to send the claim correctly.

### Setup Payment Method and Types for DMA ePayments

You have to go to Payments (Legacy), open Default Settings, and update the setting here.

1.Navigate to the billing portal

Billing

2. Click on Payments Legacy

Payments (Legacy) Deposits

3. Navigate to Default Settings.

| N 1               | Set | silling into 🔹 🖂 | web searc | nes *                                        |
|-------------------|-----|------------------|-----------|----------------------------------------------|
| 3 🔊 🛅             |     | - 🏦 -            |           |                                              |
| sit               |     | Customize        | Ctrl+M    | 5                                            |
| 15<br>Ided Claims |     | Default Settings | Ctrl+E    |                                              |
| Claim Adjus       |     | ERA Settings     | h ال      | <u>)                                    </u> |
|                   | _   | r oping          | TREBUIED  | /                                            |

4. Change Statement to Credit card shown in screenshot below:

| Default Setting | s          |                |      |      |                   | ÷Χ  |
|-----------------|------------|----------------|------|------|-------------------|-----|
| -               |            |                |      |      |                   |     |
| Deposit Paym    | ent Meth   | od/Type        |      |      |                   |     |
| Remittance      | Check      |                | ~    | -    | Insurance Check   | ~   |
| Notification    | Check      |                | ~    | -    | Insurance Check   | ~   |
| Other           | Check      |                | ~    | -    | Insurance Check   | ~   |
| Statement       | Credit Ca  | ard            | ۷    | -    | Statement Payment | ~   |
| Payer           | Check      |                | ~    | -    | Insurance Check   | ~   |
| Import          | Check      |                | ~    | -    | General Payment   | *   |
| Service Line P  | ayment 1   | ypes           |      |      |                   |     |
| Payment         |            | Zero Amour     | nt   |      |                   | ~   |
| Allowed         |            | Allowed        |      |      |                   | ~   |
| Insurance V     | Vrite Off  | Insurance C    | ontr | act  | Adjustment        | ~   |
| Co-Insurance    | ce         |                |      |      |                   | ~   |
| Co-Pay          |            | Copayment      |      |      |                   | ~   |
| Deductible      |            | Deductible     |      |      |                   | ~   |
| Additional V    | Vrite Offs | Insurance C    | ontr | act  | Adjustment        | *   |
| Interest        |            | Interest       |      | 15   | \$                | ~   |
| Other           |            |                | ,    | U    |                   |     |
| Default Own     | ier when E | RA is create   | d    |      | admin             |     |
| Range balar     | nce must b | e within in or | der  | to I | be posted. \$0.   | 00  |
| Ū               |            |                |      |      |                   |     |
|                 |            |                |      |      | OK                | ose |
|                 |            |                |      |      |                   |     |

5. click save.

| Customize                                                                                                    |                                                                                              |              |                                                                                      |         |  |  |  |
|----------------------------------------------------------------------------------------------------|----------------------------------------------------------------------------------------------|--------------|--------------------------------------------------------------------------------------|---------|--|--|--|
| -                                                                                                    |                                                                                              |              |                                                                                      |         |  |  |  |
| Table Cell Moveme                                                                                                    | t for Claim Posti                                                                            | ng           |                                                                                      |         |  |  |  |
| Tab Key Direction                                                                                                    | Down C                                                                                       | Right        |                                                                                      |         |  |  |  |
| Enter Key Directi                                                                                                    | n 🔿 Down 🦲                                                                                   | Right        |                                                                                      |         |  |  |  |
| Use Left/Righ                                                                                                    | t Cursor Keys                                                                                |              |                                                                                      |         |  |  |  |
| Search Display                                                                                                    |                                                                                              |              |                                                                                      |         |  |  |  |
| Sort Order  O N S S S S S                                                                                                    | dest Claims<br>west Claims<br>nallest Balance                                                |              |                                                                                      |         |  |  |  |
| Patch Statement B                                                                                                    | ggest balance                                                                                |              |                                                                                      |         |  |  |  |
| Auto-Select u                                                                                                    | ntil balance is remo                                                                         | wed Sort Orr | ter 🖲 Oldest Cla                                                                     | ms      |  |  |  |
| Auto-Add sel                                                                                                    | cted claims                                                                                  | 00100        | Newest Cla                                                                           | ims     |  |  |  |
| · · · · · · · · · · · · · · · · · · ·                                                                                                    |                                                                                              |              | Smallest B                                                                           | alance  |  |  |  |
| Auto Populat                                                                                                    | navment amount                                                                               |              |                                                                                      | alonico |  |  |  |
| Auto-Populat                                                                                                    | e payment amount                                                                             |              | O Biggest Ba                                                                         | lance   |  |  |  |
| Auto-Populat Posting Results Sort Order A                                                                                                    | Entered Pa                                                                                   | tient Name   | Biggest Ba                                                                           | lance   |  |  |  |
| Auto-Populat  Posting Results Sort Order  At  Other                                                                                                    | e payment amount                                                                             | tient Name   | Biggest Ba                                                                           | lance   |  |  |  |
| Auto-Populat  Posting Results Sort Order  Hide Posting                                                                                                    | e payment amount<br>Entered  Pa<br>Message                                                   | tient Name   | Biggest Ba                                                                           | lance   |  |  |  |
| Auto-Populat  Posting Results Sort Order  Hide Posting                                                                                                    | e payment amount<br>Entered                                                                  | tient Name   | Biggest Ba                                                                           | lance   |  |  |  |
| Auto-Populat Posting Results Sort Order A: Other Hide Posting                                                                                                    | e payment amount<br>Entered                                                                  | tient Name   | Biggest Ba                                                                           | ance    |  |  |  |
| Auto-Populat      Posting Results     Sort Order Ar      Other      Hide Posting                                                                                                    | e payment amount<br>Entered                                                                  | tient Name   | Biggest Ba                                                                           | ance    |  |  |  |
| Auto-Populat  Posting Results Soft Order Ar  Other Hide Posting                                                                                                    | e payment amount<br>Entered                                                                  | tient Name   | Biggest Ba                                                                           | ance    |  |  |  |
| Auto-Populat  Posting Results Sort Order A: Other Hide Posting                                                                                                    | Payment amount                                                                               | tient Name   | Biggest Ba                                                                           | Close   |  |  |  |
| Auto-Populat  Posting Results Sort Order Av Other Hide Posting                                                                                                    | Entered  Pa Message                                                                          | tient Name   | Biggest Ba                                                                           | Close   |  |  |  |
| Auto-Populat  Posting Results Sort Order Av Other Hide Posting    Posting     Deposit Reconciliation                                                                                         | Entered Pa<br>Message                                                                        | tient Name   | Biggest Ba                                                                           | Close   |  |  |  |
| Auto-Populat  Posting Results Sort Order Au  Other  Hide Posting  Deposit Reconciliation Reporting Period                                                                                    | Payment amount Entered Pa Message                                                            | tient Name   | Biggest Ba                                                                           | Close   |  |  |  |
| Auto-Populat  Posting Results Sort Order  Auto-Volume  Hide Posting  Deposit Reconciliation  Reporting Period Date Search Type                                                               | Payment amount Entered Pa Message Webpage Dialog 10/18/2021                                  | tient Name   | Biggest Ba           OK                                                              | Cose    |  |  |  |
| Auto-Populat  Posting Results Sort Order Av Other     Hide Posting  Deposit Reconciliation Reporting Period Date Search Type Percent Owner                                                   | Payment amount Entered  Pa Message                                                           | lient Name   | OK                                                                                   | ance    |  |  |  |
| Auto-Populat  Posting Results Sorl Order Au Other Hide Posting  Deposit Reconciliation Reporting Period Date Search Type Deposit Owner                                                       | Payment amount Entered Pa Message Webpage Dialog 10/18/2021 Deposit                          | tient Name   | OK                                                                                   | ] Close |  |  |  |
| Auto-Populat  Posting Results Sort Order  Other  Hide Posting  Deposit Reconciliation Reporting Period Date Search Type Deposit Owner Deposit Status                                         | Payment amount Entered Pa Message  Webpage Dialog  U018/2021  Deposit                        | Itent Name   | OK                                                                                   | Close   |  |  |  |
| Auto-Populat      Sort Order Au     Other     Hide Posting      Deposit Reconciliation      Reporting Period      Date Search Type      Deposit Status      Deposit Status      Deposit Type | Payment amount  Entered  Pa  Message   Webpage Dialog  1  1  1  1  1  1  1  1  1  1  1  1  1 | Itent Name   | Biggest Ba           OK           21           V           V           V           V | Close   |  |  |  |

# How to Run a report of Statement Payments from Data Media

To Identify EStatement deposits from Pay Simple

If you are specifically just looking for the eStatement payments, then you can also click on the More button in Deposits and select Statement ePayments. Set a reporting date and then refresh to get the list.

#### Steps

1. Billing Portal

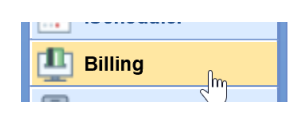

#### 2.Deposits

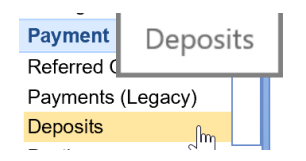

#### 3.More

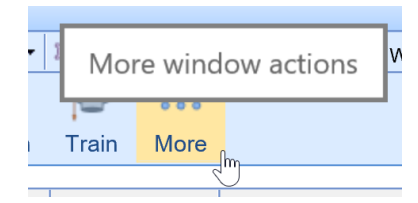

#### 4. Select EPayments

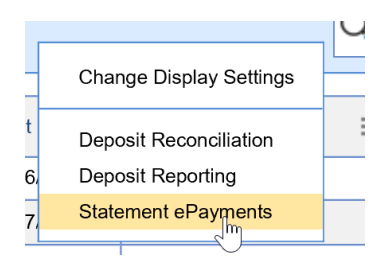

#### 5. Choose dates

| Statement          | Responsible Party  | Patient | Amount | Messade         | Review        |
|--------------------|--------------------|---------|--------|-----------------|---------------|
| otatement          | Tresponsible Furty | ruton   | Amount | messege         | THE THE T     |
|                    |                    |         |        |                 |               |
|                    |                    |         |        |                 |               |
|                    |                    |         |        |                 |               |
|                    |                    |         |        |                 |               |
|                    |                    |         |        |                 |               |
|                    |                    |         |        |                 |               |
|                    |                    |         |        |                 |               |
|                    |                    |         |        |                 |               |
|                    |                    |         |        |                 |               |
|                    |                    |         |        |                 |               |
|                    |                    |         |        |                 |               |
|                    |                    |         |        |                 |               |
|                    |                    |         |        |                 |               |
|                    |                    |         |        |                 |               |
|                    |                    |         |        |                 |               |
|                    |                    |         |        |                 |               |
|                    |                    |         |        |                 |               |
|                    |                    |         |        |                 |               |
|                    |                    |         |        |                 |               |
|                    |                    |         |        |                 |               |
|                    |                    |         |        |                 |               |
|                    |                    |         |        |                 |               |
| iteria. Giari 00/0 |                    |         | N      | neiresn Wark Re | neweu II Clos |

#### 6. Refresh the list

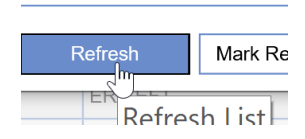

You can also search for Statement deposits and look at the check/trace id. The eStatement payments will display CC information instead of a true check number.

#### 1. Go to the billing portal.

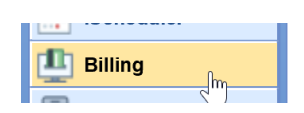

#### 2. Click on Deposits

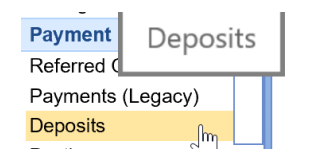

3. Click on Advanced search

| <br>Advanced Search | ¢ |
|---------------------|---|

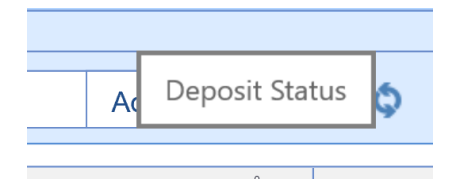

4. Search for the trace ID

| Deposit Dat | e    |                  | <b>V</b>    |        |
|-------------|------|------------------|-------------|--------|
| Check/Trac  | e ID |                  |             |        |
| Model       | Sta  | andard 🔘 Convert | ed 🔿 Legacy | () N/A |

Please also note that in reports the payer is going to be the responsible party from the statement.

### **Billing Toolbar Overview**

#### **Billing Toolbar Overview**

Within the Billing portal there are two toolbars.

In this guide you will learn the names of the tool bar icons and their functions. Pro tip, any icon you hover over it will tell you the name of the icon you are about to click.

1. The first icon in the billing tool bar is the billing home page icon. This Icon will take you back to the Revenue Cycle Dashboard.

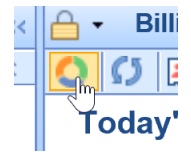

2. The second Icon from the left is the reset billing window. When you click on this icon it refreshes the screen.

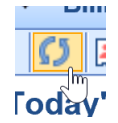

3. The next icon is the patient index or patient identification area. The patient icon will allow you several options from here to enter a new patient or look up existing patients.

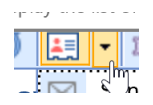

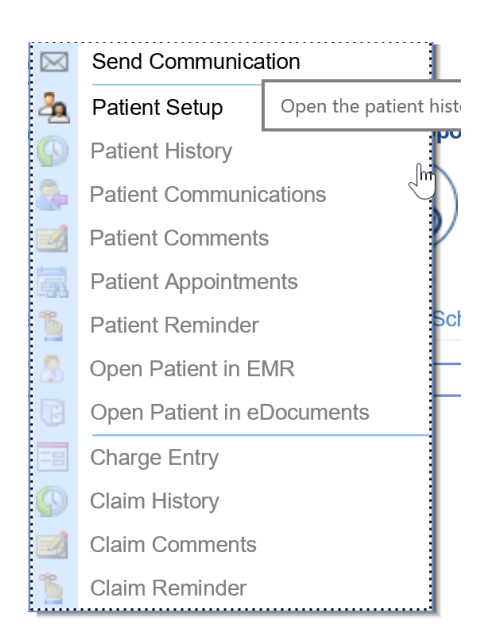

4. The Setup Screens Icon links the user back to all the setup that is the backbone of the billing creations. The down arrow next to the setup screens tool icon has Payers, Code/ fee, Locations, Providers, and Patient information.

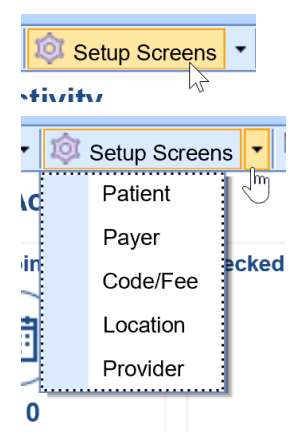

5. The next tool tip is the reporting windows icon. Once you click the down arrow next to the tool tip several canned reports are available in this tool.

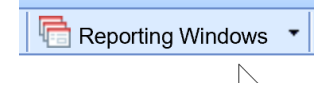

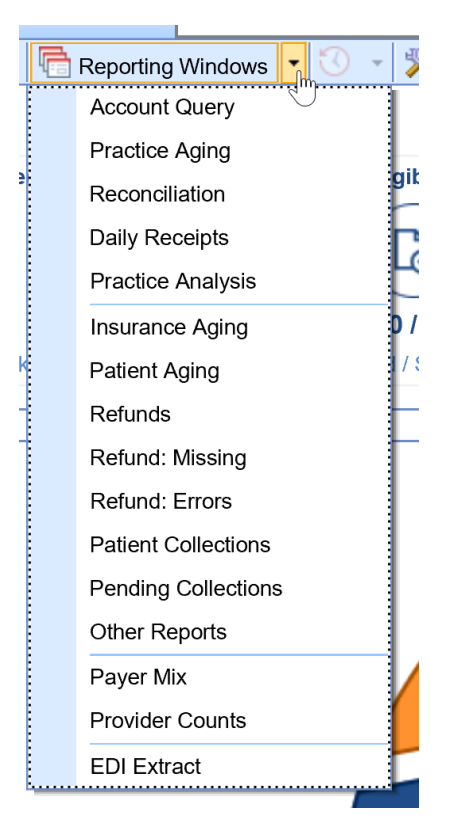

6. The next tool tip is the Set Billing info. This tool is used for Refund maintenance, set a sliding fee scale, or to set the working date.

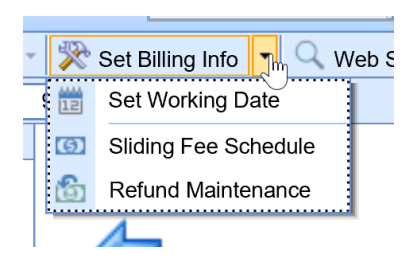

7. Your next tool tip is Web Searches. When you hit the down arrow you can access your analytics cubes, Clearinghouse payer list, ICD10 lookup, and NPI lookup.

8. The last icon on the first took bar is the help.

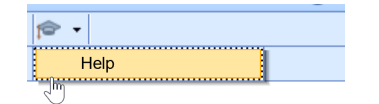

9. The next tool bar is opened by clicking on Billing Query

| Billing Query                |
|------------------------------|
| Claim S <sup>m</sup> mission |

10. The first icon is a magnifying glass that you will click on to search billing query.

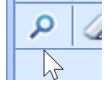

11. Second icon on the second tool bar is the eraser. It erases and resets your billing query.

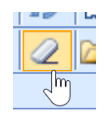

12. The next icon is to find a claim. Make a claim entry screen pop out of within billing query, or to export your billing query search to excel.

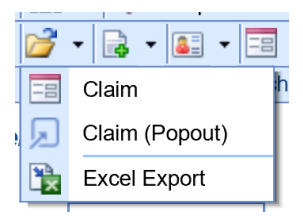

13. the fourth icon on the second tool bar is to create claims manually. It is the claim options tool tip.

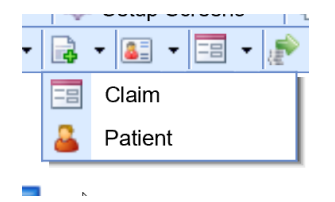

14. The fifth icon on the second tool bar is to provide more functionality within your billing query. If you have a claim highlighted blue in your query you can quickly access history and other functions.

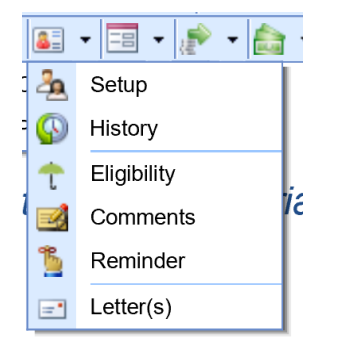

15. The claim options tool tip has the functionality for you to copy claims, set reminders, make a claim comment, Modify several claims at once, Validate claims, and to create custom tasking.

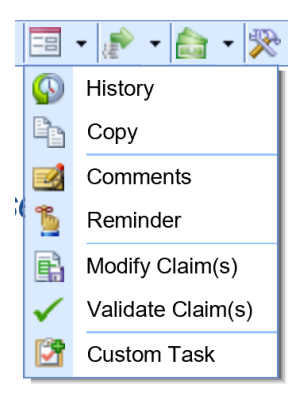

16. The Submission options tool tip is a green arrow pointing to the right. When you click the down arrow next to the icon it allows for you to submit claims batches manually. It also allows you to view EDI submission window from the billing query.

| , P | • 🚖 • 💸 • м       |
|-----|-------------------|
| -8  | Submit Claims     |
| ij  | Submit Statements |
|     | View Submission   |

17. The money icon or the payment options icon allows you to post money manually into the claim.

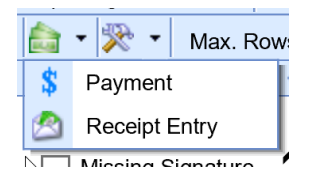

18. The hammer and wrench also known as the display options icon is the tool tip that allows you to change your displayed view via the billing query. This is user specific. If you change your view, please note you will have to click on the magnifying glass tool tip again for that query to take effect.

| * | <ul> <li>Max. Rows 9999</li> </ul> |
|---|------------------------------------|
| * | Display Recent Year                |
| ~ | Display Balances                   |
| * | Display Zero Balance               |
| * | Display Aging                      |
| * | Display Procedure                  |
| * | Display Rejection                  |
|   | Display Patient Location           |
|   | Display Patient Provider           |
|   | Exact Match                        |
| ~ | Minimize Search                    |
|   | Patient View                       |
| * | Quick Claim View                   |

19. The last area on the second tool bar is the max rows. We recommend you set this to 9999 this way you see all the claim pulled into the billing query.

| Max. Rows | g | 999 |  |
|-----------|---|-----|--|
|           |   |     |  |

### **Billing Query Search Overview**

Billing Query Screen Overview

The billing query has several useful functions for the billing department. It has a claim view and a patient view. In this guide we will review the search functions for the billing query.

• In the Billing portal click on Billing Query

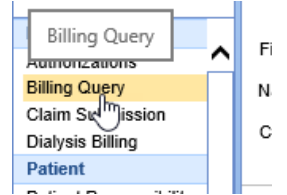

• The billing Query screen will pop open.

|              | Search Criteria   |   |
|--------------|-------------------|---|
| ∃ Patient    | Missing Signature | ^ |
| Chart #      | EOB ID            |   |
| First Name   | Last Name         |   |
| ID           | Value             |   |
| Employer     |                   |   |
| User Defined |                   |   |
| Orig. Chart  |                   |   |
| Name Range   | Birth             |   |
|              | {{Hide}}          |   |
| ∃ Guaranto   | or                | _ |
|              | Missing Guarantor |   |
| First Name   | Last Name [Block] |   |
| Paver/Ins    | {{more}}          | - |
| ,            | Missing Insurance |   |
| Fin. Class   | ×                 |   |
| Name         |                   |   |
| Coverage     | ×                 |   |
| ID           | Value             |   |
| First Name   | Last Name         |   |
| Policy       |                   |   |
| Group        |                   |   |
| Plan         |                   | ~ |
|              |                   |   |

• When you complete the search, it will hide/ collapse. To open the query again simply click on Search Criteria for it to open again.

• To enter a search, click on more to find hidden criteria available to narrow your search.

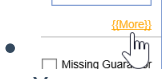

Search Criteria

•

•

• You can search by patient information, Guarantor information, Payer / Insurance, Claim information, Procedures, Submission information, Statement numbers, Provider, and Location.

|   | ocuren ontenu   |   |
|---|-----------------|---|
| ŧ | Patient         | ~ |
| ± | Guarantor       |   |
| + | Payer/Insurance |   |
| ± | Claim           |   |
| + | Procedure       |   |
| + | Submission      |   |
| ± | Provider        |   |
|   | Location        |   |

Once you have entered your parameters for the search, Click the magnifying glass icon to search and find the claims. You can also use the quick key strokes of CTRL S

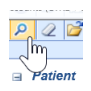

•

The query will open to the right.

|      | #  | +         | Claim | DOS      | Submission | Status                            | Billing |  |
|------|----|-----------|-------|----------|------------|-----------------------------------|---------|--|
|      | 1  |           | 32207 | 06/21/21 |            | Closed - Electronic Superbill     | E       |  |
|      | 2  |           | 32206 | 06/19/21 |            | Closed - Electronic Superbill     | E       |  |
|      | 3  | •         | 32325 | 02/07/22 |            | Closed - Electronic Superbill     | Е       |  |
|      | 4  | -         | 32267 | 09/24/21 |            | Open - Electronic Superbill       | E       |  |
|      | 5  | -         | 32274 | 10/12/21 |            | Ready to Send Primary, Electronic | E       |  |
|      | 6  | -         | 32273 | 10/12/21 |            | Ready to Send Primary, Electronic | E       |  |
|      | 7  |           | 32130 | 02/25/21 |            | Done                              | E       |  |
|      | 8  |           | 32287 | 11/11/21 |            | Closed - Electronic Superbill     | E       |  |
| ria  | 9  |           | 32203 | 06/09/21 |            | Closed - Electronic Superbill     | E       |  |
| rite | 10 | •         | 32335 | 02/07/22 |            | Closed - Electronic Superbill     | Е       |  |
| C    | 11 | $\square$ | 32136 | 02/26/21 |            | Done                              | E       |  |

The billing query view default is the claims view. You can then sort the view to patient by going up to the hammer and wrench tool tip and clicking patient view and click the magnifying glass again. Please note if patient view is unchecked then you are in the claim view.

| 衆                  | <ul> <li>Max. Rows 9999</li> </ul> |  |  |  |
|--------------------|------------------------------------|--|--|--|
| *                  | Display Recent Year                |  |  |  |
| ✓ Display Balances |                                    |  |  |  |
| *                  | Display Zero Balance               |  |  |  |
| ~                  | Display Aging                      |  |  |  |
| ~                  | Display Procedure                  |  |  |  |
| *                  | Display Rejection                  |  |  |  |
|                    | Display Patient Location           |  |  |  |
|                    | Display Patient Provider           |  |  |  |
|                    | Exact Match                        |  |  |  |
| ~                  | Minimize Search                    |  |  |  |
|                    | Patient View                       |  |  |  |
| *                  | Quick Claim View                   |  |  |  |

Now you can view patient balances.

| ŧ |   | + | Chart | Name                    | DOB        | Primary ID  | Patient<br>Balance | Insurance<br>Balance | Unsubmitted<br>Balance | Total<br>Balance |
|---|---|---|-------|-------------------------|------------|-------------|--------------------|----------------------|------------------------|------------------|
|   | 1 | - | 9392  | Test, Ellen (Elly)      | 07/02/1969 | 123-45-6789 | (\$19.31)          | \$5,442.79           | \$6,877.75             | \$12,301.23      |
|   | 2 | - | 9486  | Test, Charles A. (Tony) | 10/14/1967 | 888-88-8888 | \$35.00            | \$2,155.00           | \$6,431.00             | \$8,621.00       |
|   | 3 | ~ | 9565  | Test, Jayme             | 09/10/1975 |             | \$50.00            | \$0.00               | \$0.00                 | \$50.00          |
|   | 4 | ~ | 9675  | Test, Allergy           | 01/06/1972 | 555-55-5555 | (\$165.00)         | \$550.00             | \$1,140.00             | \$1,525.00       |

When in patient view you can also print letters. Go to the patient icon on the second tool bar. Click the down arrow and choose letters.

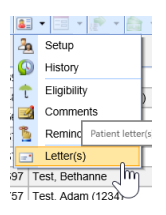

### **Billing: Claim Refund Status**

Refund claims are claims that have a credit balance. The refund status can be created by either a patient or insurance payment that causes the claim to go into a credit balance. They can be viewed from the Revenue Cycle under Manage. Note:: A Refund status does not mean the refund has been made, only that the claim is in a Credit Balance.

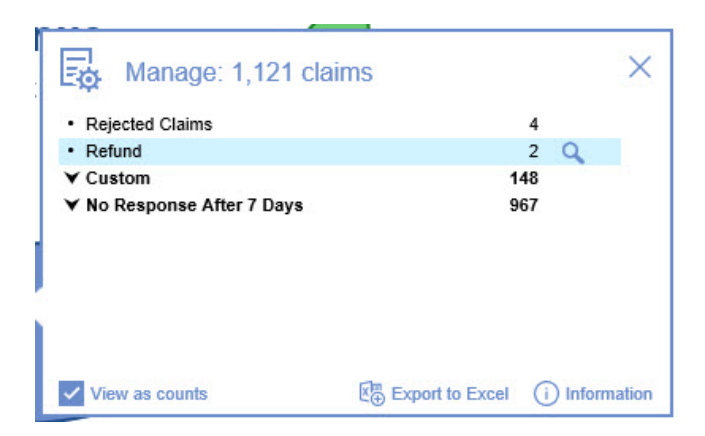

#### How is the Refund status created?

If a payment made to a claim causes an overpayment or refund, the Create Credit screen will appear. The user has the option to create the Credit.

| Claim Details | / for Claim #30967 Webpag     | e Dialog                           |                       |                      | ×             |
|---------------|-------------------------------|------------------------------------|-----------------------|----------------------|---------------|
| Patient 🔳     | 25063 - Deborah T3st          |                                    |                       |                      |               |
| Rendering     | Blaire Adams ARNP ARNP (144   | 7485511)                           |                       |                      |               |
| Insurance 🖉   | Credit Entry for Claim #30967 | Webpage Dialog                     |                       | ×                    |               |
| Claim Cl      | im Details                    |                                    |                       |                      | F             |
| Damma and D   | Claim #: 30967                |                                    |                       |                      |               |
| Payment D     | Patient: 25063 - Deborah T3s  | t                                  |                       |                      | 0             |
| Ne            | w Credit O Create             | Credit                             | x                     | edit Amount: \$20.00 | ~             |
| Payme         | Claim Status R Are you su     | re you wish to create a credit?    |                       | mpleted              | Post          |
| Adjustme      | Refund To Re If you select    | t 'No' then this window will close | and no credit will be | ~                    | Clear         |
| Comme         | Payment 02 created.           |                                    |                       | ~                    | Default       |
| Procec        | Comment                       |                                    |                       |                      |               |
| DOS           |                               |                                    | Yes No                |                      | nce           |
| 05/12/20      |                               |                                    |                       | - ~                  | \$20.00)      |
| ·             |                               |                                    |                       |                      | ^             |
|               |                               |                                    | Save                  | Close                | ~             |
|               |                               |                                    |                       |                      |               |
| <b>.</b>      |                               | Procedure Totals: \$1              | 50.00 (\$220.00)      | \$50.00              | (\$20.00)     |
| Pay. Comment  | Claim Comment <u>H</u> iste   | ory Credits                        | EOB                   | <u>R</u> efresh      | <u>C</u> lose |

If the user selects Yes, a claims Details screen will appear to create the New Credit. The user will need to select the potential Refund recipient. The user will then select Save and Close out the window.

| Claim #: 30<br>Patient: 25 | 967<br>063 - Deborah T3st  |                      |                        |
|----------------------------|----------------------------|----------------------|------------------------|
| New Credit                 |                            | Deposit: 02/10/2022  | Credit Amount: \$20.00 |
| Claim Status               | Refund                     | Claim Level          | Completed              |
| Refund To                  | Resp. Party - T3st, Debora | h                    | ~                      |
| Payment                    | 02/10/2022 \$-20.00 - Co-P | ay from Deborah T3st | ~                      |
| Comment                    |                            |                      |                        |
|                            |                            |                      |                        |
|                            |                            |                      | *                      |

#### The status of the claim will now reflect a Refund status.

| · · · · · · · · · · · · · · · · · · ·                                                                                                    | ) (72y) - Internet Explo                                                                                                   | rer                                            |           |          |       |                   |                             |                    |        |
|----------------------------------------------------------------------------------------------------|----------------------------------------------------------------------------------------------------|------------------------------------------------|-----------|----------|-------|-------------------|-----------------------------|--------------------|--------|
| Open 🔻 🗟 Save 👻 🎧 History 👻 📩 Payments 💌                                                                                                    | 🚨 Patient 🔹                                                                                                    |                                                |           |          |       |                   | 5                           | Search for Patient | 9.     |
| Status                                                                                                    | Patient                                                                                                    |                                                |           |          |       | Service           |                             |                    |        |
| Claim 30967 -                                                                                                    | Patient                                                                                                    | 25063 - Deborah T3st                           | •         |          | 10    | Location          | A2255 St Jose               | ph Regional Medic  | a 🔍    |
| Status Refund 🗸                                                                                                    |                                                                                                    | (205) 542-9078                                 | acham Al  | 25200    |       | Rendering         | Adams ARNP,                 | Blaire             | Q      |
| Substatus V                                                                                                    | Pat. Location                                                                                                    | Patient Location                               | ignam AL  | . 35200  |       | Referring         | Referring Provi             | ider               | Q      |
| Level Completed V Billing Paper V                                                                                                    | Pat. Provider                                                                                                    | Patient Provider                               |           | ) (      | 2     |                   | Re                          | eferred            |        |
| Type Medical V                                                                                                    | Resp. Party                                                                                                    | T3st, Deborah                                  |           | 1        | 2     | ☆ Other Pro       | viders                      |                    |        |
| Owner Smith, Staci                                                                                                    | Primary                                                                                                    | (1) Anthem Blue Cross                          | s         |          | 2     | Alternate         | Alternate Provi             | der                | Q      |
| 837   Professional  Institutional                                                                                                    | Secondary                                                                                                    | Secondary Insurance                            | 2         | . (      |       | Supervising       | Supervising Pr              | ovider             | Q      |
| 0                                                                                                    | Tertiary                                                                                                    | Tertiary Insurance                             |           | . (      |       | Ordering          | Orderina Provi              | der                | Q      |
|                                                                                                    | Override                                                                                                    | Insurance                                      | 18 Aut    | orizati  |       | Attending         | Attendina Prov              | ider               | Q      |
|                                                                                                    |                                                                                                    | liisulance                                     | ≝° Auu    | 10112.00 |       | Durahaaing        | Durchesing Dr               | wider              | 0      |
| From         To           1         05/12/2020 ♀         05/12/2020 ♀         99213         99           2         05/12/2020 ♀         05/12/2020 ♀         1         1 | Units         Charg           1.00         \$1                                                                             | e Amount<br>150.00 \$150.00<br>\$0.00          | 0         | 2        | 3 4   | 1<br>j120<br>i120 | 2                           | 3                  | 4      |
| Add New Item                                                                                                    | Massagas and                                                                                                    | Monitoring                                     | Total: \$ | 150.00   | Pay/A | lj: (\$170.00)    | Balance: (\$20.)            | 00) Receipts: \$   | 0.00 • |
|                                                                                                    | Messayes and                                                                                                    | monitoring                                     |           |          |       | There is cu       | asking<br>mently nothing in | the Queue for this | claim  |
|                                                                                                    | Billing Message                                                                                                    |                                                |           |          |       | There is do       | nonny nonnig m              | the queue for this | Giann  |
| Discharge Hour                                                                                                    | Claim Validation                                                                                                    | · ·                                            |           |          |       |                   |                             |                    |        |
|                                                                                                    |                                                                                                    |                                                |           |          |       |                   |                             |                    |        |
| Initial                                                                                                    | Patient Validatio                                                                                                    | אר 🗙                                           |           |          |       |                   |                             |                    |        |
| Initial S                                                                                                    | Patient Validation<br>Patient Only                                                                                         | N/A                                            |           |          |       |                   |                             |                    |        |
| Initial                                                                                                    | Patient Validation<br>Patient Only<br>Code Limitation                                                                      | n X<br>N/A<br>s N/A                            |           |          |       |                   |                             |                    |        |
| Initial Current Claim Edits                                                                                                    | Patient Validatic<br>Patient Only<br>Code Limitations<br>Required Fields                                                   | n X<br>N/A<br>s N/A<br>N/A                     |           |          |       |                   |                             |                    |        |
| Initial                                                                                                    | Patient Validation<br>Patient Only<br>Code Limitation:<br>Required Fields<br>Global Period<br>837 Validation               | n ×<br>N/A<br>s N/A<br>N/A<br>N/A              |           |          |       |                   |                             |                    |        |
| Initial                                                                                                    | Patient Validation<br>Patient Only<br>Code Limitation:<br>Required Fields<br>Global Period<br>837 Validation<br>Monitoring | on X<br>N/A<br>s N/A<br>N/A<br>N/A<br>X<br>N/A |           |          |       |                   |                             |                    |        |

For assistance on how to apply a Refund to a claim review the Apply a Refund to a Claim Credit document. Refunds can also be reviewed utilizing the Refund Report.

### **Billing: Claims Search from Billing Query**

## **Claims Search from Billing Query**

A single claim or multiple claims can be found using the Billing Query search window.

• Click on Billing

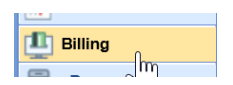

• Go to the Billing Query search window.

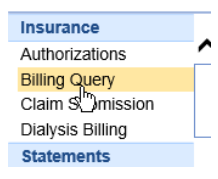

• Any number of parameters can be used to search for claims and some areas have a {{More}} button to open additional search criteria:

In this example Chart#, patient name, date of birth can be utilized

|           | x                   |
|-----------|---------------------|
| [         | Missing Signature   |
| EOB ID    |                     |
| Last Name |                     |
|           | { <u>{{More}}</u>   |
|           | EOB ID<br>Last Name |

• Note that areas can be collapsed and opened by toggling the + or - symbol

| Patient               |             |
|-----------------------|-------------|
| Chart #<br>First Name |             |
| ⊕ Guarant             | or<br>surar |

 To search for all claims from a particular payer navigate to the Payer/Insurance fields, enter the Payer name:

| 🖃 Payer/In | surance  |          | x                 |
|------------|----------|----------|-------------------|
|            |          |          | Missing Insurance |
| Fin. Class |          |          | *                 |
| Name       | Medicare |          | ×                 |
| Coverage   | _        | *        |                   |
| ID         |          | Value    |                   |
| First Name |          | Last Nam | ie 🗌              |
| Policy     |          |          |                   |
| Group      |          |          |                   |
| Plan       |          |          |                   |
| Employer   |          |          | Company           |
|            |          |          | {{Hide}}          |

• Under Claim multiple statuses can be selected:

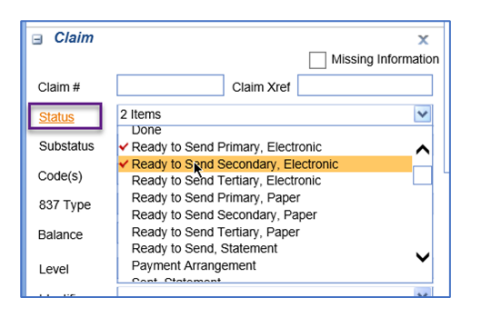

- There are sections for Procedures, Providers and Locations as well.
  - For Provider searches, there's a dropdown for different types of providers:

| Provid    | er                  | Missing Rendering Provider                                                                           |
|-----------|---------------------|----------------------------------------------------------------------------------------------------|
| Provider  | Provider            | 0                                                                                                    |
| ✓ 186     | Lynch MD, Stephanie | Rendering V                                                                                          |
| 298       | Test MD, John       | Rendering<br>Referring<br>Alternate<br>Supervising<br>Ordering<br>Attending<br>Purchasing<br>Patient |
| Rend. NPI |                     | (filida)                                                                                             |

• Once all criteria is entered, from the upper left corner use the magnifying glass to search and the chalk symbol will clear all input to begin a new search:

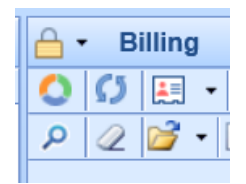

• When the search button is selected, the Billing Query window collapses. To return to the Billing Query search window again, click the vertical Search Criteria bar:

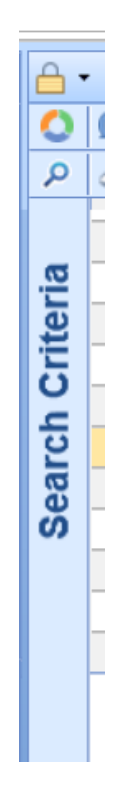

### **Patient History**

# **Patient History**

The **History** chart tab is used to capture a patient's past medical, family and social history. It is a "historical" chart tab where data remains as last edited from encounter to encounter.

• Open patient chart in EMR- select History Chart Tab

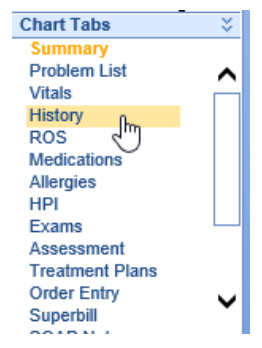

• Document patient's History by clicking appropriate items based on your practice's History template

| New                                             | 💾 Save                                                    | <b>O</b> History | -     | Defaults      | 🗮 Patient 🔹      | ••• More   | •       |        |        |   |
|-------------------------------------------------|-----------------------------------------------------------|------------------|-------|---------------|------------------|------------|---------|--------|--------|---|
| Review                                          | ved                                                       |                  |       |               | · · · · ·        |            |         |        |        |   |
| Summary                                         |                                                           |                  |       |               |                  |            |         |        |        |   |
|                                                 |                                                           |                  |       |               |                  |            |         |        |        |   |
|                                                 |                                                           |                  |       |               |                  |            |         |        |        |   |
|                                                 |                                                           |                  |       |               |                  |            |         |        |        |   |
|                                                 |                                                           |                  |       |               |                  |            |         |        |        |   |
|                                                 |                                                           |                  |       |               |                  |            |         |        |        |   |
|                                                 |                                                           |                  |       | F             | Past Medical His | tory       |         |        | •      |   |
|                                                 |                                                           |                  |       | Prev          | entative Care Sc | reening    |         |        | •      |   |
|                                                 |                                                           |                  |       | Pre           | vious Diagnostio | : Tests    |         |        | •      |   |
|                                                 |                                                           |                  |       |               | Previous Treatm  | ent        |         |        | •      |   |
|                                                 |                                                           |                  |       |               | Social History   | /          |         |        | •      |   |
|                                                 |                                                           |                  |       |               | Surgical Histor  | r <b>y</b> |         |        | •      | - |
|                                                 |                                                           |                  |       |               | Hospitalization  | 18         |         |        | -      | - |
|                                                 |                                                           |                  |       | 5.            | Allergies        | -4         |         |        | •<br>• | - |
|                                                 |                                                           |                  | Fa    | T             | Mother           | story      | Brother | Sister | Δ      | - |
| Alzheimer                                       | 's/ Dementi                                               | a                |       | ]             |                  | 1          |         |        |        |   |
| Asthma                                          |                                                           |                  |       | ]             |                  | Ī          |         |        |        |   |
| Bleeding/0                                      | Clotting                                                  |                  |       | ]             |                  | [          |         |        |        |   |
| Breast Ca                                       | ncer                                                      |                  |       | ]             |                  |            |         |        |        |   |
| Colon Car                                       | Colon Cancer                                              |                  |       |               |                  |            |         |        |        |   |
| COPD                                            |                                                           |                  |       | ]             |                  | L          | -       |        |        |   |
| Click Sa                                        | <b>ve</b> when                                            | documer          | tatio | '<br>n is con | nnlete           | 1          | I       | 1 1    |        |   |
|                                                 |                                                           |                  |       |               |                  | 1          |         |        |        |   |
| New                                             | 💾 Saye                                                    | Itistory         | -     | Defaults      | E Patient 🔻      | ••• More   | •       |        |        |   |
| Reviewed W                                      |                                                           |                  |       |               |                  |            |         |        |        |   |
|                                                 | Summary                                                   |                  |       |               |                  |            |         |        |        |   |
| Past Medical History:                           |                                                           |                  |       |               |                  | ~          |         |        |        |   |
| <ul> <li>Asthm<br/>Preventat</li> </ul>         | Asthma Diabetes Ulcers Preventative Care Screening        |                  |       |               |                  |            |         |        |        |   |
| Colon                                           | Colonoscopy: 04/02/2019, results normal                   |                  |       |               |                  |            |         |        |        |   |
| <ul> <li>Social His</li> <li>They is</li> </ul> | Social History:     They is retired. No military service. |                  |       |               |                  | 5          |         |        |        |   |
| <ul> <li>The particular</li> </ul>              | atient is mar                                             | ried.            |       | مراحا والمراج | 1 # 42 de        |            |         |        |        | Ť |
| 1                                               |                                                           |                  |       |               | Past Medical H   | listory    |         |        |        | • |
| ✓ Preventative Care Screening                   |                                                           |                  |       |               |                  |            | •       |        |        |   |
| Previous Diagnostic Tests                       |                                                           |                  |       |               |                  |            | •       |        |        |   |
| Previous Treatment                              |                                                           |                  |       |               |                  |            | •       |        |        |   |
| ✓ Social History                                |                                                           |                  |       |               |                  |            | •       |        |        |   |
| Surgical History                                |                                                           |                  |       |               |                  |            |         | -      |        |   |
|                                                 | Hospitalizations                                          |                  |       |               |                  |            |         | -      |        |   |
|                                                 | Allergies                                                 |                  |       |               |                  |            |         | -      |        |   |
| 1                                               | Family Medical History                                    |                  |       |               |                  |            |         |        |        |   |

•

• Subsequent visit- update changes to History, mark Reviewed, then click Save

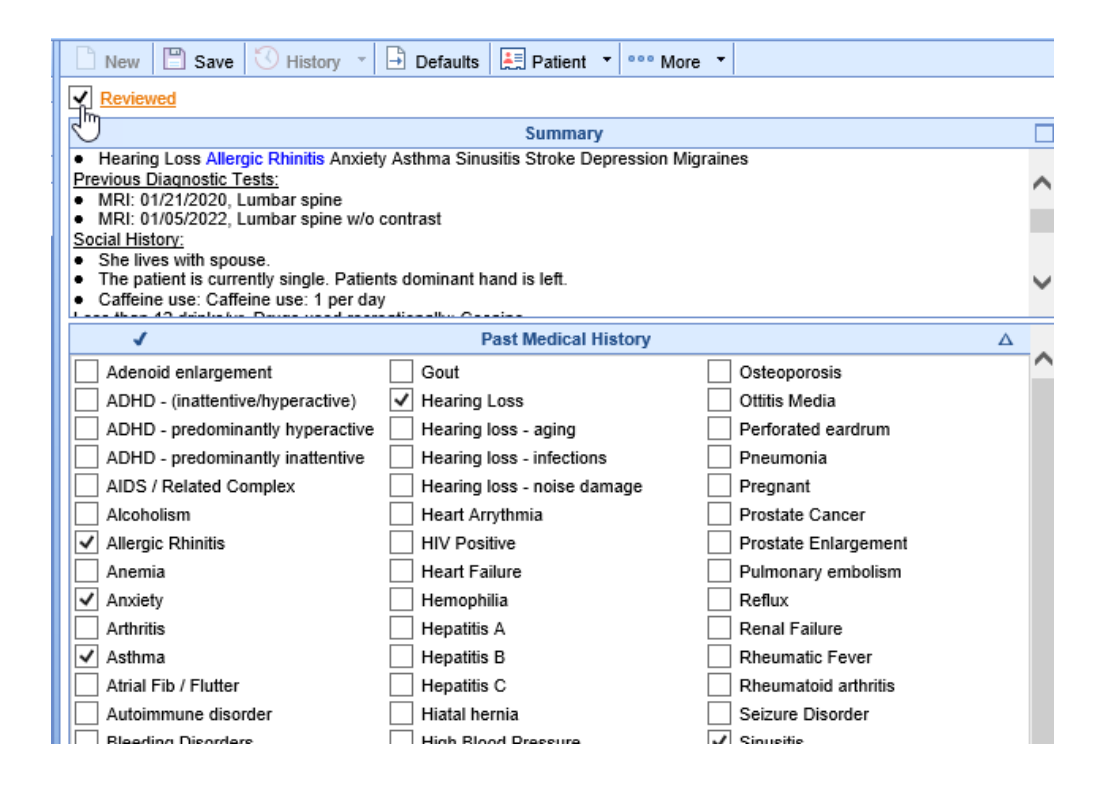

### Patient History - Uncategorized Data

## **Understanding Uncategorized History Items**

To ensure all selected history items remain visible, practice users should always document a patient's history using the designated **Practice History Template**.

When a user documents history on a template **not used by other practice users**, history items may appear in the **Preview** section as **"Uncategorized."** 

- Why does this happen? The uncategorized label appears because the items do not exist in the template being used to view the patient's data.
- How to resolve this? Switch your user view to the correct **Practice History Template** to ensure all history items are properly categorized.

### Look Back Feature to See Dropped Uncategorized Data

If using more than one history template then your history data could be **out of sync**, and some history items may have been inadvertently deleted. You would know this was occurring because you would see Uncategorized data and when you saved the history - those items would just drop out of view. To address this, we have implemented a **look back feature** that allows users to view and manually restore deleted history items.

This feature was necessary to correct a bug in our system where:

• Previously, if a user **viewed uncategorized history but took no action**, OfficeEMR automatically **removed** those items from view and placed them in the **patient's history audit log**.

• Now, uncategorized history remains visible until a user actively and intentionally updates the history item.

### **Using the Deleted History Lookback Feature**

If your practice has more than one history template in use (uncommon), follow these steps to restore deleted history:

#### Step 1: Enable Access to the Lookback Feature

- An admin must grant your user account the Role: Uncategorized History Deletion.
- By default, this role is turned off for all users.

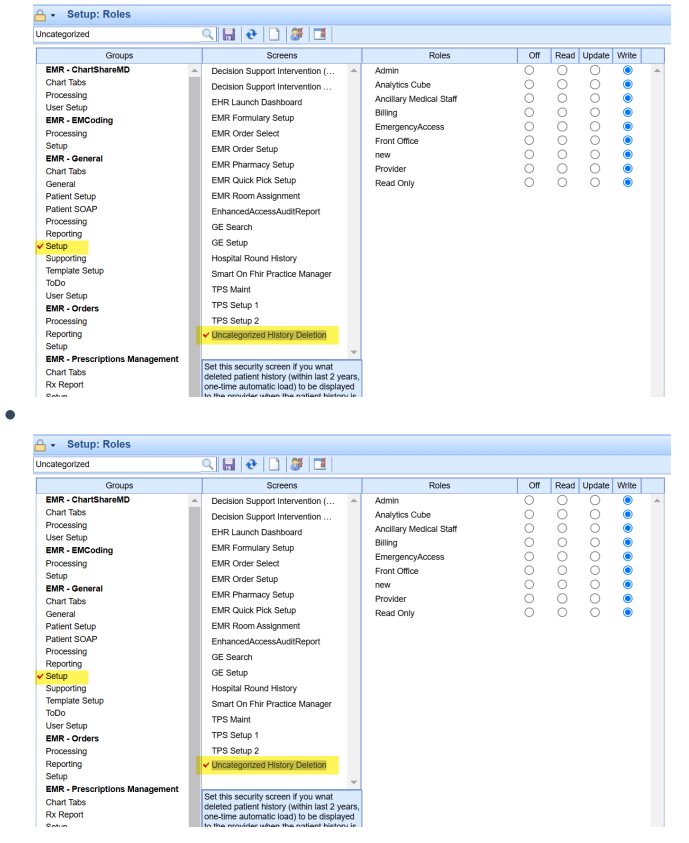

#### **Step 2: View Deleted History Items**

- Once the role is enabled, navigate to the patient's chart and access the History section.
- A one-time pop-up window will appear, displaying any Deleted History items found in the patient's audit log.

#### **Step 3: Determine Next Steps**

• If the **Deleted History window displays "No deleted history,"** there are no missing history items, and you can simply **close** the window.

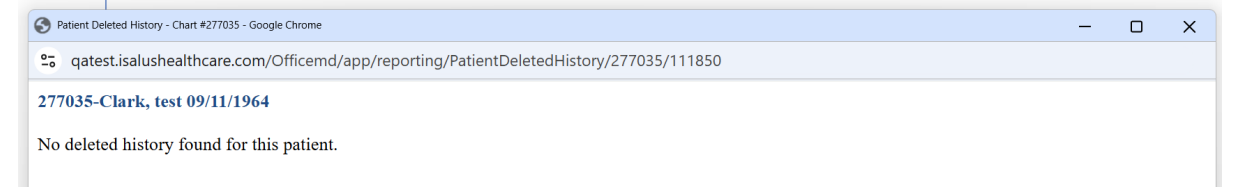

• If **deleted history items are displayed**, compare them with the **patient's current history** and manually **update** their record as needed.

| 🛆 • EMR C4699 QAs 💍 🖄 🕸 🖓 🧿                      |                                                                                                    |                                          |                                                                                                    |                            |                         |                   |              | 00       |              |
|--------------------------------------------------|----------------------------------------------------------------------------------------------------|------------------------------------------|----------------------------------------------------------------------------------------------------|----------------------------|-------------------------|-------------------|--------------|----------|--------------|
| « Patient Charts 🔚 •                             | 🕐 New 🕐 Save 🕐 History * 🕒 Defaults 🔛 Patient * *** More *                                                                                                    | 1 18 19                                  | 2 20 21 3 4 5 6 8 9 CMT 🜲 mr 🛓 🚨 😤 Th 🐲 a                                                                                                    | abc car efg lko roh roi RO | 🚱 tes 🧏 📕 i 🍉 2         | 76746-Ahmed,      | Saif 25-S    | ep-1993/ | (31y) of     |
| Office Schedule                                  | Reviewed                                                                                                    |                                          |                                                                                                    |                            |                         | Search to         | Patient      | 2        | ×Qv          |
| Wednesday Feb 5, 2025                            | Summary                                                                                                    |                                          |                                                                                                    |                            |                         | Patient P         | hotograph    |          | <b>\$</b> \$ |
| Multiple Resources (15)                          | Invateration - Part Medical History - Honorlegation                                                                                                    | S Patient Deleted History - Chart #2     | 16746 Boogle Chrome                                                                                                    |                            | - 0 X                   | Patient A         | MP           |          | <b>\$</b>    |
| Ahmed, Salt (31v) 88 ctl 4                       | Uncategorized - History - Surgeries - 1                                                                                                    | Re                                       |                                                                                                    |                            |                         | Maller 🕺          | gles 🗸       |          |              |
| 10:30AM - 10:45AM                                | Uncategorized - Past Medical History - Adominal Actic Aneurysm     Uncategorized - Past Medical History - Allergic Rhinits                                                                                                    | <ul> <li>qatestisalusneaitnoi</li> </ul> | are.com/Oncemo/app/reporting/PatientDeletedPistory/276746/111650                                                                             |                            |                         | S Medi            | cations      | ~        |              |
| Abmed, Self (31v)                                | Uncategorized - Past Medical History - Chronic Sinusitis     Uncategorized - Past Medical History - No Significant Past Medical History                                                                                                    | 276746-Ahmed, Saif 0                     | 9/25/1993                                                                                                    |                            |                         | Prob              | dems ~       |          |              |
| 11:15AM - 11:30AM                                | <ul> <li>Uncategorized - Social History - Alcohol Consumption - Specified Current Status (Current/Former/Never)47498144/current</li> <li>Uncategorized - Social History - Tobacco Lize - Specified Stroking Status (our ARRA Guidelized)47/Never stroker</li> </ul> |                                          |                                                                                                    |                            |                         | Rest              | ilts 🗸       |          |              |
| Alexandro Martine and all                        | Uncategorized - Past Medical History - Carolid Stenosis     Deater Medical History - Carolid Stenosis                                                                                                    | Alias                                    | Description                                                                                                    | Original Value             | Removal Date            | 💝 Vitalr          | s ^ _        |          |              |
| 11:30AM - 11:45AM                                | Uncategorized - History - Social - Specified Exercise - None                                                                                                    |                                          | History - Hypenension: History - Hypenension<br>History - Rumerice - 1 History - Rumerice - 1                                                | T tost                     | 32/11/2025 9:20AM (CDT) |                   | 08-29        | 08-28 0  | 07-15        |
| Heintein MD, Alex                                | Uncategorized - History - Social - Specified Exercise - Occasional     Uncategorized - History - Social - Current Living Anangements - Home with assistance                                                                                                    |                                          | Past Merical History - Ahdominal Antin Aneurosm-Past Medical History - Ahdominal                                                             | 1044                       | 2011/2020 020000 (001)  | Bloo              | d -/-        | -/-      | -1-          |
| Ahmed, Saif (31y) XX O                           | Uncategorized - History - Past Medical History - Coronary Artery Disease                                                                                                    |                                          | Acrtic Aneurysm                                                                                                    | Y                          | J2/11/2025 9:20AM (CDT) | R                 |              |          |              |
| Heinlein MD, Alex                                | Uncategorized - History - Past Medical History - Neurolic - Headache - Dropdown- <sup>A</sup>                                                                                                    |                                          | Past Medical History - Allergic Rhinitis Past Medical History - Allergic Rhinitis                                                            | Y                          | 02/11/2025 9:20AM (CDT) | H                 | 5'0          | 5'8      | 53           |
| Ahmed, Salf (31y) XX O                           | Uncategorized - History - Past Medical History - Reviewed                                                                                                    |                                          | Past Medical History - Chronic Sinusitis Past Medical History - Chronic Sinusitis                                                            | Y                          | J2/11/2025 9:20AM (CDT) | Wt                | 400          | 400      | 400          |
| Heinlein MD, Alex                                |                                                                                                    |                                          | Past Medical History - No Significant Past Medical History Past Medical History - No<br>Significant Past Medical History                     | Y                          | 02/11/2025 9:20AM (CDT) | DM                | 76.11        | 60.01    | 78.85        |
| Ahmed, Salf (31y) ×× 0                           |                                                                                                    |                                          | Past Medical History - Carotid Stenosis:Past Medical History - Carotid Stenosis                                                              | Y                          | 02/11/2025 9:20AM (CDT) |                   |              |          |              |
| Heinlein MD, Alex                                |                                                                                                    |                                          | Past Medical History - Chronic Ischemic Heart Disease:Past Medical History - Chronic<br>Ischemic Heart Disease                               | Y                          | 02/11/2025 9:20AM (CDT) |                   |              |          |              |
| Clark, test (60y) XX O                           |                                                                                                    |                                          | History - Social - Specified Exercise - None History - Social - Specified Exercise - None                                                    | Y                          | 02/11/2025 9:20AM (CDT) |                   |              |          |              |
| Davis DPT, Kinsey                                |                                                                                                    |                                          | History - Social - Specified Exercise - Occasional:History - Social - Specified Exercise -<br>Occasional                                     | Y                          | 02/11/2025 9:20AM (CDT) |                   |              |          |              |
| Sinsching, Enzo (10.11y) XX O<br>3:15PM - 3:30PM | Suraical History A                                                                                                    |                                          | History - Social - Current Living Arrangements - Home with assitance History - Social -<br>Current Living Arrangements - Home with assitance | Y                          | 02/11/2025 9.20AM (CDT) |                   |              |          |              |
| Onetwentyone, Mmiweb X X C                       | No surgical procedures                                                                                                    |                                          | History - Past Medical History - Coronary Artery Disease:History - Past Medical History -<br>Coronary Artery Disease                         | Y                          | 02/11/2025 9:20AM (CDT) |                   |              |          |              |
| 4:00PM - 4:15PM<br>Davis DPT, Kinsey             |                                                                                                    |                                          | History - Past Medical History - CHF: History - Past Medical History - CHF                                                                   | Y                          | 02/11/2025 9:20AM (CDT) |                   |              |          |              |
| O'Test, Auto (24y)                               |                                                                                                    |                                          | History - Past Medical History - Neurolic - Headache - Dropdown:History - Past Medical<br>History - Neurolic - Headache - Dropdown           | 14263195                   | 02/11/2025 9:20AM (CDT) |                   |              |          |              |
| Smith MD, Lane C.                                |                                                                                                    |                                          | History - Past Medical History - Reviewed:History - Past Medical History - Reviewed                                                          | Y                          | 02/11/2025 9:20AM (CDT) |                   |              |          |              |
| Release 21.08 54                                 |                                                                                                    |                                          |                                                                                                    |                            |                         | Chart Tab         | 16           |          | <b>\$</b> \$ |
| Davis DPT, Kinsey                                |                                                                                                    |                                          |                                                                                                    |                            |                         | History           | /            |          |              |
| David, Cliff G. (50y) XX C                       |                                                                                                    |                                          |                                                                                                    |                            |                         | SOAP N            | otes         |          |              |
| 7.00PM - 7.00PM                                  |                                                                                                    |                                          |                                                                                                    |                            |                         | Vitals            |              |          |              |
| Clark test (500 XX ell                           |                                                                                                    |                                          |                                                                                                    |                            |                         | ROS               |              |          |              |
| 8:30PM - 9:00PM                                  |                                                                                                    |                                          |                                                                                                    |                            |                         | Immuniz           | ations       |          |              |
| Smin MU, Lane G.                                 |                                                                                                    |                                          |                                                                                                    |                            |                         | Exams     Dypherr | 1.00         |          |              |
| OneTwentyEight, Twent X X Q<br>10:00PM - 10:30PM |                                                                                                    |                                          |                                                                                                    |                            |                         | Order Er          | stry         |          |              |
| Smith MD, Lane C.                                |                                                                                                    |                                          |                                                                                                    |                            |                         | Suresoria         | pts Record L | locator  |              |
|                                                  |                                                                                                    |                                          |                                                                                                    |                            |                         |                   |              |          |              |

#### **Step 4: Accessing Deleted History Later**

- If you closed the Deleted History window but need to access it again, simply:
  - Click on the white space to the right of the History template data.
  - Select Deleted History to reopen the Deleted History screen.

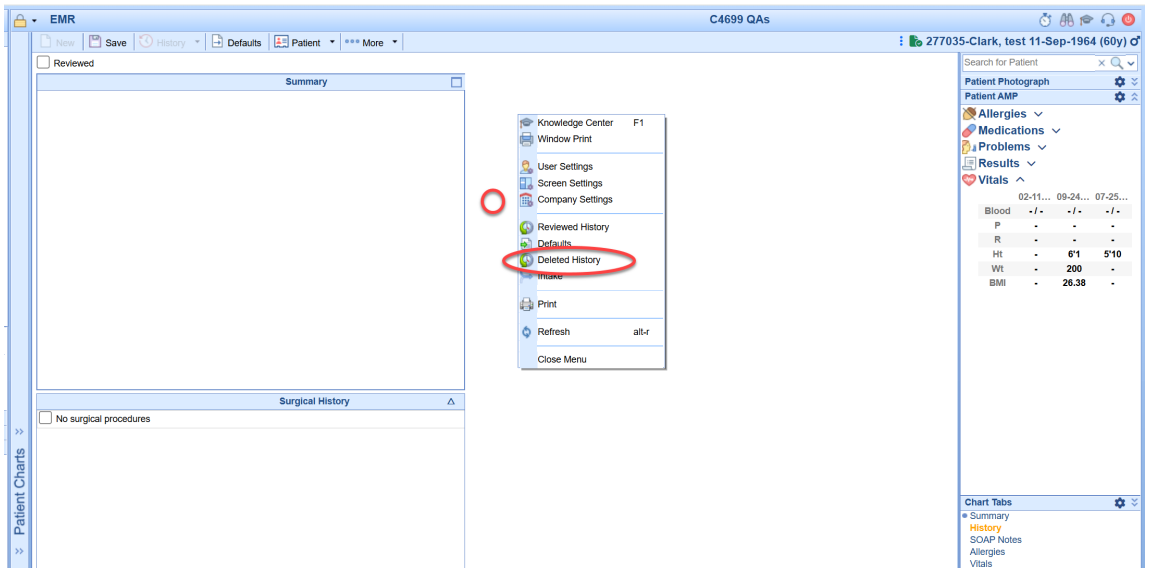

This process ensures accurate documentation of patient history while preventing unintended data loss.

### **Billing: Claim Status Definitions**

#### What are Claim Statuses?

Claim Status helps a user to know what needs to be done with a claim or what has been done with a claim. Claim Statuses should be used to assist a user with the work flow of claims.

**NOTE**: It is ultimately up to the user to make sure that they are working their aged claims appropriately and not focusing just on claim status alone when working claims.

#### How do I change a Claim Status?

A claim status is changed from within the Claim Entry screen, in the upper left-hand corner:

| ▲ Status  |                                | Patient       |                                                  |
|-----------|--------------------------------|---------------|--------------------------------------------------|
| Claim     | 40185 •                        | Patient       | 23641 - Katie S. Archie TEST 👻                   |
| Status    | Transferred to Billing         |               | (601) 500-1023<br>573 Yandell Rd Canton MS 39046 |
| Substatus | ~                              | Pat. Location | Patient Location                                 |
| Level     | Primary V Billing Electronic V | Pat. Provider | Patient Provider                                 |
| Туре      | Medical 🗸                      | Resp. Party   | Archie TEST, Katie S.                            |
| Owner     | Martin, Murphy                 | Primary       | (1) Medicare Advantage Wellcare                  |
| 837       | Professional Institutional     | Secondary     | (2) Medicaid Of MS SKMS0                         |

#### What Claim Status options are available?

There are four different types of Claim Status available: *System Status*, *Biller Defined Status*, *Submitted Status*, and *EMR Status*.

System Status: These are statuses that will typically be assigned to the claim as the claims are processed.

- **Done** This status means that the claim is completed. This status should only be used when the claim has a zero balance.
- Ready to Send Primary, Electronic This status means that the claim is ready to be sent electronically to the primary insurance.
- Ready to Send Secondary, Electronic This status means that the claim is ready to be sent electronically to the secondary insurance.
- Ready to Send Tertiary, Electronic This status means that the claim is ready to be sent electronically to the tertiary insurance.
- Ready to Send Primary, Paper This status means that the claim is ready to be sent on paper to the primary insurance.
- Ready to Send Secondary, Paper This status means that the claim is ready to be sent on paper to the secondary insurance.
- Ready to Send Tertiary, Paper This status means that the claim is ready to be sent on paper to the tertiary insurance.
- Ready to Send, Statement This status means that the claim is ready to be billed to the responsible party using a statement.
- Sent, Statement This status means that the claim has been billed to the responsible party using a statement. The status of the claim will be automatically updated to this status when a statement has been prepared and processed for the claim..
- Sent, Electronic This status means that the claim has been sent electronically to an insurance. The status of the claim will be automatically updated to this status when the payer acknowledges receipt of receiving the claim electronically.
- Sent, Paper This status means that the claim has been sent on paper to an insurance. The status of the claim will be automatically updated to this status when a paper claim has been prepared and processed for the claim.
- Refund This status means that the claim has a refund (credit) balance.
- **Rejected** This status means that the claim has failed Billing validations, has been rejected by the clearinghouse, or has been rejected by the payer.

*NOTE*: The **Ready to Send** statuses are the default status when a claim is entered manually by a user, rather than through the EMR Superbill. However, an EMR status may switch to a **Ready to Send** status based on how the claim is being worked.

**Biller Defined Status**: These statuses are user statuses, and only a user can change the status of a claim to one of these statuses. These statuses are not system assigned (except in one circumstance). NOTE: Biller Defined Status does not indicate that a new status can be added. It indicates that it is a status that is not automatically assigned by the system.

- Appeal Use this status to indicate that the claim is being appealed.
- Collection Use this status to indicate that the claim has been sent to collections.
- **Crossover** Use this status to indicate that the claim has been crossed over to the secondary payer by Medicare. (This is the one exception; if you are receiving ERAs the system will update a claim to this status automatically upon batch disbursement if the ERA notified us that the claim was crossed over.)
- In Progress Use this status to indicate that the claim is in progress.
- Info. requested from office Use this status to indicate that information has been requested from the provider's office for the claim.
- Hold Use this status to indicate that the claim is on hold.
- Return Mail Use this status to indicate that the claim has been returned via mail.
- **Pending Collection** Use this status to indicate that the claim is currently pending review before being sent to collections.

Submitted Status: These statuses are to show the progress of the claim filing.

- In process step 1, Electronic This status means that the claim has just been prepared.
- In process step 2, Electronic This status means that the claim has been prepared and is waiting to be processed from Claim Submission, or that the claim has been prepared and processed and is waiting for acknowledgement by the clearinghouse.
- In process step 3, Electronic This status means that the claim has been accepted by the clearinghouse and has been forwarded on to the payer electronically.
- In process step 1, Paper This status means that the claim has just been prepared.

- In process step 2, Paper This status means that the claim has been prepared and is waiting to be processed from Claim Submission.
- In process step 1, Statement This status means that the claim has just been prepared.
- In process step 2, Statement This status means that the claim has been prepared and is waiting to be processed from Claim Submission.

*NOTE:* Claims begin aging when they reach status **In process - step 3, Electronic**. Some payers do not send back an acknowledgement when claims are received; therefore claims in this status are not

"stuck" but should be worked in a manner equal to claims in a Sent Electronic status.

EMR Status: These are the statuses set when a claim has been created via the electronic superbill in the EMR.

- **Open Electronic Superbill** This status means that the claim has been created via an electronic superbill and that the superbill has not yet been released to be processed.
- **Closed Electronic Superbill** This status means that the claim has been created via an electronic superbill and that the superbill has been released for processing.

## Billing: Check enrollment via Change Healthcare

How to view your enrollments status in Change Healthcare.

1.Log in to : Portal.capario.net

2.Got to Tools and Setup

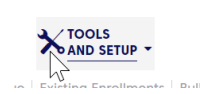

3. Click the down Arrow next to tools and setup and choose existing enrollments.

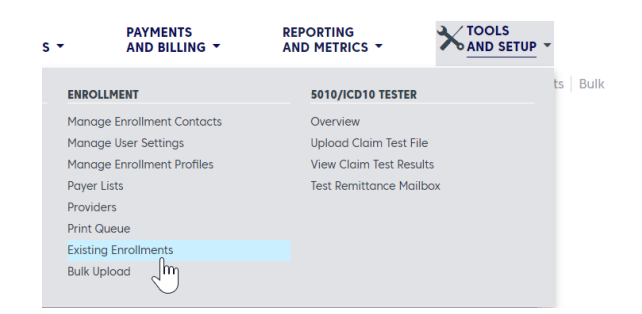

## 5. View all your enrollments

6. You will then be able to see the status.

| Payer Name                  | Pyr. ID | Тх Туре      | Account  | BP Name                   | BP NPI     | Checkpoint          | Status   |
|-----------------------------|---------|--------------|----------|---------------------------|------------|---------------------|----------|
| Blue Shield - Utah (Regence | BS088   | Prof. Claims | 52111292 | Utah Endocrinology Associ | 1417121609 | Enrollment Approved | Approved |

## Redacting Financials From the EMR Superbill Tab

On occasion a practice may want to redact financials from the EMR Superbill tab.

Follow the steps below to change the user setting.

User Setting: Display Amounts within Superbill

If checked, the **charges**, amounts and totals will be displayed on the EMR Superbill. This setting can be found in the User Settings window under Superbill Settings->Display Amounts within Superbill.

If the setting is checked, then the user can see the charges. If the setting is unchecked as "NO"

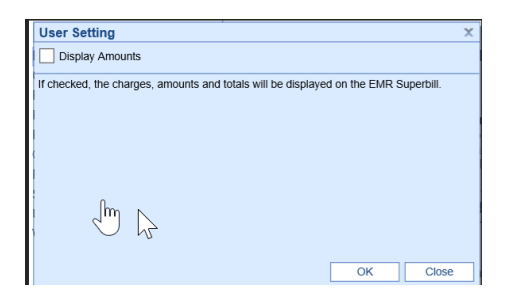

When unchecked the Superbill EMR tab will view like this.

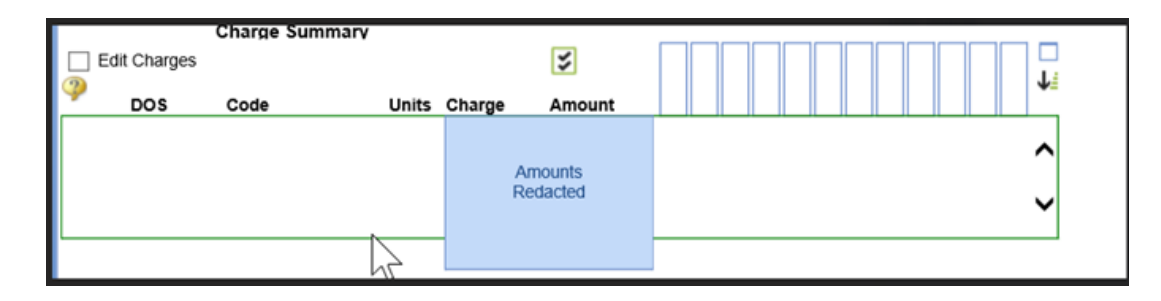

## How to Null a claim

FAQ: How do I delete a claim?

It is not possible to '**delete**' a claim. However, you can 'clear' a claim so that there are no charges/procedures associated with that claim number. To do so, please follow these steps:

- 1. Open the claim to be cleared.
- 2. View the Patient Transaction History and make sure there aren't any payments applied to any procedure lines. If there are, you will need to right-click and **delete** them.
- 3. In the Quick Claim window, right-click in the Procedure Code box and select **Delete**. In the Claim Detail window, click into the Procedure Code box and then press ALT-R on your keyboard.
- 4. Repeat as needed for all procedure lines.
- 5. Change the Claim Status to Done, and Save the claim.

If you have followed this process and are unable to remove line items, please contact the Support Team with the claim number and additional information so that we may look into the problem.